# "à—e

## ,²Žg—p,É,È,é'O,É

<u>FaxWorks Voice 3.0 for Windows,Ì∏Ý'è</u> <u>ftf@fbfNfXfwfbf\_∏[∏Ý'è</u> <u>ftf@fbfNfX∏Ý'è</u>

#### □Ý'è,Ɖ¹□⁰<@"\,ÌŽg,¢∙û

 $\frac{\tilde{S}T--v}{\tilde{Z}n, \tilde{S}, e'O, \acute{E} -- fR[[f (Zf''f^]][&æ-Ê]$  $[u, », l'¼[]v, lf_fCfAf[]fOf{fbfNfX, Ö, lfAfNfZfX$  $[u][Y'e][vf_fCfAf[]fOf{fbfNfX,$  $FaxWorks, \deltafVf''fOf (f]][f (f {bfNfX, Æ, µ, ÄŽg, ¤]$  $FaxWorks, \deltaf}f (f)]][f (f {bfNfX, Æ, µ, ÄŽg, ¤]$  $<math>---n, ^3, \acute{e}, Å, ¢, \acute{e}]]''Žš (v, N (L]]t$ f]][[f (f {bfNfXft][fU][, l]]]  $-, Æ \cdot l$ ]]X fŠf, ][fg'Ê'm, ]]Y'è [EÂ][(v, Nf]]fCf'', ] $- ^Zc'' O'' d' bf]]fbfZ][fW, l]]Y'è$  $[V, µ, ¢f]]fbfZ][fW(v, N][V, µ, ¢ftf@fbfNfX, lf' fFfbfN - (f) f (f) f]][f (f {bfNfX, l]] ê]]‡)$  $[V, µ, ¢f]]fbfZ][fW(v, N][V, µ, ¢ftf@fbfNfX, lf' fFfbfN (fVf''fOf (f]]][f (f {bfNfX, l]] ê]]‡)$  $f]][[f (f {bfNfXft][fU][, l]]][m]$  $<math>g_{o}^{1}$ ]Pf][fbfZ][fW(A]]], ]]Y'èFaxWorksfXfs[][f]][[fzf'(@')]

#### f[]fbfZ[][fW,Æftf@fbfNfXŽó,<sup>~</sup>Žæ,è‹@"\,Ì[)Ý'è

f[]fbfZ[][fWŽó[]M‹@''\ "[]MŽÒ,É,æ,éf[]fbfZ[][fWŽó[]M‹@''\,Ö,ÌfAfNfZfX •¶[]'Žó[]M‹@''\ "[]MŽÒ,É,æ,éftf@fbfNfX[]Efiff"]]Efff}f"fh•¶[]',Ö,ÌfAfNfZfX •¶[]'Žó[]M‹@''\ "[]MŽÒ,É,æ,é•¶[]'Žó[]M‹@''\,Ö,ÌfAfNfZfX fvf‰fCfx[][fg]]Eftf@fbfNfX[]Efiff"]]Efff}f"fh·@''\ "[]MŽÒ,É,æ,éfvf‰fCfx[][fg]]Eftf@fbfNfX]]Efiff"]]Efff}f"fh•¶[]',Ö,ÌfAfNfZfX ‰<sup>1</sup>[]ºf][fbfZ][[fW‹y,Ñftf@fbfNfX,]"]'—

## ftf@fbfNfX,Ì'—Žó∏M

## "d<sup>∼</sup>b',ÌŠÇ—∏

FaxWorks"d<sup>~</sup>b',ÌŽg,**¢**•û <u>"d<sup>~</sup>b'"ü—ĺft□]fefBfŠfefB□]</u> <u>"d<sup>~</sup>b'ft□[fefBfŠfefB□]</u> <u>fOf<□]fv'—□M<@'\,ðŽg,¤</u> <u>"d<sup>~</sup>b',ðfCf"f|□]fg,.,é</u> <u>"d<sup>~</sup>b',ÌfGfLfXf]□[fg</u>

## ftf@fbfNfX,Ɖ¹□ºf□fO

 $\frac{ftf@fbfNfXf[f0]}{2\%^1[10]}$ 

## ftf@fbfNfX,ðfAfZf"fuf<,·,é

<u>ftf@fbfNfX,ðfAfZf"fuf<,·,é</u>

### ftf@fbfNfX,Ì•Ò<sub>[</sub>W

<u>ftf@fbfNfX,Ì•Ò∏W</u> <u>□',«□ž,Ýfc□|f‹,ÌŽg,¢•û</u> <u>•Ò∏WfEfBf"fhfE,Ö,ÌfAfNfZfX</u>

### f□fjf...□[fRf}f"fh

FaxWorks Viewer f
[jf...][fo][

•t~^

FaxWorks DDE ,Ì□Ý'è

# FaxWorks,Ö,æ,¤,±,»□I

FaxWorks Voice 3.0 for Windows,ð,¨"f,¢ $\square$ ã,°',,«,Ü,µ,Ä, ,è,ª,Æ,¤,²,´,¢,Ü,· $\square$ BFaxWorks,Æ"d<sup>°</sup>b ‰ñ $\square$ ü,ª, ,ê, $\hat{\square}$ A, ,È,½,ÌThinkpadfRf"fsf... $\square$ [f<sup>°</sup> $\square$ [,ð<sup>°</sup>ȉ<sup>9</sup>,ÌfrfWflfX—p•i,Æ,µ,ÄŽg,¦,Ü,· $\square$ B

**fXfs**□[**fJ**]□[**fzf"** - flftfBfX,É"d<sup>~</sup>b,μ,½,è□A"d<sup>~</sup>b‰ï<c,É,àŠ<sup>^</sup> p,Å,«,Ü,·□B,Ü,½□AFaxWorks"à,É"d<sup>~</sup>b' ff□[f<sup>^</sup>fx□[fX,ð□ì□¬,μ,½,è□Af□□[f<sup>^</sup>fXfl□[fKfifCfU□[,Ì"d<sup>~</sup>b' ff□[f<sup>^</sup>fx□[fX,ÉfAfNfZfX,·,é,±,Æ,à,Å,«,Ü,·□B

 $- {}^{\mathbf{Z}} \mathbf{C}^{\mathbf{U}} \mathbf{O}^{\mathbf{U}} \mathbf{O}^{\mathbf{U}} \mathbf{U} \mathbf{O}^{\mathbf{U}} \mathbf{O}^{\mathbf{U}} \mathbf{O}^{\mathbf{U}} \mathbf{O}^{\mathbf{U}} \mathbf{O}^{\mathbf{U}$ 

$$\label{eq:constraint} \begin{split} & []V,\mu, \ensuremath{\&]}{\label{eq:constraint}} P_{\mu, \ensuremath{a}, \ensuremath{a}$$

Thinkpad,ÉfŠf, $[[fgfAfNfZfX,\mu]A]V,\mu,c^{1}]$ f $[fbfZ][fW,\delta \cdot,,\pm,\mathcal{E},a,A,«,Ü,\cdot]B$ 

**ftf@fbfNfX** - "d<sup>°</sup>b,Å<sup>°</sup>b, $\mu$ ,<sup>1</sup>/<sub>2</sub>'<sup>1</sup>/<sub>4</sub>΋,ÉŒ\_-ñ[)'[]A'ñ<sup>^</sup>Ä[]',È,Ç,Ì•¶[]',ðftf@fbfNfX,Å'— []M, $\mu$ ,Ä[]A'¬,â,©,ÉŒ\_-ñ,ðŒð,í,·,±,Æ,ª,Å,«,Ü,·[]B

 $[u^{\phi}] [u^{\phi}] [v,l] Rf \} f'' fh, \delta Zg, x Windows, lf Afvf Sf P[[fVf + f'', È, c]A, C, ê, Å, aftf@fbfNfX, \delta'-, e, +, A, a, A, w, U, -]B, U, +2] AFax Works, c, cfNfCfbfNftf@fbfNfX(, Pfy[[fW, l]ftf@fbfNfX), a'-, e, U, -]Bftf@fbfNfX, []A' +4, i, E' -]M, ., e, +, A, a] A Ca, A' -, e, +, A, a, A, w, U, -]B$ 

ftf@fbfNfX,ðŒ©,é,¾,¯,Å,È,□A□',«□ž,Ý,ð,μ,½,è'¼,Ì•¶□',ð"Y•t,μ,½□ã,Å□AfRf□f"fg,ð"Y,¦,Ä"-□MŽÒ,ɕԑ—,·,é,±,Æ,à,Å,«,Ü,·□B□',«□ž,Ý,ð,μ,½,è•¶□ĺ,ð'ljÁ,·,鎞,ĺ□A□ì‰æfc□[f<,ðŽg p,μ,Ü,·□B

,Ü,½□AThinkpad,ÉfŠf,□[fgfAfNfZfX,μ,Ä□A□V,μ,¢ftf@fbfNfX,ª"ü,Á,Ä,¢,é,©,Ç,¤,©,ð'²,×,é,±,Æ,à,Å,«,Ü,·□B

**,»,Ì'¼,Ì<@"**\ - FaxWorks,ÉfAfNfZfX,µ $\Box$ A,SŒ...,ÌfR $\Box$ [fh,ðŽg,Á,Ä"Á'è,Ì ‰<sup>1</sup> $\Box$ 9 $\Box$ fbfZ $\Box$ [fW<y,Ñftf@fbfNfX,ðŽó,¯Žæ,é,±,Æ,ª,Å,«,é,Ù,© $\Box$ AŠÈ'P,È $\Box$ à-¾,ð•·,¢,ÄŠó-] ,Ìftf@fbfNfX,ð'l'ð,·,é,±,Æ,à,Å,«,Ü,· $\Box$ B

# FaxWorks Voice 3.0 for Windows,Ì\\Y'è

, ¨ŽèŒ³, ÌfRf"fsf…□[f^□[,É,Í□AFaxWorks Voice 3.0 for Windows,ª,·,Å,ÉfCf"fXfg□[f<,³,ê,Ä,¢ ,Ü,·,ª□A,²Žg—p,É,È,鉹□⁰f,fff€,ÅFaxWorks,ª□³,µ,"®□ì,·,é,æ,¤□A□Ý'èfvf□fOf‰f€ ,ðŽÀ□s,µ,ÄfVfXfef€□Ý'è,ð'è<`,µ□AFaxWorks,ÌfRf"ftfBfMf…fŒ□[fVf‡f",ð□s,¤•K—v,ª, ,è,Ü,·□B

- FaxWorksfOf<[[fv,©,cfR[[f<fZf"f^[],ÌfAfCfRf",ðfNfŠfbfN,μ,Ä]AFaxWorks]Ý'èfvf[]fOf‰f€,ðŠJŽn,μ,ĉ<sup>Q</sup>,<sup>3</sup>,¢]B
- FaxWorks,Ì□uftf@fbfNfXfwfbf\_□[fV□[fg□vf\_fCfAf□fOf{fbfNfX,ª•\ Ž\,³,ê,Ü,·□Bftf@fbfNfXfwfbf\_□[,Æ,Í□AŽ□-¼□AŽĐ-¼□Aftf@fbfNfX"Ô□†□A"d~b"Ô□†□AŽž□□□A"ú•t,È,Ç□Aftf@fbfNfX,ÌŠefy□[fW,Ì^ê"Ô□ã,É^ó□ ü,³,ê,é□î•ñ,Å,·□B

,»,ê,¼,ê,ÌftfB□[f<fh,É□î•ñ,ð"ü—ĺ,µ□l,í,Á,½,ç□A□u□æ,É□i,Þ□v,Ìf{f^f",ðfNfŠfbfN,µ,Ä ‰º,³,¢□B

- 3. FaxWorks,Ì□u"d<sup>\*</sup>b‰ñ□ü□vf\_fCfAf□fOf{fbfNfX,<sup>a</sup>•\ަ,<sup>3</sup>,ê,Ü,·□B ,<sup>2</sup>Žg—p,É,È,Á,Ä,¢,é"d<sup>\*</sup>b‰ñ□ü,ÌŽí—Þ(fg□[f"Ž®,Ü,½,Ífpf<fXŽ®),ð'I'ð,µ,ĉ<sup>Q</sup>,<sup>3</sup>,¢□BŠ®— <sup>1</sup>,µ,½,ç□A□u□æ,É□i,Þ□v,Ìf{f<sup>\*</sup>,ðfNfŠfbfN,µ,ĉ<sup>Q</sup>,<sup>3</sup>,¢□B
- FaxWorks,Ì□ufXfe□[fVf‡f"ID□vf\_fCfAf□fOf{fbfNfX,ª•\ަ,³,ê,Ü,·□B FaxWorks,Í□Aftf@fbfNfX'—□MŽž,ÉŽó□M'¤,Ì'•'u,ÉfXfe□[fVf‡f"ID,ð"z□M,µ,Ü,·□B fXfe□[fVf‡f"ID,ÌftfB□[f<fh,É□A,²Ž©•ª,Ìftf@fbfNfX"Ô□†,Ü,½,Í-¼'O,ðf^fCfv,µ,ĉ<sup>Q</sup>,³,¢□B "ü—ĺ,ªŠ®—¹,µ,½,ç□A□u□æ,É□i,Þ□v,Ìf{f^f",ðfNfŠfbfN,µ,ĉ<sup>Q</sup>,³,¢□B
- FaxWorks, İ□uŒ»□Ý, İŽsŠO<Ç"Ô□vf\_fCfAf□fOf{fbfNfX,ª•\ަ,³,ê,Ü,·□B</li>
   FaxWorks, Í□A, ±, ÌftfB□[f<fh,É"ü—Í,³,ê,Ä,¢,éŽsŠO<Ç"Ô,ÉŠî,Ã,¢</li>
   ,Ä□Af\_fCf,,f<,³,ê,½ftf@fbfNfX"Ô□†,ªŽs"à'Ê~b,©ŽsŠO'Ê~b,©,ðŽ©"®"I,É"»'f,µ,Ü,·□B</li>
   □uŒ»□Ý, ÌŽsŠO<Ç"Ô□v, ÌftfB□[f<fh,É,²Ž©•ª, ÌŽsŠO<Ç"Ô,ð"ü—Í,µ,ĉº,³,¢□B</li>
   "ü—Í,ªŠ®—¹,µ,½,ç□A□u□æ,É□i,Þ□v, Ìf{f^f",ðfNfŠfbfN,µ,ĉº,³,¢□B
- 6. FaxWorks,Ì□uŽs"à'Ê<sup>\*</sup>bf\_fCf,,f<fAfNfZfX"Ô□†□vf\_fCfAf□fOf{fbfNfX,ª•\ަ,³,ê,Ü,·□B

,²Žg—p,É,È,Á,Ä,¢,é"d<sup>°</sup>b,Å□AŠO□ü,É□Ú'± ,·,é,½,ß,Ì"Ô□†,ðf\_fCf"f<,µ,È,¯,ê,Î,È,ç,È,¢Žž,Í□A,»,Ì"Ô□†,ÉfRf"f} ,ð•t,<sup>¬</sup>,Äf\_fCf"f<fAfNfZfX"Ô□†,ÌftfB□[f<fh,É"ü—Í,µ,ĉº,³,¢□BfRf"f},ð"ü,ê,é,Æ□A,»,Ì'O,É"ü —Í,µ,½"à—e,ð"d<sup>°</sup>b<@,ª□<sup>^</sup>—□,·,é,½,ß,ÌŠÔŠu,ª, ,«,Ü,·□B

′□ -- ŠO□ü,É□Ú'±,·,é,½,ß,Ìf\_fCf,"f<fAfNfZfX″Ô□†,ª•K—v,È,¢Žž,Í□A,±,ÌftfB□[f<fh,ð<ó"′,É,μ,Ä,¨,¢,Ä ‰º,³,¢□B

—á,¦,Î□AŽĐ"à,Ì"d<sup>~</sup>b,©,çŽs"à'Ê<sup>~</sup>b,ð,©,<sup>-</sup>,鎞,É□A,Ü,,,X,ð‰Ÿ,μ,ÄŠO□ü,É□Ú'± ,μ,È,<sup>-</sup>,ê,Î,È,ç,È,¢□ê□‡,ª, ,è,Ü,·□B

FaxWorks,Ì□uŽsŠO'Ê~bfAfNfZfX"Ô□†□vf\_fCfAf□fOf{fbfNfX,ª•\ަ,³,ê,Ü,·□B

,²Žg—p,É,È,Á,Ä,¢,é"d~b,ÅŽsŠO′Ê~b,ð,©,⁻,鎞,É∏AŠO□ü,É⊡Ú'± ,·,é,½,ß,Ì"Ô□†,ðf\_fCf,,f<,μ,È,⁻,ê,Î,È,ç,È,¢Žž,Í□A,»,Ì"Ô□†,ÉfRf"f} ,ð•t,⁻,ÄŽsŠO′Ê~bfAfNfZfX"Ô□†,ÌftfB□[f<fh,É"ü—Í,μ,ĉº,³,¢□BfRf"f} ,ð"ü,ê,é,Æ□A,»,Ì'O,É"ü—Í,μ,½"à—e,ð"d~b<@,ª□^—□,·,é,½,ß,ÌŠÔŠu,ª, ,«,Ü,·□B —á,¦,Î∏AŽĐ"à,Ì"d~b,©,çŽsŠO′Ê~b,ð,©,⁻,鎞,É∏A,Ü, ,,X,ð‰Ÿ,μ,Ä,©,ç,P,ð ‰Ÿ,³,È,⁻,ê,Î,È,ç,È,¢<u></u>]ê<u>[</u>‡,ª, ,è,Ü,·<u>[</u>B

 $" \ddot{u} - \acute{h}, \overset{a}{S} \circledast - \overset{1}{}, \mu, \overset{1}{}, \varsigma \square A \square u \square \And, \acute{E} \square i, P \square v, \grave{h} f \{ f^{f}, \delta f N f \check{S} f b f N, \mu, \ddot{A} \overset{\circ}{}, \overset{3}{}, \varepsilon \square B$ 

FaxWorks,Ì□u□'□Û"d~bfAfNfZfX"Ô□†□vf\_fCfAf□fOf{fbfNfX,ª•\ަ,³,ê,Ü,·□B

,²Žg—p,É,È,Á,Ä,¢,é"d<sup>~</sup>b,Å□'□Û"d<sup>~</sup>b,ð,©,<sup>~</sup>,鎞,ÉfAfNfZfX"Ô□†,ª•K v,È□ê□‡,Í□A,»,Ì"Ô□†,ÉfRf"f},ð•t,<sup>~</sup>,Ä□'□Û"d<sup>~</sup>bfAfNfZfX"Ô□†,ÌftfB□[f‹fh,É"ü—ĺ,µ,Ä ‰º,³,¢□BfRf"f},ð"ü,ê,é,Æ□A,»,Ì'O,É"ü—ĺ,µ,½"à—e,ð"d<sup>~</sup>b‹@,ª□<sup>^</sup>—□,·,é,½,ß,ÌŠÔŠu,ª, ,«, Ü,·□B

 $\texttt{`\square -- \square'ŠO, \"Oftf@fbfNfX, \"\delta'-, \acute{e}, \pm, \mathcal{A}, \overset{a}{}, \grave{e}, \notin \square \grave{e} \square \ddagger, \acute{l} \square A, \pm, \grave{l} ftfB \square [f < fh, \eth < \acute{o}'', \acute{e}, \mu, \ddot{A}, \overset{``}{}, ¢, \ddot{A} ‰ \overset{\varrho}{}, \overset{3}{}, ¢ \square B$ 

$$\begin{split} &-a_{,|,}\hat{I}\square A \check{Z} \tilde{D}^{*}a_{,}\hat{I}^{*}d^{-}b_{,} \mathbb{C}_{,,} \mathbb{C}^{(}\square \hat{U}^{*}d^{-}b_{,} \delta_{,} \mathbb{C}_{,,} \tilde{A}, \hat{U}_{,,,} X, \delta_{,} \tilde{U}, \tilde{U}^{*}, \tilde{U}, \tilde{U}^{*}, \tilde{U}, \tilde{U}^{*}, \tilde{U}, \tilde{U}^{*}, \tilde{U}, \tilde{U}^{*}, \tilde{U}, \tilde{U}^{*}, \tilde{U}, \tilde{U}^{*}, \tilde{U}, \tilde{U}, \tilde$$

 $" \ddot{u} - \dot{I}, \underline{a} \check{S} \otimes \underline{-1}, \mu, \underline{1}_{2}, c \Box A \Box u \Box \otimes, \dot{E} \Box i, \underline{P} \Box v, \dot{I} f \{ f^{f}, \delta f N f \check{S} f b f N, \mu, \ddot{A} \mathbb{S}^{2}, \underline{3}, d \Box B$ 

FaxWorks,l□u□("Ô□†□vf\_fCfAf□fOf{fbfNfX,ª•\ަ,³,ê,Ü,·□B
 FaxWorks,l□A,±,lftfB□[f<fh,É"ü—ĺ,³,ê,Ä,¢,6□("Ô□†,ÉŠî,Ã,¢, ,Ä□Af\_fCf,,f<,³,ê,½ftf@fbfNfX"Ô□†,ª□(□Û"d~b,©,Ç,¤,©,ðŽ©"®"I,É"»'f,µ,Ü,·□B</li>

 $[]u \textcircled{w}] \acute{Y}, \grave{l}] ``` \acute{O}] \dagger []v, \grave{l}ft f B] [f < fh, \acute{E}, {}^{2} \check{Z} \textcircled{w} \bullet {}^{a}, \grave{l}] ``` \acute{O}] \dagger, \eth ``` \acute{U} = \acute{I}, \mu, \ddot{A} ``` e^{3}, \dot{C}] B$ 

 $````u-l, ^{a}\check{S} \circledast - ^{1}, \mu, ^{1}\!/_{2}, c \Box A \Box u \Box \varpi, \acute{E} \Box i, P \Box v, lf \{ f^f``, \delta f N f \check{S} f b f N, \mu, \ddot{A} \% ^{\varrho}, ^{3}, c \Box B$ 

 $10. \label{eq:loss_start} 10. \label{eq:loss_start_start_s$ 

f□□[f<f{fbfNfX,É-¼'O,ð•t,¯,鎞,Í□A□uf□□[f<f{fbfNfX,P,Ì-¼'O□v,ÌftfB□[f<fh,É-¼'O,ð"ü— Í,μ,ĉº,³,¢□B

′□ -- □Ý′èfvf□fOf‰f€,ª□I—¹,μ,Ä,©,ç□A,±,Ì,Ù,©,É,àf□□[f‹f{fbfNfX,ð□ì□¬,·,é,±,Æ,ª,Å,«,Ü,·□B

'□ -- ,±,ÌftfB□[f<fh,ð<ó'',É,μ,Ä,¨,,Æ□A□Å□‰,Ìf□□[f<f{fbfNfX,ÌffftfHf<fg-¼,Í□uf□□[f<f{fbfNfX,P□v,Æ,È,è,Ü,·□B

11. [uf][[f {f {f bf Nf X, P, ] f pf Xf][[[fh]v,]f\_fCfAf]fOf {f bf Nf X,<sup>a</sup>•\ަ,<sup>3</sup>,ê,Ü,·[B FaxWorks,ðfVf"fOf {f][[[f {f bf Nf X,Æ,μ,ÄŽg—p,·,鎞,à]Af}f(f`f]][[f {f bf Nf X,Æ,μ,ÄŽg p,·,鎞,à]A[]Å][%,]f[][[f {f bf Nf X,]fpfXf][][[f h,ð'è<`,μ,È,¯,ê,Î,È,è,Ü,¹,ñ]B</p>

,±,ê,Å□A□Ý'èfvf□fOf‰f€,ð□I—¹,·,ê,Î□A,·,®,ÉFaxWorks,ªŽg,¦,Ü,·□B

′□ -- ,SŒ...,ÌfpfXf□□[fh,ð"ü—ĺ,µ,ĉº,³,¢□B

12. □Ý'èfvf□fOf‰f€,Ì^êŠÂ,Æ,µ,Ä□A,²Žg—p,É,È,éf,fff€,ÅFaxWorks,ª□³,µ,"®□ì,·,é,æ,¤, ,É□AFaxWorks,Ìf`fFfbfN,ÆfRf"ftfBfMf...fŒ□[fVf‡f",ð□s,¤^ê~A,Ì□f'f,ªŽÀ□s,³,ê,Ü,·□B FaxWorks,Í□Af,fff€,ÌŽ<sup>-</sup>•Ê'†,ÉŽŸ,Ì,æ,¤,ÈfEfBf"fhfE,ð•\ަ,µ,Ü,·□B

<u>,à,µ..</u>

,»,Ì<u></u>lê<u>\_</u>‡,Í..

| ftf@fbfNfXf,fff€□f'ffvf<br>□fOf‰f€,ªŽ <sub>.</sub> "s,μ,½,ç | FaxWorks[]u"o <sup>~</sup> ^]vf_fCfAf[]fOf{fbfNfX,ª•\<br>ަ,³,ê,Ü,·]Bftf@fbfNfX,¨,æ,Ñ"d <sup>~</sup> b,Ì[]ü,ª,µ,Á,<br>©,è,ÆfWfffbfN,É[]·,µ]ž,Ü,ê,Ä,¢,é,©,Ç,¤<br>,©f`fFfbfN,µ,ĉº,³,¢]B |  |
|-------------------------------------------------------------|----------------------------------------------------------------------------------------------------|--|
|                                                             | □u□ÄŽŽ□s□vf{f^f",ðfNfŠfbfN,μ,ĉ⁰,³,¢□B                                                                                                    |  |
| ftf@fbfNfXf,fff€□f'ffvf<br>□fOf‰f€<br>,ªŽÀ□s,Å,«,½,ç        | FaxWorks□u"o~^□vf_fCfAf□fOf{fbfNfX,ª•\<br>ަ,³,ê,Ü,·□BfXfefbfv13,É□i,ñ,'nº,³,¢□B                                                                                                    |  |

13. f,fff€,Ì□f′f,ªŠ®—¹,·,é,Æ□AFaxWorks□u"o<sup>^</sup>□vf\_fCfAf□fOf{fbfNfX,ª•\ަ,³,ê,Ü,·□B □u,·,®,É"o<sup>^</sup>□v,Ìf{f^f",ðfNfŠfbfN,μ,ĉ⁰,³,¢□B

| <u>,à,µ</u>                                                                       | ,»,Ì□ê□‡                                                       |
|-----------------------------------------------------------------------------------|----------------------------------------------------------------|
| "o <sup>~</sup> ^,ª,Å,«,½Žž                                                       | fXfefbfv14,É□i,ñ,'nº,³,¢□B                                     |
| "o <sup>∼</sup> ^,ª,Å,«,È,¢Žž⊡A,<br>Ü,½,ÍfRf"fsf<br>⊡f^⊡ É ∽ ć"o <sup>∼</sup> ^ ð | FaxWorks,Ì",É"ü,Á,Ä,¢,é"o~^fJ∏[fh,É<Ľ"ü,µ,Ä—<br>X'—,µ,ĉº,³,¢∏B |
| ⊔ŋ □[,∟,æ,e 0 ,0,<br>μ,È,¢Žž                                                      | fXfefbfv14,É∏i,ñ,'nº,³,¢∏B                                     |

14. FaxWorks,ðffftfHf<fg,ÌfvfŠf"f^□[,Æ,·,é,©,Ç,¤,©,ð'è<`,μ,Ü,·□B

| <u>'l'ð</u> | ∏Ý'è                                                                                                    |
|-------------|----------------------------------------------------------------------------------------------------|
| ,Í,¢        | ftf@fbfNfX,ð•p"É,É'—,é[]ê[]‡[]A,±<br>,ÌflfvfVf‡f",ð'l'ð,·,é,Æ[]A^ó[]üfRf}f"fh,Ì, ,éfAfvfŠfP[][fVf‡f"<br>,Å,Í'S,Ä[]AFaxWorks,ªŽ©"®"I,ÉffftfHf‹fg,ÌfvfŠf"f^[][,Æ,È,<br>è,Ü,·[]B                                          |
| ,¢,¢,¦      | ftf@fbfNfX'—<br>$[M, & a, bfvfŠf"f^[[, & p"É, ÉŽg, & ]e]+, I[A, ±], flfvfVf±f", & I'& B, U, & B, U, & D, AW indows, IfAfvfŠfP[[fVf ±f", I]u^6]U[fYf&] f"fh, & Zg, A, & A[A, ¢], & A, & A, & A, & A, & A, & A, & A, & $ |

 $[]u^1\infty\delta[]vf{f^f},\delta fNfSfbfN,\mu,A]$  $@,E[]i,n,A^{0},3,C]B$ 

- 15. , ""æ,ê,³,Ü,Å,μ,½□B,±,ê,ÅFaxWorks Voice 3.0 for Windows,Ì□Ý'è,ªŠ®—¹,μ,Ü,μ,½□B '□--,±,Ì□‰Šú□Ý'èfvf□fOf‰f€,Å'è<`,μ,½□Ý'è□ðŒ□,Í□AŽŸ,Ì,Q,Â,Ì•û-@,Å•Ï□X,·,é,± ,Æ,ª,Å,«,Ü,·□B
- ,P.□@□ufNfCfbfN□Ý'è□v,ÌfAfCfRf"[icon:□@Quick Setup],ðfNfŠfbfN,µ,Ä□Ý'èfvf□fOf‰f€ ,ð,à,¤^ê"xŽÀ□s,µ□A□Ý'è□ðŒ□,ð•Ï□X,·,é□B
- ,Q.[]@[]uftf@fbfNfX[]Ý'è[]vf\_fCfAf[]fOf{fbfNfX,ÉfAfNfZfX,·,é[]B[]Ú, $\mu$ ,-,í[]uftf@fbfNfX,Ì[]Ý'è[]v,ðŽQ[]Æ[]B

# ftf@fbfNfXfwfbf\_[[[]Ý'è

ftf@fbfNfXfwfbf\_□[,Æ,Í□AŽ□-¼□Aftf@fbfNfX"Ô□†□AŽÐ-¼□AŽž□□□A"ú∙t,È,Ç□Aftf@fbfNfX,ÌŠefy□[fW,Ì^ê"Ô□ã,É^ó□ü,³,ê,é□î•ñ,ðŽw,µ,Ü,·□B

 $\begin{array}{l} & \Box_{\mu}(x) = \frac{1}{2} \left[ \Box_{\mu}(x) + \left[ \Box_{\mu}(x) + \left$ 

## □uftf@fbfNfXfwfbf\_□[□Ý'è□v,Ö,ÌfAfNfZfX

fCf"fXfg[[f<,μ,½Œã,Åftf@fbfNfXfwfbf\_[[,ð•Ï[X,·,鎞,Í[]A[]uftf@fbfNfXfwfbf\_[[[]Ý'è[]vf\_fCfAf[]fOf {fbfNfX,ÉfAfNfZfX,μ,Ü,·[]B

#### <u>fAfNfZfX,∙,鉿-</u> '€∏ì Ê

| fR[[[f <fzf"f^[][,©,ç< th=""><th>,P.[icon: More]f{f^f",ðfNfŠfbfN,µ,Ä<br/>‰º,³,¢[]B[]u,»,Ì'¼[]v,Ìf_fCfAf[]fOf{fbfNfX,ª∙\ަ,³,ê,Ü,·[]B</th></fzf"f^[][,©,ç<> | ,P.[icon: More]f{f^f",ðfNfŠfbfN,µ,Ä<br>‰º,³,¢[]B[]u,»,Ì'¼[]v,Ìf_fCfAf[]fOf{fbfNfX,ª∙\ަ,³,ê,Ü,·[]B                                                                       |
|----------------------------------------------------------------------------------------------------|----------------------------------------------------------------------------------------------------|
|                                                                                                    | ,Q.[icon: Banner Setup]f{f^f",ðfNfŠfbfN,µ,Ä<br>‰º,³,¢[]B[]uftf@fbfNfXfwfbf_[][[]Ý'è[]vf_fCfAf[]fOf{fbfNfX<br>,ª∙\ަ,³,ê,Ü,·[]B                                           |
| FaxWorks,Ìf⊡fCf"<br>‰æ-Ê,©,ç                                                                                                    | □uftf@fbfNfX□vfvf、f_fEf"f□fjf<br>□[,©,ç□uftf@fbfNfXfwfbf_□[□Ý'è□v,Ìf□fjf□[□€–<br>Ú,ð'l'ð,μ,Ä<br>‰º,³,¢□B□uftf@fbfNfXfwfbf_□[□Ý'è□vf_fCfAf□fOf{fbfNf<br>X,ª•\ަ,³,ê,Ü,;□B |

# ftf@fbfNfX∏Ý'è

 $\label{eq:constraint} \begin{array}{l} \label{eq:constraint} & \label{eq:constraint} & \$ 

f,fff€,Ì□Ý'è,Í□AFaxWorks,ª,²Žg—p,Ìf,fff€,Å□³,µ,"®□ì,·,é,æ,¤□Ý'è,ð'è<`,µ,Ü,·□B

# ftf@fbfNfX\_lÝ'è,Ö,ÌfAfNfZfX

| <u>'€</u> ]쌳            | •û-@                                                                                     |
|-------------------------|------------------------------------------------------------------------------------------|
| fR[][f<[]EfZf"f^<br>[][ | 1.<br>□Ý'èf{f^f",ð'I,Ñ,Ü,·□B□Ý'èf_fCfAf□fO□Ef{fbfNfX,ªŒ»,ê<br>,Ü,·□B                     |
|                         | 2.<br>ftf@fbfNfX□Ý'èf{f^f",ð'l,Ñ,Ü,·□Bftf@fbfNfX□Ý'èf_fCfAf<br>□fO□Ef{fbfNfX,ªŒ»,ê,Ü,·□B |
| FaxWorks<br>Viewer      | ftf@fbfNfX□Efvf‹□Ef_fEf"□Ef□fjf<br>□[,©,çftf@fbfNfX□Ý'èf□fjf□[□€-                        |

Ú,ð'I,Ñ,Ü,∙□Bftf@fbfNfX□Ý'èf\_fCfAf□fO□Ef{fbfNfX,ªŒ»,ê,Ü ,∙□B

# ŠT—v

,±,±,Å,Í[]AFaxWorks,ÌŠÇ—[]<@"\<y,Ñf[][[f<f{fbfNfXft][fU[[<@"\,ð]à-¾,µ,Ü,·]]B

FaxWorks,É,Í□AŽŸ,Ì,Q,Â,Ì□Ý'è<y,ÑŽg—p•û-@,ª, ,è,Ü,·□B

 $, P. \square @fVf"fOf < f \square [f < f {fbfNfX}]$ 

,Q.[]@f}f<ff[][[f<f{fbfNfX

 $\label{eq:spherical_stress} \begin{array}{l} f & \label{eq:spherical_stress} f & \label{eq:spherical_stress} f & \label{eq:spherical_str$ 

fvfbfVf...fzf"Ž®,Ì"d~b,Åf[][[[f‹f{fbfNfX,ÉfŠf,[][fgfAfNfZfX,µ,Ä[]A ‰¹[]ºf[]fO,Æftf@fbfNfXf[]fO,©,ç[]A,»,ê,¼,ꉹ[]ºf[]fbfZ[][fW,ð•·,¢ ,½,èftf@fbfNfX,ðŽó,¯Žæ,Á,½,è,·,é,±,Æ,ª,Å,«,Ü,·[]B,Ü,½[]Af[][][f‹f{fbfNfX,Ì— ¯Žç"Ô"d~bf[]fbfZ[][fW,âfpfXf]][[fh,Ì•Ï[]X,È,Ç[]Af[]][[f‹f{fbfNfX,ÌŠÇ—[],à,Å,«,Ü,·[]B

"□MŽÒ,Í□AFaxWorks,É"d<sup>~</sup>b,ð,©,<sup>-</sup>□A,SŒ...,ÌfR□[fh,ðŽg,Á,Ä"Á'è,Ì ‰¹□ºf□fbfZ□[fW,âftf@fbfNfX,ðŽó,<sup>-</sup>Žæ,é,±,Æ,ª,Å,«,é,Ù,©□AŠÈ'P,È□à-¾,ð•·,¢,ÄŠó-] ,Ìft@fbfNfX,ð'l'ð,·,é,±,Æ,à,Å,«,Ü,·□B

## ŠÖ~AfgfsfbfNfX:

# fR[[f<fZf"f^[[

Choose this button to access the Call Center.

ŽQ∏Æ:

<u>Žn,ß,é'O,É -- fR□[f<fZf"f^□[‰æ–Ê</u>

# FaxWorks,ðfVf"fOf<f□□[f<f{fbfNfX,Æ,µ,ÄŽg,¤

$$\label{eq:FaxWorks,leaded} \begin{split} & \mathsf{FaxWorks,leaded} \\ & \mathsf{FaxWorks,leaded} \\ & \mathsf{FaxWorks,l$$

 $\Box cf \Box cf ff fbf Nf X, P C A$ 

 $\Box c^{\hat{e}} = \tilde{E} + I, \tilde{E} - \tilde{Z} c \tilde{O} + \tilde{G} = \tilde{E} + I, \tilde{E} - \tilde{Z} c \tilde{O} + \tilde{G} = \tilde{E} + I, \tilde{E} - \tilde{Z} c \tilde{O} + I, \tilde{E} = \tilde{E} + I, \tilde{E} - \tilde{Z} c \tilde{O} + I, \tilde{E} = \tilde{E} + I, \tilde{E} - \tilde{Z} c \tilde{O} + I, \tilde{E} = \tilde{E} + I, \tilde{E} - \tilde{Z} c \tilde{O} + I, \tilde{E} = \tilde{E} + I, \tilde{E} - \tilde{Z} c \tilde{O} + I, \tilde{E} = \tilde{E} + I, \tilde{E} - \tilde{Z} c \tilde{O} + I, \tilde{E} = \tilde{E} + I, \tilde{E} - \tilde{Z} c \tilde{O} + I, \tilde{E} = \tilde{E} + I, \tilde{E} - \tilde{Z} c \tilde{O} + I, \tilde{E} = \tilde{E} + I, \tilde{E} - \tilde{Z} c \tilde{O} + I, \tilde{E} = \tilde{E} + I, \tilde{E} + I, \tilde{E} = \tilde{E} + I, \tilde{E} + I, \tilde{E} = \tilde{E} + I, \tilde{E} + I, \tilde{E} = \tilde{E} + I, \tilde{E} + I, \tilde{E} = \tilde{E} + I, \tilde{E} + I, \tilde{E} + I, \tilde{E} = \tilde{E} + I, \tilde{E} + I, \tilde$ 

 $\Box e \cdot K - v, Ef f f b f Z [f W f v f f v f g < y, N Ž w Ž ]$ 

## ŠÖ<sup>~</sup>AfgfsfbfN:

 $\label{eq:linear_states} \begin{array}{l} \underline{FaxWorks,\deltaf}_{f \in \Gamma}[f \in f \in S, \mathbb{Z}, \mathbb{Z},$ 

# Žn,ß,é'O,É -- fR□[f‹fZf"f^□[‰æ-Ê

 $\begin{array}{l} fR[[f < fZf"f ^ [][& & & = \hat{E}, \delta \check{Z}g, \texttt{x}, \mathcal{A}_{\Box}A_{\Box}V, \mu, \mathfrak{c} & & ^1 \_ ^1 fbfZ_{\Box}[fW, \hat{a}ftf@fbfNfX, \overset{a}{=} ````````, \dot{a}, \dot{a},$ 

### fR[[f<fZf"f^[[‰æ-Ê,Ö,ÌfAfNfZfX

,»,Ì∏ê∏‡.... ,à,μ... fVf"fOf<f□□[f<f{fbfNf FaxWorks,ð<N"®,µ,½Žž[A,Ü,½,Í[V,µ,¢ftf@fbfNfX,â  $^{1}$ <sup>9</sup>f<sup>1</sup>fbfZ<sup>1</sup>[fW,ðŽó<sup>1</sup>M,µ, $^{1/2}$ Žž,É<sup>1</sup>AfR<sup>1</sup>[f<fZf"f<sup>1</sup>][‰ X,Æ,μ,Ä∏Ý'è,μ,Ä,¢ ,鎞 æ-Ê,ªŽ©"®"ĺ,É•\ަ,³,ê,Ü,∵∏B f}f<f`f□□[f<f{fbfNfX, □V,µ,¢ftf@fbfNfX,â Æ,µ,Ä∏Ý'è,µ,Ä,¢,鎞 ‰¹□ºf□fbfZ□[fW,ðŽó□M,·,é,Æ□A□uf□□[f<f{fbfNfX'l'ð □vf\_fCfAf□fOf{fbfNfX,ª•\ ަ,³,ê,Ü,·[]B,²Ž© •ª,Ìf[][[[f<f{fbfNfX,ðfNfŠfbfN,·,é,ÆfR  $\prod [f \langle fZf''f^{\square}[\&e^{\hat{E}}, e^{\hat{E}}, e^{\hat{$ fVf"fOf<f[][[f<f{fbfNfX,l]@]‡,àf}f<f`f[][[f<f{fbfNfX,l]@ \_ufR\_[f<fZf"f^\_[fRf}f</pre> "fh□vf{f^f" □‡,à□AŠef\_fCfAf□fOf{fbfNfX,Ì□¶□ã,É, ,éf{f^f",ðfNfŠf bfN,μ□AfR□[f<fZf"f^□[,Ìf□fjf...□[□€–Ú,ð'l'ð,·,é,± ,Æ,ª,Å,«,Ü,·∏B

| 😑 🖬 🚛 💷 - ሥቂሃም – Mailbox 1                                                                                                    | <b>▼</b>                         |
|----------------------------------------------------------------------------------------------------|----------------------------------|
| 3 新メッセーシ゛ 2 I日メッセーシ゛ ThinkPad <sup>™</sup>                                                                                                    | ♪ールセンターを閉じる( <u>C</u> )          |
| メッセージー                                                                                                    | λt°-h-#>( <u>κ</u> )             |
|                                                                                                    | <u>א</u> ללאָל לאָל ( <u>מ</u> ) |
|                                                                                                    | 音声・ファックスログ(L)                    |
| 再生時間:0:00 経過時間:0:00 音量                                                                                                    | 設定(§)                            |
| 1 新ファックス 0 日ファックス<br>新ファックス<br>1 新ファックス<br>1 新ファックス<br>1 新ファックス<br>1 新ファックス<br>1 新ファックス<br>1 新ファックス<br>1 新ファックス<br>1 新ファックス<br>1 新ファックス<br>1 新ファックス<br>1 新ファックス<br>1 新ファックス<br>1 日 1 日 1 日 1 日 1 日 1 日 1 日 1 日 1 日 1 日 | <b>王</b> ② その他( <u>B</u> )       |
| 待機中(電話) 94/12/16 14:36                                                                                                    |                                  |

 $fR[[f < fZf"f^[[\columnwidth]{}] f < fZf"f^[[\columnwidth]{}] f < fZf"f^[\columnwidth]{}] f < fZf"f^[\columnwidth]{}] f < fZf"f^[\columnwidth]{} f < fZf"f^[\columnwidth]{} f < fZf"f$ 

fR□[f<fZf"f^□[‰æ-Ê,Ì□¶□ã,É, ,éf{f^f",ðfNfŠfbfN,·,é,Æ□Afhf□fbfvf\_fEf"f□fjf…□[,ª•\ ަ,³,ê,Ü,·□Bf□fjf…□[□€-Ú,Ì'†,©,ç□u□Å□¬•\ަ□v,ð'I'ð,·,é,Æ□AfR□[f<fZf"f^□[‰æ $\hat{E}, \hat{P}_{A}, \hat{P}_{A$ 

 $, \ddot{U}, \frac{1}{2} \Box Af \Box f O, \acute{E}f Af Nf Zf X, \mu, \ddot{A} \Box A \textcircled{E} \gg \Box \acute{Y}, \dot{I} \longrightarrow \check{Z} \varsigma "\hat{O}" d \ bf \Box f bf Z \Box [f W, \eth \bullet \ddot{I}, \downarrow, \acute{e}, \pm, \pounds, \grave{a}, \grave{A}, «, \ddot{U}, \cdot \Box B$ 

### ŠÖ<sup>~</sup>AfgfsfbfNfX:

 $\label{eq:linear_linear_line$ 

#### ŽQ∏Æ:

<u>FaxWorks,ðfVf"fOf<f⊡[f<f{fbfNfX,Æ,µ,ÄŽg,¤</u> <u>FaxWorks,ðf}f<f`f⊡[f<f{fbfNfX,Æ,µ,ÄŽg,¤</u>

# f\_\_[f<f{fbfNfX,Ìfl\_[fvf"

 $\label{eq:constraint} \textbf{'}_{\Box} = \textbf{F}_{,\pm,i} f\{f^{f'',i}_{\Box} A_f\}_{f < f'} f_{\Box}_{\Box} [f < f \{f b f N f X, \mathcal{R}, \mu, \ddot{A}_{\Box} \acute{Y}' \grave{e}, \mu, \ddot{A}, , \acute{e}_{\Box} \grave{e}_{\Box} \ddagger, \acute{e}, \dot{i}, \acute{Y} - L \mathcal{C} \textit{e}, \mathcal{R}, \grave{e}, \grave{e}, \ddot{U}, \cdot_{\Box} B \}$ 

## ŠÖ<sup>~</sup>AfgfsfbfNfX:

<u>FaxWorks,ðfVf"fOf∢f∏∏[f∢f{fbfNfX,Æ,µ,ÄŽg,¤</u> FaxWorks,ðf}f∢f`f<u>∏∏[f∢f{fbfNfX,Æ,µ,ÄŽg,¤</u>

## Playback

f□fbfZ□[fW,ð•·,,½,ß,Ì'•'u,ð'l'ð,µ,Ü,·□B

## **Record Settings**

 $f \Box f b f Z \Box [f W, \delta^{\sim} ^{\infty_1}, \cdot, \acute{e}, \frac{1}{2}, \beta, \dot{l}' \bullet' u, \delta' l' \delta, \mu, \ddot{U}, \cdot \Box B$ 

## Ž©"®‰ž"š

FaxWorks,Ìf{fCfX<@"\,ðŽw'è,·,é,Æ,«,É□A,±,ÌflfvfVf‡f",ð'l'ð,µ,Ü,·□B,à,µ□A,± ,ÌflfvfVf‡f",ª'l'ð,³,ê,È,⁻,ê,Î□Aftf@fbfNfX,Ì'—□M,Æftf@fbfNfX,ÌŽè"®Žó□M^ÈŠO,Ì<@"\,Í□AŽg p,Å,«,Ü,¹,ñ□B

**ffftfHf<fg'l**□**F** flf"

# fg[[f<fZ[[fo[][,ÌŽg—p

fg[][f<fZ[][fo[][]iŽó[]Mf[]fbfZ[][fW,ÌfŠf"fO‰ñ[]",É,æ,é'Ê'm<@"\[]j,ðŽw'è,·,é,Æ,«,É[]A,± ,ÌflfvfVf‡f",ðŽg—p,μ,Ü,·[]B **ffftfHf<fg'l**[]**F** flf".

#### ŽQ∏Æ:

fg[][f<fZ[][fo[]],Ìf][fvfVf‡f"

## fR\_[f<f,fjf^\_[

fŠf,□[fgf□fbfZ□[fW,Ì~^‰¹,ð□Af,fjf^□[,·,é,©,Ç,¤,©,ðŽw'è,·,é,Æ,«□A,±,ÌflfvfVf‡f",ðŽg p,μ,Ü,·□B,à,μ□A'ŠŽè,Æ'Ê~b,μ,½,¢,Ì,È,ç□u'Ê~b□vf{f^f",ð'l'ð,μ,Ä,,¾,³,¢□B ,à,μ□A,±,ÌflfvfVf‡f",ª'l'ð,³,ê,Ä,¢,È,¢,Æ□A~^‰¹,³,ê,Ä,¢,é'ŠŽè,Ì□º,ðŠm"F,·,é,±,Æ,ĺ,Å,«,Ü,¹,ñ□B

**ffftfHf<fg'l**□**F** flf"

## ftf@fbfNfX—p,̉ž"š

# f⊡fbfZ□[fW—p,̉ž"š

□ufg□[f",ÌŒã□Af□fbfZ□[fW,ðŽc,μ,Ä,,¾,³,¢□v,Æ,¢,¤•W□€,Ì ‰ž"šf□fbfZ□[fW,ðŽw'è,·,é,Æ,«□A,±,ÌflfvfVf‡f",ðŽg—p,μ,Ü,·□B /□□⊑ → μ + ÌflfvfVftff" ལロゾン ³ ô ὄ ¢ È ¢□ô□t (□A ²Ž@•ª Ìf□□[fvf{ffbfbfY]

 $\label{eq:constraint} \begin{array}{l} \label{eq:constraint} {}^{\prime}\Box\Box F \quad , a, \mu, \pm, l f I f v f V f \pm f ``, a \Box Y ``, a \Box Y `$ 

# —⁻Žç"Ô"d~b,'nž"š

FaxWorks,Ì—<sup>−</sup>Žç"Ô"d<sup>~</sup>b,Æ,µ,Ä,Ì<@"\,ðŽw'è,·,é,Æ,«□A,±,ÌflfvfVf‡f",ðŽg—p,µ,Ü,·□B

## **Restore Viewer**

Select this menu item to bring back the FaxWorks Viewer that was displaying the fax, before you minimized the Viewer.

# f\_\_[f<f{fbfNfX,Ìfl\_[fvf"

 $\label{eq:constraint} \textbf{'}_{\Box} = \textbf{F}_{,\pm,i} f\{f^{f'',i}_{\Box} A_f\}_{f < f'} f_{\Box}_{\Box} [f < f \{f b f N f X, \mathcal{R}, \mu, \ddot{A}_{\Box} \acute{Y}' \grave{e}, \mu, \ddot{A}, , \acute{e}_{\Box} \grave{e}_{\Box} \ddagger, \acute{e}, \dot{i}, \acute{Y} - L \mathcal{C} \textit{e}, \mathcal{R}, \grave{e}, \grave{e}, \ddot{U}, \cdot_{\Box} B \}$ 

## ŠÖ<sup>~</sup>AfgfsfbfNfX:

<u>FaxWorks,ðfVf"fOf∢f∏∏[f∢f{fbfNfX,Æ,µ,ÄŽg,¤</u> FaxWorks,ðf}f∢f`f<u>∏∏[f∢f{fbfNfX,Æ,µ,ÄŽg,¤</u>

## ,»,Ì'¼

 $f_fCfAf[]fO[]u, \rangle, \dot{l}'^{1}\!\!/_{[}v, \delta \bullet \backslash \check{Z} \downarrow, \cdot, \acute{e}, \mathcal{A}\!\!\!/_{E}, \langle \Box A, \pm, \dot{l}f \{f^{f''}, \delta'l' \delta, \mu, \ddot{U}, \cdot \Box B \}$ 

## ŠÖ<sup>~</sup>AfgfsfbfNfX:

 $[]u, », \hat{l}' \frac{1}{4} ]v, \hat{l}f_fCfAf]fOf{fbfNfX, Ö, \hat{l}fAfNfZfX}$ 

# <**Œftf@fbfNfX,Ì•\Ž**¦

<Œftf@fbfNfX[]iŠm"F[]Ï,Ýftf@fbfNfX[]j,ð•\ަ,·,é,Æ,«[]A,±,Ìf{f^f",ð'l'ð,µ,Ü,·[]B

ŠÖ~AfgfsfbfNfX:

<u>ftf@fbfNfXf∏fO</u>

# <Œf[]fbfZ[[fW,Ì]Ä[]¶

<Œf□fbfZ□[fW□iŠm"F□Ï,Ýf□fbfZ□[fW□j,ð□Ä□¶,·,é,Æ,«□A,±,Ìf{f^f",ð'I'ð,µ,Ü,·□B

ŠÖ<sup>~</sup>AfgfsfbfNfX:

<u>‰¹⊡⁰f⊡fO</u>

## Žè"®Žó∏M

ftf@fbfNfX,ðŽè"®,ÅŽó∏M,∙,é,Æ,«,É∏A,±,Ìf⊡fjf…□[,ðʻl'ð,µ,Ü,·□B

## <Œf[]fbfZ[[fWf[]fO

 $,\pm, \grave{l}fEfBf''fhfE, \acute{l}\_A, \mbox{\tt,}, \hat{A} < \mbox{\tt C}f\_fbfZ\_[fW\_i \mbox{\tt S}m''F\_l', \mbox{\tt Y}f\_fbfZ\_[fW\_j, \mbox{\tt 2}' \mbox{\tt 1}\_j, \mbox{\tt 2}' \mbox{\tt 1}\_j, \mbox{\tt 2}' \mbox{\tt 1}\_j, \mbox{\tt 2}' \mbox{\tt 1}\_j, \mbox{\tt 2}' \mbox{\tt 1}\_j, \mbox{\tt 2}' \mbox{\tt 1}\_j, \mbox{\tt 2}' \mbox{\tt 1}\_j, \mbox{\tt 2}' \mbox{\tt 1}\_j, \mbox{\tt 2}' \mbox{\tt 1}\_j, \mbox{\tt 2}' \mbox{\tt 1}\_j, \mbox{\tt 2}' \mbox{\tt 1}\_j, \mbox{\tt 2}' \mbox{\tt 1}\_j, \mbox{\tt 1}\_j, \mbox{\tt 2}' \mbox{\tt 1}\_j, \mbox{\tt 2}' \mbox{\tt 1}\_j, \mbox{\tt 2}' \mbox{\tt 1}\_j, \mbox{\tt 2}' \mbox{\tt 1}\_j, \mbox{\tt 2}' \mbox{\tt 1}\_j, \mbox{\tt 1}\_j, \mbox{\tt 2}' \mbox{\tt 1}\_j, \mbox{\tt 2}' \mbox{\tt 1}\_j, \mbox{\tt 2}' \mbox{\tt 1}\_j, \mbox{\tt 2}' \mbox{\tt 2}'' \mbox{\tt 1}\_j, \mbox{\tt 1}\_j, \mbox{\tt 2}'' \mbox{\tt 1}\_j, \mbox{\tt 2}'' \mbox{\tt 1}\_j, \mbox{\tt 1}\_j, \m$ 

ŽQ∏Æ:

<u>‰¹⊡⁰f⊡fO</u>

## <Œftf@fbfNfXf[]fO

ŽQ∏Æ:

<u>ftf@fbfNfXf∏fO</u>

# ‰¹<u></u>]⁰ftf@fCf‹,ðŠJ,

 $FaxWorks, \dot{l}\%^1\square^{o}fvf\squaref"fvfg, \dot{\delta}flf", \acute{E}, \mu, \frac{1}{2}, \pounds, \mathcal{E}, «, \acute{E}'l, \tilde{n}, \mathring{A}, , \frac{3}{4}, ^3, \pounds \squareB$ 

# f[][[f<f{fbfNfX[]Ý'è

f\_\_\_[f<f{fbfNfX,Ì\_Ý'è\_A•ï\_X\_A\_í\_œ,ð,·,é,Æ,«\_A,± ,Ìf{f^f",ð'l'ð,µ,Ü,·\_B,Ü,½fŠf,\_[fg'Ê'm,Ì\_Ý'è,âfO—<sup>-</sup>Žç"Ô"d~bf\_fbfZ\_[fW,Ì•ï\_X,à,·,é,± ,Æ,ª,Å,«,Ü,·\_B

$$\label{eq:constraint} \begin{split} & \textbf{'} \square \pmb{F} \quad f \} f \cdot f \ ) \square [f \cdot f \{ f b f N f X, \mathcal{A}; \mu, \ddot{A} \square \acute{Y} \ \dot{e}, \mu, \ddot{A}, \ , \acute{e} \square \mathring{e} \square \ddagger, \acute{e}, \acute{l} \square A \check{S} \pounds \mathcal{G} - \square \check{Z} \grave{O} f \square \square [f \cdot f \{ f b f N f X, @, c, l, \acute{Y} \square A f \square \square [f \cdot f \{ f b f N f X, l \square l \square \neg \square A \bullet l \square X, \overset{a}{=}, \mathring{A}, \ll, \ddot{U}, \cdot \square B \end{split}$$

ŽQ∏Æ:

 $\underline{f \square [f < f {f b f N f X f t \square [f U \square [, ] \square ] \neg, \mathcal{A} \bullet ] \square X}$ 

## ‰¹<u>□</u>⁰□Ý'è

 $^{1}\underline{0}$ 

### ŽQ∏Æ:

<u>‰¹□ºf□fbfZ□[fW□Ä□¶,Ì□Ý'è</u>

## ftf@fbfNfXfwfbf\_[[[]Ý'è

 $ftf@fbfNfXfwfbf\_[[,\dot{l}]\acute{Y}`\dot{e}]A\bullet\ddot{I}]X,\delta,\cdot,\acute{e},\textit{\&},*[A,\pm,\dot{l}f\{f^{f}``,\delta'I'\delta,\mu,\ddot{U},\cdot]B$ 

ŽQ∏Æ:

<u>ftf@fbfNfXfwfbf\_</u>[[<u></u>|Ý'è

# ftf@fbfNfX\_EfIf"\_Efff}f"fh

ŽQ∏Æ:

ftf@fbfNfX\_EfIf"\_Efff}f"fh<@"\
## fvf‰fCfx[[fg]Eftf@fbfNfX]Eflf"]Efff}f"fh

fvf‰fCfx□[fg□Eftf@fbfNfX□Eflf"□Efff}f"fh‹@"\,ð□Ý'è,Ü,½,Í•Ï□X,·,é,Æ,«□A,± ,Ìf{f^f",ð'l'ð,μ,Ü,·□B

### ŽQ∏Æ:

 $\underline{fvf}_{fcfx}[\underline{fg}]\underline{Eftf}_{fbf}X]\underline{Eflf}_{fff}ff_{ff}.$ 

## f[]fbfZ[[fWŽó[]M

f□fbfZ□[fWŽó□M<@"\,ð□Ý'è,Ü,½,Í•Ï□X,·,é,Æ,«□A,±,Ìf{f^f",ð'I'ð,µ,Ü,·□B

ŽQ∏Æ:

<u>f□fbfZ□[fWŽó□M<@"\</u>

### ∙¶<u></u>ľŽó<u></u>M

•¶□'Žó⊡M‹@"\,ð□Ý'è,Ü,½,Í•Ï□X,·,é,Æ,«□A,±,Ìf{f^f",ð'I'ð,µ,Ü,·□B

### ŽQ∏Æ:

<u>•¶[]'Žó[M‹@"∖</u>

## fNf[][[fY

 $[]u, \rangle, \hat{i'}_{4}[]vf_fCfAf[]fO, \delta[]I_{1,\mu}[AfR][f \langle fZf''f^{1}][, \acute{E}-B, \acute{e}, \mathcal{E}, \langle , \acute{E}]A, \pm, \hat{i}f \{f^{f}'', \delta' | \acute{e}, \mu, \ddot{U}, \cdot ]B$ 

## f\_\_[f<f{fbfNfX,ðfl\_[fvf",·,é,½,ß,ÌfpfXf\_\_[fh"ü—ĺ

f□□[f<f{fbfNfX,É,SŒ...,ÌfpfXf□□[fh,É,æ,é<@-§•ÛŒì<@□\,ð□Ý'è,·,é,Æ,«□A,±,ÌflfvfVf‡f",ðŽg p,μ,Ä,,¾,³,¢□B

**ffftfHf<fg'l**□F flft

## f{fCfXf⊡f,

## \_u,»,Ì'¼\_v,Ìf\_fCfAf\_fOf{fbfNfX,Ö,ÌfAfNfZfX

$$\label{eq:linearconductor} \begin{split} & []u, &, \hat{I}'^{4} []v, \hat{I}_{f}^{f''}, & \delta_{f}^{f} [hf], &, & \hat{I}_{f}^{f'} [hf], & \hat{I}_{f}^{f'} [hf], & \hat{I}_{f}^{f''} [hf], & \hat{I}_{f}^{f''} [h], & \hat{I}_{f}^{f''} [hf], & \hat{I}_{f}^{f''} [h], &$$

ŽŸ,Ì•\,É□A□u,»,Ì'¼□v,Ìf\_fCfAf□fOf{fbfNfX,Ö,ÌfAfNfZfX•û-@,ð□à-¾,µ,Ü,·□BfVfXfef€□Ý'è,É□‡,Á,½•û-@,ðŽg,Á,ĉº,³,¢□B

| <u>,à,μ</u>                                      | ,»,Ì□ê□‡                                                                                                    |
|--------------------------------------------------|----------------------------------------------------------------------------------------------------|
| fVf"fOf∢f□□[f∢f<br>{fbfNfX,Æ,µ,Ä<br>□Ý'è,µ,Ä,¢,鎞 | fR□[f‹fZf"f^□[‰æ–<br>Ê,ÉfAfNfZfX,µ□u,»,Ì'¼□v,Ìf{f^f",ðfNfŠfbfN,∙,é,Æ□A□u,»,Ì'¼<br>□v,Ìf_fCfAf□fOf{fbfNfX,ª•\ަ,³,ê,Ü,·□B                                |
| f}f∢f`f□□[f∢f{fb<br>fNfX,Æ,μ,Ä□Ý'<br>èμÄ¢¢Źž     | □uf□□[f‹f{fbfNfX'l'ð□vf_fCfAf□fOf{fbfNfX,ÉfAfNfZfX,μ□A,²Ž<br>© •ª,Ìf□□[f‹f{fbfNfX,ðfNfŠfbfN,μ,ĉ⁰,³,¢□B                                                 |
| C,µ,~,,,,,222                                    | fR[[f <fzf"f^[[‰æ–ê,ª•\<br>ަ,³,ê[]A[]u,»,Ì'¼[]v,Ìf{f^f",ðfNfŠfbfN,·,é,Æ[]A[]u,»,Ì'¼[]v,Ìf_f<br/>CfAf[]fOf{fbfNfX,ª•\ަ,³,ê,Ü,·[]B</fzf"f^[[‰æ–ê,ª•\<br> |

|   |                            |     | その他                                 |     |
|---|----------------------------|-----|-------------------------------------|-----|
| S | メールホックスをオーフッン( <u>B</u> )  | 4   | ファックス・オン・デマンド( <u>D</u> )           | 閉じる |
| Þ | ファックスファイルをオープン( <u>E</u> ) | 4   | 7°ライヘ°∽ト・ファックス・オン・テ°マンド( <u>B</u> ) | ]   |
| 1 | サウンドファイルをオープン( <u>\$</u> ) | 1   | メッセージ受信(쳂)                          | ]   |
| 2 | 電話帳(P)                     | (1) | 文書受信(0)                             | ]   |
| S | メーレム゙ックスを閉じる( <u>C</u> )   |     | 留守番電話メッゥセージ( <u>G</u> )             | ]   |

ŠÖ<sup>~</sup>AfgfsfbfNfX:

## **□u**□Ý'è□vf\_fCfAf□fOf{fbfNfX

$$\label{eq:logithtarrow} \begin{split} & []u[]\acute{Y}\acute{e}]vf{f^f",}\deltafNf\check{S}fbfN,\mu,\ddot{A}]u[]\acute{Y}\acute{e}]vf_fCfAf[]fOf{fbfNfX,} \acute{E}fAfNfZfX,\cdot,\acute{e},\\ & \& [fVf\pmf",]\&& \\ & \& A''\,\dot{E}FaxWorks,\\ & iffvfVf\pmf"<y,\\ & \& A''\,\dot{S},\\ & \dot{A},\acute{e},\\ & , \\ & \mathcal{A},\overset{a}{,} \\ & A, \\ & & , \\ & U, \\ & \Box B \end{split}$$

### □u□Ý'è□vf\_fCfAf□fOf{fbfNfX,Ö,ÌfAfNfZfX

ŽŸ,Ì•\,É□A□u□Ý'è□vf\_fCfAf□fOf{fbfNfX,Ö,ÌfAfNfZfX•û-@,ð□à-¾,µ,Ü,·□BfVfXfef€□Ý'è,É□‡,Á,½•û-@,ðŽg,Á,ĉº,³,¢□B

<u>,à,μ...</u>,»,Ì<u>□</u>ê<u>□</u>‡...

f}f‹f`f□□[f‹f{fbfNfX ,Æ,μ,Ä□Ý'è,μ,Ä,¢ ,鎞 
$$\label{eq:linear} \begin{split} & \|uf\| \| [f_{f}_{f}_{f} bfNfX'l'\delta \|vf_{f}_{f} ffAf\| fOf_{f}bfNfX, \acute{e}fAfNfZfX, \mu A,^{2} \check{Z} @ \bullet^{a}, if \| [f_{f}_{f} bfNfX, \delta fNfSfbfN, \mu, \ddot{A} & ^{a}, ^{a}, c ] B \end{split}$$

'\_\_\_Ff\_\_\_[f < f { fbfNfX,ð]`\\_¬,Ü,½,Í[]í[]œ,·,鎞,Í[]AŠÇ— \_]ŽÒf\_\_[[f < f { fbfNfX,ðfNfŠfbfN,μ,ĉº,³,¢]]B

 $\begin{array}{l} fR[[f \langle fZf"f^{\Box}[ & æ-\hat{E}, ^{2} \bullet \ \\ \tilde{Z}_{l}, ^{3}, \hat{e}[A_{\Box}u_{\Box}\dot{Y}'\dot{e}_{\Box}vf \{f^{f}", \delta fNf \check{S}fbfN, \cdot, \acute{e}, \mathcal{A}_{\Box}a_{\Box}u_{J}, *, \dot{I}'^{1}_{4} \\ \Box vf_{f}CfAf_{\Box}fOf \{fbfNfX, ^{2} \bullet \backslash \check{Z}_{l}, ^{3}, \hat{e}, \ddot{U}, \cdot_{\Box}B \end{array}$ 

|       | 設定                   |     |
|-------|----------------------|-----|
| 107   | 光-肺*ッ次設定( <u>A</u> ) | 閉じる |
| 1     | 音声設定( <u>¥</u> )     |     |
| From: | ∿ッタ、・設定(₫)           |     |
| Ĩ.    | ファックス設定( <u>X</u> )  |     |
| 1     | 画面表示設定( <u>N</u> )   |     |

#### **ŠÖ<sup>~</sup>AfgfsfbfNfX**:

<u>Žn,ß,é'O,É--fR∏[f<fZf"f^∏[‰æ–Ê</u> <u>]u,»,Ì'¼[]v,Ìf\_fCfAf∏fOf{fbfNfX,Ö,ÌfAfNfZfX</u>

## FaxWorksfXfs[[fj][fzf"<@"\</pre>

Žg—

p´Ŧ,ÌWindows,Ìf^fCfgf‹fo□[,Ì□ufR□[f‹fZf"f^□[fRf}f"fh□vf{f^f",ðfNfŠfbfN,μ□A□uf\_fCf,,f‹□v,Ìf □fjf...□[□€–Ú,ð'l'ð,·,é,Æ□A□uFaxWorksfXfs□[f]□[fzf"□vf\_fCfAf□fOf{fbfNfX,ª•\ަ,³,ê,Ü,·□B

 $\label{eq:FaxWorksfXfs[[f][[fzf"<@"\,ðŽg,Á,Ä]AWindows,ÌfAfvfŠfP[[fVf‡f",©,ç]A,Ç,±,É,Å,à]v'\neg,É"d~b,ð,©,¯,é,\pm,Æ,ª,Å,«,Ü,·]B$ 

'□ -- FaxWorks,Åf□□[f^fXfl□[fKfifCfU□[,Ì"d<sup>°</sup>b',ÉfAfNfZfX,·,鎞,ĺ□AŠe"d<sup>°</sup>b',É,Â,¢ ,Ä□A□uftf@fCf<,ðfl□[fvf"□v,Ìf\_fCfAf□fOf{fbfNfX,©,ç□u**ftf@fCf<f**□**fjf...**□**[,É'Ç** ‰**Á**□vflfvfVf‡f",ð'l'ð,µ,È,<sup>°</sup>,ê,Î,È,è,Ü,¹,ñ□B

#### FaxWorks[]ufXfs[][fJ][[fzf"[]vf\_fCfAf[]fOf{fbfNfX,©,ç"d~b,ð,©,`,é

FaxWorksfXfs[[f][[fzf"<@"\,ðŽg—p,μ,Ä,¢,鎞,É[]A'¼,Ìfvf[]fOf‰f€,ÉfAfNfZfX,·,é,± ,Æ,ª,Å,«,Ü,·[]B

"d<sup>~</sup>b,Ì,©,<sup>-</sup>•û,É,ÍŽŸ,Ì,Q,Â,ª, ,è,Ü,·∐B

,P.]@"d<sup>°</sup>b',Ìfhf<u></u>fbfvf\_fEf"<sup>^</sup>ê——f{fbfNfX,©,ç]€–Ú,ð'l'ð,·,é]B

'ŠŽè,Ì–¼Žš,Å□€–Ú,ðŒŸ□õ,∙,é,±,Æ,ª,Å,«,Ü,·□BfJ□[f\f<,ð□u– ¼'O□v,ÌftfB□[f<fh,É^Ú"®,µ□A'ŠŽè,Ì–¼Žš,Ì"ª•¶Žš,Ü,½,Í□Å□‰,Ì,Q□`,R•¶Žš,ð"ü— Í,µ□ATABfL□[,ð‰Ÿ,µ,ĉº,³,¢□B□Å□‰,ÉŒŸ□õ,³,ê,½□€–Ú,ª"d~b' fOf<□[fv,É•\ަ,³,ê,Ü,·□B

 $\Box @ \Box uf_fCf_{,,}f < \Box vf{f^{f}, \delta fNf SfbfN, \mu, A^{''} \Box M, \mu, U, \cdot \Box B}$ 

′□ -- f□□[f^fXfl□[fKfifCfU□[,Ì"d~b′ ,É,Í□A,»,Ì-¼'O,Éf\_fbfVf...(-) ,Æf□□[f^fXfl□[fKfifCfU□[,ð•t, ¯,ÄŽ<sup>-</sup>•Ê,µ,Ü,·□B—á--International-Organizer

′□ -- FaxWorks,Åf□□[f^fXfl□[fKfifCfU□[,Ì"d~b',ÉfAfNfZfX,·,鎞,Í□AŠe"d~b',É,Â,¢ ,Ä□A□uftf@fCf<,ðfl□[fvf"□v,Ìf\_fCfAf□fOf{fbfNfX,©,ç□u**ftf@fCf<f□fjf...**□**[,É'Ç** ‰Á□vflfvfVf‡f",ð'l'ð,µ,È,<sup>-</sup>,ê,Î,È,è,Ü,¹,ñ□B

,Q.FaxWorksfXfs[[f][[fzf""d<sup>\*</sup>bfL][fpfbfh,Åf}fEfX,ðŽg,Á,Ä"Ô]†,ðfNfŠfbfN,·,é,©]AThinkpad, ÌfL][f{[[fh,Ì"Ô]†,ðŽg,Á,Ä]Af\_fCf,,f<, $\mu$ , $\frac{1}{2}$ ,¢"Ô]†,ðŽè"®,Å"ü—Í,·,é]B

 $\label{eq:constraint} \Box @ \Box uf_fCf_{,,f} ( vf{f^f,,\deltafNfSfbfN,\mu,A'' \Box M,\mu,U, UB )$ 

 $\label{eq:constraint} {}^{\prime}\Box^{-\bullet}d\tilde{\phantom{a}}b\tilde{\phantom{a}}c\bar{\phantom{a}}d\tilde{\phantom{a}}ff^{\dagger}, \delta f_{f}f^{\dagger}, \delta f_{f}f^{$ 

### ŠÖ<sup>~</sup>AfgfsfbfNfX:

<u>"d<sup>~</sup>b' □€-Ú,Ì'ljÁ/•Ï□X</u> f<u>□f.fŠ□[f\_fCf.,f<"Ô□†,Ì□Ý'è</u> fAfNfZfX"Ô□†,Ì•Ï□X

### FaxWorksfXfs[[f][[fzf", ]flfvfVf‡f"

,Ç,ñ,ÈfEfBf"fhfE∏ã,Ì□ì‹Æ'†,Å,à□AFaxWorks,Ì□ufXfs□[fJ□[fzf"□v,ðŽg—p,·,é,± ,Æ,É,æ,Á,Ä□A,·,®,É,Ç,È,½,É,Å,à"d~b,ð,©,⁻,é,±,Æ,ª,Å,«,Ü,·□B

**'**□□**F** f<u>□</u>□[f^fXfl□[fKfifCfU□[,Ì"d~b',ðŽg p,·,é,Æ,«,Í□Af□□[f^fXfl□[fKfifCfU□[,ð<N"®,μ,Ä□AŠe"d~b',É,Â,¢ ,Ä□A□uftf@fCf<,ðfl□[fvf"□v,Ìf\_fCfAf□fO,©,ç□A□uftf@fCf<f□fjf...□[,É'Ç ‰Á□vflfvfVf‡f",ð'l'ð,μ,È,¯,ê,Ĩ,È,è,Ü,¹,ñ□B

#### ŽQ∏Æ:

FaxWorksfXfs[[f][[fzf"<@"\</pre>

### FaxWorksfXfs[[fJ][fzf"<@"\

FaxWorksfXfs□[fJ□[fzf"<@"\,ðŽg—p,·,é,Æ,«□A,±,Ìf{f^f",ð'l'ð,µ,Ü,·□B,Ü,½Œ»□ÝŽg p'†,ÌWindows,Ì,Ç,ÌfAfvfŠfP□[fVf‡f",©,ç,Å,à□A□v'¬,É"d˜b,ð,©,¯,é,±,Æ,ª,Å,«,Ü,·□B Žg—

p<sup>\*</sup>†,ÌWindows,Ìf^fCfgf‹fo□[,Ì□ufR□[f‹fZf"f^□[fRf}f"fh□vf{f^f",ðfNfŠfbfN,µ□A□uf\_fCf"f‹□v,Ìf □fjf...□[□€–Ú,ð'l'ð,·,é,Æ□A□uFaxWorksfXfs□[f]□[fzf"□vf\_fCfAf□fOf{fbfNfX,ª•\ަ,³,ê,Ü,·□B

#### ŽQ∏Æ:

FaxWorksfXfs[[f][[fzf"<@"\</pre>

$$\label{eq:linear} \begin{split} & \text{``d}^{b}fL\_[fpfbfh]\\ & \check{Z}e^{''} \circledast, \mathring{A}^{''}d^{-}b, \eth, @, \bar{}^{,}é, \&, @A, \pm, \check{I}^{''}d^{-}bfL\_[fpfbfh, \eth\check{Z}g\_p, \mu, \ddot{A}, , \overset{3}{4}, ^{3}, & \complement]B \end{split}$$

## f□f,fŠ□[f\_fCf"f<

"K"-,Èf□[f,fŠ□[f\_fCf,,f<"Ô□†,Ìf{f^f",ð'l′ð,·,é,Æ□A□Ý'è,μ,Ä, ,é'ŠŽè,ÉŽ©"®"I,É"d<sup>~</sup>b,ª,©,©,è,Ü,·□B **ŽQ□Æ:** 

<u>f□f.fŠ□[f\_fCf,,f<"Ô□†,Ì□Ý'è</u>

## FaxWorks fs[[fj][fzf"•\ަfEfBf"fhfE

## fXfs[[f][[fzf",Ì]]-1

fXfs□[fJ□[fzf",ð□I—¹,μ□A^È'O,Ì•\ަ,Ö-ß,é,Æ,«,É□A,±,Ìf{f^f",ð'I'ð,μ,Ü,·□B

## f\_fCf"f<

FaxWorksfXfs□[fJ□[fzf",©,çf\_fCf"f<,ðŠJŽn,·,é,Æ,«□A,±,Ìf{f^f",ð'l'ð,µ,Ü,·□B

## **□Äf\_fCf"f**<

$$\label{eq:alpha} \begin{split} & \square^{A} \times \tilde{E}^{\circ} b, \mu, \frac{1}{2} " \hat{O} \square^{\dagger}, \\ & \ddot{O} \square^{\dagger}, \\ & \ddot{O} \square^{\dagger}, \\ & \ddot{O} \square^{\dagger}, \\ & \ddot{O} \square^{\dagger}, \\ & \ddot{O} \square^{\dagger}, \\ & \dot{O} \square^{\dagger}, \\ & \dot{O} \square^{\bullet}, \\ & \dot{O} \square^{\dagger}, \\ & \dot{O} \square^{\dagger}, \\ & \dot{O} \square$$

### "d<sup>~</sup>b,ð<u></u>Ø,é

"d<sup>~</sup>b,Ìf‰fCf",ð□Ø,è□Af,fff€,ðfŠfZfbfg,·,é,Æ,«,É□A,±,Ìf⊡fjf...□[,ð'l'ð,μ,Ü,·□B

### "d<sup>~</sup>b,ð<u></u>Ø,é

"d<sup>~</sup>b,Ìf‰fCf",ð□Ø,è□Af,fff€,ðfŠfZfbfg,·,é,Æ,«,É□A,±,Ìf⊡fjf...□[,ð'l'ð,μ,Ü,·□B

## fAfNfZfX"Ô□†("d<sup>~</sup>b)

Žs"à"d<sup>°</sup>b<code>[AŽsŠO"d<sup>°</sup>b<code>[A[]'[]</code>Û"d<sup>°</sup>b<code>—p,l</code>fAfNfZfX"Ô<code>[]†,<sup>°</sup>,æ,Ñ[]'"Ô<code>[]†,ðŽw'è,µ,½,¢Žž,É,ĺ,±,l</code>f{f<sup>^</sup>f",ð'l,ñ,Å,,¾,³,¢<code>]B</code></code></code>

### ŽQ∏Æ:

<u>fAfNfZfX"Ô□†,Ì∙Ï□X</u>

## f□f,fŠ□[f\_fCf"f<

ŽQ∏Æ:

<u>f□f.fŠ□[f\_fCf,,f<"Ô□†,Ì□Ý'è</u>

## "d<sup>~</sup>b' **]€-Ú,Ì'ljÁ/**•Ï<u></u>]X

□uFaxWorksfXfs□[fJ□[fzf"□vf\_fCfAf□fOf{fbfNfX,Å□AŠù'¶,Ì"d<sup>~</sup>b',É□V,μ,□€–Ú,ð'ljÁ,·,é,± ,Æ,ª,Å,«,Ü,·□B

,P.□u'ljÁ□v,à,µ,,Í□u•Ï□X□vf{f^f",ðfNfŠfbfN,·,é,Æ□A□u"d~b' □vf\_fCfAf□fOf{fbfNfX,ª•\ ަ,³,ê,Ü,·□B

,Q.□u'ljÁ□v,Ì□ê□‡,Í□A"d<sup>°</sup>b' □€–Ú,Ì□î•ñ,ð'S,Ä"ü—Í,µ,Ü,·□B"d<sup>°</sup>b"Ô□†,Æftf@fbfNfX"Ô□†,Ì— ¼•û,ð–Y,ê,\_,É"ü—Í,µ,ĉ⁰,³,¢□B

,R.[]u'ljÁ[]v,à,μ,,Í[]u•Ï[]X[]vf{f^f",ðfNfŠfbfN,·,é,Æ[]A,±,ê,ç,Ì[]€–Ú,ªŒ»[]Ý,Ì"d~b',É'Ç ‰Á/•Ï[]X,³,ê,Ü,·[]B

### ŠÖ~AfgfsfbfNfX:

 $\label{eq:linear_state} \begin{array}{l} FaxWorksfXfs[[f][[fzf":<@" \ f][f,fŠ][f_fCf_,f<"0]] + 1 \\ fff,fŠ_[[f_fCf_,f<"0]] + 1 \\ fAfNfZfX"0]] + 1 \\ \hline \end{array}$ 

## ′ljÁ□A∙Ï□X

- · "d~b',É<u>∏</u>€–Ú,ð'ljÁ,·,é,Æ,«<u></u>]A
- · Œ»□Ý,Ì"d˜b',Ì□€-Ú,ð•Ï□X,·,é,Æ,«□A

### "à<u>∏</u>ü"Ô<u></u>]†

,±,ÌftfB□[f‹fh,É,Í□A"à□ü"Ô□†,ð"ü,ê,Ä,,¾,³,¢□B ′□□F fuf‰f"fN,Ì,Ü,Ü,Å,àŒ‹□\,Å,·□B

## f\_f,fŠ\_[f\_fCf,,f<"Ô\_†,Ì\_Ý'è

 $f \Box f, f \check{S} \Box [\Box Ef \{ f^{f''}, \delta f N f \check{S} f b f N, \cdot, \acute{e}, \mathcal{A} \Box A \Box u f \Box f, f \check{S} \Box [f_f C f_{,,} f < \Box v f_f C f A f \Box f O f \{ f b f N f X, \overset{a}{\bullet} \setminus \check{Z} \}, \overset{a}{\circ}, \hat{e}, \bigcup, \cdot \Box B$ 

[Memory Dial dialog box]

,P."Ô□†,Ì•t,¢,½f‰fxf<,ð'l'ð,µ,ĉ⁰,³,¢□B

,Q."d<sup>~</sup>b' []€-Ú,ð"ü—Í,∙,é,©[]AfNfŠfbfN,μ,ĉ⁰,³,¢[]B

| <u>,à,µ</u>                                                            | ,»,Ì□ê□‡                                                                                                    |
|------------------------------------------------------------------------|----------------------------------------------------------------------------------------------------|
| "d <sup>~</sup> b' <u>□</u> €-<br>Ú,ª'¶ <u>□</u> Ý,μ,È,¢Ž<br>ž         | ŠeftfB□[f‹fh,É□î∙ñ,ð"ü—ĺ,μ□A□u—¹<br>‰ð□vf{f^f",ðfNfŠfbfN,μ,Ü,·□B                                                                                 |
| "d <sup>~</sup> b' ⊡€-<br>Ú,ªFaxWorks,Ì<br>"d <sup>~</sup> b' É - Å É' | □u–Ú,ð'Ê,·□vf{f^f",ðfNfŠfbfN,·,é,Æ□A□u"d˜b' □vf_f<br>CfAf□fOf{fbfNfX,ª•\ަ,³,ê,Ü,·□B                                                              |
| u b, ,e,∙,A,E<br>¶∏Ý,∙,鎞                                               | "d˜b',©,ç"d˜b' □€–Ú,ðʻl'ð,μ,Ü,·□B□u—¹<br>‰ð□vf{f^f",ðfNfŠfbfN,·,é,Æ□AŠY"–<br>,·,é□î•ñ,ª□uf□f,fŠ□[f_fCf"f‹□vf_fCfAf□fOf{fbfNfX,É•\<br>ަ,³,ê,Ü,·□B |
|                                                                        | □u—¹‰ð□vf{f^f",ðfNfŠfbfN,·,é,Æ□AŒ»□Ý,Ì"d˜b′,<br>ª□A'l'ð,µ,½"Ô□†,Ì∙t,⊄,½f‰fxf‹,É′C‰Á,³,ê,Ü,·□B                                                    |

′□□F f}fEfXf\fCf"f^□[,ð□uf□f,fŠ□[f\_fCf,,f<□vf{f^f"□ã,Å"®,©,·,Æ□A,Ç,Ì"d~b' □€-Ú,ªŠ,,,è"-,Ä,ç,ê,Ä,¢,é,©,ª,í,©,è,Ü,·□B

#### ŠÖ<sup>~</sup>AfgfsfbfNfX:

<u>FaxWorksfXfs∏[f]∏[fzf"∢@"\</u> <u>"d<sup>~</sup>b' ∏€–Ú,Ì'ljÂ/•Ï∏X</u> <u>fAfNfZfX"︠,Ì•Ï∏X</u>

## f□f,fŠ□["Ô□†

 $f \Box f, f \check{S} \Box [f_f C f, f^{\langle}, \dot{I}^{"} \hat{O} \Box^{\dagger}, \dot{A}, \cdot \Box B \Box \acute{Y}^{'} \dot{e}, \cdot, \acute{e}^{"} \hat{O} \Box^{\dagger}, \check{\sigma}^{\prime} I, \tilde{n}, \dot{A}, , {}^{3}_{4}, {}^{3}, \dot{e} \Box B$ 

## ŽQ∏Æ

"d~b',ðŠJ,,Æ,«□A,±,Ìf{f^f",ðfNfŠfbfN,μ,Ä,,¾,³,¢□B"d~b',Å'l,Î,ê,½□€– Ú,Í□AŽ©"®"l,Éf□f,fŠ□[f\_fCf"f<,ÌftfB□[f<fh,É□Ý'è,³,ê,Ü,·□B

## fNfŠfA

## fAfNfZfX″Ô□†,Ì∙Ï□X

ftf@fbfNfX□Ý'è,Ìf\_fCfAf□fO□Ef{fbfNfX,Ì'†,Ì'—□M□Ý'è,ÅŽwަ,³,ê,Ä,¢,ê,Î□A"ü— Í,³,ê,½"Ô□†,ª□AŽs"à"d~b,©ŽsŠO"d~b,©□A,Ü,½,Í□'□Û"d~b,©,ðFaxWorks,ª"»'f,μ,Ü,·□B

,Å,∙,©,ç∏A,à,µ∏F

f‰fbfvfgfbfvfRf"fsf...[[f^][,ÉFaxWorks,ð]Ú,¹'S]',ðfrfWflfX,Å"ò,щñ,Á,Ä,¢,é,æ,¤,È]ê]‡

•Ê,ÌŽsŠO<Ç"Ô,â□',É^ø,Á‰z,μ,½□ê□‡

1.

•K—v,È•Ï□X,ð"ü—ĺ,μ —¹‰ð f{f^f",ð‰Ÿ,μ,Ü,·□B

### ŠÖ~AfgfsfbfNfX:

<u>FaxWorksfXfs□[f]□[fzf"<@"\</u> <u>"d~b' □€-Ú,Ì'ljÁ/•ï□X</u> <u>f□f,fŠ□[f\_fCf.,f<"Ô□†,Ì□Ý'è</u>

#### ŽQ∏Æ:

<u>f\_fCf,,f<•û–@,ÌŠT—v</u> <u>'··—\_\_£"d<sup>~</sup>b‹y,Ñ<u>□</u>'<u>□</u>Û"d<sup>~</sup>b,Ì—áŠO,É,Â,¢,Ä</u>

### fNf[][[fY

Œ»[]Ý,Ìf]]][f‹f{fbfNfX,ðŽg—p•s"\,É,µ,Ü,·[]B,± ,Ì,Æ,«,ÉŽó[]M,µ,½[]A,·,×,Ä,Ìf]]fbfZ[[fW[]Aftf@fbfNfX,Í[]AŠÇ—[]ŽÒ—pf[][][f‹f{fbfNfX,ÉŽû— e,³,ê,Ü,·[]B

 $\label{eq:constraint} {}^{\prime}\Box\Box {\pmb F} \quad ,\pm, lf \{f^{f''}, l\Box Af\} f < f`f\Box\Box[f < f \{fbfNfX, \mathcal{E}, \mu, \ddot{A}\Box \acute{Y}`e, \mu, \ddot{A}, \ , e\Box e\Box \ddagger, \acute{E}, l, \acute{Y} - L & ea, \mathcal{E}, e, \ddot{U}, \cdot \Box B \}$ 

## FaxWorks,ðf}f<f`f□□[f<f{fbfNfX,Æ,µ,ÄŽg,¤

 $\label{eq:FaxWorks,df}f<f\[\] [f<f{fbfNfX, \ensuremath{\mathcal{B}}, \ensuremath{\mu}, \ensuremath{\mu}$ 

 $[] œFaxWorks, {}^{a}\check{S} Ç-[]\check{Z} O, \delta[] i] \neg, \mu, Ü, \cdot [] B[] Ú, \mu, , I [] A[] u \check{Z} n, \beta, e'O, E[] v, \delta \check{Z} Q[] Æ, \mu, \ddot{A} ‰^{\varrho}, {}^{3}, e [] B[] U, \mu, I [] A[] u \check{Z} n, \beta, e'O, E[] v, \delta \check{Z} Q[] Æ, \mu, \ddot{A} ‰^{\varrho}, {}^{3}, e [] B[] U, \mu, I [] A[] u \check{Z} n, \beta, e'O, E[] v, \delta \check{Z} Q[] Æ, \mu, \ddot{A} ‰^{\varrho}, {}^{3}, e [] B[] U, \mu, I [] A[] u \check{Z} n, \beta, e'O, E[] v, \delta \check{Z} Q[] Æ, \mu, \ddot{A} ‰^{\varrho}, {}^{3}, e [] B[] U, \mu, I [] A[] u \check{Z} n, \beta, e'O, E[] v, \delta \check{Z} Q[] Æ, \mu, \ddot{A} ‰^{\varrho}, {}^{3}, e [] B[] U, \mu, I [] A[] u \check{Z} n, \beta, e'O, E[] v, \delta \check{Z} Q[] Æ, \mu, A ‰^{\varrho}, {}^{3}, e [] B[] U, \mu, I [] A[] u \check{Z} n, \beta, e'O, E[] v, \delta \check{Z} Q[] Æ, \mu, A ‰^{\varrho}, {}^{3}, e [] B[] U, \mu, I [] A[] u \check{Z} n, \beta, e'O, E[] v, \delta \check{Z} Q[] Æ, \mu, A ‰^{\varrho}, {}^{3}, e [] B[] U, \mu, I [] A[] u \check{Z} n, \beta, e'O, E[] v, \delta \check{Z} Q[] Æ, \mu, A ‰^{\varrho}, {}^{3}, e [] B[] U, \mu, I [] A[] u \check{Z} n, \beta, e'O, E[] v, \delta \check{Z} Q[] Æ, \mu, A ‰^{\varrho}, {}^{3}, e [] B[] U, \mu, I [] A[] u \check{Z} n, \beta, e'O, E[] v, \delta \check{Z} Q[] Æ, \mu, A ‰^{\varrho}, {}^{3}, e [] B[] U, \mu, I [] A[] u \check{Z} n, \beta, e'O, E[] v, \delta \check{Z} Q[] E[] E[] U, \mu, I [] A[] u \check{Z} n, \beta, e'O, E[] v, \delta \check{Z} Q[] E[] E[] V, \delta \check{Z} Q[] E[] v, \delta \check{Z} Q[] E[] v, \delta \check{Z} Q[] v, \delta \check{Z} Q[] E[] v, \delta \check{Z} Q[] v, \delta \check{Z} Q[] v, \delta \check{Z$ 

′□ -- □uŠÇ—□ŽÒ□v,ĺ□Aft□[fU□[—p,Ìf□□[f<f{fbfNfX,Å,ĺ,È,□AffftfHf<fg,ÌfpfXf□□[fh,ªŠ,,,è"-,Ä,ç,ê,Ä,¢ ,Ü,¹,ñ,ª□Af}f<f`f□□[f<f{fbfNfX□Ý'è,Ì□ê□‡,ĺ□AfZfLf...fŠfefB,ð<‰»,·,é,½,ß,É□A□Å□,10•¶Žš,Ü,Å,Ì ‰p□″Žš,©,ç□¬,éfpfXf□□[fh,ðŠÇ—□ŽÒ,ÉŠ,,,è"-,Ä,é,±,Æ,ð, ¨Š©,ß,µ,Ü,·□B

′□ -- ffftfHf<fg,Ìf□□[f<f{fbfNfXft□[fU□[,Å, ,é□uf□□[f<f{fbfNfX,P□v,Ì-¼'O,â□Ý'è,Í□A,¢ ,Â,Å,à•Ï□X,·,é,±,Æ,ª,Å,«,Ü,·□B□Ú,μ,,Í□A□uf□□[f<f{fbfNfXft□[fU□[,Ì□ì□¬,Æ•Ï□X□v,ðŽQ□Æ,μ,Ä ‰º,³,¢□B

$$\begin{split} & - \Tilde{Z} = \Tilde{Z} = \Tilde{Z}$$

 $\label{eq:started_started_st$ 

### ŠÖ<sup>~</sup>AfgfsfbfNfX:

#### ŽQ∏Æ:

FaxWorks,ðfVf"fOf‹f□□[f‹f{fbfNfX,Æ,µ,ÄŽg,¤

## $[]V,\mu, \&f] fbfZ[[fW < y, \tilde{N}]V,\mu, \&ftf@fbfNfX, lf`fFfbfN$

### 

$$\label{eq:FaxWorks,} \begin{split} &\mathsf{FaxWorks,} \delta < \mathsf{N}^{``\otimes}, \cdot, \acute{e}, \mathcal{A}_{\Box} = \mathsf{I}_{\Box} = \mathsf{I}_{\sigma} = \mathsf{I}_{\sigma} = \mathsf{$$

 $\label{eq:light_light_$ 

ŽŸ,Ì•\,ĺ囗A□V,μ,¢‰¹□ºf□fbfZ□[fW□Aftf@fbfNfX□A,Ü,½,ĺ,»,Ì— ¼•û,ðŽó□M,μ,½Žž□A,Ü,½,ĺ,Ç,¿,ç,àŽó□M,μ,Ä,¢,È,¢Žž,É,ĺ□AŽŸ,Ì,æ,¤,ÈfOf‰ftfBfbfN,ª•\ ަ,³,ê,Ü,:□B

| <u>f⊡∏[f∢f{fbfNfX,ÌfO</u><br><u>f‰ftfBfbfN</u> | "à—e                                                                                                    |
|------------------------------------------------|----------------------------------------------------------------------------------------------------|
|                                                | □u□V,μ,¢ftf@fbfNfX□v,Ìf□fO,É□V,μ,¢ftf@fbfNfX,ª, ,è,<br>Ü,·□B                                                           |
|                                                | □u□V,μ,¢f□fbfZ□[fW□v,Ìf□fO,É□V,μ,¢<br>‰¹□ºf□fbfZ□[fW,ª, ,è,Ü,·□B                                                       |
|                                                | □u□V,μ,¢f□fbfZ□[fW□v,Æ□u□V,μ,¢ftf@fbfNfX□v,Ìf□fO<br>,É□A,»,ê,¼,ê□V,μ,¢<br>‰¹□ºf□fbfZ□[fW,Æ□V,μ,¢ftf@fbfNfX,ª, ,è,Ü,·□B |
|                                                | □V,μ,¢‰¹□⁰f□fbfZ□[fW,à□V,μ,¢ftf@fbfNfX,à, ,è,Ü,¹,ñ<br>□B                                                               |

ŠÖ<sup>~</sup>AfgfsfbfNfX: Žn,ß,é'O,É -- fR□[f<fZf"f^□[‰æ-Ê

# $\begin{array}{l} \hline V,\mu, & f \hline f b f Z \\ \hline [f W < y, \tilde{N} \\ V,\mu, & f t f @ f b f N f X, i f f f b f N f X, i \\ (f v f "f o f < f \\ \hline [f < f {f b f N f X, i \\ e \\ \hline ]^{+}) \end{array}$

#### ŠÖ<sup>~</sup>AfgfsfbfNfX:

<u>Žn,ß,é'O,É -- fR[[f<fZf"f^[[‰æ-Ê</u>

## –∖-ñ,³,ê,Ä,¢,é∏"Žš<y,Ñ<L∏†

ŽŸ,Ì[]"Žš‹y,Ñ‹L[]†,Í[]AFaxWorks,̉¹[]º‹@"\,¨,æ,ÑflfvfVf‡f",ÖfAfNfZfX,·,é,½,ß,É—\–ñ,³,ê,Ä,¢ ,Ü,·[]B

| <u>—∖-</u><br>ñ,³,ê,Ä,¢<br>,é <u>□"Žš</u> | <@ <b>"</b> \                                                                                                    |
|-------------------------------------------|----------------------------------------------------------------------------------------------------|
| 1-5                                       | f□□[f‹f{fbfNfX,Ö,ÌfNfCfbfNfAfNfZfX                                                                                                    |
| 6000-<br>6999                             | ŒÂ□I,Ìf□□[f <f{fbfnfxid"ô□†< th=""></f{fbfnfxid"ô□†<>                                                                                                    |
| 7000-<br>7999                             | fvf‰fCfx[[fgf[]fbfZ[][fWŽó[]MID"Ô[]†[]B[]Ú,μ,-<br>,Í[]A[]uf[]fbfZ[][fWŽó[]M‹@"\[]v,ðŽQ[]Æ,μ,ĉº,³,¢[]B                                                                     |
| 8000-<br>8999                             | fvf‰fCfx[[fg•¶[]'Žó[]MID"Ô[]†[]B[]Ú,μ,,Í[]A[]u•¶[]'Žó[]M‹@"\<br>[]v,ðŽQ[]Ӕ,μ,ĉº,³,¢[]B                                                                                    |
| <b>-</b>                                  | f□□[f‹f{fbfNfX‹y,ÑFaxWorks,ÌflfvfVf‡f",Ö,ÌfAfNfZfX□B□Ú,µ,-<br>,Í□A□uflfvfVf‡f",Rf□□[f‹f{fbfNfX,ÌflfvfVf‡f"□v‹y,Ñ□uflfvfVf‡f",S<br>FaxWorks,ÌflfvfVf‡f"□v,ðŽQ□Æ,µ,ĉº,³,¢□B |
| <b>"</b>                                  | "□MŽÒ,ªfVfXfef€"à,Å,P,'O,Ìf□fjf…□[,Ö–ß,é<@"\□B                                                                                                    |
| ,0                                        | Œ»[]ÝŽg—p,µ,Ä,¢,é‰ñ[]ü,©,çftf@fbfNfX,ð'—[]M[]B                                                                                                    |
| ,Х                                        | ftf@fbfNfX[]Eflf"[]Efff}f"fh[]Ef[]fjf[][,Ö,ÌfAfNfZfX                                                                                                    |

## f\_\_[f<f{fbfNfXft\_[fU\_[,Ì\_]`\_¬,Æ•ï\_X

#### **□uf□**[f<f{fbfNfX**□**Ý'è**□vf\_fCfAf□**fOf{fbfNfX,Ö,ÌfAfNfZfX

\_u,»,Ì'¼\_□v,Ìf\_fCfAf□fOf{fbfNfX,ÉfAfNfZfX,μ(□Ú,μ,-,Í□A□u□Ý'èf\_fCfAf□fOf{fbfNfX,Ö,ÌfAfNfZfX□v,ðŽQ□Æ)□Af□fCf‹□Ef{fbfNfX□Ý'è,Ìf{f^f",ðfNfŠf bfN,·,é,Æ□A□uf□□[f‹f{fbfNfX□Ý'è□vf\_fCfAf□fOf{fbfNfX,ª•\ަ,³,ê,Ü,·□B

f^fXfN

'€∐ì

$$\label{eq:constraint} \begin{split} \|V,\mu, cft\|[fU][,\delta]\|^{-1}, \cdot, eZz & \|u\|V < K\|vf\{f^{f*}, \delta fNfSfbfN, \cdot, e, \mathcal{A}\|A\|u\|V < K\|vf_fCf \\ Af\|fOf\{fbfNfX, ^{2} \cdot \langle Z \rangle, ^{3}, e, \langle U, \cdot \|B \end{split}$$

$$\begin{split} \check{S}\dot{u}^{n}, \dot{I}f &= [f < f {fbfNfXft}[fU][, ]u \bullet \ddot{I} X ]v f {f^f}, \dot{\delta}fNf \check{S}fbfN, \cdot, \acute{e}, \mathcal{E} ]A ]u \bullet \ddot{I} ]X ]v f_{f} \\ \dot{I} ]\dot{v}^{i} \grave{e}, \delta \bullet \ddot{I} ]X, \cdot, \acute{e} \check{Z} \\ & CfAf ]f Of {fbfNfX,}^{a} \bullet (\check{Z}_{1}, {}^{3}, \hat{e}, \ddot{U}, \cdot ]B \end{split}$$

|                                                   | X-114                                                                                                 | ゙ックス設定                       |                                                                                       |
|---------------------------------------------------|----------------------------------------------------------------------------------------------------|------------------------------|---------------------------------------------------------------------------------------|
| メー体ギックス(M)<br>Mailbox 1<br>Mailbox 2<br>Mailbox 3 | メーは <sup>*</sup> ックス設定<br>メーはボックス名: Ma<br>メーはボックスNo.:<br>最長時間(秒):<br>最大スヘ <sup>*</sup> ース(MB):<br>音質: | ilbox 3<br>3<br>60<br>2<br>4 | 閉じる<br>新規(N)<br>変更(C)<br>削除(D)<br>プライベート文書(Y)                                         |
|                                                   | 通知<br>ファックス転送:<br>ファックス通知:<br>市*ケットへ*ル通知:                                                             | オフ<br>オフ<br>オフ               | 通知( <u>T</u> )<br>挨拶文( <u>G</u> )<br>管理パスワード( <u>A</u> )<br><sup>ヘルフ*(<u>H</u>)</sup> |

,P.[]@ŠeftfB[][f<fh,Éff][f^,ð"ü—Í, $\mu$ , $\ddot{A}$ ‰°,<sup>3</sup>,¢[]B

 $, Q. [] @ \check{S} \circledast - {}^1, \mu, {}^1\!\!/_2, \varsigma [] u - {}^1\!\!/_{\infty} \delta [] vf \{ f^f ', \delta f N f \check{S} f b f N, \mu, \ddot{A} [] æ, \acute{E} [] i, \tilde{n}, \mathring{A} \%^{\varrho}, {}^3, \xi [] B$ 

### ŠÖ<sup>~</sup>AfgfsfbfNfX:
<u>fŠf.□[fg'Ê'm,Ì□Ý'è</u> ŒÂ□l<y,Ñf□fCf",Ì—<sup>-</sup>Žç"Ô"d~bf□fbfZ□[fW,Ì□Ý'è

### *f*]]*[f<f{fbfNfX,Ì*]*ì*]¬]A•*ï*]*X*

f\_\_\_[f<f{fbfNfX,Ì\_]`\_¬\_A•ï\_X,Å,·\_B ftfB\_[f<fh,Éff\_[f^,ð"ü,ê,Ä,,¾,³,¢\_B

# fŠf,□[fg'Ê'm,Ì□Ý'è

□u'Ê'm□vf\_fCfAf□fOf{fbfNfX,ðŽg,¤,Æ□AŠO□o'†,ÉŽó□M,μ,½ ‰¹□ºf□fbfZ□[fW,â□V,μ,¢ftf@fbfNfX,Ì'Ê'm□Ý'è,ð□s,¤,±,Æ,ª,Å,«,Ü,·□B

 $FaxWorks, \dot{I} \square A \check{Z} \ddot{Y}, \dot{I} \bullet \hat{u} - @, \dot{A}' \hat{E}'m, \dot{\delta} \square s, \dot{E}, \dot{c}, \ddot{U}, \cdot \square B$ 

 $\label{eq:product} \begin{array}{l} P. \square @ \square V, \mu, \varphi ftf @ fb fN fX, Ü, \frac{1}{2}, ĺ \end{tabular} \label{eq:product} P. \square @ \square V, \mu, \varphi ftf @ fb fN fX, [], ĺ \end{tabular} \label{eq:product} P. \square @ \square V, \mu, \varphi ftf @ fb fN fX, [], label{eq:product} P. \square @ \square for \end{tabular} \label{eq:product} P. \square @ \square V, \mu, \varphi ftf @ fb fN fX, [], label{eq:product} P. \square @ \square for \end{tabular} \label{eq:product} P. \square @ \square for \end{tabular} \label{eq:product} P. \square @ \square for \end{tabular} \label{eq:product} P. \square @ \square for \end{tabular} \label{eq:product} P. \square @ \square for \end{tabular} \label{eq:product} P. \square @ \square for \end{tabular} \label{eq:product} P. \square @ \square for \end{tabular} \label{eq:product} P. \square @ \square for \end{tabular} \label{eq:product} P. \square for \end{tabular} \label{eq:product} P. \square for \end{tabular} \label{tabular} \la$ 

,Q.□@fffWf^f‹f|fPfbfgfxf‹,ðŒÄ,Ñ□o,·□Bf| fPfbfgfxf‹,É□A,Ü, \_"d˜b"Ô□†,Ü,½,ĺftf@fbfNfX"Ô□†,ª•\ަ,³,ê□A,»,ÌŒã,QŒ...,Ì"Ô□†,ª,R,•\ ަ,³,ê,é□B—á -- 5555555020410

□œ5555555,Í□AFaxWorks,ªf|fPfbfgfxf<,ðŒÄ,Ñ□o,μ,Ä,¢,é,±,Æ,ð•\,·□B

′[] -- ,¢, ,ê,©,Ìf`fFfbfNf{fbfNfX,¾, <sup>-</sup>,ð'I'ð,µ,½,Æ,µ,Ä,à[]AfffWf^f<•\ ަ,Í[]í,É[]AŽó[]M,µ,½[]V,µ,¢ftf@fbfNfX<y,щ¹[]ºf[]fbfZ[][fW,ÌŒ[]]″,ÉŠÖ,·,é[]î•ñ,ð'S,Ä•\ަ,µ,Ü,·[]B

 $,\mu, \odot, \mu \Box A' \hat{E}'m, \acute{I} \Box A, \zeta, \grave{I} f`fFfbfNf {fbfNfX, \delta'I' \delta, \mu, 1/2, } \odot, \acute{E} \check{S} \hat{i}, \tilde{A}, ¢, \ddot{A} \Box s, \acute{i}, \hat{e}, \ddot{U}, \cdot \Box B$ 

## ′Ê′m□Ý'è,Ì'è<`,Æ∙Ï□X

,P.□u,»,Ì'¼□v,Ìf\_fCfAf□fOf{fbfNfX,ÉfAfNfZfX,µ(□Ú,µ,-,Í□A□u□Ý'èf\_fCfAf□fOf{fbfNfX,Ö,ÌfAfNfZfX□v,ðŽQ□Æ)□Af□□[f<□Ef{fbfNfX□Ý'è,Ìf{f^f",ðfNfŠf bfN,·,é,Æ□A□uf□□[f<f{fbfNfX□Ý'è□vf\_fCfAf□fOf{fbfNfX,ª•\ަ,³,ê,Ü,·□B

 $, Q. [u'\hat{E}'m[vf{f^{"}, \delta fNf \check{S} fb fN, \cdot, \acute{e}, \& [A[u'\hat{E}'m[vf_fCfAf[f0f{fb fNfX, a \bullet \check{Z}], ^3, \hat{e}, \ddot{U}, \cdot]B}$ 

,R.[]@ŠeftfB[][f<fh,Éff][f^,ð"ü—ĺ,µ,ĉ⁰,³,¢[]B

**′**□--

□ufwf<fv□vf{f^f",ðfNfŠfbfN,·,é,Æ□A□u'Ê'm□vf\_fCfAf□fOf{fbfNfX,ÌŠeftfB□[f<fh□Af{f^f"□AfIfvfVf ‡f",ÉŠÖ,·,é□à-¾,ª•\ަ,³,ê,Ü,·□B

# ŒÂ□l<y,Ñf□fCf",Ì—<sup>-</sup>Žç"Ô"d<sup>~</sup>bf□fbfZ□[fW,Ì□Ý'è

fVf"fOf<f[][[f<f{fbfNfX,Æ,µ,Ä[]Ý'è,µ,Ä,¢ ,é[]ê[]‡,Í[]A,P,Â,Ìf[]fbfZ[][fW,ª]]Af[][][f<f{fbfNfX,Ìf[]fbfZ[][fW,Æf[]fCf",Ì—

-Žç"Ô"d″bf□fbfZ□[fW,Ì—¼•û,Ì<@″\,ð‰Ê,½,μ,Ü,·□B

′□ -- □V,μ,¢— <sup>-</sup>Žç"Ô"d <sup>~</sup>bf□fbfZ□[fW,ð <sup>~</sup> ^‰¹,μ,½Œã,Å□A"-□‰fVfXfef€,ÅŽg—p,μ,Ä,¢,½— <sup>-</sup>Žç"Ô"d <sup>~</sup>bf□fbfZ□[fW,ðŽg—p,μ,½,¢Žž,Í□A

 $\square œ FAXWORKSfffBf @f NfgfŠ, I GREETINGfT fufffBf @f NfgfŠ, Éf Af NfZfX, \mu, Ü, \cdot \square B(ffftfHf < fgfpfX, I \square AC: \ FAXWORKS \ GREETING, Å, \cdot \square B)$ 

 $\square œfRf"fsf... \square [f^{[]}, ©, \varsigma GRT001.VMF, ] ftf@fCf<, ð \square í \square œ, \mu, Ä ‰ <sup>o</sup>, <sup>3</sup>, ¢ \square B$ 

 $f f^{f}_{\Pi}[f f^{f}_{h}] f^{f}_{\Pi}[f f^{f}_{h}] f^{h}_{A}, f^{h}_{A}, f^{h}$ 

□Ú,μ,,ĺ□A□uf}f<f`f□□[f<f{fbfNfX,Ì—<sup>-</sup>Žç"Ô"d<sup>~</sup>bf□fbfZ□[fW,Ì□ì□¬,Æ•Ï□X□v,ðŽQ□Æ,μ,Ä ‰º,³,¢□B

### ŠÖ~AfgfsfbfNfX:

 $\frac{-\check{z}_{c}"\hat{O}"d^{c}bf_{1}fbf_{2}[fW,\dot{i}_{1}]X}{f_{f}_{c}f_{f}bf_{N}fX,\dot{i}_{2}}$ 

## —⁻Žç"Ô"d~bf□fbfZ□[fW,Ì∙Ï□X

 $\begin{array}{l} fR[[f < fZf"f^{[]} \& \ensuremath{\mathscr{Z}}^{*}fAfNfZfX, \cdot, \acute{e}, \ensuremath{\mathscr{E}}^{*}]AfVf"fOf < fD[[f < f { fbfNfX[]Y'e, \ensuremath{\hat{D}}^{*}]ac_{1}, \ensuremath{\hat{D}}^{*}]ac_{1}, \ensuremath{\hat{D}}^{*}]AfVf"fOf < fD[[f < f { fbfNfX[]Y'e, \ensuremath{\hat{D}}^{*}]ac_{1}, \ensuremath{\hat{D}}^{*}]ac_{1}, \$ 

,P.[]@[]u<sup>~</sup>^‰<sup>1</sup>[]vf{f^f",ðfNfŠfbfN,µ[]AŽó<sup>~</sup>bŠí,ðŽæ,Á,Ä[]V,µ,¢f[]fbfZ[][fW,ð<sup>~</sup>^‰<sup>1</sup>,µ,Ä ‰<sup>2</sup>,<sup>3</sup>,¢[]B(<sup>~</sup>^‰<sup>1</sup>,·,é'O,Éf[]fbfZ[][fW,ðކ,É[]',¢,Ä—û[]K,·,é,ÆŒø—¦"I,Å,·[]B)

 $,Q.[]@~^{m_1,a}\check{S} @ -1,\mu, \frac{1}{2}, \varsigma []ufXfgfbfv[]vf{f^f", \delta fNf\check{S} fbfN,\mu, \ddot{A} \%^{\varrho}, 3, \varphi ]]B$ 

,R.]@]uFaxWorks]vf\_fCfAf[]fOf{fbfNfX,ª•\ަ,³,ê,Ü,·]B

ŽŸ,Ìf{f^f",Ì,¢,,,ê,©,ðfNfŠfbfN,µ,ĉ⁰,³,¢∏B

| <u>f{f^f"</u>   | <u>&lt;@")</u>                                                                                           |
|-----------------|----------------------------------------------------------------------------------------------------|
| •Û'¶            | $`I`\delta,\mu,\frac{1}{2}f\square[f{fbfNfXftD[fU][, \acute{f}]fbfZD[fW, \delta`-DM, \cdot, \acute{e}]B$ |
| □Ä□¶            | •Û'¶,·,é'O,ɘ^‰¹,μ,½f□ʃbʃZ□[ʃW,ð•·,□Β                                                                     |
| [] <b>í</b> []œ | Œ»[]Ý,̉¹[]⁰f[]fbfZ[][fW,ð[]í[]œ,∙,é[]B                                                                   |

#### ŠÖ<sup>~</sup>AfgfsfbfNfX:

## f}f<f`f□□[f<f{fbfNfX,Ì—<sup>-</sup>Žç"Ô"d<sup>~</sup>bf□fbfZ□[fW,Ì□ì□¬,Æ•Ï□X

 $fVf"fOf < f\Box [f < f {fbfNfX, E \square A, a, x, D, Æ, Âf \square [f < f {fbfNfX, ð' lj Á, ·, é, Æ \square A Ž Ÿ, l, æ, x, É, è, e, Ü, · \square B ]$ 

□œFaxWorks,É"à',³,ê,Ä,¢,é—<sup>-</sup>Žç"Ô"d<sup>~</sup>bf□fbfZ□[fW,ªf□fCf",Ì—

<sup>−</sup>Žç"Ô"d<sup>~</sup>bf⊡fbfZ□[fW,Æ,È,è,Ü,·□B

 $\label{eq:linearcond} \Box e^{^{-1}} (\mu, \frac{1}{2} - \tilde{Z} c^{''} \hat{O}^{''} d^{-} bf \Box f bf Z \Box [f W, \hat{I} \Box A \oplus \hat{A} \Box I, \hat{I} - \tilde{Z} c^{''} \hat{O}^{''} d^{-} bf \Box f bf Z \Box [f W, \mathcal{A}, \hat{E}, \hat{e}, \hat{U}, \cdot \Box B ]$ 

′□--ŒÂ□!,Ì—<sup>-</sup>Žç″Ô"d<sup>~</sup>bf□fbfZ□[fW,ðŽ©•ª,É□‡,í,¹,Ä□ì□¬,·,é,±,Æ,à,Å,«,Ü,·□B□Ú,µ,,Í□A□uŒÂ□!,Ì— <sup>-</sup>Žç″Ô"d<sup>~</sup>bf□fbfZ□[fW,Ì—á□v,ðŽQ□Æ,µ,ĉº,³,¢□B

 $\label{eq:constraint} \square \varpi, \pm, \dot{l} \boxplus \tilde{a} \square V, \frac{1}{2}, \dot{E} \square \square \neg, \cdot, \acute{ef} \square \llbracket f < f \{ fbfNfX, \acute{E}, \acute{I} \square A'S, \ddot{A} \square \tilde{a} < L, \dot{l} \boxplus \hat{A} \square I \_ p \_$ 

<sup>−</sup>Žç"Ô"d<sup>~</sup>bf□fbfZ□[fW,ªŽg,í,ê,Ü,·□B

′□ -- ffftfHf‹fg,Ìf□fCf"f□fbfZ□[fW,ð•·,,É,Í□A□u— ¯Žç″Ô"d~bf□fbfZ□[fW□vf\_fCfAf□fOf{fbfNfX,ÉfAfNfZfX,μ□A□uf□fCf",Ì— ¯Žç″Ô"d~bf□fbfZ□[fW□v,ð'I'ð,μ,Ä□u□Ä□¶□vf{f^f",ðfNfŠfbfN,μ,ĉº,³,¢□B ′□ -- ŒÂ□l,Ì— ¯Žç″Ô"d~bf□fbfZ□[fW,Ì'S'Ì,ð•·,,É,Í□A"d~b,ð,©,¯,Äf□□[f‹f{fbfNfX,ÉfAfNfZfX,μ,Ä ‰º,³,¢□B

### ŠÖ~AfgfsfbfNfX:

 $\begin{array}{l} \underbrace{f \square f C f'' < y, \tilde{N} \textcircled{C} \hat{A} \square - p - \Tilde{Z} C' \hat{O}'' d^{-} b f \square f b f Z \square [f W, \tilde{I} \square \square \neg, \Tilde{\mathcal{F}} \bullet \Tilde{I} ] \\ \underline{ \textcircled{C} \hat{A} \square - p - \Tilde{Z} C' \hat{O}'' d^{-} b f \square f b f Z \square [f W, \tilde{I} - \tilde{a} ] \\ f \square f C f'', \tilde{I} - \Tilde{Z} C' \hat{O}'' d^{-} b f \square f b f Z \square [f W, \tilde{I} - \tilde{a} ] \\ \end{array}$ 

#### ŽQ∏Æ:

<u>—⁻Žç"Ô"d~bf□fbfZ□[fW,Ì•Ï□X</u> <u>‰¹□ºf□fbfZ□[fW□Ä□¶,Ì□Ý'è</u>

### f\_fCf"<y,ÑŒÂ\_I\_p—<sup>-</sup>Žç"Ô"d<sup>~</sup>bf\_fbfZ\_[[fW,Ì]ì\_¬,Æ•Ï\_X

□œŠÇ—□ŽÒ,Æ,μ,Äf□fOfCf",μ,Ä,¢,鎞,ĺ□A'S,Ä,Ìf□□[f<f{fbfNfX,ª•\ ަ,³,ê,Ü,·□B,»,Ì□ê□‡□A'S,Ä,Ìf□□[f<f{fbfNfX,ÌŒÂ□I—p—⁻Žç"Ô"d~bf□fbfZ□[fW□Af□fCf",Ì— ⁻Žç"Ô"d~bf□fbfZ□[fW,Ì—¼•û,ð•Ï□X,·,é,±,Æ,ª,Å,«,Ü,·□B

□œ,²Ž© •ª,Ìf□□[f‹f{fbfNfX,Æ,μ,Äf□fOfCf",μ,Ä,¢,鎞,Í□A,»,Ìf□□[f‹f{fbfNfX,Ì— ¯Žç"Ô"d~bf□fbfZ□[fW,Æf□fCf",Ì—¯Žç"Ô"d~bf□fbfZ□[fW,¾,¯,ð•Ï□X,Å,«,Ü,·□B

′□ -- fVfXfef€,É"à'Ÿ,³,ê,Ä,¢,éf□fCf",Ì— <sup>-</sup>Žç"Ô"d<sup>~</sup>bf□fbfZ□[fW<sup>^</sup>ÈŠO,Ìf□fCf"— <sup>-</sup>Žç"Ô"d<sup>~</sup>bf□fbfZ□[fW,ðŽg—p,·,鎞,Í□Af□fbfZ□[fW'S'Ì,ð□V,½,É<sup>~^</sup>‰¹,µ,ĉº,³,¢□B

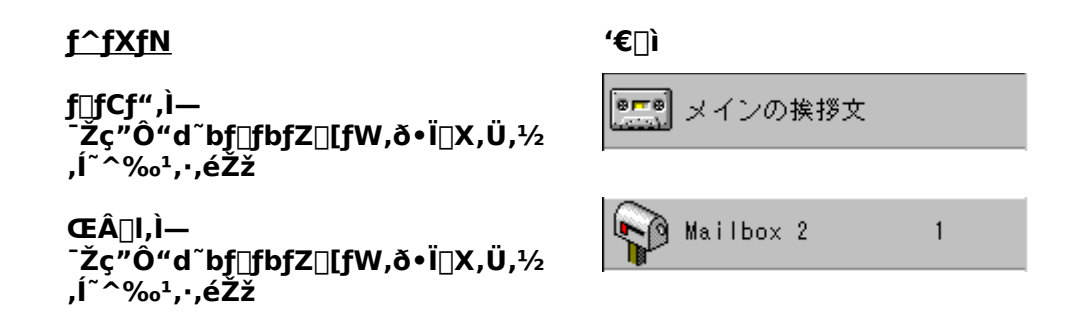

 $, P.^{\sim} ^{\infty_1}, \cdot, \acute{e}'O, \acute{e}f \Box f b f Z \Box [f W, ð Ž^{\dagger}, \acute{e} \Box', ¢, Ä - \hat{u} \Box K, \cdot, \acute{e}, Æ E ø - |``I, Å, \cdot \Box B$ 

,S.□uFaxWorks□vf\_fCfAf□fOf{fbfNfX,ª•\ަ,³,ê,Ü,·□B

$$\label{eq:constraint} \begin{split} & \stackrel{}{\square} -- \square \acute{U}, \mu, , \acute{I} \square A \square u \pounds \hat{A} \square l, \grave{l} \_ \Tilde{Z} \square f b f \square f b f \square f b f T \square f b f T \square f h f b f T \square f b f T \square f$$

 $\check{Z}\ddot{Y}, \check{I}f{f^{f}, \check{I}, \diamond, , , \hat{e}, ©, \delta fNf\check{S}fbfN, \mu, \ddot{A} & ^{0}, ^{3}, \diamond \Box B$ 

| <u>f{f^f"</u> < | @"\ |
|-----------------|-----|
|-----------------|-----|

- •Û'¶ 'l'ð,μ,½f□□[f<f{fbfNfXft□[fU□[,Éf□fbfZ□[fW,ð'—□M,·,é□B
- $$\label{eq:constraint} \begin{split} & \hat{U}^{*}\P,\cdot,\acute{e}^{*}O,\acute{E}^{*}^{*}\%^{1},\mu, \frac{1}{2}f \Box f b f Z \Box [f W, \check{\delta} \bullet \cdot, \Box B \end{split}$$

[]í]œ

### ŠÖ~AfgfsfbfNfX:

 $\underline{\mathbb{C}}_{[]} \underline{\mathbb{C}}_{[]} \underline{$ 

ŽQ∏Æ:

<u>—⁻Žç"Ô"d~bf□fbfZ□[fW,Ì•ï□X</u>

### ŒÂ□l—p—<sup>-</sup>Žç"Ô"d<sup>~</sup>bf⊡fbfZ□[fW,Ì—á

 $,\frac{1}{2},\frac{3}{4},\psi,\ddot{U}$ "d"b,É $\Box$ o,é,±,Æ,ª,Å,«,Ü,¹,ñ $\Box$ B

 $f \Box f b f Z \Box [f W, \delta, \ \ \check{Z} c, \mu, \ell, \frac{1}{2}, \frac{3}{4}, \ \bar{,} \hat{e}, \hat{l} \Box A, \mathring{A}, \ll, \acute{e}, \frac{3}{4}, \ \bar{~} (\Box, , \pm, ;, \varsigma, \odot, \varsigma, \ \ \check{"} d \ \check{~} b, \ell, \frac{1}{2}, \mu, \ddot{U}, \cdot \Box B$ 

 $\label{eq:FaxWorks,leaded} FaxWorks,leaded and the set of the set of the se$ 

″□M‰¹,ª–Â,è□I,í,è,Ü,µ,½,çf□fbfZ□[fW,ð,¨Žc,µ‰º,³,¢□B□I,í,è,Ü,µ,½,ç□AfCfQf^f}□[fN,ð ‰Ÿ,・,Æ,»,Ì'¼,ÌflfvfVf‡f",ð,²—~—p,É,È,ê,Ü,·□B

### ŠÖ<sup>~</sup>AfgfsfbfNfX:

 $\underline{f \square f C f'', \dot{l} - \check{Z} \varsigma'' \hat{O}'' d^{\tilde{}} b \underline{f \square f b f Z \square [f W, \dot{l} - \acute{a}]}$ 

ŽQ∏Æ:

 $\underline{f \square f C f'' < y, \tilde{N} \oplus \hat{A} \square - p - \check{Z} c'' \hat{O}'' d^{\sim} b \underline{f} \square f b \underline{f} Z \square [f W, \tilde{I} \square \neg, \mathcal{A} \bullet \ddot{I} \square X]}$ 

### f\_fCf",Ì—<sup>-</sup>Žç"Ô"d<sup>~</sup>bf\_fbfZ\_[[fW,Ì—á

f⊡fCf",Ì—

¯Žç"Ô"d~bf□fbfZ□[fW,ð□ì□¬,∙,é'O,É□AfNfCfbfNf□□[f‹f{fbfNfX,àŠÜ,ß,Ä'S,Ä,Ìf□□[f‹f{fbfNfX,ð □Ý'è,µ,Ä,¨,,±,Æ,ð,¨Š©,ß,µ,Ü,·□B

 $[]ufNfCfbfNf]][f {f}fbfNfX]v, \mathcal{A}, i[]Af][fCf", i]--^Zç"Ô"d~bf][fbfZ][fW, ©, c-e^Õ, ÉfAfNfZfX, Å, «, é, T, Â, ]f]]][f {f}fbfNfX, Å, ·]B" ]MŽÒ, i[]A, TŒÂ, ]f]]][f {f}fbfNfXID"Ô]+(, P]`, T), ], Ç, ê, ©, ð‰Ÿ, µ, Ä]Af][fCf", ] ^Zc"Ô"d~bf]]fbfZ][fW, ©, cfNfCfbfNf]][[f {f}fbfNfX, ÉfAfNfZfX, ·, é, ±, <math>\mathcal{A}$ , ª, Å, «, Ü, ·]B

 $[]ufNfCfbfNf][][[f < f { fbfNfX}]v, \mathcal{A}, \mu, \ddot{A}]A]u &c < \mathcal{A}[v, \dot{E}, \zeta, \delta] \\ \acute{Y} \dot{e}, \cdot, \acute{e}, \pm, \mathcal{A}, \overset{a}{}, \dot{A}, \ll, \ddot{U}, \cdot]B$ 

′□ -- □v′¬,©,—e^Õ,ÈfAfNfZfX,ª•K v,Èf□□[f<f{fbfNfX,É,Í□A,P″Ô,©,ç,T″Ô,ÌfNfCfbfNf□□[f<f{fbfNfX″Ô□†,ðŠ",è"-,Ä,Ä ‰º,³,¢□BfNfCfbfNf1□[f<f{fbfNfX,ª□Ý′è,³,ê,Ä,¢,È,¢□ê□‡,Í□A″□MŽÒ,ª-Ú"I,Ìf□□[f<f{fbfNfX″Ô□†,ð′m,Á,Ä,¢,È,⁻,ê,Î,È,è,Ü,¹,ñ□B□Ú,μ,-,Í□A□uf〕□[f<f{fbfNfXff□[fU□[,Ì□ì□¬,Æ•Ĭ□X□v,ðŽQ□Æ,μ,ĉ²,³,¢□B

 $, T \times \hat{A}, \hat{I} M f C f b f M f \Box [f < f { f b f M f X, } \hat{I}^{\ddot{a}} \hat{a}, \hat{I}^{\ddot{a}} \hat{u}, \hat{A}, \frac{1}{2} f \Box f C f^{"}, \hat{I} - \tilde{Z} \tilde{c}^{"} \hat{O}^{"} d^{~} b f \Box f b f Z \Box [f W, \hat{I} - \hat{a}]$ 

[ŽĐ-¼],Å,²,´,¢,Ü,·□B,¨"d<sup>°</sup>b,¢,½,¾,«, ,è,ª,Æ,¤,²,´,¢,Ü,·□B,²<sup>^</sup>A— □□æ,Ì"à□ü"Ô□†,ð,²'¶,¶,Ì□ê□‡,Í□A,»,Ì"Ô□†,ð‰Ÿ,µ,ĉº,³,¢□B,Ü,½,Í□AŽŸ,Ì"Ô□†,Ì,Ç,ê,©,ð ‰Ÿ,µ,ĉº,³,¢□B

- ,P"Ô ‰c<Æ
- ,Q"Ô <Z□pfTf|□[fg
- ,R"Ô fGf"fWfjfAfŠf"fO
- ,*S*"Ô *fJfXf*^*f*}[*fT*]*[frfX*
- ,T"Ô Œo—[]

ftf@fbfNfX□EfIf"□Efff}f"fh•¶□',ð,²Šó–],Ì•û,Í□A,X,ð‰Ÿ,μ,ĉ²,³,¢□B

### ŠÖ~AfgfsfbfNfX:

 $\underline{\mathbb{C}}\widehat{A}\underline{]}\underline{-p}\underline{-}\check{Z}\underline{\varsigma}^{"}\widehat{O}^{"}\underline{d}^{-}\underline{b}\underline{f}\underline{]}\underline{f}\underline{b}\underline{f}\underline{Z}\underline{]}\underline{[}\underline{f}\underline{W},\underline{\dot{l}}\underline{-}\underline{\dot{a}}$ 

ŽQ∏Æ:

 $\underline{f} \square \underline{f} C \underline{f}'' < y, \tilde{N} \underline{C} \underline{A} \square \underline{-p} \underline{-}^{Z} \underline{\zeta}'' \hat{O}'' \underline{d}^{\circ} \underline{b} \underline{f} \square \underline{f} \underline{b} \underline{f} \underline{\Box} \underline{f} W, \underline{i} \square \underline{i} \square \underline{-}, \underline{\mathcal{A}} \underline{\bullet} \underline{i} \square \underline{X}$ 

# f\_\_[f<f{fbfNfXft\_[fU\_[,Ì\_í]@

$$\label{eq:linear_strain} \begin{split} & []u, &, \hat{I}'_{4} []v, \hat{J}_{f}CfAf ] fOf \{fbfNfX, \acute{E}fAfNfZfX, \mu ([]\acute{U}, \mu, - , \acute{I}] & []u] & (\dot{I}') \\ &, \acute{I} []A []u] & (\dot{I}') \\ &, \acute{I} []A []u] & (\dot{I}') \\ &, \acute{I} []A []u] & (\dot{I}') \\ &, \acute{I} []A []u] \\ &, \acute{I} []A []u] \\ &, \acute{I} []A []u$$

,P.□í□œ,·,éf□□[f<f{fbfNfX,ð'l'ð,µ□A□u□í□œ□vf{f^f",ðfNfŠfbfN,µ,Ä ‰º,³,¢□BFaxWorks,Ì□uŠm"F□vf\_fCfAf□f0f{fbfNfX,ª•\ަ,³,ê,Ü,·□B

,Q.[]u,ĺ,¢[]v,Ìf{f^f",ðfNfŠfbfN,·,é,Æ[]A,»,Ìf[][[f‹f{fbfNfX,ª[]í[]œ,³,ê,Ü,·]]B,»,Ìf[][[f‹f{fbfNfX,Ìftf @fbfNfXf[]fO‹y,щ¹[]ºf[]fO,Ì,Ù,©[]Af[][[f‹f{fbfNfX]]Š—LŽÒ,Ìfvf ‰fCfx[][fg]Eftf@fbfNfX[]Eflf"[]Efff}}f"fh•¶[]',à'S,ÄfRf"fsf...][f^,©,ç]í[]œ,³,ê,Ü,·[]B

'**□--FaxWorks,Í**□Aftf@fbfNfX□Eflf"□Efff}f"fh•¶□',â□A,»,ÌŒÂ□I,ª□ì□¬,μ,½f□fbfZ□[fWŽó□M<@"\ f□fbfZ□[fW,Í□í□œ,μ,Ü,¹,ñ□B

# ‰¹□⁰f□fbfZ□[fW□Ä□¶,Ì□Ý'è

 $\begin{array}{l} f [] f C f'' < y, \tilde{N} \oplus \tilde{A} [] - p - \tilde{Z} c'' \hat{O} d' b f [] f b f Z [] [f W ] A f t f @ f b f N f X ] E f f f + y, \tilde{N} f v f \\ & f C f x [] [f g ] E f t f @ f b f N f X ] E f l f'' [] E f f f f h, \tilde{l} ] a - \frac{3}{4} [] A f [] f b f Z [] [f W Z \delta [] M < @'' \ - p f ]] f b f Z [] [f W ] A' ... \\ [] M, \mu, \frac{1}{2} & 1^{\circ} f ] f b f Z [] [f W ] A'' ]' - , ^{3}, \hat{e}, \frac{1}{2} & 1^{\circ} f ] f b f Z [] [f W, E, C ] A, , c, \ddot{a}, \acute{e} & 1^{\circ} (@'' \ ), \tilde{l} ] \ddot{A} [] \P \bullet \hat{u} - \\ @, \delta [] \acute{Y} e, \cdot, \acute{e}, \pm, \mathcal{R}, \overset{a}{=}, \mathring{A}, \ll, \ddot{U}, \cdot ] B \end{array}$ 

\_u,»,Ì'¼\_uv,Ìf\_fCfAf\_f0f{fbfNfX,ÉfAfNfZfX,μ(□Ú,μ,-,Í□A□u□Ý'èf\_fCfAf□fOf{fbfNfX,Ö,ÌfAfNfZfX□v,ðŽQ□Æ)□A ‰¹□º□Ý'è,Ìf{f^f",ðfNfŠfbfN,∙,é,Æ□A□u‰¹□º□Ý'è□vf\_fCfAf□fOf{fbfNfX,ª•\ަ,³,ê,Ü,·□B

'□ -- □ufwf‹fv□vf{f^f",ðfNfŠfbfN,·,é,Æ□A□u ‰¹□º□Ý'è□vf\_fCfAf□fOf{fbfNfX,ÌŠeftfB□[f‹fh□Af{f^f"□AfIfvfVf‡f",ÉŠÖ,·,é□à-¾,ª•\ަ,³,ê,Ü,·□B

,P.‰¹□º<@"\<y,щ¹□ºf□fbfZ□[fW,Ì□Ä□¶•û−@,ð•\,·f‰fWfIf{f^f",Ì'†,©,ç□AŠó-] ,Ì,à,Ì,ð'l'ð,μ,ĉ⁰,³,¢□B

,Q.fVfXfef€'S'Ì,É,¨,¯,é˜^‰¹,³,ê,½□à–¾,Ü,½,͉¹□⁰f□fbfZ□[fW,Ì□Å'·˜^‰¹ŽžŠÔ,ð•b□",Å"ü ĺ,μ,ĉ⁰,³,¢□B

′□ -- ′...□M,·,é

 $\overline{\%}^{1}\square^{o}f\square^{f}bfZ\square[fW,\dot{l}'\cdot,\overset{3}{,}\dot{l}\squareA\squareV,\frac{1}{2},\acute{E}f\square\square[f<f{fbfN}fX,\check{\sigma}\square\dot{l}\square\neg,\mu,\frac{1}{2}\check{Z}\check{z},\acute{E}\squareA``\acute{A}'\dot{e},\dot{l}\bullet b\square``,\acute{E}\square\dot{Y}'\dot{e},\overset{3}{,}\hat{e},\ddot{A},\psi,\ddot{U},\cdot\squareB$ 

 $[] \acute{U}, \mu, , \acute{I} ] A [] uf ] [] [f < f {fbfNfXft ] [fU ] [, i ] ] \neg, \mathcal{A} \bullet i ] X ] v, \delta \check{Z} Q ] \mathcal{A}, \mu, \ddot{A} \%^{\varrho}, {}^{3}, c ] B$ 

# f□fbfZ□[fWŽó□M<@"\

f□fbfZ□[fWŽó□M‹@"\,֗̕~,ÈŽg,¢•û,Æ,µ,Ä,Í□A—á,¦,Î□A^ãŽt,ªŠ³ŽÒ,É,SŒ... ,ÌID"Ô□†,ðŠ,,,è"–,Ä,Ä,¨,«□AгŽÒ,ªŒã,É^ã ‰@,É"d~b,ð,©,~,½Žž,É,»,Ì"Ô□†,ÆfpfXf□□[fh,ðŽg,Á,Ä□A^ãŽt,âŽó•t,ð'Ê,³,\_,É'¼□ÚŒŸ□\_Œ‹ ‰Ê,È,Ç,ð•·,¯,é,æ,¤,É,·,é,±,Æ,ª,Å,«,Ü,·□B

 $[] U, \mu, , I [] A [] u " [] M \check{Z} O, \acute{E}, æ, \acute{e}f [] f b f Z [] [f W \check{Z} \circ [] M \langle @ " \backslash, O, i f A f N f Z f X [] v, \delta \check{Z} Q [] Æ, \mu, \ddot{A} \rangle ^{\varrho}, {}^{3}, \varphi [] B$ 

### ŠÖ~AfgfsfbfNfX:

<u>f[]fbfZ[][fWŽó[]M‹@"\,Ì[]Ý'è</u> <u>"[]MŽÒ,É,æ,éf[]fbfZ[][fWŽó[]M‹@"\,Ö,ÌfAfNfZfX</u>

#### ŽQ∏Æ:

### f\_fbfZ\_[fWŽó]M<@"\,Ì]Ý'è

[]u,»,Ì'¼[]v,Ìf\_fCfAf[]fOf{fbfNfX,ÉfAfNfZfX,μ([]Ú,μ,-,Í[]A[]u[]Ý'èf\_fCfAf[]fOf{fbfNfX,Ö,ÌfAfNfZfX[]v,ðŽQ[]Æ)[]Af[]fbfZ[][fWŽó,⁻Žæ,è,Ìf{f^f",ðfNfŠf bfN,·,é,Æ[]A[]uf[]fbfZ[][fWŽό[]M<@"\[]vf\_fCfAf[]fOf{fbfNfX,ª•\ަ,³,ê,Ü,·[]B

### f\_fbfZ\_[fWŽó\_M<@"\—pf\_fbfZ\_[fW,Ì\_i\_¬,Æ•ï\_X

| <u>f^fXfN</u>                                                  | ʻ€_]ì                                                                         |
|----------------------------------------------------------------|-------------------------------------------------------------------------------|
| □V,μ,-<br>f□fbfZ□[fWŽó□M‹@"<br>\—<br>pf□fbfZ□[fW,ð□ì□¬,∙,<br>鎞 | □u□V‹K□vf{f^f",ðfNfŠfbfN,·,é,Æ□A□u□V‹K□vf_fCfAf□f<br>Of{fbfNfX,ª•\ަ,³,ê,Ü,·□B |
| Šù'¶,Ìf□fbfZ□[fWŽó□<br>M‹@"\—<br>pf□fbfZ□[fW,Ì•Ï□X             | □u•Ï□X□vf{f^f",ðfNfŠfbfN,·,é,Æ□A□u•Ï□X□vf_fCfAf□f<br>Of{fbfNfX,ª•\ަ,³,ê,Ü,·□B |

 $[] -- f]fbfZ[[fWŽ\delta[]M<@"[,ª^{\mu},],\acute{e}f]fbfZ[[fW,I]Å[],1,000\cell,Ü,Å,Å,\cdot]B$ 

,P.□u"Ô□†□v,ÌftfB□[f<fh,É□A7000,©,ç7999,Ü,Å,Ì,SŒ...,Ì□"Žš,ð"ü—ĺ,µ,ĉº,³,¢□B

 $, Q. \_ufpfXf \_ [fh v, iftfB [ f fh, E A, S C ..., i] "Žš, ©, c ¬, efpfXf \_ [fh, \delta"ü - i, \mu, A m^2, s, c B m h, k] = 0$ 

,R.f□fbfZ□[fWŽó□M<@"\—pf□fbfZ□[fW,ÉŠÖ,·,éŠÈ'P,È□à-¾,ð"ü—ĺ,µ,Ä ‰º,³,¢□B□uf□fbfZ□[fWŽó□M<@"\□vf\_fCfAf□fOf{fbfNfX,ðfl□[fvf",·,é,Æ□AŠ",è"-,Ä,½,SŒ... ,Ì"Ô□†,Ì—×,É□A,±,Ì□à-¾,ª•\ަ,³,ê,Ü,·□B

,S.[]uf[]fbfZ[][fWŽó[]M<@"\[]vf\_fCfAf[]fOf{fbfNfX,Å]Af[]fbfZ[][fWŽó[]M<@"\— pf[]fbfZ[][fW,ð"^%1,µ,Ä% $^{0}$ ,³,¢]B

$$\label{eq:loss_start} \begin{split} & [] @ [] u^{^} \%^{1} [] vf{f^f", \delta fNf S fb fN, \mu, A f] fb fZ [] [fW, \delta^{^} \%^{1}, \mu, A \%^{\varrho}, ^{3}, \ensuremath{ }, \delta Z &, \ensuremath{ a}, \ensuremath{ a}, \ensuremath{ a}, \ensuremath{ a}, \ensuremath{ a}, \ensuremath{ b}, \ensuremath{ a}, \ensuremath{ a}, \ensuremath{ a}, \ensuremath{ a}, \ensuremath{ a}, \ensuremath{ a}, \ensuremath{ a}, \ensuremath{ a}, \ensuremath{ a}, \ensuremath{ a}, \ensuremath{ a}, \ensuremath{ a}, \ensuremath{ a}, \ensuremath{ a}, \ensuremath{ a}, \ensuremath{ b}, \ensuremath{ a}, \ensuremath{ a}, \ensurem$$

$$\label{eq:constraint} \begin{split} & \square {\tt constraint} {\tt constraint} {\tt con$$

Š®—¹,µ,½,ç□u•Â,¶,é□v,Ìf{f^f",ðfNfŠfbfN,µ,ĉº,³,¢□B˜^ ‰¹,µ,½f□fbfZ□[fW,Í□A□uf□fbfZ□[fWŽó□M<@"\□vf\_fCfAf□fOf{fbfNfX,É'ljÁ,³,ê,Ü,·□B

′□ -- f□fbfZ□[fW,ð~^‰¹,Ü,½,Í□Ä□¶,μ,æ,¤ ,Æ,μ,½Žž,ÉFaxWorks,Ì□uŒx□□□vf\_fCfAf□fOf{fbfNfX,ª•\Ž\,³,ê,½□ê□‡,Í□AŽó~bŠí,ð′u,¢ ,Ä□A,à,¤^ê"x□u□Ä□¶□vf{f^f",ðfNfŠfbfN,μ,Ä ‰º,³,¢□B•K,」□″•bŠÔ′Ò,Á,Ä□A□uFaxWorks□vf\_fCfAf□fOf{fbfNfX,ª•\ ަ,³,ê<code>□</code>AŽó<sup>~</sup>bŠí,ðŽæ,Á,Ä,à,æ,¢□ó'Ô,É,È,Á,Ä,©,çŽó<sup>~</sup>bŠí,ðŽæ,Á,ĉ⁰,³,¢□B

# "|MŽÒ,É,æ,éf||fbfZ||[fWŽó||M<@"\,Ö,ÌfAfNfZfX

"□MŽÒ,ĺ□Af□fCf",Ì—<sup>-</sup>Žç"Ô"d<sup>~</sup>bf⊡fbfZ□[fW,ª—¬,ê,Ä,¢,éŠÔ,É□Af□fbfZ□[fWŽó□M‹@"\,Ì,SŒ… ,ÌID"Ô□†(7000□`7999),Æ,»,ê,É'Ήž,∙,é,SŒ…,ÌfpfXf□□[fh,ð"ü—ĺ,µ,Ä□A<sup>~</sup>^ ‰¹,³,ê,½f□fbfZ□[fW,ð•·,,±,Æ,ª,Å,«,Ü,·□B

ŠÖ<sup>~</sup>AfgfsfbfNfX:

<u>f□fbfZ□[fWŽó□M‹@"\</u> <u>f□fbfZ□[fWŽó□M‹@"\,Ì□Ý'è</u>

## •¶[]'Žó[]M<@"∖

"[]MŽÒ,Í[]AŽŸ,Ì,R,Â,Ì•û-@,Åftf@fbfNfX•¶[]',ðŽó[]M,·,é,±,Æ,ª,Å,«,Ü,·[]B

| <u>•¶</u> □'Žó <b>□M</b> •û-@                        | fAfNfZfX•û-@                                                    |
|------------------------------------------------------|-----------------------------------------------------------------|
| ftf@fbfNfX□Eflf"□Efff}f"f<br>h•¶□'                   | ID"Ô[]†,àfpfXf[][[fh,à•K—v, ,è,Ü,¹,ñ[]B                         |
| •¶□'Žó <b>□Mftf@fbfNfX</b>                           | ,SŒ…,ÌID"Ô[]†(8000[]`8999),Æ,SŒ…<br>,ÌfpfXf[][[[fh,ª∙K—v,Å,·[]B |
| fvf<br>‰fCfx[[fg]Eftf@fbfNfX]<br>Eflf"]Efff}f"fh•¶]' | f□□[f‹f{fbfNfX,Ì,SŒ,ÌID"Ô□†,Æ,SŒ<br>,ÌfpfXf□□[fh,ª∙K—v,Å,·□B    |

,Ç,Ì•¶□'Žó□M•û-@,ðŽg,Á,Ä,à□A"-□MŽÒ,Í□A'l'ð,ð,μ,½Œã,É'¼,Ì•¶□',ð'l'ð,μ,½,è□Aftf@fbfNfX"d<sup>~</sup>b,©,ç,©,<sup>-</sup>,Ä,¢ ,鎞,Í,PŒ□<sup>^</sup>È□ã,Ìftf@fbfNfX,ð,»,Ìftf@fbfNfX"d<sup>~</sup>b,Ö'¼□Ú"]'— ,³,¹,½,è□A'¼,Ìftf@fbfNfX'•'u,Ö"]'—,³,¹,½,è,·,é,±,Æ,ª,Å,«,Ü,·□B

$$\label{eq:constraint} \begin{split} & \square @ \square \acute{U}, \mu, , i \square A \square uftf@fbfNfX \square Eflf" \square Efff \} f"fh < @ `` \ \square v \square u \bullet \P \square `` Ž \acute{O} \square M < @ `` \ \square v \square ufvf \\ & \% fCfx \square [fg \square Eftf@fbfNfX \square Eflf" \square Efff \} f"fh < @ `` \ \square v, ð Ž Q \square Æ, \mu, Ä & ^2, ^3, ¢ \square B \end{split}$$

### ŠÖ~AfgfsfbfNfX:

ŽQ∏Æ:

<u>f[]fbfZ[[fWŽó[M<@"\</u>

# ftf@fbfNfX\_EfIf"\_Efff}f"fh<@"\

ftf@fbfNfX[]EfIf"[]Efff}f"fh<@"\,Å,ĺ[]A—á,¦,Î[]V,µ,¢Ž--±[]Š,Ö,Ì"<sup>1</sup>[]‡,È,Ç[]Aftf@fbfNfX[]EfIf"[]Efff}f"fhŠe•¶[]',É,Â,¢,Ä,ÌŠÈ'P,È[]à-¾,ð"-[]MŽÒ,ª•·,«[]AfvfbfVf...fzf",ÅŠY"-,·,é•¶[]'"Ô[]†,ð ‰Ÿ,µ,Ä[]A[]Å[],10Œ[],Ü,Åftf@fbfNfX[]EfIf"[]Efff}f"fh•¶[]',ðŽó,<sup>-</sup>Žæ,é,±,Æ,ª,Å,«,Ü,·[]B

•¶[]',ð'l'ð,µ,Ä,©,ç[]A"[]MŽÒ,<sup>a</sup>ftf@fbfNfX,ÌfXf^[[fgf{f^f",ð %",µ,ÄŽè $\mathbb{C}^3$ ,Ìftf@fbfNfX,ÅŽó[]M,Å,«,é,Ù,©[]Aftf@fbfNfX[]Eflf"[]Efff}f"fh•¶[]',ð'¼,Ìftf@fbfNfX,É"]'—,·,é,±,Æ,à,Å,«,Ü,·]B

□Ú,μ,,Í□A□u"□MŽÒ,É,æ,éftf@fbfNfX□Eflf"□Efff}f"fh•¶□',Ö,ÌfAfNfZfX□v,ðŽQ□Æ,μ,Ä ‰º,³,¢□B

### ŠÖ~AfgfsfbfNfX:

<u>ftf@fbfNfX[]Eflf"[]Efff}f"fh<@"\,Ì[]Ý'è</u> <u>"[]MŽÒ,É,æ,éftf@fbfNfX[]Eflf"[]Efff}f"fh•¶[]',Ö,ÌfAfNfZfX</u>

#### ŽQ∏Æ:

<u>•¶[]'Žó[]M‹@"\</u> <u>fvf‰fCfx[][fg]Eftf@fbfNfX[]Eflf"[]Efff}f"fh‹@"\</u> f[]fbfZ[][fWŽó[]M‹@"\

## ftf@fbfNfX\_EfIf"\_Efff}f"fh<@"\,Ì\_Ý'è

ftf@fbfNfX[]EfIf"[]Efff}f"fh<@"\,Å,Í[]A—á,¦,Î[]V,µ,¢Ž--±[]Š,Ö,Ì"<sup>1</sup>[]‡,È,Ç[]Aftf@fbfNfX[]EfIf"[]Efff}f"fhŠe•¶[]',É,Â,¢,Ä,ÌŠÈ'P,È[]à-¾,ð"-[]MŽÒ,ª•·,«[]AfvfbfVf...fzf",ÅŠY"-,·,é•¶[]'"Ô[]†,ð ‰Ÿ,µ,Ä[]A[]Å[],10Œ[],Ü,Åftf@fbfNfX[]EfIf"[]Efff}f"fh•¶[]',ðŽó,<sup>-</sup>Žæ,é,±,Æ,ª,Å,«,Ü,·[]B

•¶[]',ð'l'ð,µ,Ä,©,ç[]A"[]MŽÒ,<sup>a</sup>ftf@fbfNfX,ÌfXf^[[fgf{f^f",ð %",µ,ÄŽè $\mathbb{C}^3$ ,Ìftf@fbfNfX,ÅŽó[]M,Å,«,é,Ù,©[]Aftf@fbfNfX[]Eflf"[]Efff}f"fh•¶[]',ð'¼,Ìftf@fbfNfX,É"]'—,·,é,±,Æ,à,Å,«,Ü,·]B

**′**□ --

\_\_ufwf‹fv□vf{f^f",ðfNfŠfbfN,·,é,Æ□A□uftf@fbfNfX□EfIf"□Efff}f"fh□vf\_fCfAf□fOf{fbfNfX,ÌŠeftfB□[ f‹fh□Af{f^f"□AfIfvfVf‡f",ÉŠÖ,·,é□à-¾,ª•\ަ,³,ê,Ü,·□B

#### ftf@fbfNfX\_EfIf"\_Efff}f"fh•¶\_',Ì\_ì\_¬,Æ•Ï\_X

#### <u>f^fXfN</u>

**'€**]ì

| □V,μ,-                    | □u'Ç                                          |
|---------------------------|-----------------------------------------------|
| ftf@fbfNfX□Eflf"□Efff}f"f | ‰Á□vf{f^f",ðfNfŠfbfN,∙,é,Æ□A□u□V‹K□vf_fCfAf   |
| h∙¶□',ð□ì□¬,∙,鎞           | □fOf{fbfNfX,ª•\ަ,³,ê,Ü,·□B                    |
| Šù'¶,Ìftf@fbfNfX□Eflf"□E  | □u•Ï□X□vf{f^f",ðfNfŠfbfN,·,é,Æ□A□u•Ï□X□vf_fCf |
| fff}f"fh•¶□',ð•Ї□X,∙,鎞    | Af□fOf{fbfNfX,ª•\ަ,³,ê,Ü,·□B                  |

,P.ftf@fbfNfX•¶□',ÌfpfX,ð"ü—Í,µ,ĉ⁰,³,¢□B

| <u>,à,µ</u>                                               | ,»,Ì□ê□‡                                                                                                    |
|-----------------------------------------------------------|----------------------------------------------------------------------------------------------------|
| ftf@fbfNfX[]Eflf"[]Efff}f"fh<br>•¶[]',ÌfpfX,ª,í,©,Á,Ä,¢,鎞 | fpfX–¼,ð□uftf@fCf<–¼□v,ÌftfB□[f <fh,é"ü—ĺ,μ,ä<br>‰º,³,¢□B</fh,é"ü—ĺ,μ,ä<br>                                                                                                    |
|                                                           | fXfefbfv,Q,É□i,ñ,'nº,³,¢□B                                                                                                    |
| ftf@fbfNfX□EfIf"□Efff}f"fh<br>•¶□',ÌfpfX,ª•s-¾,ÌŽž        | □u–Ú,ð'Ê,·□v,Ìf{f^f",ðfNfŠfbfN,·,é,Æ□u–<br>Ú,ð'Ê,·□vf_fCfAf□fOf{fbfNfX,ª•\ަ,³,ê,Ü,·□B,±<br>,Ìf{fbfNfX,Å□A□³,µ,¢fhf<br>‰fCfu□AfffBfŒfNfgfŠ□A <y,ñftf@fcf<,ìží—<br>Þ(TIF□APCX□A,Ü,½,ÍDCX),ð'I'ð,µ□AŠó–]<br/>,Ìftf@fbfNfX□EfIf"□Efff}f"fh•¶□',ð'I'ð,µ,Ä<br/>‰º,³,¢□B</y,ñftf@fcf<,ìží—<br> |
|                                                           | fXfefbfv,Q,É□i,ñ,'nº,³,¢□B                                                                                                    |

,Q.[]u"à—e[]v,ÌftfB[][f<fh,É[]A,±,Ìftf@fbfNfX[]Eflf"[]Efff}f"fh•¶[]',ÌŠÈ'P,È[]à-¾,ð"ü—ĺ,µ[]A[]u -1‰ð[]vf{f^f",ðfNfŠfbfN,·,é,Æ[]A[]uftf@fbfNfX[]Eflf"[]Efff}f"fh[]vf\_fCfAf[]fOf{fbfNfX,ª•\  $\mathring{Z}_{,3}^{,}$ ê,Ü,·]]B

 $\label{eq:result} $$ R. \gamma ftf@fbfNfX\gamma ftf" fth \formattin fth \formattin fth \formattin fth \formattin fth \formattin fth \formattin fth \formattin fth \forma fth \forma fth \$ 

′□ -- ″□MŽÒ,³ftf@fbfNfX□EfIf"□Efff}f"fh•¶□',ðŽó□M,Å,«,é,æ,¤,É,·,é,É,Í□A,»,Ì•¶□',Ì□à-¾,ð ‰¹□º,Å~^‰¹,μ,Ä,¨,©,È, ¯,ê,Î,È,è,Ü,¹,ñ□B

$$\label{eq:loss} \begin{split} & [] @ [] u^{^} \%^1 [] vf{f^f``, \deltafNfSfbfN, \mu, Äf[]fbfZ[][fW, \delta^{^} \%^1, \mu, ĉ^{\varrho}, {}^3, \mbox{\sc l} BZ{\delta}^{^} bS{i}, \deltaZ{a}, \mbox{\sc l} A'' [] M \\ & \%^1, {}^{\underline{a}} \bullet \cdot, \pm , |, {}^{1\!\!/_2}, \mbox{\sc c}^{^} \%^1, \deltaZ{a}, \mbox{\sc l} A''' [] M \end{split}$$

 $[] -- f]fbfZ[[fW, \dot{l}^{\sim} \%^{1}, \overset{a}{=}, \varkappa, \ddot{U}, , \mathring{A}, \ll, \acute{e}, \ddot{U}, \mathring{A}[]A^{\dot{e}}[]\tilde{a}, \dot{l}fXfefbfv, \dot{\delta}E], \dot{e} \cdot \hat{O}, \mu, \ddot{A} \%^{\varrho}, \overset{a}{,} \notin []B$ 

 $\label{eq:solution} \begin{array}{l} \mathsf{S}.[]u \bullet \hat{A}, \P, \acute{e}[]v, \grave{h}f \{f^{f}, \check{o}fNf \check{S}fbfN, \mu, \ddot{A}^{0}, \mathring{a}, \mathring{c}[]B^{1}]^{0}, \acute{E}, \varkappa, \acute{e}[] \grave{a} - 3^{3}, \mathring{a}[]A^{\prime}I^{\prime} \check{o}, \mu, \frac{1}{2}ft ] @fbfNfX[]EfIf^{1}[]Efff \}f^{\prime}fh \bullet \P[]^{\prime}, \acute{E} \bullet t \% \acute{A}, \overset{3}, \hat{e}, \ddot{U}, \cdot ]]B \end{array}$ 

′□ -- f□fbfZ□[fW,ð~^‰¹,Ü,½,Í□Ä□¶,μ,æ,¤

\_\_\_\_\_J\_\_\_J\_\_\_JZ\_\_\_\_JW,0 %,0,72,1\_A\_\_\_\_\_R,#, ,Æ,μ,½Žž,ÉFaxWorks,Ì]uŒx[]\_\_\_Vf\_fCfAf]fOf{fbfNfX,ª•\Ž\,³,ê,½]ê[]‡,Í[]AŽó~bŠí,ð'u,¢ ,Ä[]A,à,¤^ê"x[]uf]f,]v,Ü,½,Í[]u[]Ä[]¶]vf{f^f",ðfNfŠfbfN,μ,ĉ<sup>2</sup>,³,¢]]B•K, ]["•bŠÔ'Ò,Á,Ä ]A[]uFaxWorks[]vf\_fCfAf]fOf{fbfNfX,ª•\ Ž\,³,ê[]AŽó~bŠí,ðŽæ,Á,Ä,à,æ,¢[]ó'Ô,É,È,Á,Ä,©,çŽó~bŠí,ðŽæ,Á,ĉ<sup>2</sup>,³,¢]]B

### ŠÖ~AfgfsfbfNfX:

<u>"</u>[]MŽÒ,É,æ,éftf@fbfNfX[]Eflf"[]Efff}f"fh•¶[]',Ö,ÌfAfNfZfX

## "-[]MŽÒ,É,æ,éftf@fbfNfX[]Eflf"[]Efff}f"fh•¶[]',Ö,Ì fAfNfZfX

,P."□MŽÒ,ªftf@fbfNfX□Eflf"□Efff}f"fh•¶□',ÉfAfNfZfX,·,鎞,Í□AfvfbfVf…fzf",ÅfAfNfZfX,μ□A —<sup>−</sup>Žç"Ô"d<sup>~</sup>bf⊡fbfZ□[fW,ª—¬,ê,Ä,¢,éŠÔ,É□u,X□v,ð‰Ÿ,μ,Ü,·□B

′□ -- ″□MŽÒ,ªftf@fbfNfX□Eflf"□Efff}f"fh•¶□'^ê——,ð^ó□ü,·,鎞,ĺ□AfzfVf}□[fN□i□-□j,ð ‰Ÿ,·,Æ□AFaxWorks,ª^ê——,ð'¼,¿,É,»,̉ñ□ü,Åftf@fbfNfX,·,é,©□A•Ê,Ìftf@fbfNfX,É"]'— ,·,é,©,ðŽ¿-â,µ,Ü,·□B

,Q."[]MŽÒ,Í[]A,O,©,ç,X,Ü,Å,Ì"Ô[]†,Ì•t,¢,½Šeftf@fbfNfX[]Eflf"[]Efff}f"fh•¶[]',É,Â,¢,Ä[]A  $^{10}$ ,É,æ,éŠÈ'P,È[]à-¾,ð•·,,±,Æ,ª,Å,«,Ü,·[]B

,R."[]MŽÒ,ĺ[]AfvfbfVf...fzf",Å'Ήž,·,é"Ô[]†,ð ‰Ÿ,μ,Ä[]A^ê"x,É,PŒ[],\_,Âftf@fbfNfX[]EfIf"[]Efff}f"fh•¶[]',ð'I'ð,·,é,±,Æ,ª,Å,«,Ü,·[]B

,S."[]MŽÒ,ª•¶[]',ð'l'ð,·,é,Æ[]AFaxWorks,ª,»,Ì'l'ð,ðŠm"F,μ[]A,³,ç,É•Ê,Ì•¶[]',ð'l'ð,·,é,©,Ç,¤ ,©,ðŽį-â,μ,Ü,·[]B

<u>,à,µ...</u>,<u>à,µ...</u>,<u>à,µ...</u>,

"- □@"□MŽÒ,ªftf@fbfNfX,©,ç"d~b,ð,©,⁻,Ä,¢,鎞,ĺ□A"⁻,¶
□MŽÒ,ª•Ê,Ìftf ‰ñ□ü,Å'¼,¿,Éftf@fbfNfX□Eflf"□Efff}f"fh•¶□',ðŽó□M,Å,«,
@fbfNfX□Eflf Ü, '0
"□Efff}fffh•¶
"',ð'l'ð,µ,È,¢
"- □MŽÒ,ĺ□Aftf@fbfNfX□Eflf"□Efff}f"fh•¶□',ð'¼,Ìftf@fbfNfX,É
"'- flfvfVf‡f",Q,ð

### ŠÖ~AfgfsfbfNfX:

 $\frac{fvf\%fCfx[][fg]Eftf@fbfNfX]Eflf"]Efff}f"fh<@" \ ftf@fbfNfX]Eflf"]Effffffff</pre>$ 

# •¶[]'Žó[]M<@"∖

•¶[]'Žó[]M<@"\,ĺ[]A"[]MŽÒ,ª, ,È,½,ÌfRf"fsf... [][f^[][,ÉfAfNfZfX,µ[]AfpfXf[]][[fh,ðŽg,Á,Äftf@fbfNfX,Å•¶[]',ðŽó,¯Žæ,é,½,ß,Ì,à,Ì,Å,·[]B

•¶[]'Žó[]M‹@"\,ðŽg,¤,Æ[]A—á,¦,Î[]A'¼,Ì[]I,É,ÍŒ©,¹,½,,È,¢•¶[]',ð ‰ïŒvŽm,¾,⁻,ªŽó,⁻Žæ,ê,é,æ,¤,É,·,é,±,Æ,ª,Å,«,Ü,·[]B•¶[]',É,SŒ… ,ÌID"Ô[]†,ÆfpfXf[][[fh,ðŠ",è"-,Ä,Ä,¨,⁻,Î[]A"Á'è,Ì[]I,¾,⁻,ª,»,Ì•¶[]',ðŽó,⁻Žæ,é,±,Æ,ª,Å,«,Ü,·[]B

•¶□'Žó□M<@"\,ªftf@fbfNfX□EfIf"□Efff}f"fh<@"\,Æ^Ù,È,é,Ì,Í□AŽå,ÉŽŸ,Ì,R"\_,Å,·□B

,P."□MŽÒ,ª•¶□',ðŽó□M,·,é,É,Í□A•¶□'Žó□M‹@"\,Ì,SŒ...,Ì"Ô□†,ÆfpfXf□□[fh,ª•ª,©,Á,Ä,¢ ,È,<sup>-</sup>,ê,Î,È,ç,È,¢□B

 $[] \acute{U}, \mu, i[] A [] u'' [] M \check{Z} \acute{O}, \acute{E}, æ, \acute{e} \bullet \P [] `\check{Z} \acute{O} [] M < @'' \, \"{O}, if Af Nf Zf X [] v, ð \check{Z} Q [] Æ, \mu, Ä ‰ <sup>Q</sup>, <sup>3</sup>, ¢ [] B$ 

 $,Q_{\cdot,\pm},\dot{i}<@"\backslash,\dot{E},\dot{I}\_A\_,1,000 \\ \hline \\ \square,\dot{i}\bullet\P\_',\delta"o^{^},A,«,\acute{e}\_B$ 

 $, R. \bullet \P [ `\check{Z} \acute{O} [ M < @'' \, \mathring{A} \check{Z} \acute{O}, \check{Z} æ, \acute{e} ftf @ fbf Nf X, \acute{E}, \acute{I} [ A \%^1 [ ^0, \acute{E}, æ, \acute{e} [ ] \grave{a} - \frac{3}{4}, \overset{a}{_2}, \grave{E}, ¢ [ ] B$ 

### ŠÖ<sup>~</sup>AfgfsfbfNfX:

<u>●¶[]'Žó[]M‹@"\,Ì[]Ý'è</u> "[]MŽÒ,É,æ,é●¶[]'Žó[]M‹@"\,Ö,ÌfAfNfZfX

#### ŽQ∏Æ:

<u>ftf@fbfNfX[]EfIf"[]Efff}f"fh<@"\</u> <u>fvf‰fCfx[][fg]]Eftf@fbfNfX[]EfIf"[]Efff}f"fh<@"\</u> f[]fbfZ[][fWŽó[]M<@"\

## •¶[]'Žó[]M<@"\,Ì[]Ý'è

$$\label{eq:linearconductor} \begin{split} & []u, & , \hat{I}'_{4} []v, \hat{I}_{f} f CfAf ] f Of {fbfNfX, \acute{E}fAfNfZfX, \mu ( [] \acute{U}, \mu, - , i ] A [] u [] \acute{Y}' & f_{f} CfAf ] f Of {fbfNfX, O, } i f AfNfZfX ] v, ð ŽQ ] Æ ) [] A • ¶ [] ' Žó, ¯ Žæ, è, i f {f^f'', ð fNfŠfbfN, · , é , , Æ ] A [] u • ¶ [] ' Žó [] M < @'' [] v f_{f} CfAf ] f Of {fbfNfX, ² • \Ž |, ³, ê, Ü, · ] B \end{split}$$

′□ -- □ufwf<fv□vf{f^f",ðfNfŠfbfN,·,é,Æ□A□u•¶□'Žó□M<@″\ □vf\_fCfAf□fOf{fbfNfX,ÌŠeftfB□[f<fh□Af{f^f"□AflfvfVf‡f",ÉŠÖ,·,é□à-¾,ª•\ަ,³,ê,Ü,·□B

# •¶[]'Žó[]M<@"\—pftf@fbfNfX,Ì[]ì[]¬,Æ•Ï[]X

| <u>f^fXfN</u>                                        | <u>'€∏ì</u>                                                                                                    |
|------------------------------------------------------|----------------------------------------------------------------------------------------------------|
| □V,μ,¢∙¶□'Žó□M‹@<br>"\—<br>pftf@fbfNfX,ð□ì□¬<br>,∙,鎞 | □u□V <k□vf{f^f",ðfnfšfbfn,∙,é,æ□a□u□v<k□vf_fcfaf□fof<br>{fbfNfX,ª•\ަ,³,ê,Ü,·□B</k□vf{f^f",ðfnfšfbfn,∙,é,æ□a□u□v<k□vf_fcfaf□fof<br> |
| Šù'¶,Ì•¶[]'Žó[]M‹@<br>"\ftf@fbfNfX,Ì•Ï[]X            | □u•ï□X□vf{f^f",ðfNfŠfbfN,·,é,Æ□A□u•ï□X□vf_fCfAf□fOf<br>{fbfNfX,ª•\ަ,³,ê,Ü,·□B                                                      |

 $\texttt{`\square -- } \bullet \P \square \texttt{``Z\acute{o}} \square M \texttt{`@```\, ``a``\mu, ``, \acute{eftf} @fbfNfX, \acute{l} \square ``A` \square, 1,000 \end{tabular} \square, ``u, ``A`, ``A`, ``D B```A`, ``D B```A`, ``D B```A`, ``D B```A`, ``D B```A`, ``A`, ``D B```A`, ``A`, ``D B```A`, ``A`, ``D B```A`, ``A`, ``A`,$ 

,P.□u"Ô□†□v,ÌftfB□[f‹fh,É□A8000,©,ç8999,Ü,Å,Ì,SŒ…,Ì□"Žš,ð"ü—ĺ,μ,ĉ⁰,³,¢□B

 $, Q. []ufpfXf][][fh[]v, ] ftfB[][f < fh, E[]A, S @ ..., ] [] "Žš, @, c[] \neg, efpfXf][][fh, \delta"ü — I, \mu, Ä ‰ ^2, ^3, c[]B ] ] [fh, b] [fh, b] [$ 

<u>,à,µ...</u>

<u>,»,Ì∏ê∏‡…</u>

| •¶□'Žó□M‹@"\—<br>pftf@fbfNfX,ÌfpfX,ª,í,<br>©,Á,Ä,¢,鎞 | fpfX–¼,ð□uftf@fCf‹–¼□v,ÌftfB□[f‹fh,É"ü—ĺ,μ,Ü,·□B                                                                                                    |
|------------------------------------------------------|----------------------------------------------------------------------------------------------------|
| •¶⊡'Žó⊡M‹@"\<br>ftf@fbfNfX,ÌfpfX,ª•s-<br>¾,ÌŽž       | □u–Ú,ð'Ê,·□v,Ìf{f^f",ðfNfŠfbfN,·,é,Æ□u–<br>Ú,ð'Ê,·□vf_fCfAf□fOf{fbfNfX,ª•\ަ,³,ê,Ü,·□B,±<br>,Ìf{fbfNfX,Å□A□³,µ,¢fhf<br>‰fCfu□AfffBfŒfNfgfŠ□A <y,ñftf@fcf<,ìží—<br>Þ(TIF□APCX□A,Ü,½,ÍDCX),ð'I'ð,µ□AŠó–]<br/>,Ìftf@fbfNfX•¶□',ð'I'ð,µ,Ü,·□B</y,ñftf@fcf<,ìží—<br> |

 $\begin{array}{l} \label{eq:relation} R., &, \dot{I} \bullet \P []^{\prime}, \dot{I} \check{S} \check{E}' P, \dot{E} [] \grave{a} - \frac{3}{4}, & \dot{\delta}'' \ddot{U} = \dot{I}, \mu, \ddot{A} \otimes ^{2}, \\ &- e, {}^{a} \check{S} \check{E}' P, \acute{E} \bullet {}^{a}, \\ &- e, {}^{a} \check{S} \check{E}' P, \acute{E} \bullet {}^{a}, \\ &- e, {}^{a} \check{S} \check{E}' P, \acute{E} \bullet {}^{a}, \\ &- e, {}^{a} \check{S} \check{E}' P, \acute{E} \bullet {}^{a}, \\ &- e, {}^{a} \check{S} \check{E}' P, \acute{E} \bullet {}^{a}, \\ &- e, {}^{a} \check{S} \check{E}' P, \acute{E} \bullet {}^{a}, \\ &- e, {}^{a} \check{S} \check{E}' P, \acute{E} \bullet {}^{a}, \\ &- e, {}^{a} \check{S} \check{E}' P, \acute{E} \bullet {}^{a}, \\ &- e, {}^{a} \check{E}' P, \acute{E} \bullet {}^{a}, \\ &- e, {}^{a} \check{E}' P, \acute{E}' P, \acute{E}' P, \acute{E}' P, \acute{E}' P, \acute{E}' P, \acute{E}' P, \acute{$ 

′□ -- •¶□',ð•\ަ,·,鎞,ĺ□Af~fjfrf…□[<y,ÑŠK′²•\ަ,ÌŠe<@″\,ðŽg,Á,Ä ‰º,³,¢□Bftf@fbfNfX□Eflf"□Efff}f"fh•¶□′,ðfXfNf□□[f<,·,鎞,ĺ□A□uŽŸ•Å□v,Ü,½,ĺ□u′O•Å□v,Ìf{f^f" ,ðŽg,¢,Ü,·□B

,S.[]u—¹‰ð[]vf{f^f",ðfNfŠfbfN,μ,Ä[]æ,É[]i,ñ,'nº,³,¢[]B,±,Ì•¶[]',Í[]A•¶[]'Žó[]M‹@"\^ê—— ,É'ljÁ,³,ê,Ü,·[]B

,Τ.•¶[]'Žó[]M<@"\^ê——,É,³,ç,É•¶[]',ð'ljÁ,·,鎞,Í[]AfXfefbfv,P[]`,T,ðŒJ,è•Ô,μ,Ü,·[]B

### ŠÖ~AfgfsfbfNfX:

<u>"\_MŽÒ,É,æ,é•¶\_'Žó\_M‹@"\,Ö,ÌfAfNfZfX</u>

# "[]MŽÒ,É,æ,é•¶[]'Žó[]M<@"\,Ö,ÌfAfNfZfX

 $\label{eq:callers} Callers retrieve Document Retrieval documents by entering the Document R"- [MŽÒ, []Af[]fCf", ]— Žç"Ô"d~bf[]fbfZ[][fW,ª—¬,ê,Ä,¢,éŠÔ,É]A•¶[]'Žó[]M<@"\,],SŒ...,]ID"Ô[]†(8000]`8999),Æ,»,ê,É'Ήž,·,é,SŒ...,]fpfXf[][][fh,ð"ü—Í,µ,Ä]A•¶[]'Žó[]M<@"\,]ftf@fbfNfX,ðŽó[]M,·,é,±,Æ,ª,Å,«,Ü,·]B$ 

| <u>,à,µ</u>                                                            | ,»,Ì□ê□‡                                                                                                    |
|------------------------------------------------------------------------|----------------------------------------------------------------------------------------------------|
| "₋<br>□MŽÒ,ª•Ê,Ì•¶□'Žó□<br>M‹@"\<br>ftf@fbfNfX,ÌŽó□M,<br>ðŠó-],∙,鎞     | flfvfVf‡f",Q,ð‰Ÿ,∙,Æ∏A∙Ê,Ì∙¶⊡'Žó∏M‹@"\<br>ftf@fbfNfX,ðŽó∏M,Å,«,Ü,∙∏B                                                                                                    |
| "_<br>□MŽÒ,ª•Ê,Ì•¶□'Žó□<br>M‹@"\<br>ftf@fbfNfX,ÌŽó□M,<br>ðŠó-],μ,È,¢Žž | □œ"□MŽÒ,ªftf@fbfNfX,©,ç"d <sup>~</sup> b,ð,©, <sup>-</sup> ,Ä,¢,鎞,ĺ□A" <sup>-</sup> ,¶<br>‰ñ□ü,Å'¼,¿,É•¶□′Žó□M‹@"\<br>ftf@fbfNfX,ðŽó□M,Å,«,Ü,·□B<br>□œ"□MŽÒ,ĺ□A•¶□'Žó□M‹@"\<br>ftf@fbfNfX,ð'¼,Ìftf@fbfNfX,É"]'—,·,é,±,Æ,à,Å,«,Ü,·□B |

ŠÖ<sup>~</sup>AfgfsfbfNfX:

<u>•¶□'Žó□M‹@"\</u> <u>•¶□'Žó□M‹@"\,Ì□Ý'è</u>

# fvf‰fCfx[[fg]Eftf@fbfNfX]Eflf"]Efff}f"fh<@"\

fvf‰fCfx□[fg□Eftf@fbfNfX□Eflf"□Efff}f"fh<@"\,Í□Aftf@fbfNfX□Eflf"□Efff}f"fh<@"\,Æ"<sup>-</sup> l□A"□MŽÒ,ª□Å□,10Œ□,Ìftf@fbfNfX•¶□',É,Â,¢,ÄŠÈ'P,È□à-¾,ð•·,«□AfvfbfVf...fzf",ÅŠY"-,·,é•¶□'"Ô□†,ð‰Ÿ,μ,Ä•¶□',ðŽó,⁻Žæ,é,à,Ì,Å,·□B

,±,Ì,æ,¤,É‹@"\,ĺftf@fbfNfX□Eflf"□Efff}f"fh‹@"\,ÆŽ—,Ä,¢,Ü,·,ª□Afvf ‰fCfx□[fg□Eftf@fbfNfX□Eflf"□Efff}f"fh‹@"\,Ì□ê□‡□Af□□[f‹f{fbfNfX,Ì□Š—LŽÒ,ÌfZfLf… fŠfefB,ð,³,ç,É□,,ß,é,½,ß□A"□MŽÒ,ªf□□[f‹f{fbfNfX,ÌID"Ô□†,¾,¯,Å,È,□A□Š— LŽÒŒÂ□l,ÌfpfXf□□[fh,ð'm,ç,È,¯,ê,Ε¶□',ÉfAfNfZfX,·,é,±,Æ,ª,Å,«,Ü,¹,ñ□B

### ŠÖ<sup>~</sup>AfgfsfbfNfX:

 $\label{eq:linear_field} \underbrace{fvf&fCfx[lfg]Eftf@fbfNfX]Eflf"]Efff}{f"fh \bullet \P_1', l_1]_{-}} \\ \underbrace{"]MZO, \acute{E}, \emph{a}, \acute{e}fvf\%fCfx[lfg]Eftf@fbfNfX]Eflf"]Efff}{f"fh \bullet \P_1', O, lfAfNfZfX} \\ \\ \underbrace{[MZO, \acute{E}, \emph{a}, \acute{e}fvf\%fCfx]}_{-} \underbrace{[fg]Eftf@fbfNfX]Eflf"]Efff}_{-} \underbrace{[fg]Eftf@fbfNfZfX}_{-} \\ \underbrace{[fg]Eftf@fbfNfZfX]}_{-} \underbrace{[fg]Eftf@fbfNfX]Eflf"]Efff}_{-} \underbrace{[fg]Eftf@fbfNfZfX}_{-} \\ \underbrace{[fg]Eftf@fbfNfZfX]}_{-} \underbrace{[fg]Eftf@fbfNfX]Eflf"]Eftf@fbfNfX]Eflf"]Eftf}_{-} \underbrace{[fg]Eftf@fbfNfX]Eflf"]Eftf}_{-} \underbrace{[fg]Eftf@fbfNfZfX]}_{-} \\ \underbrace{[fg]Eftf@fbfNfZfX]}_{-} \underbrace{[fg]Eftf@fbfNfX]Eflf"]Eftf}_{-} \underbrace{[fg]Eftf@fbfNfZfX]}_{-} \\ \underbrace{[fg]Eftf@fbfNfZfX]}_{-} \underbrace{[fg]Eftf@fbfNfX]}_{-} \underbrace{[fg]Eftf@fbfNfX]}_{-} \underbrace{[fg]Eftf@fbfNfX]}_{-} \underbrace{[fg]Eftf@fbfNfZfX]}_{-} \\ \underbrace{[fg]Eftf@fbfNfX]}_{-} \underbrace{[fg]Eftf@fbfNfX]}_{-} \underbrace{$ 

#### ŽQ∏Æ:

<u>ftf@fbfNfX\_Eflf"\_Efff}f"fh<@"\</u> <u>•¶\_'Žó\_M<@"\</u> <u>f\_fbfZ\_[fWŽó\_M<@"\</u>

### fvf‰fCfx[[fg]Eftf@fbfNfX]Eflf"]Efff}f"fh•¶]',Ì]ì]¬

′□--□ufwf<fv□vf{f^f",ðfNfŠfbfN,·,é,Æ□A□ufvf ‰fCfx□[fg□Eftf@fbfNfX□Eflf"□Efff}f"fh□v,Ìf\_fCfAf□fOf{fbfNfX,ÌŠeftfB□[f<fh□Af{f^f"□AflfvfVf‡f" ,ÉŠÖ,·,é□à-¾,ª•\Ž\,³,ê,Ü,·□B

$$\label{eq:constraint} \begin{split} & \| \boldsymbol{\varpi} \| (\dot{\boldsymbol{\chi}}, \boldsymbol{\mu}, \boldsymbol{\mu}) \| (\dot{\boldsymbol{\chi}}) \| \boldsymbol{\omega} \| (\dot{\boldsymbol{\chi}}, \boldsymbol{\mu}) \| (\dot{\boldsymbol{\chi}}, \boldsymbol{\mu}) \| (\dot{\boldsymbol{\chi}}, \boldsymbol{\mu}) \| (\dot{\boldsymbol{\chi}}, \boldsymbol{\mu}) \| (\dot{\boldsymbol{\chi}}, \boldsymbol{\mu}) \| (\dot{\boldsymbol{\chi}}, \boldsymbol{\mu}) \| (\dot{\boldsymbol{\chi}}, \boldsymbol{\mu}) \| (\dot{\boldsymbol{\chi}}, \boldsymbol{\mu}) \| (\dot{\boldsymbol{\chi}}, \boldsymbol{\mu}) \| (\dot{\boldsymbol{\chi}}, \boldsymbol{\mu}) \| (\dot{\boldsymbol{\chi}}, \boldsymbol{\mu}) \| (\dot{\boldsymbol{\chi}}, \boldsymbol{\mu}) \| (\dot{\boldsymbol{\chi}}, \boldsymbol{\mu}) \| (\dot{\boldsymbol{\chi}}, \boldsymbol{\mu}) \| (\dot{\boldsymbol{\chi}}, \boldsymbol{\mu}) \| (\dot{\boldsymbol{\chi}}, \boldsymbol{\mu}) \| (\dot{\boldsymbol{\chi}}, \boldsymbol{\mu}) \| (\dot{\boldsymbol{\chi}}, \boldsymbol{\mu}) \| (\dot{\boldsymbol{\chi}}, \boldsymbol{\mu}) \| (\dot{\boldsymbol{\chi}}, \boldsymbol{\mu}) \| (\dot{\boldsymbol{\chi}}, \boldsymbol{\mu}) \| (\dot{\boldsymbol{\chi}}, \boldsymbol{\mu}) \| (\dot{\boldsymbol{\chi}}, \boldsymbol{\mu}) \| (\dot{\boldsymbol{\chi}}, \boldsymbol{\mu}) \| (\dot{\boldsymbol{\chi}}, \boldsymbol{\mu}) \| (\dot{\boldsymbol{\chi}}, \boldsymbol{\mu}) \| (\dot{\boldsymbol{\chi}}, \boldsymbol{\mu}) \| (\dot{\boldsymbol{\chi}}, \boldsymbol{\mu}) \| (\dot{\boldsymbol{\chi}}, \boldsymbol{\mu}) \| (\dot{\boldsymbol{\chi}}, \boldsymbol{\mu}) \| (\dot{\boldsymbol{\chi}}, \boldsymbol{\mu}) \| (\dot{\boldsymbol{\chi}}, \boldsymbol{\mu}) \| (\dot{\boldsymbol{\chi}}, \boldsymbol{\mu}) \| (\dot{\boldsymbol{\chi}}, \boldsymbol{\mu}) \| (\dot{\boldsymbol{\chi}}, \boldsymbol{\mu}) \| (\dot{\boldsymbol{\chi}}, \boldsymbol{\mu}) \| (\dot{\boldsymbol{\chi}}, \boldsymbol{\mu}) \| (\dot{\boldsymbol{\chi}}, \boldsymbol{\mu}) \| (\dot{\boldsymbol{\chi}}, \boldsymbol{\mu}) \| (\dot{\boldsymbol{\chi}}, \boldsymbol{\mu}) \| (\dot{\boldsymbol{\chi}}, \boldsymbol{\mu}) \| (\dot{\boldsymbol{\chi}}, \boldsymbol{\mu}) \| (\dot{\boldsymbol{\chi}}, \boldsymbol{\mu}) \| (\dot{\boldsymbol{\chi}}, \boldsymbol{\mu}) \| (\dot{\boldsymbol{\chi}}, \boldsymbol{\mu}) \| (\dot{\boldsymbol{\chi}}, \boldsymbol{\mu}) \| (\dot{\boldsymbol{\chi}}, \boldsymbol{\mu}) \| (\dot{\boldsymbol{\chi}}, \boldsymbol{\mu}) \| (\dot{\boldsymbol{\chi}}, \boldsymbol{\mu}) \| (\dot{\boldsymbol{\chi}}, \boldsymbol{\mu}) \| (\dot{\boldsymbol{\chi}}, \boldsymbol{\mu}) \| (\dot{\boldsymbol{\chi}}, \boldsymbol{\mu}) \| (\dot{\boldsymbol{\chi}}, \boldsymbol{\mu}) \| (\dot{\boldsymbol{\chi}}, \boldsymbol{\mu}) \| (\dot{\boldsymbol{\chi}}, \boldsymbol{\mu}) \| (\dot{\boldsymbol{\chi}}, \boldsymbol{\mu}) \| (\dot{\boldsymbol{\chi}}, \boldsymbol{\mu}) \| (\dot{\boldsymbol{\chi}}, \boldsymbol{\mu}) \| (\dot{\boldsymbol{\chi}}, \boldsymbol{\mu}) \| (\dot{\boldsymbol{\chi}}, \boldsymbol{\mu}) \| (\dot{\boldsymbol{\chi}}, \boldsymbol{\mu}) \| (\dot{\boldsymbol{\chi}}, \boldsymbol{\mu}) \| (\dot{\boldsymbol{\chi}}, \boldsymbol{\mu}) \| (\dot{\boldsymbol{\chi}}, \boldsymbol{\mu}) \| (\dot{\boldsymbol{\chi}}, \boldsymbol{\mu}) \| (\dot{\boldsymbol{\chi}}, \boldsymbol{\mu}) \| (\dot{\boldsymbol{\chi}}, \boldsymbol{\mu}) \| (\dot{\boldsymbol{\chi}}, \boldsymbol{\mu}) \| (\dot{\boldsymbol{\chi}}, \boldsymbol{\mu}) \| (\dot{\boldsymbol{\chi}}, \boldsymbol{\mu}) \| (\dot{\boldsymbol{\chi}}, \boldsymbol{\mu}) \| (\dot{\boldsymbol{\chi}}, \boldsymbol{\mu}) \| (\dot{\boldsymbol{\chi}}, \boldsymbol{\mu}) \| (\dot{\boldsymbol{\chi}}, \boldsymbol{\mu}) \| (\dot{\boldsymbol{\chi}}, \boldsymbol{\mu}) \| (\dot{\boldsymbol{\chi}}, \boldsymbol{\mu}) \| (\dot{\boldsymbol{\chi}}, \boldsymbol{\mu}) \| (\dot{\boldsymbol{\chi}}, \boldsymbol{\mu}) \| (\dot{\boldsymbol{\chi}}, \boldsymbol{\mu}) \| (\dot{\boldsymbol{\chi}}, \boldsymbol{\mu}) \| (\dot{\boldsymbol{\chi}}, \boldsymbol{\mu}) \| (\dot{\boldsymbol{\chi}}, \boldsymbol{\mu}) \| (\dot{\boldsymbol{\chi}}, \boldsymbol{\mu}) \| (\dot{\boldsymbol{\chi}}, \boldsymbol{\mu}) \| (\dot{\boldsymbol{\chi}}, \boldsymbol{\mu}) \| (\dot{\boldsymbol{\chi}}, \boldsymbol{\mu}) \| (\dot{\boldsymbol{\chi}}, \boldsymbol{\mu}) \| (\dot{\boldsymbol{\chi}}, \boldsymbol{\mu}) \| (\dot{\boldsymbol{\chi}}, \boldsymbol{\mu}) \| (\dot{\boldsymbol{\chi}}, \boldsymbol{\mu}) \| (\dot{\boldsymbol{\chi}}, \boldsymbol{\mu}) \| (\dot{\boldsymbol{\chi}}, \boldsymbol{\mu}) \| (\dot{\boldsymbol{\chi}}, \boldsymbol{\mu}) \| (\dot{\boldsymbol{\chi}}, \boldsymbol{\mu}) \| (\dot{\boldsymbol{\chi}}, \boldsymbol{\mu}) \| (\dot{\boldsymbol{\chi}}, \boldsymbol{\mu}) \| (\dot{\boldsymbol{\chi}}, \boldsymbol{\mu}) \| (\dot{\boldsymbol{\chi}}, \boldsymbol{\mu}) \| (\dot{\boldsymbol{\chi}}, \boldsymbol{\mu}) \| (\dot{\boldsymbol{\chi}}, \boldsymbol{\mu}) \| (\dot{\boldsymbol{\chi}}, \boldsymbol{\mu}) \| (\dot{\boldsymbol{\chi}}, \boldsymbol{\mu}) \| (\dot{\boldsymbol{\chi}}, \boldsymbol{\mu}) \| (\dot{\boldsymbol{\chi}}, \boldsymbol{\mu}) \| (\dot{\boldsymbol{\chi}}, \boldsymbol{\mu}) \| (\dot{\boldsymbol{\chi}}, \boldsymbol{\mu}) \| (\dot{\boldsymbol{\chi}}, \boldsymbol{\mu}) \| (\dot{\boldsymbol{\chi}, \boldsymbol{\mu}) \| (\dot{\boldsymbol{\chi}) \| (\dot{\boldsymbol{\chi})} \|$$

### ŠÖ~AfgfsfbfNfX:

 $\label{eq:linear_states} \frac{fvf‰fCfx[][fg]Eftf@fbfNfX[]Eflf"]]Efff}f"fh \bullet \P[]`, \hlabel{eq:linear_states} \frac{fvf‰fCfx[][fg]Eftf@fbfNfX[]Eflf"]]Eflf}{f"fh \bullet \P[]`, \hlabel{eq:linear_states} \frac{fvf‰fCfx[][fg]Eftf@fbfNfX[]Eflf"]]}{fvf} \frac{fvf@fbfNfZfX}{fvf} \frac{fvf@fbfNfZfX}{fvf} \frac{fvf@fbfNfZf}{fvf} \frac{fvf@fbfNfZf}{fvf} \frac{fvf@fvf@fvf}{fvf} \frac{fvf@fvf@fvf}{fvf} \frac{fvf@fvf@fvf}{fvf} \frac{fvf@fvf@fvf}{fvf} \frac{fvf@fvf@fvf}{fvf} \frac{fvf@fvf@fvf}{fvf} \frac{fvf@fvf@fvf@fvf}{fvf} \frac{fvf@fvf@fvf@fvf}{fvf} \frac{fvf@fvf@fvf@fvf@fvf}{fvf}$ 

## "||MŽÒ,É,æ,éfvf ‰fCfx[[fg[]Eftf@fbfNfX[]Eflf"[]Efff}f"fh•¶[]',Ö, ÌfAfNfZfX

,P."□MŽÒ,Í□Af□fCf",Ì—<sup>-</sup>Žç"Ô"d<sup>~</sup>bf□fbfZ□[fW,ª—¬,ê,Ä,¢,éŠÔ,É□AfvfbfVf...fzf",ÌfzfVf}□[fN,ð ‰Ÿ,³,È,<sup>-</sup>,ê,Î,È,è,Ü,¹,ñ□BŽwަ,É□],Á,Ä,SŒ...,Ìf□□[f<f{fbfNfXID"Ô□†,Ü,½,Í,PŒ... ,ÌfNfCfbfNf□□[f<f{fbfNfXID"Ô□†□A,»,μ,Ä,SŒ...,ÌfpfXf□□[fh,ð"ü—ĺ,μ,Ü,·□B

,Q.f□fjf...□[,ÌfIfvfVf‡f",S,ð'l'ð,µ,Ä□AFaxWorks,ÌfIfvfVf‡f",ÉfAfNfZfX,µ,Ü,·□B

 $, R.flfvfVf \ddagger f", U, \delta'l' \delta, \mu, \ddot{A} \Box Afvf \% fCf x \Box [fg \Box Eftf@fbfNfX \Box Eflf" \Box Efff \} f"fh \langle @" \rangle, \acute{E}fAfNfZfX, \mu, \ddot{U}, \cdot \Box B = 0$ 

,S."[]MŽÒ,Í[]A,O,©,ç,X,Ü,Å,Ì"Ô[]†,Ì•t,¢,½Šefvf ‰fCfx[[fg]Eftf@fbfNfX]EfIf"]Efff}f"fh•¶[]',É,Â,¢,Ä[]A‰¹[]º,É,æ,éŠÈ'P,È[]à-¾,ð•·,,±,Æ,ª,Å,«,Ü,·]]B

,T."[]MŽÒ,ĺ[]AfvfbfVf...fzf",Å'Ήž,·,é"Ô[]†,ð‰Ÿ,µ,Ä[]A^ê"x,É,PŒ[],\_,Âfvf ‰fCfx[][fg]]Eftf@fbfNfX[]Eflf"]Efff}f"fh•¶[]',ð'I'ð,·,é,±,Æ,ª,Å,«,Ü,·]]B

,U."[]MŽÒ,ª•¶[]',ðʻl'ð,·,é,Æ[]AFaxWorks,ª,»,Ìʻl'ð,ðŠm"F,μ[]A,³,ç,É•Ê,Ì•¶[]',ðʻl'ð,·,é,©,Ç,¤ ,©,ðŽį–â,μ,Ü,·[]B

<u>,à,µ..</u>

<u>,»,Ì∏ê∏‡...</u>

| "□MŽÒ,ª•Ê,Ìfvf<br>‰fCfx□[fg□Eftf@fbfNf<br>X□EfIf"□Efff}f"fh•¶□',<br>ð'l'ð,·,鎞 | flfvfVf‡f",Q,ð‰Ÿ,∙,Æ∏A∙Ê,Ìfvf<br>‰fCfx∏lfg□Eftf@fbfNfX□Eflf"□Efff}f"fh∙¶□',ðŽ<br>ó□M,Å,«,Ü,∙□B |
|-------------------------------------------------------------------------------|------------------------------------------------------------------------------------------------|
| ″⊓MŽÒ a₅Ê Ì£v£                                                                |                                                                                                |

| ″ <b></b> ]MZO,ª∙E,Ifvf | □œ"□MZO,ªftf@fbfNfX,©,ç"d~b,ð,©,⁻,A,¢         |
|-------------------------|-----------------------------------------------|
| ‰fCfx[[fg]Eftf@fbfNf    | ,鎞,Í∏A"⁻,¶‰ñ∏ü,Å'¼,¿,Éfvf                     |
| X_EfIf"_Efff}f"fh•¶_',  | ‰fCfx[[fg[Eftf@fbfNfX[Eflf"[Efff}f"fh•¶[]',ðŽ |
| ð'l'ð,μ,È,¢Žž           | ó∏M,Å,«,Ü,·∏B                                 |

[]@"[]MŽÒ,ĺ[]Afvf ‰fCfx[[fg]Eftf@fbfNfX[]Eflf"[]Efff}f"fh•¶[]',ð' ¼,Ìftf@fbfNfX,É"]'--,·,é,±,Æ,à,Å,«,Ü,·[]B

### ŠÖ<sup>~</sup>AfgfsfbfNfX:

<u>fvf‰fCfx[[fg]Eftf@fbfNfX]Eflf"]Efff}f"fh<@"\</u> fvf‰fCfx][fg]Eftf@fbfNfX]Eflf"]Efff}f"h•¶]',Ì]ì[]¬

# ‰¹□ºf□fbfZ□[fW<y,Ñftf@fbfNfX,Ì"]'—

$$\label{eq:linear} \begin{split} & \ensuremath{\mathbb{M}}^1 \square^{e}f \square f bf Z \square [fW, U, \frac{1}{2}, \hat{I}ftf @ fbf Nf X, \delta \square Af \check{S}f, \square [fg, @, \varsigma \square A, U, \frac{1}{2}, \hat{I}fR f``fsf ... \\ & \square [f^ \square [, @, \varsigma'^{4} \square \acute{U} \square A'^{4}, \hat{I}f \square \square [f < f \{fbf Nf Xft \square [fU \square [, O``]' -..., \acute{e}, \pm, \mathcal{A}, \overset{a}{*}, \overset{A}{*}, \overset{V}{*} \square \check{U} \square A' \overset{A}{*}, \overset{V}{*} \square \check{U} \square A' \overset{A}{*}, \overset{V}{*} \square \check{U} \square A' \overset{A}{*}, \overset{V}{*} \square \check{U} \square A' \overset{A}{*}, \overset{V}{*} \square \check{U} \square A' \overset{A}{*}, \overset{V}{*} \square \check{U} \square A' \overset{A}{*}, \overset{V}{*} \square \check{U} \square A' \overset{A}{*}, \overset{V}{*} \square \check{U} \square A' \overset{A}{*}, \overset{V}{*} \square \check{U} \square A' \overset{V}{*} \square \check{U} \square A' \overset{V}{*} \square A' \overset{V}{*} \square A'$$

□uf□fO□v,̉æ-Ê,ÉfAfNfZfX,μ□A,Ç,̉æ-Ê,©,ç ‰¹□ºf□fbfZ□[fW,Ü,½,Íftf@fbfNfX∙¶□',ð"]'—,·,é,©,ð'l'ð,μ,Ü,·□B

 $, P. []u"]' - []vf{f^f", \delta fNf \check{S} fb fN, \cdot, \acute{e}, \mathcal{A} []A []u"]' - []vf_fCfA f []fOf{fb fNfX, }^{\underline{a}} \bullet (\check{Z} |, {}^{\underline{a}}, \acute{e}, \ddot{U}, \cdot ]]B$ 

### ŠÇ—[]ŽÒfpfXf[][[fh,Ì•Ï[]X

,P.□u,»,Ì'¼□v,Ìf\_fCfAf□fOf{fbfNfX,ÉfAfNfZfX,µ(□Ú,µ,-,Í□A□u□Ý'èf\_fCfAf□fOf{fbfNfX,Ö,ÌfAfNfZfX□v,ðŽQ□Æ)□Af□□[f<□Ef{fbfNfX□Ý'è,Ìf{f^f",ðfNfŠf bfN,·,é,Æ□A□uf□□[f<f{fbfNfX□Ý'è□vf\_fCfAf□fOf{fbfNfX,ª•\ަ,³,ê,Ü,·□B

,Q.∏uŠÇ—

\_\_ŽŎſpſXf□□[fh□vf{f^f",ðfNfŠfbfN,·,é,Æ□A□ufpfXf□□[fh•Ï□X□vf\_fCfAf□fOf{fbfNfX,ª•\ ަ,³,ê,Ü,·□B

 $"\square -- \check{S} \c D = \check{C} \c D = \check{C} \c D$ 

 $, R. \textcircled{A}, \ensuremath{\ensuremath{\mathbb{C}}} fh, \ensuremath{\ensuremath{\mathbb{C}}} u \ensuremath{\ensuremath{\mathbb{C}}} \tilde{A}, \ensuremath{\ensuremath{\mathbb{C}}} fh \ensuremath{\ensuremath{\mathbb{C}}} \tilde{A}, \ensuremath{\ensuremath{\mathbb{C}}} fh \ensuremath{\ensuremath{\mathbb{C}}} \tilde{A}, \ensuremath{\ensuremath{\mathbb{C}}} \tilde{A}, \ensuremath{\ensuremath{\mathbb{C}}} fh \ensuremath{\ensuremath{\mathbb{C}}} \tilde{A}, \ensuremath{\ensuremath{\mathbb{C}}} \tilde{A}, \ensuremath{\ensuremath{\mathbb{C}}} \tilde{A}, \ensuremath{\ensuremath{\mathbb{C}}} \tilde{A}, \ensuremath{\ensuremath{\mathbb{C}}} \tilde{A}, \ensuremath{\ensuremath{\mathbb{C}}} \tilde{A}, \ensuremath{\ensuremath{\mathbb{C}}} \tilde{A}, \ensuremath{\ensuremath{\mathbb{C}}} \tilde{A}, \ensuremath{\ensuremath{\mathbb{C}}} \tilde{A}, \ensuremath{\mathbb{C}} \tilde{A}, \ensuremath{\mathbb{C}} \tilde{A}, \ensuremath{\mathbb{$ 

 $,S. [V,\mu, \mathsf{cfpfXf}] [fh, \delta] u [V,\mu, \mathsf{cfpfXf}] [fh v, ] ftfB [f < fh, É""u - l, \mu, A"w^{2}, ", c] B \\ (fh + h, h) = (fh + h) + (fh + h) + (f$ 

,T.□V,μ,¢fpfXf□□[fh,ð□uŠm"F□v,ÌftfB□[f<fh,É,à"ü—ĺ,μ,ĉº,³,¢□B

,U.[u-1]  $\delta$   $vf{f^f}$ ,  $\delta fNf SfbfN, \mu, A A C, e^i, n, A <math>2^{\circ}, 3, c B$ 

 $,\pm, \hat{e}, \hat{A}\check{S} \bar{C} \_ [\check{Z} \dot{O}, \check{I}fpfXf ] [ [fh, ^{a} \bullet \ddot{I} ] X, ^{3}, \hat{e}, \ddot{U}, \mu, \frac{1}{2} ] B$ 

### ŠÖ<sup>~</sup>AfgfsfbfNfX:

Options 1 and 2: Playing New and Old Voice Messages flfvfVf±f" 3□Ff□□]f<f{fbfNfX,ÌflfvfVf±f" flfvfVf±f" 4□FFaxWorks,ÌflfvfVf±f"

## flfvfVf‡f",P\_A,Q\_F\_V,",æ,Ñ<Œf\_fbfZ\_[fW,Ì\_Ä\_¶

 $flfvfVf\ddaggerf",P,É,æ,Á,Ä[]Vf[]fbfZ[][fW,ð]AflfvfVf\ddaggerf",Q,É,æ,Á,Ä<@f[]fbfZ[][fW,ð\bullet\cdot,,\pm,Æ,ª,Å,«,Ü,·]B,¢,, ][ê]‡,Å,à]Af[]fbfZ[][fW,Ì][í]@[]A•Û'¶[]A[]Ä[]¶[]A"]'—,ª,Å,«,Ü,·]B$ 

**′**□□F

,½,Æ,\f□fbfZ□[fW,Ì□Ä□¶'•'u,Æ,μ,Ä□i<u>modem</u>□jfXfs□[f]□[,ª□Ý'è,μ,Ä, ,Á,Ä,à□AfŠf,□[fg,©,çfAfNfZfX ,μ,Ä,¢,é,Æ,≪,Í□A"d<sup>~</sup>b,Å,μ,©•·,,±,Æ,ª,Å,«,Ü,¹,ñ□B

### ŠÖ~AfgfsfbfNfX:

 $\frac{fifvfVf \pm f" \exists \Box Ff \Box \Box f < f < f bfNfX, ififvfVf \pm f"}{fifvfVf \pm f" & \Box F EaxWorks, ififvfVf \pm f"} \\ \frac{10^{10} f \Box f bfZ \Box f W \Box A \Box \P, i \Box Y' e}{10^{10} f \Box f bfZ \Box f W \Box A \Box \P, i \Box Y' e}$ 

### f\_\_\_\f<f{fbfNfX, ``IfŠf, \_`\fgfAfNfZfX<@"\

f□□|f‹f{fbfNfX,ÉfAfNfZfX,μ,Ä,©,ç,ĺ□AfVff□[fv‹L□†□u□"□v,ð‰Ÿ,μ,Ä^ê,'O,Ìf□fjf...□|,Éß,ê,é,ì,Å□AŠeŽíflfvfVf‡f",Æ'l'ðŽ^,ðŠÈ'P,ÉŒ©,Â,¯,é,±,Æ,ª,Å,«,Ü,·□B,±,Ì‹@"\,ðŽg,Á,Ä□A□Ä"xf□□| f‹f{fbfNfX,ÉfAfNfZfX,·,é,±,Æ,È,□F□X,ÈflfvfVf‡f",ð—~—p,·,é,±,Æ,ª,Å,«,Ü,·□B

#### $flfvfVftf" 1 < y, \tilde{N} 2 \Box F \Box V, \mu, cf \Box fbfZ \Box | fW, \pounds < \textcircled{f} \Box fbfZ \Box [ fW, \tilde{I} \Box \ddot{A} \Box \P]$

′□ -- f□□|f<f{fbfNfX,ðfŠf,□|fg'€□ì,ÅŒÄ,Ñ□o,µ,½Žž,Í□A‰¹□ºŠÖ~Af□fbfZ□|fW<y,Ñ<@″\ ,Í′S,ÄŽó~bŠí,©,ç,Ì,Ý•·,,±,Æ,ª,Å,«,Ü,·□B,±,ê,Í□A‰¹□ºŠÖ~Af□fbfZ□|fW<y,Ñ<@″\′S,Ä,ð•·,-Žè′i,Æ,µ,Ä□if,fff€,Ì□jfXfs□|fJ□|,ð'l′ð,µ,½□ê□‡,à" <sup>-</sup>—I,Å,·□B

ŽŸ,Ì•\,É[]A[]V,μ,¢f[]fbfZ[]|fW,Ü,½,Í<Œf[]fbfZ[][fW,ð•·,¢,½Œã,Å'I'ð‰Â"\ ,ÈflfvfVf‡f",ðަ,μ,Ü,·[]B

| <u>flfvfVf‡f""Ô</u> □<br>1 | <u>flfvfVf‡f"</u> | <u>&lt;@"\</u>                                                                                                    |
|----------------------------|-------------------|----------------------------------------------------------------------------------------------------|
| 1                          | f□fbfZ□ fW,Ì□í□œ  | fRf"fsf…□ f^□ ,©,ς□AŒ»□Ý,Ìf□fbfZ□ <br>fW,ð‰i <v,é,ì□í□œ,μ,ü,·□b< th=""></v,é,ì□í□œ,μ,ü,·□b<>                                         |
| 2                          | f□fbfZ□ fW,Ì∙Û'¶  | Œ»ℿÝ,̉¹□⁰f❑fbfΖ囗 <br>fW,ð∙Û'¶,μ,Ü,·❑B                                                                                                |
| 3                          | f□fbfZ□ fW,Ì□Ä□¶  | □ÅŒã,É∙·,¢,½f□fbfZ□ <br>fW,ð□Ä□¶,μ,Ü,·□B                                                                                             |
| 4                          | f□fbfZ□ fW,Ì"]'—  | Œ»[]Ý,Ìf[]fbfZ[] fW,ð,Ù,©,Ìf[][]<br>f‹f{fbfNfXft[] fU[] ,É"]'—,µ,Ü,·[]B                                                              |
|                            |                   | ′□"]'—□æ,Í□A,Ù,©,Ìf□□ <br>f‹f{fbfNfXft□]fU□ <br>,Ì,Ý,Å,·□BŽwަ,ÌŒã,Åf□fbfZ□ <br>fW,ð"]'—,μ,½,¢f□□ <br>f‹f{fbfNfX"Ô□†,ð"ü—Í,μ,ĉº,³,¢⊓B |

### flfvfVf‡f" 3□Ff□□|f<f{fbfNfX,ÌflfvfVf‡f"

,±,ÌflfvfVf‡f",ðŽg,Á,Äf□□|f<f{fbfNfX,Ì'®□«□ifVf"fOf<f□□|f<f{fbfNfX,Ì□ê□‡,Í— <sup>-</sup>Žç"Ô"d~bf□fbfZ□[fW□Af}f<f`f□□|f<f{fbfNfX,Ì□ê□‡,ÍŒÂ□|,Ì— <sup>-</sup>Žç"Ô"d~bf□fbfZ□[fW,È,Ç□j,ð•Ï□X,µ,½,è□AfpfXf□□|fh,Ì•Ï□X□Afg□|f<fZ□|fo□|<@"\,ðŽg—p ‰Â"\,É,µ,½,è,Å,«,È,¢,æ,¤,É,µ,½,è□Af□fbfZ□|fWŽó□M<@"\—p,Ìf□fbfZ□|fW,ð□ì□¬,·,é,± ,Æ,ª,Å,«,Ü,·□B

ŽŸ,Ì•\,É<code>DAfDD</code>|f<f{fbfNfXfIfvfVf‡f",Ìf<code>DfCf"fD</mark>fjf...<code>D</mark>|,É, ,éfIfvfVf‡f",Æ<code>DAŠeDX,Ì<@"\,ðަ,µ,Ü,·DB</code></code></code>

| flfvfVf‡f""Ô□<br>İ | <u>flfvfVf‡f"</u>                                                 | <u>&lt;@"</u> \                                                                                                    |
|--------------------|-------------------------------------------------------------------|----------------------------------------------------------------------------------------------------|
| 1                  | □V,μ,¢—<br><sup>−</sup> Žç"Ô"d∼bf⊡fbfZ□[<br>fW,Ì <sup>~</sup> ^‰¹ | Œ»[[Ý,ÌŒÂ[]I,Ì—<br><sup>-</sup> Žç"Ô"d <sup>~</sup> bf][fbfZ[][fW,ð•Ï[]X,·,é,±<br>,Ӕ,ª,Å,«,Ü,·[]B[]Ú,µ,,Í[]mPage<br>No.[]nfy[][fW,Ì[]u[]V,µ,¢—<br><sup>-</sup> Žç"Ô"d <sup>~</sup> bf[]fbfZ[][fW,Ì <sup>~</sup> ^<br>‰¹[]v,ðŽQ[Ӕ,µ,ĉ <sup>º</sup> ,³,¢[]B |
| 2                  | fpfXf□□ fh,Ì•Ï□X                                                  | Œ»[[Ý,Ìf][] f <f{fbfnfx,ìfpfxf][] <br>fh,ð•Ï[]X,·,é,±,Æ,ª,Å,«,Ü,·[]B[]Ú,µ,-<br/>,Í[]mPage<br/>No.[]nfy[][fW,Ì[]ufpfXf][][[fh,Ì•Ï[]X[]v,ð<br/>ŽQ[]Ӕ,µ,ĉº,³,¢[]B</f{fbfnfx,ìfpfxf][] <br>                                                                   |
| 3                  | fg[] f <fz[] fo[] <br>flfvfVf‡f"</fz[] fo[] <br>                  | fg[] f‹fZ[] fo[] ‹@''ðŽg—p‰Â''\<br>,É,µ,½,èŽg—p,Å,«,È,¢,æ,¤<br>,É,µ,Ü,·[]B[]Ú,µ,,ĺ[]mPage<br>No.[]nfy[][fW,Ì[]ufg[] f‹fZ[] fo[] <br>flfvfVf‡[]v,ðŽQ[Æ,µ,ĉº,³,¢[]B                                                                                         |
| 4                  | f□fbfZ□ fW,ðŽc,·                                                  | ‰¹□ºf□fbfZ□ fW,ð~^<br>‰¹,µ□A"Á'è,Ì□ ,¾,⁻,ªŽæ,è□o,¹,é,æ,¤<br>,ÉfpfXf□□ fh,ð□Ý'è,µ,Ü,·□B□Ú,µ,-<br>,Í□mPage No. □nfy□[fW,Ì□uf□fbfZ□ <br>fWŽó□M<@"\□v,ðŽQ□Æ,µ,ĉº,³,¢□B                                                                                        |

### ŠÖ~AfgfsfbfNfX:

#### ŽQ∏Æ:

<u>Options 1 and 2: Playing New and Old Voice Messages</u> <u>flfvfVf‡f" 4</u>]FFaxWorks,ÌflfvfVf<u>‡f"</u>

### $[V,\mu, \boldsymbol{c} - \boldsymbol{Z} \boldsymbol{c}^{\boldsymbol{\gamma}} \hat{\boldsymbol{O}}^{\boldsymbol{\gamma}} d^{\boldsymbol{\gamma}} b \boldsymbol{f} ] \boldsymbol{f} \boldsymbol{b} \boldsymbol{f} \boldsymbol{Z} [\boldsymbol{f} \boldsymbol{W}, \boldsymbol{\delta}^{\boldsymbol{\gamma}} \boldsymbol{\delta}^{\boldsymbol{\gamma}}, \boldsymbol{\cdot}, \boldsymbol{\epsilon}]$

fVf"fOf‹f□□|f‹f{fbfNfX,Æ,μ,Ä□Ý'è,μ,Ä,¢,鎞,ĺ□Af□fCf",Ì—<sup>-</sup>Žç"Ô"d<sup>~</sup>bf□fbfZ□[fW,Æf□□| f‹f{fbfNfX,Ì—<sup>-</sup>Žç"Ô"d<sup>~</sup>bf□fbfZ□[fW,<sup>a</sup>"<sup>-</sup>,¶,È,Ì,Å□Af□fCf",Ì— <sup>-</sup>Žç"Ô"d<sup>~</sup>bf□fbfZ□[fW,ð•Ï□X,·,é,±,Æ,<sup>a</sup>,Å,«,Ü,·,<sup>a</sup>□Af}f‹f<sup>\*</sup>f□□|f‹f{fbfNfX,Æ,μ,Ä□Ý'è,μ,Ä,¢ ,é□ê□‡,ÍŒÂ□|,Ì—<sup>-</sup>Žç"Ô"d<sup>~</sup>bf□fbfZ□[fWf□fbfZ□|fW,¾,<sup>-</sup>,μ,©•ï□X,Å,«,Ü,¹,ñ□B

1. f []]|f<f{fbfNfXflfvfVf‡f", Ìf[]fjf...]|,©,ç ]AflfvfVf‡f" 1, Ì]u ]V,µ,¢—<sup>-</sup>Žç"Ô"d~bf ]fbfZ ][fW,ð<sup>~</sup> %<sup>1</sup>,·

,é<u></u>]v,ð'l'ð,µ,ĉ⁰,³,¢<u>]</u>B

2. " $\square$ M‰<sup>1</sup>,<sup>a</sup>–Â,è $\square$ I,í,Á,<sup>1</sup>⁄<sub>2</sub>,ç $\square$ A $\square$ V,µ,¢f $\square$ fbfZ $\square$ fW,ð<sup>~</sup>^‰<sup>1</sup>,µ,ĉ<sup>o</sup>,³,¢ $\square$ B<sup>~</sup>^‰<sup>1</sup>,<sup>a</sup>Š®—<sup>1</sup>,µ,<sup>1</sup>⁄<sub>2</sub>,çfCfQf^f $\square$ fN,ð‰Ÿ,µ,ĉ<sup>o</sup>,³,¢ $\square$ B

 $\texttt{`\square --, \pm, } \hat{f} f v f V f \sharp f \texttt{`', } \delta \texttt{''_4, } \texttt{;, } \hat{E} \check{Z} \mathscr{Z}, \hat{e} \square \acute{A}, \texttt{'} \check{Z} \check{z}, \acute{I} \square A1, \delta \And \texttt{'', } \mu, \ddot{A} \And \texttt{^o, } \texttt{'', } \mu, \ddot{A} \And \texttt{^o, } \texttt{'', } \mu, \ddot{A} \And \texttt{^o, } \texttt{'', } \mu, \ddot{A} \And \texttt{^o, } \texttt{'', } \mu, \ddot{A} \And \texttt{^o, } \mu, \ddot{A} \And \texttt{^o, } \mu, \ddot{A} \And \texttt{^o, } \mu, \ddot{A} \And \texttt{^o, } \mu, \ddot{A} \And \texttt{^o, } \mu, \dot{A} \And \texttt{^o, } \mu, \dot{A} \end{gathered}$ 

ŽŸ,Ì•\,É[]A[]V,µ,¢—<sup>-</sup>Žç"Ô"d<sup>~</sup>bf[]fbfZ[]|fW,ð<sup>~</sup>^‰¹,µ[]AfCfQf<sup>^</sup>f}[]|fN,ð‰Ÿ,µ,½Œã,Å'l'ð[]o— ^,éflfvfVf‡f",ðަ,µ,Ü,·[]B

| <u>flfvfVf‡f"</u><br><u>"Ô⊡t</u> | <u>flfvfVf‡f"</u>                                                                           | <u>&lt;@"</u>                                                                                               |
|----------------------------------|---------------------------------------------------------------------------------------------|----------------------------------------------------------------------------------------------------|
| 1                                | f□fbfZ□ fW,ÌŠm"F                                                                            | □i <sup>~^</sup> ‰¹,μ,½□V,μ,¢f□fbfZ□ <br>fW,ð□Ä□¶,μ,Ü,·□B                                                   |
| 2                                | □V,μ,¢f□fbfZ□ <br>fW,ðŒ»□Ý,Ì—<br><sup>-</sup> Žç"Ô"d <sup>~</sup> bf□fbfZ□[f<br>W,Æ,μ,Ä∙Û'¶ | ˆÈ'O,Ì—<br><sup>−</sup> Žç"Ô"d˜bf□fbfΖ□[fW,É∙Ϊ,¦,Ä□A□V,μ,¢f<br>□fbfΖ□[fW,ð∙Û'¶,μ,Ü,·□B                      |
| 3                                | □V,μ,¢f□fbfZ□ <br>fW,Ì∙Ï□X,Ü,½,Í□Ä <sup>~</sup> ^<br>‰¹                                     | □i <sup>~^</sup><br>‰¹,μ,½f□fbfZ□[fW,Ì,©,í,è,É□A□V,μ,-<br>f□fbfZ□ fW,ð <sup>~^</sup> ‰¹,∙,é,±,Æ,ª,Å,«,Ü,·□B |
| 4                                | "-□‰,Ì—<br><sup>−</sup> Žç"Ô"d <sup>~</sup> bf□fbfZ□[f<br>W,É'Î,∙,é'S,Ä,Ì∙Ï□X,Ì<br>Žæ,è□Á,μ | ~^‰¹,µ,½'Ѕ,Ä,Ì囗Ѵ,µ,¢ƒҴfbfZҴ <br>fW,ðŽӕ,ѐҴА́,µҴАҴѦҼ҇ӑ,É∙Û'¶,µ,½~^<br>‰¹ƒҴfbfZҴ fW,ð,»,Ì,Ü,ÜŽс,µ,Ü,ҼВ         |

### ŠÖ~AfgfsfbfNfX:

<u>fpfXf[]][fh,Ì•Ï]X</u> <u>fg]][f<fZ]]fo]],ÌflfvfVf‡f"</u> <u>flfvfVf‡f" ,R]FFaxWorks,ÌflfvfVf‡f"</u>

### fpfXf]]||fh,Ì•Ï]]X

fpfXf□□|fh,ª□l,É'm,ç,ê,Ä,¢,é,ÆŽv,¤Žž,â□A'èŠú"l,ÉfpfXf□□|fh,ð•Ï□X,µ,ÄfZfLf... fŠfefB□[,ð□,,ß,½,¢,Æ,«,Í□AfŠf,□|fg'€□ì,ÅfpfXf□□|fh,ð•Ï□X,·,é,±,Æ,ª,Å,«,Ü,·□B

- 2. FaxWorks,ª□A□V,μ,,SŒ...,ÌfpfXf□□|fh,ð"ü—ĺ,·,é,æ,¤Žwަ,ð,μ,Ü,·□B
- 3. FaxWorks,ª□A,»,Ì□V,μ,¢fpfXf□□|fh,ð,à,¤^ê"x"ü—Í,μ,ÄŠm"F,∙,é,æ,¤Žwަ,ð,μ,Ü,·□B
- '□ -- Šm"F,Ì,½,ß,É"ü—ĺ,µ,½fpfXf□□|fh,<sup>ª"<sup>-</sup></sup>,¶,Å,È,¢Žž,Í□AFaxWorks,Í•Ï□X,Ì'€□ì,ðŽæ,è□Á,µ,Ü,·□B

### ŠÖ<sup>~</sup>AfgfsfbfNfX:

 $\underline{\BoxV,\mu, \psi} = \underline{Z_{y}^{2}} \underbrace{\nabla^{-} \Delta_{y}^{2}} \underbrace{\nabla^{-} \Delta_{y}^{2}} \underbrace{\nabla^$ 

### fg[|f<fZ[|fo[|, ÌflfvfVf‡f"

f,fff€,ª‰ž"š,·,é,Ü,Å,ɉ½‰ñ,©,©,Á,½,©,Æ,¢,¤,±,Æ,Å□A□V,μ,¢‰¹□⁰f□fbfZ□|fW,ª, ,é,©, È,¢,©,ð"d~b,ÅŽ⁻•Ê,·,é,±,Æ,ª,Å,«,Ü,·□B

<u>,à,µ...</u>,<u>Ì</u>]ê<u></u>]‡...

| □V,µ,¢f⊡fbfZ□<br> fW,ª-³,¢Žž | f,fff€<br>,ĺ[]A[]uftf@fbfNfX[]Ý'è[]vf_fCfAf[]fOf{fbfNfX,Ì[]uŽó[]MfOf<[]<br>fv[]v,Å[]Ý'è,µ,½‰ñ[]",¾,¯ŒÄ,Ñ[]o,µ‰¹,ð–Â,ç,µ,Ü,·]B[]Ú,µ,-<br>,ĺ[]mPage No. ]nfy[[fW,Ì]]uftf@fbfNfX[]Ý'è[]v,ðŽQ[]Æ,µ,Ä<br>‰º,³,¢[]B‰ž"š,Ü,Å,ÌŒÄ,Ñ[]o,µ‰¹,ÌffftfHf <fg‰ñ[]",ĺ,q<br>‰ñ,Å,·]B[]V,µ,¢f[]fbfZ[][fW,ª'S,,È,¢Žž,ĺ[]Af,fff€,ĺ,S‰ñfxf&lt;,ð–<br/>Â,ç,µ,Ü,·]B"d~b—¿&lt;à,ð[]ß–ñ,·,é,½,ß,É,ĺ]]AŒÄ,Ñ[]o,µ‰¹,ª,R<br/>‰ñ–Â,Á,½@ã,ÅŽó~bŠí,ð'u,¯,Î,æ,¢,Ì,Å,·]]B</fg‰ñ[]",ĺ,q<br> |
|------------------------------|----------------------------------------------------------------------------------------------------|
| □V,μ,¢f□fbfZ□<br> fW,ª, ,鎞   | f,fff€,ĺ□A□u‰ž"š,Ü,Å,ÌŒÄ,Ñ□o,µ‰¹,Ì<br>‰ñ□"□v,ÌftfB□[f‹fh,Å□Ý'è,μ,½,ê,½‰ñ□",¾,¯–Â,é,Æ<br>‰ž"š,µ,Ü,·□B                                                                                                    |

- 2. fg[]|f<fZ[]|fo[]|,ÌfIfvfVf‡f",ðŽg—p‰Â"\,É,·,é,©,μ,È,¢,©,ð'è<`,μ,ĉº,³,¢[]B

 $\Box \mathfrak{L} fg [] f fZ [] fo [], \hat{I} f f v f V f \ddagger f", \delta \check{Z} g - p, \mathring{A}, «, \grave{E}, ¢, \varkappa, \varkappa, \acute{E}, \cdot, \acute{e} \check{Z} \check{z}, \acute{I} [] A, Q, \delta'I' \delta, \mu, \ddot{A} \mathscr{W}^{\varrho}, {}^{3}, ¢ [] B$ 

 $[\Box -- fQf^{f}] \Box | fN, \delta \% \ddot{Y}, \cdot, \mathcal{A} \Box | A, \phi, \hat{A}, \dot{A}, \dot{a}, \pm, \dot{I} f \Box f j f \dots \Box |, \delta \Box I - 1, \cdot, \acute{e}, \pm, \mathcal{A}, \overset{a}{,} \dot{A}, \ll, \ddot{U}, \cdot \Box B$ 

3. □Ý'è,ªŠ®—¹,∙,é,Æ□AFaxWorks,ªŠm"F,μ,Ü,·□B

#### ŠÖ<sup>~</sup>AfgfsfbfNfX:
### flfvfVf‡f" ,R[FFaxWorks,]flfvfVf‡f"

f[]fCf",Ì—<sup>-</sup>Žç"Ô"d<sup>~</sup>b‰ž"šf[]fbfZ[[fW,ª[]Ä[]¶,³,ê,Ä,¢,é, ,¢,¾,É[]A[]u[]-[]vfL[[,ð ‰Ÿ,µ[]Af[][[f‹f{fbfNfX"Ô[]†,ð"ü,ê[]Af[]fbfZ[[fW,É,µ,½,ª,Á,Ä,SŒ...,ÌfpfXf][][[fh,ð"ü,ê,Ä,-,¾,³,¢[]B

,P"xf [][f<f{fbfNfX,̉ž"š,É"š,¦,é,Æ ]A ]u ]"v,É,æ,Á,Ä ]A,P,Â'O,̉ž"šf Œfxf<,É-ß,é,±,Æ,ª,Å,«,Ü,· ]B #

#### ŠÖ<sup>~</sup>AfgfsfbfNfX:

 $\begin{array}{l} \underline{ V, \mu, \varphi & \underline{ Z } \\ \underline{ V, \mu, \varphi } & \underline{ Z } \\ \underline{ f p [ M, \delta^{^{-}} ] \\ \underline{ f p } \\ \underline{ f p } \\$ 

### flfvfVf‡f" 4□FFaxWorks,ÌflfvfVf‡f"

 $\begin{array}{l} \|V,\mu, \mathsf{c}ftf@fbfNfX, \delta\check{Z}\delta[]M,\mu, \overset{1}{2}, @, \mathsf{C}, \mathtt{x}, @, \deltaf`fFfbfN, \cdot, \acute{e}, \mathcal{E}"^\check{Z}\check{Z}, \acute{E}[]A< \mathfrak{E}ftf@fbfNfX[]A'-, \mathsf{c}, \acute{e}, \acute{e}, \cdot \land fFfbfN, \cdot, \acute{e}, \mathcal{E}"^\check{Z}\check{Z}, \acute{E}[]A< \mathfrak{E}ftf@fbfNfX[]A'-, \mathsf{c}, \acute{e}, \acute{e}, \cdot \land fFfbfNfX, ]\delta ef[]fO, \acute{E}, \ast, \acute{e}, \overset{1}{4}, \acute{e} \cdot \circ \overset{1}{2} \mathfrak{E}[]ftf@fbfNfX, ]a', \cdot, \acute{e}, @, àf`fFfbfNfX, .]\acute{E}ftf@fbfNfX, ]a', ., \acute{e}, @, àf`fFfbfNfX, .] \circ []fff@fbfNfX] A'-, .., \acute{e}, \mathscr{E}, \cdot \acute{e}, \cdot \land fFfbfNfX, .] \circ []fff@fbfNfX, ]a', .., \acute{e}, @, àf`fFfbfNfX, .] \circ []fff@fbfNfX, ]a', .., \acute{e}, @, àf`fFfbfNfX, .] \circ []fff@fbfNfX, .] \circ []fff@fbfNfX, .$ 

"Á'è,Ìftf@fbfNfXf□fO,©,çftf@fbfNfX,ðŽó□M,μ,½,¢Žž,Í□A,±,Ì□€-Ú"Ô□†,ðŽg,¢,Ü,·□B

 $\check{Z}\ddot{Y}, \dot{I} \bullet \, \acute{E} \Box A Fax WorksflfvfVf \ddagger f", \dot{I} \Box f C f" f \Box f j f ... \Box |, \acute{E}, , \acute{e} f l f v f V f \ddagger f", \mathcal{A} \Box A \check{S} e \Box X, \dot{I} < @" \, ð \check{Z} \mid, \mu, \ddot{U}, \cdot \Box B$ 

| <u>flfvfVf‡f""Ô⊡t</u> | <u>flfvfVf‡f"</u>              | <u>&lt;@"\</u>                                                                                                    |
|-----------------------|--------------------------------|----------------------------------------------------------------------------------------------------|
| 1                     | <b>□V,μ,¢ftf@fbfNfX</b>        | ftf@fbfNfXf□fO,É□V,µ,¢ftf@fbfNfX,<br>ªŹó□M,³,ê,Ä,¢,é,©,Ç,¤<br>,©,ð'm,ç,¹,Ü,·□B□Ú,µ,,Í□mPage No.<br>□nfy□[fW,Ì□u□V,µ,¢ftf@fbfNfX□v,ð<br>ŽQ□Æ,µ,ĉº,³,¢□B                                                                                                    |
| 2                     | <b>‹Œftf@fbfNfX</b>            | ftf@fbfNfXf∏fO,É‹Œftf@fbfNfX,ª, ,é<br>,©,Ç,¤,©,ð'm,ç,¹,Ü,·∏B∏Ú,µ,-<br>,Í∏mPage No.<br>[nfy[[fW,Ì[]u<Œftf@fbfNfX[]v,ðŽQ[]<br>Æ,µ,ĉ <sup>2</sup> ,³,¢[]B                                                                                                    |
| 3                     | ftf@fbfNfXf□fO,ðŽ<br>ó, ¯Žæ,é  | $ \begin{bmatrix} V, \mu, \varphi ftf@fbfNfX \[ A < G ftf@fbfNfX \] \\ A' - , e' - \'e, iftf@fbfNfX \] A, ifRfs \] \\ , \delta' - \\ , \varsigma, ê, ½ftf@fbfNfXf \] fO, ©, \varsigma'S, Ä, iftf@ \\ fbfNfXŽ - \\ ] Û, \delta < L \] Ú, \mu, ½ftf@fbfNfXf \] fO, ©, \varsigma'S, Ä, iftf@ \\ fbfNfXŽ - \\ ] Û, \delta < L \] Ú, \mu, ½ftf@fbfNfXf \] fO, [] \\ fg, \delta Z \delta, T Z æ, e, \pm, A, a, A, a, U, -] B, \pm \\ , if \] fOf \] fGf \] fof \] fo$ |
| 4                     | ftf@fbfNfXf□fO,Ì□<br>€-Ú,ðŽó□M | ʻlʻð,μ,½ftf@fbfNfXf□fO,©,ç"Á'è,Ìftf<br>@fbfNfXŽ-□Û,ðŽó□M,∙,é,±<br>,Æ,ª,Å,«,Ü,·□B□Ú,μ,,Í□mPage No.<br>□nfy□[fW,Ì□uftf@fbfNfXf□fO□€-                                                                                                    |

Ú,ÌŽó[]M[]v,ðŽQ[]Æ,µ,ĉº,³,¢[]B

ftf@fbfNfX"]'—,ðŽg—p‰Â"\ ftf@fbfNfX"]'--,É,μ,½,è,Å,«,È,¢,æ,¤ flfvfVf‡f" ,É,μ,½,è□AŒ»□Ý,Ì"]'— □æ"Ô□†,ªŠÔ^á,Á,Ä,¢ ,鎞,Éftf@fbf№fX"]'—"Ô□†,Ì•Ï□X,ð,· ,é,±,Æ,ª,Å,«,Ü,∵∏B f[][]|f<f{fbfNfX,©,cfvf‰fCfx[]| fvf‰fCfx∏| fg[]Eftf@fbfNfX[]Eflf"[]Efff}f",h,ì•¶[] ',ðŽó[]M,·,é,±,Æ,ª,Å,«,Ü,·[]B[]Ú,µ,fg\_Eftf@fbfNfX\_Ef lf"□Efff}f"fh^ê—— ,Í[]mPage No.[]nfy[][fW,Ì[]u"-[]MŽÒ,É,æ,é•¶[]',ÌŽó[]M[]∨,ðŽQ[]Æ, μ,ĉ⁰,³,¢∏B

#### ŠÖ<sup>~</sup>AfgfsfbfNfX:

5

6

 $\begin{array}{l} \boxed{V,\mu, cftf@fbfNfX} \\ \underline{<Cftf@fbfNfX} \\ \underline{ftf@fbfNfXf[f0,]fRfs[]], \delta Z \delta, Z &, e \\ \underline{ftf@fbfNfXf[f0] \in -U, \delta Z \delta ], e \\ \underline{ftf@fbfNfXf[f0] \in -U, \delta Z \delta ], e \\ \underline{ftf@fbfNfX''' - flfvfVf \pm f'''} \\ \underline{ftf@fbfNfX''' - flfvfVf \pm f'''} \\ \underline{ftf@fbfNfX''' - flfvfVf \pm f'''} \end{array}$ 

#### ŽQ[Æ:

<u>Options 1 and 2: Playing New and Old Voice Messages</u>  $flfvfVf\pm f$  3]Ff]]] $f < f + fbfNfX, iflfvfVf\pm f$ 

#### **□V,μ,¢ftf@fbfNfX**

### ŠÖ~AfgfsfbfNfX:

<u><</u>C<u>ftf@fbfNfX</u> <u>ftf@fbfNfXf□fO</u>,<u>ÌfRfs□</u>],ðŽó,<sup>-</sup>Žæ,é <u>ftf@fbfNfXf□fO</u><u>€-Ú,ðŽó</u><u>M,·,é</u> <u>ftf@fbfNfX"]'—flfvfVf<u>±f"</u> <u>ftf@fbfNfX"]'—flfvfVf±f"</u></u>

#### <**Œftf@fbfNfX**

### ŠÖ~AfgfsfbfNfX:

 $\begin{array}{l} \Box V, \mu, & ftf@fbfNfX \\ ftf@fbfNfXf\BoxfO, fRfs\Box|, \delta Ž \delta, ^ Z &, \acute{e} \\ ftf@fbfNfXf\BoxfO, fRfs\Box|, \delta Ž \delta, ^ Z &, \acute{e} \\ ftf@fbfNfXf\BoxfO, fRfs\Box|, \delta Ž \delta, ^ Z &, \acute{e} \\ ftf@fbfNfX''' - flfvfVf\pmf''' \\ ftf@fbfNfX''' - flfvfVf\pmf''' \\ \end{array}$ 

### ftf@fbfNfXf□fO,ÌfRfs□|,ðŽó, <sup>-</sup>Žæ,é

$$\begin{split} & \mathsf{SO}_0 \end{tabular} \\ & \mathsf{SO}_0 \end{tabular} \\ & \mathsf{SO}_0 \end$$

1. flfvfVf‡f" 3,Ì□uftf@fbfNfXf□fO,ÌfRfs□| ,ðŽó,¯Žæ,é□v,ðʻl'ð,μ□A,Ç,Ìftf@fbfNfXf□fO,©,çftf@fbfNfX,ðŽó,¯Žæ,è,½,¢,©,ðŽw'è,μ,Ü,·□B

Žó,<sup>−</sup>Žæ,è,½,¢ftf@fbfNfXf□fO,É'Ήž,·,é"Ô□†,ð'I'ð,µ,Ü,·□B

| <u>″Ô</u> <u></u> † | <u>'Ήž,∙,éf∏fO</u>             |
|---------------------|--------------------------------|
| 1                   | □u□V,μ,¢ftf@fbfNfX□v,Ìf□fO     |
| 2                   | □u‹Œftf@fbfNfX□v,Ìf□fO         |
| 3                   | □u'—,é—\'è,Ìftf@fbfNfX□v,Ìf□fO |
| 4                   | □u'—,ç,ê,½ftf@fbfNfX□v,Ìf□fO   |

'l'ð,ð,∙,é,Æ∏AŽŸ,Ì,æ,¤,È<@"∖,ªŽg,¦,é,æ,¤,É,È,è,Ü,·∏B

| OfŒf □                  |
|-------------------------|
|                         |
| Ĵ,μ,,ĺ[]mPage<br>³,¢[]B |
|                         |

[]**"fL**[] '€[]ì,ðŽæ,è[]Á,·[]B

### ŠÖ~AfgfsfbfNfX:

<u>□V,µ,¢ftf@fbfNfX</u> <u><Œftf@fbfNfX</u> <u>ftf@fbfNfXf□fO□€-Ú,ðŽó□M,·,é</u> <u>ftf@fbfNfX"1'—flfvfVf‡f"</u> <u>ftf@fbfNfX"1'—flfvfVf‡f"</u>

### ftf@fbfNfXf□fO□€-Ú,ðŽó□M,∙,é

ftf@fbfNfXf□fO□€–Ú,ðŽó□M,·,鎞,ĺ□A,»,Ìf□fO,ÌfRfs□|,ð□¿<□,μ□i□Ú,μ,,ĺ□mPage NO.□nfy□[fW,Ì□uftf@fbfNfXf□fO,ÌfRfs□|,ðŽó,<sup>~</sup>Žæ,é□v,ðŽQ□Æ□j□A,»,Ìftf@fbfNfX,Ì□€– ÚID"Ô□†,ð"ü—ĺ,μ,ĉº,³,¢□B

1. fVfXfef€,ðŒÄ,Ñ□o,μ,½,çfvfbfVf...fzf",ÌfzfVf}□|fN,ð‰Ÿ,μ□AŽŸ,É,SŒ...,Ìf□□| f<f{fbfNfXID"Ô□†,ð"ü—Í,μ,ĉ⁰,³,¢□BŽwަ,ª, ,Á,½,çfpfXf□□|fh,ð"ü—Í,μ□AflfvfVf‡f" 4 ,ð'l'ð,μ,ÄFaxWorks,ÌflfvfVf‡f",ÉfAfNfZfX,μ,Ü,·□B

 $\texttt{`\square --} fVf"fOf < f \texttt{\square} f \{ fbfNfX, \hat{l} \texttt{\square} \hat{e} \texttt{\square} \ddagger, \hat{l} \texttt{\square} A, S \textcircled{C} \dots, \hat{l} fpfXf \texttt{\square} \texttt{\square} fh, \hat{l}, \acute{Y}, \eth" \H{u} \frown \acute{l}, \mu, \ddot{A} \end{subarray} \end{subarray}$ 

2. flfvfVf‡f" 4,Ì□uftf@fbfNfXf□fO□€-

Ú,ÌŽó[]M[]v,ð'l'ð,µ,Ä[]Aftf@fbfNfXf[]fO,©,çftf@fbfNfX,ðŽó[]M,µ,Ü,·[]B

- **1** \_\_\_\_\_V,μ,¢ftf@fbfNfX\_v,Ìf\_fO
- **3** □u'—,é—\'è,Ìftf@fbfNfX□v,Ìf□fO
- **4** □u'—,ç,ê,½ftf@fbfNfX□v,Ìf□fO
- 3. 'Ήž, ,é[]€-ÚID"Ô[]†,ð"ü—Í,μ[]Α[]"fL[]|,ð‰Ÿ,μ,ĉ⁰,³,¢[]B

4. ŽŸ,ÌflfvfVf‡f",©,ç'l'ð,μ,ĉ⁰,³,¢∏B

| <u>flfvfVf‡f"</u> | <u>'€</u> ]ì                  |
|-------------------|-------------------------------|
| 1                 | ftf@fbfNfX,ðŽó,⁻Žæ,é[]B       |
| 2                 | ,Ù,©,Ìftf@fbfNfX,ðŽó,⁻Žæ,é[]B |
| 3                 | □¡,Ì'I'ð,ðŽæ,è□Á,·□B          |
| □ <b>"fL</b> □    | '€∏ì,ðŽæ,è∏Á,·∏B              |

ftf@fbfNfX,ð'l'ð,μ,½,ς□AŽŸ,Ì'€□Ì,ð□s,È,¢,Ü,·□B

| ,à,μ                             | ,»,Ì <u></u> [ê <u>]</u> ‡                                               |
|----------------------------------|--------------------------------------------------------------------------|
| ,Ù,©,Ìftf@fbfNfX,ðʻl'ð,·,é<br>Žž | flfvfVf‡f" 2<br>,ð'l'ð,μ,Ä□AŽó□M,μ,½,¢ftf@fbfNfX,Ìf□fO,ð'l'ð,μ,<br>Ü,·□B |
| ,Ù,©,Ìftf@fbfNfX,Í•s—<br>v,ÌŽž   | flf∨fVf‡f" 1<br>,ð'l'ð,μ,Ä□A,»,Ìftf@fbfNfX,ðŽó□M,μ,Ü,·□B                 |
|                                  | □œ " <sup>-</sup> ^ê<br>‰ñ□ü□ã,Å□A,»,Ìftf@fbfNfX,ð'¼,¿,ÉŽó□M,∙,é,±       |

,Æ,ª,Å,«,Ü,·∏B

 $\label{eq:linear} \begin{array}{l} \square \varpi \ ftf@fbfNfX, \delta, \dot{U}, \ensuremath{\mathbb{C}}, \dot{l}ftf@fbfNfX, \dot{E}^{*}]^{\prime}-., \cdot, \acute{e}, \pm, \mathcal{E}, \overset{a}{}, \dot{A}, \ll, \ddot{U}, \cdot \hfill B \end{array}$ 

### ŠÖ<sup>~</sup>AfgfsfbfNfX:

<u>□V,µ,¢ftf@fbfNfX</u> <u><Œftf@fbfNfX</u> <u>ftf@fbfNfXf□fO,ÌfRfs□|,ðŽó,<sup>-</sup>Žæ,é</u> <u>ftf@fbfNfX"1'—flfvfVf‡f"</u> <u>ftf@fbfNfX"1'—flfvfVf‡f"</u>

### ftf@fbfNfX"]'—flfvfVf‡f"

ŠO□o,μ,Ä,¢,Ä,à□AfŠf,□|fgʻ€□ì,Åftf@fbfNfX"]'—‹@"\,ðŽg,¤,±,Æ,ª,Å,«,Ü,·□B FaxWorks,ÌflfvfVf‡f"f□fjf...□|,©,çflfvfVf‡f" 5 ,ðʻl'ð,μ,Ä□AŽŸ,Ìʻ€□ì,ð□s,È,¢,Ü,·□B

| <u>flfvfVf‡f"</u> | <u>&lt;@"</u> ]                                                    |
|-------------------|--------------------------------------------------------------------|
| 1                 | "]'—‰Â"©∙s‰Â"©,Æ,¢,¤∏Aftf@fbfNfX"]'—‹@"\<br>,Ì∏ó'Ô,ðf`fFfbfN,∙,é∏B |
| 2                 | ŽsŠO<Ç"Ô,ðŠÜ,Þftf@fbfNfX"]'—"Ô□†,ð"ü—ĺ,∙,é□B                       |
| 3                 | ftf@fbfNfX"]'—‹@"ðŽg—p‰Â"É,·,é[]B                                  |
| 4                 | ftf@fbfNfX"]'—‹@"ªŽg—p,Å,«,È,¢,æ,¤,É,·,é[]B                        |

### ŠÖ<sup>~</sup>AfgfsfbfNfX:

<u>□V,µ,¢ftf@fbfNfX</u> <u><Œftf@fbfNfX</u> <u>ftf@fbfNfXf□fO,ÌfRfs□|,ðŽó,<sup>-</sup>Žæ,é</u> <u>ftf@fbfNfXf□fO</u><u>€-Ú,ðŽó□M,·,é</u> <u>ftf@fbfNfX"1'—flfvfVf‡f"</u>

### ftf@fbfNfX"]'—flfvfVf‡f"

ŠO□o,µ,Ä,¢,Ä,à□AfŠf,□|fgʻ€□ì,Åftf@fbfNfX"]'—<@"\,ðŽg,¤,±,Æ,ª,Å,«,Ü,·□B FaxWorks,ÌfIfvfVf‡f"f□fjf…□|,©,çfIfvfVf‡f" 5 ,ðʻl'ð,µ,Ä□AŽŸ,Ìʻ€□ì,ð□s,È,¢,Ü,·□B

flfvfVf‡f" <@"\

- 2 ŽsŠO<Ç"Ô,ðŠÜ,Þftf@fbfNfX"]'—"Ô□†,ð"ü—ĺ,∙,é⊡B
- 3 ftf@fbfNfX"]'—<@"\,ðŽg—p‰Â"\,É,∙,é∏B
- 4 ftf@fbfNfX"]'—‹@"\,ªŽg—p,Å,«,È,¢,æ,¤,É,∙,é∏B

### ŠÖ~AfgfsfbfNfX:

<u>□V,µ,¢ftf@fbfNfX</u> <u><Œftf@fbfNfX</u> <u>ftf@fbfNfXf□fO,ÌfRfs□],ðŽó,<sup>-</sup>Žæ,é</u> <u>ftf@fbfNfXf□fO</u><u>€-Ú,ðŽó□M,·,é</u> <u>ftf@fbfNfX"1'—flfvfVf‡f"</u>

### The Forwarding Feature

 $f [] fbf Z [] [fW, \hat{a}ft f @ fbf Nf X, \delta [] Af \check{S}f, [] [fg, @, ç, Å, à [] A, o, b \check{Z} @ [] M, @, ç, Å, à "]' --, \cdot, \acute{e}, \pm, \mathcal{A}, \overset{a}{,} Å, «, Ü, \cdot [] B$ 

### ŠÖ~AfgfsfbfNfX:

### f\_fbfZ\_[[fW,Æftf@fbfNfX,Ì"]'—

 $f \Box f b f Z \Box [f W \Box \bullet f t f @ f b f N f X f \Box f O, \eth \bullet \setminus \mathring{Z}_{, \mu, \ddot{A} \Box A^{\prime\prime}} (-, \mu, \frac{1}{2}, \xi f \Box f b f Z \Box [f W, \ddot{U}, \frac{1}{2}, \dot{I} t f @ f b f N f X, \eth' I' \eth, \mu, \ddot{A}_{, -}, \frac{3}{4}, \frac{3}{4}, \frac{G}{2} B$ 

 $\label{eq:constraint} {}^{\prime}\Box\Box F \;\; {}^{\prime}]{}^{\prime}-, \\ {}^{\prime}\Box A \;\; \hat{e} \; {}^{\prime}x, \\ {}^{\prime}E\Box A, P, \\ \hat{A}, \\ \hat{I}ftf @fbfNfX, \\ \ddot{U}, \\ {}^{\prime}2, \\ \dot{I}, P, \\ \hat{A}, \\ \hat{I}f\Box fbfZ \Box [fW, \mu, \\ \odot \; {}^{\prime}] \; {}^{\prime}-, \\ \hat{A}, \\ {}^{\prime}, \\ \ddot{U}, \\ \hat{I}, \\ \ddot{U} = \hat{I}, \\ \dot{U} = \hat{I}, \\ \dot{U} = \hat{$ 

- $1. \quad "]' f \{ f^{f}, \delta' | '\delta' | '\delta, \mu, \ddot{A}, , {}^{3}_{4}, {}^{3}, \varphi \square B'']' f_f C f A f \square f O, {}^{\underline{a}} \bullet \backslash \check{Z} |, {}^{3}, \hat{e}, \ddot{U}, \cdot \square B$
- "]'—,μ,Ä"ü,ê,½,¢f□□[f<f{fbfNfX,ð'l'ð,μ,Ü,·□B</li>
- $3. \quad ``]' f \{ f^f`, \delta' I' \delta, \mu, \ddot{U}, \cdot \Box B f \Box f b f Z \Box [f W ", lf t f @ f b f N f X, \underline{a}"]' , \underline{a}, \hat{e}, \ddot{U}, \cdot \Box B f \Box f b f Z \Box [f W ", lf t f @ f b f N f X, \underline{a}"]' , \underline{a}, \hat{e}, \ddot{U}, \cdot \Box B f \Box f b f Z \Box [f W ", lf t f @ f b f N f X, \underline{a}"]' , \underline{a}, \hat{e}, \ddot{U}, \cdot \Box B f \Box f b f Z \Box [f W ", lf t f @ f b f N f X, \underline{a}"]' , \underline{a}, \hat{e}, \ddot{U}, \cdot \Box B f \Box f b f Z \Box [f W ", lf t f @ f b f N f X, \underline{a}"]' , \underline{a}, \hat{e}, \ddot{U}, \cdot \Box B f \Box f b f Z \Box [f W ", lf t f @ f b f N f X, \underline{a}"]' , \underline{a}, \hat{e}, \ddot{U}, \cdot \Box B f \Box f b f Z \Box [f W ", lf t f @ f b f N f X, \underline{a}"]' , \underline{a}, \hat{e}, \ddot{U}, \cdot \Box B f \Box f b f Z \Box [f W ", lf t f @ f b f N f X, \underline{a}"]' , \underline{a}, \hat{e}, \ddot{U}, \cdot \Box B f \Box f b f Z \Box [f W ", lf t f @ f b f N f X, \underline{a}"]' , \underline{a}, \hat{e}, \ddot{U}, \cdot \Box B f \Box f B f \Box f B f \Box$

### ŠÖ~AfgfsfbfNfX:

<u>The Forwarding Feature</u> <u>FaxWorks,ð∏Å∏¬∙\ަ,ÅŽÀ∏s,∴é</u> <u>fpfXf⊡∏[fh,Ì•Ï∏X</u>

### FaxWorks,ð□Å□¬•\ަ,ÅŽÀ□s,·,é

 $\label{eq:FaxWorks,d_A__viewer} FaxWorks,d_A__viewer, faxWorks,d_A__viewer, faxWorks,d$ 

 $,P.fR[[f < fZf"f^[[]B[]U,\mu,,I[]A[]uŽn,B,e'O,E--fR[][f < fZf"f^[][‰æ-Ê[]v,ðŽQ[]Æ,\mu,ĉ^{\varrho},³,¢[]B]$ 

,Q.ftf@fbfNfX,ðŽè"®,ÅŽó□M,·,é□uŽè"®Žó□M□v<@"\□B□Ú,μ,-,Í□A□uftf@fbfNfX,ÌŽè"®Žó□M□v,ðŽQ□Æ,μ,ĉº,³,¢□B

### ŠÖ<sup>~</sup>AfgfsfbfNfX:

### fpfXf[][]|fh,Ì•Ï[]X

fpfXf□□|fh,ª□l,É'm,ç,ê,Ä,¢,é,ÆŽv,¤Žž,â□A'èŠú"l,ÉfpfXf□□|fh,ð•Ï□X,µ,ÄfZfLf... fŠfefB□[,ð□,,ß,½,¢,Æ,«,Í□AfŠf,□|fg'€□ì,ÅfpfXf□□|fh,ð•Ï□X,·,é,±,Æ,ª,Å,«,Ü,·□B

- 2. FaxWorks,ª□A□V,μ,,SŒ...,ÌfpfXf□□|fh,ð"ü—ĺ,·,é,æ,¤Žwަ,ð,μ,Ü,·□B
- 3. FaxWorks,ª□A,»,Ì□V,μ,¢fpfXf□□|fh,ð,à,¤^ê"x"ü—ĺ,μ,ÄŠm"F,·,é,æ,¤Žwަ,ð,μ,Ü,·□B

'□ -- Šm"F,Ì,½,ß,É"ü—ĺ,μ,½fpfXf□□| fh,ª"⁻,¶,Å,È,¢Žž,Í□AFaxWorks,Í•Ï□X,Ì'€□Ì,ðŽæ,è□Á,μ,Ü,·□B

 $4. \ fpfXf \cap k, k, k, e, \cap k, w, e, \cap k, w, w, e, \cap k, w, w, e, \cap k, w, w, w, \cap k, w, w, \cap k, w, \cap k, w, w, \cap k, w, \cap k, w, \cap k, w, \cap k, w, \cap k, w, \cap k, w, \cap k, w, \cap k, \cap k, \cap k, \cap k, \cap k, \cap k, \cap k, \cap k, \cap k, \cap k, \cap k, \cap k, \cap k, \cap k, \cap k, \cap k, \cap k, \cap k, \cap k, \cap k, \cap k, \cap k, \cap k, \cap k, \cap k, \cap k, \cap k, \cap k, \$ 

### ŠÖ~AfgfsfbfNfX:

<u>The Forwarding Feature</u> f[]fbfZ[][fW,Æftf@fbfNfX,Ì"]'— FaxWorks,ð[]Å[]¬•\ަ,ÅŽÀ[]s,·,é

# ŠT—v

ftf@fbfNfX,Ì□ì□¬,ĺŽŸ,Ì,æ,¤,É□s,È,¢,Ü,·□B

 $1.[]u^{o}["u]v,]fRf}f"fh,\delta Žg, wWindows,]fAfvfŠfP[]fVf\ddaggerf", ©, c]B$ 

2. FaxWorks 3.0 ,  $\ensuremath{\mathbb{C}}$  ,  $\ensuremath{\mathbb{C}}\xspace$  ,  $\ensuremath{\mathbb{C}}\xspace$  ,  $\ensuremath{\mathbb{F}}\xspace$ 

[]œ FaxWorks,Ìf[]fCf"‰æ-Ê,©,ç[]B

 $\label{eq:linear} \square \texttt{$\& fNfBfbfNftf@fbfNfX\_if\_f,, \delta \bullet t, \bar{,} \frac{1}{2}fJfo\_|fV\_|fg\_j, i'-\_M\_B} \\$ 

### ŠÖ~AfgfsfbfNfX:

<u>□‰,ß,Ä,Ìftf@fbfNfX'—□M</u> <u>ftf@fbfNfX,ÌŽó⊡M</u>

#### ŽQ∏Æ:

 $\label{eq:windows,lfAfvfSfP[]fVftf", ©, c, lftf@fbfNfX'-_[M] FaxWorks 3.0, ©, cftf@fbfNfX, \delta'-_[M, \cdot, \acute{e}] fNfCfbfNftf@fbfNfX, \delta'-_[M, \cdot, \acute{e}] \\$ 

# □‰,ß,Ä,Ìftf@fbfNfX'—□M

 $\label{eq:linear} \begin{array}{l} & \exists u^{o} \exists u v, \] f Rf \] f'' f h, \\ \delta Zg, \\ & w W indows, \\ & If Afvf \\ Sf P \\ & |fVf \\ +f'' \\ S, \\ & B \\ & v \\ & v$ 

FaxWorks,ªft□|fU□|,ÌfvfŠf"f^□|fhf‰fCfo□|,ð□§Œä,µ,Ä□A'Ê□íŽg—p,·,éfvfŠf"f^□|,©,çff□| f^,ð—U"±,µ□A"<sup>-</sup>Žž,ÉFaxWorks,Ìfvf□fOf‰f€ ,ðŽ©"®"I,ÉŽÀ□s,µ,Ü,·□BFaxWorks,É"ü,Á,½,ç□Aftf@fbfNfX,Ì'—□MŽžŠÔ,Æ'— □M□æ,ð'I'ð,·,é,¾,<sup>-</sup>,Å,·□B

### ŠÖ~AfgfsfbfNfX:

fTf"fvf<ftf@fbfNfX,ð'—,é

#### ŽQ∏Æ:

### fTf"fvf<ftf@fbfNfX,ð'—,é

ftf@fbfNfX,ð'—,é'O,É $\Box$ A•¶ $\Box$ ',ð $\Box$ ì $\Box$ ¬,µ,È,<sup>-</sup>,ê,Î,È,è,Ü,<sup>1</sup>,ñ $\Box$ B

1. □uWindowsfAfNfZfTfŠ□|□vfOf<□|fv,©,çf‰fCfg□if□□|fhfvf□fZfbfT□|□j,Ìfvf□fOf‰f€ ,ð'l'ð,μ,ĉ⁰,³,¢□B

ŽŸ,Ì,æ,¤,ÈfTf"fvf<●¶□',ðf^fCfv,µ,ĉ⁰,³,¢□B</li>

,Ç,¿,Ç,©,ÆŒ¾,¦,Î□AŽ",Í∙I∙Ó,Å"úŒõ—□,ð,μ,Ä,¢,½,¢□B

3. f‰fCfg,Ìftf@fCf‹f□fjf...□|,ðfvf‹f\_fEf",μ,Ä□A□u^ó□ü□vf□fjf...□|,ð'I'ð,μ,Ä ‰º,³,¢□B□u^ó□ü□vf\_fCfAf□fOf{fbfNfX,ª•\ަ,³,ê,Ü,·□B

FaxWorks,ªŒ»□Ý,ÌfvfŠf"f^□|,Æ,μ,Ä□Ý'è,³,ê,Ä,¢,é,±,Æ,ðŠm"F,μ,ĉº,³,¢(□uFX-WORKS,Í COMX□v□AX,ĺf,fff€,ªŽg—p,μ,Ä,¢,é′Ê□Mf|□|fg,Å,·□j□BFaxWorks,ªŒ»□Ý,ÌfvfŠf"f^□| ,Æ,μ,Ä□Ý'è,³,ê,Ä,¢,鎞,ĺ□A□u—¹‰ð□v ,Ìf{f^f",ðfNfŠfbfN,μ,ĉº,³,¢□B

□œ □u"Á'èfvfŠf"f^□|□v,Æ,¢,¤f ‰fWflf{f^f",ð'l'ð,µ,Ä□AŽŸ,Éf{f^f",ðfNfŠfbfN,µ,ÄFaxWorks,ÌfvfŠf"f^□|fhf‰fCfo□| ,ð'l'ð,·,é,Æ□A□uFX-WORKS ,Í COMX□v ,Æ,È,è,Ü,·,ª□A,±,±,Å X ,ĺf,fff€,ªŽg—p,µ,Ä,¢,é'Ê□Mf| □|fg,ðަ,µ,Ä,¢,Ü,·□B

 $\label{eq:linear_states} \begin{array}{l} \square & \square u^{\delta} \square \square V \\ f \{ f^{f}, \delta f N f \tilde{S} f b f N, \mu \square A, \ast, \tilde{U} = \Pi u^{\delta} \square v \\ f \{ f^{f}, \delta f N f \tilde{S} f b f N, \mu \square A, \ast, \tilde{U} = \Pi u^{\delta} \square u^{\delta} \square v \\ f \{ f^{f}, \delta f N f \tilde{S} f b f N, \mu, \ddot{A} \approx^{2}, ^{3}, 4 \square B \end{array}$ 

 $4. f\%fCfg, ^{a}[u^{\delta}] u^{\delta}[U]vf]fbfZ[]fW, \delta \bullet \\ \check{Z}_{\mu,\mu,\lambda}^{A}[A, *, \dot{U}_{\alpha}]uftf@fbfNfX' - [M]vf_fCfAf]fO$ 

f{fbfNfX,ª∙\ަ,³,ê,Ü,∙∏B

5.  $\Box u - \frac{1}{4}$ 'O $\Box v, \mathcal{E} \Box uftf@fbfNfX \Box v, \hat{l}ftfB \Box | f < fh, \dot{E} \Box AŽ \delta Ž @ \Box |, \hat{l} - \frac{1}{4}$ 'O,  $\mathcal{E} ftf@fbfNfX" \hat{O} \Box +, \delta$ " $\ddot{U} = \hat{U} + \hat{U} + \hat{U}$ 

6.  $\Box$ uftf@fbfNfX'— $\Box$ M $\Box$ vf\_fCfAf $\Box$ fOf{fbfNfX,̉E‰<sup>Q</sup>,É, ,é $\Box$ u'— $\Box$ M $\Box$ vf{f^f",ðfNfŠfbfN,µ,Ä ‰<sup>Q</sup>,<sup>3</sup>,¢ $\Box$ B

•¶[]',ªftf@fbfNfX•¶[]',ɕϊ·,³,ê[]A'—[]MfXfPfWf...[][f<,ª[]Ý'è,³,ê[]A'I'ð,µ,½[]I,É'—,ç,ê,Ü,·[]B

ŠÖ<sup>~</sup>AfgfsfbfNfX: <u>ftf@fbfNfX,ÌŽó</u>[]M

# ftf@fbfNfX,ÌŽó[M

ftf@fbfNfX,ðŽó,⁻Žæ,é,É,Í∏AFaxWorks,Æf,fff€,ª<N" ®,³,ê,Ä,¢ ,È,⁻,ê,Î,È,è,Ü,¹,ñ□Bftf@fbfNfXŽó□M,É,Â,¢,Ä,ÌflfvfVf‡f",Í□AFaxWorks,ðfCf"fXfg□| f<,µ,½Žž,É□Ý'è,³,ê,Ä,¢,Ü,·□B,±,Ì□Ý'è,Í□A□uftf@fbfNfX□vf⊡fjf...□| ,Ì□uftf@fbfNfX□Ý'è□v,Å•Ï□X,·,é,±,Æ,ª,Å,«,Ü,·□B□Ú,µ,,I[Page No. ]fy□[fW,Ì□uftf@fbfNfX□Ý'è□v,ðŽQ□Æ,µ,ĉ°,³,¢□B

Windows,Å[]\< $\mathcal{E}'$ +,ÉŽ©"®"I,Éftf@fbfNfX,ðŽó,¯Žæ,é,± ,Æ,à,Å,«[]Aftf@fbfNfX,ðŽè"®,ÅŽó,¯Žæ,é,±,Æ,à,Å,«,Ü,·[]Bftf@fbfNfX,ª"d~b,Ɖñ[]ü,ð<¤— L,µ,Ä,¢,é[]ê[]‡,Í[]Aftf@fbfNfX,ðŽè"®,ÅŽó[]M,·,é,±,Æ,ð,¨Š©,ß,µ,Ü,·[]B[]Ú,µ,,Í[]A[Page No.]fy[[fW,Ì]]uftf@fbfNfX,ÌŽè"®Žó[]M[]v,ðŽQ[]Æ,µ,ĉ<sup>9</sup>,³,¢[]B

ŠÖ<sup>~</sup>AfgfsfbfNfX:

<u>ftf@fbfNfX,ÌŽó∏M</u> <u>ftf@fbfNfX,ð∙\ަ,·,é</u>

### ftf@fbfNfX,ÌŽó]M

 FaxWorks,ª,Ü,¾<N"®,µ,Ä,¢,È,¢Žž,Í□AWindows,Ìfvf□fOf‰f€f}fl□|fWff□| ,©,çFaxWorks,ÌfAfCfRf",ðf\_fuf<fNfŠfbfN,µ,Ä□AFaxWorks,ð<N"®,µ,Ä</li>
%º,³,¢□B□uFaxWorks,ªf,fff€,Ì□‰Šú‰»,ð,·,é,±,Æ,ª□o—^,Ü,¹,ñ,Å,µ,½□v,Æ,¢,¤fGf‰□| f□fbfZ□|fW,ª•\ަ,³,ê,½Žž,Í□Aftf@fbfNfXf,fff€,ªfCf"fXfg□| f<,³,ê□A<N"®,³,ê,Ä,¢ ,é,©f`fFfbfN,µ,ĉº,³,¢□B

2. 'N,©,Éftf@fbfNfX,ð'—[]M,μ,Ä,à,ç,Á,ĉº,³,¢[]B

<u>,à,µ...</u>

<u>,»,Ì∏ê∏‡...</u>

f}f‹f`f□□| f‹f{fbfNfX,Æ,μ,Ä□Ý'è, μ,Ä,¢,鎞 , ,È, $\frac{1}{2}$ ,Ìf $\Box$ |f<f{fbfNfXID"Ô $\Box$ †,ð'l'ð,µ,Ä $\Box$ AŒÂ $\Box$ I,Ì— -Žç"Ô"d~bf $\Box$ fbfZ $\Box$ [fW,ª•·,±,¦,Ä,¢ ,éŠÔ,É $\Box$ Aftf@fbfNfX,ÌfXf $^{\Box}$ [fg,Ü, $\frac{1}{2}$ ,Í'— $\Box$ Mf{f^f",ð ‰Ÿ,µ,Äftf@fbfNfX,ð, ,È, $\frac{1}{2}$ ,Ìf $\Box$  $\Box$ |f<f{bfNfX,É'—  $\Box$ M,µ,Ä,à,ç,Á,ĉ<sup>Q</sup>,<sup>3</sup>,¢ $\Box$ B" $\Box$ MŽÒ,ªf $\Box$  $\Box$ | f<f{bfNfXID"Ô $\Box$ †,ðŽw'è,µ,È,¢ ,Æ $\Box$ Aftf@fbfNfX,ÍŽó $\Box$ M,<sup>3</sup>,ê,Ü,·,ªŽóŽæ $\Box$ I,É,Í'Ê'm,<sup>3</sup>,ê, Ü,<sup>1</sup>,ñ $\Box$ B

> '□ -- ŠÇ—□ŽÒ,ĺ"Á'è,Ìf□□| f‹f{fbfNfX,É"z□M,³,ê,È,¢ftf@fbfNfX,ð' S,Ä"]'—,μ,Ü,·□B

fVf"fOf‹f□□| f‹f{fbfNfX,Æ,μ,Ä□Ý'è, μ,Ä,¢,鎞 'S,Ä,Ìftf@fbfNfX,Í'¼□Úf□fO,ÉŽó□M,³,ê,Ü,·□B

□uftf@fbfNfX□Ý'è□v,ÌŽž,É□uftf@fbfNfX,Ì□ó'Ô,ð•\ަ,·,é□v,ð'l'ð,μ,Ä,¢ ,é,Æ□Aftf@fbfNfX,ðŽó□M'†,Éftf@fbfNfX,Ì□ó'Ô,ðf,fjf^□|,·,é,±,Æ,ª,Å,«,Ü,·□B

 $[]ufXfgfbfv[]vfAfCfRf", \delta fNfŠfbfN, \cdot, \hat{e}, \hat{I}‰\frac{1}{2}\check{Z}\check{z}, \hat{A}, a\check{Z}\delta[]M, \delta fXfgfbfv, \cdot, \acute{e}, \pm, \mathcal{A}, a^{,a}, \hat{A}, \cdot, \ddot{U}, \cdot]]B$ 

$$\begin{split} &\check{Z} \circ [M, {}^{a}\check{S} \circledast - {}^{1}, \cdot, \acute{e}, \mathcal{E}[] Aftf@fbfNfX, \delta \check{Z} \circ [M, \mu, {}^{1}_{2}, \pm, \mathcal{E}, \delta \check{Z}_{1}, \cdot f[] fbfZ[] | fW, {}^{a} \% {}^{1}_{2} \circ, A \bullet \cdot, \pm \\ , \, , \acute{e}, \mathcal{H}^{"-}\check{Z} \check{z}, \acute{E} \% @ - \hat{E}, \acute{E}, a \bullet \cdot \check{Z}_{1}, {}^{3}, \acute{e}, U, \cdot [] B[] uf[] [] | f \cdot f \{ fbfNfX' (I' \delta [] v, \hat{I}_{1}_{f} CfAf[] fOf \{ fbfNfX, {}^{a} \bullet \cdot \check{Z}_{1}, {}^{3}, \acute{e}, U, \cdot [] B [] uf[] [] | f \cdot f \{ fbfNfX' (I' \delta [] v, \hat{I}_{1}_{f} fcfAf[] fOf \{ fbfNfX, {}^{a} \bullet \cdot \check{Z}_{1}, {}^{3}, \acute{e}, U, \cdot [] B - X \bullet O, \hat{I}'' \ddot{u}, A, {}^{1}_{2} f] [] [ f \cdot f \{ fbfNfX[ graphic ], {}^{a}\check{S} J, ¢ , {}^{1}_{2} [ \delta' O, A \bullet \cdot \check{Z}_{1}, {}^{3}, \acute{e}, U, \cdot [] B \end{split}$$

### ftf@fbfNfX,ð•\ަ,·,é

′□ -- f}f<f`f□□|f<f{fbfNfX,Æ,μ,Ä□Ý'è,μ,Ä,¢,鎞,Í□A□uf□□| f<f{fbfNfX′I'ð□vf\_fCfAf□fOf{fbfNfX,©,玩•ª,Ìf□□|f<f{fbfNfX,ð′I'ð,μ,ĉº,³,¢□B□ufR□|f<fZf"f^□| □v‰æ-Ê,ª•\ަ,³,ê,Ü,·□B

1.  $[ufR]|f fZf f^{-}|_v e^{-\hat{E}, A} [Voice & Fax Log] f{f^f , \delta fNf SfbfN, \mu, A e^{-}, d e^{-}, d e$ 

□u□V,μ,¢ftf@fbfNfX□v,Ìf‰fxf<,ðʻI,ñ,Å□AŽQ□Æ,μ,½,¢ftf@fbfNfX,ðf\_fuf<fNfŠfbfN,μ,Ä ‰º,³,¢□B

2. ftf@fbfNfX,<sup>a</sup> ]AFaxWorksf ]fCf"‰æ-Ê,É ]u‰æ-Ê,Ì• ],É ]‡,í,<sup>1</sup>,é ]vŽQ ]Æf, ]|fh,Å• \ ަ,<sup>3</sup>,ê,Ü,· ]B

3. ftf@fbfNfX,ð,Pfy[[fW, ,•\ަ,µ,Ä"à—e,ðŒ©,½,¢Žž,É,Í[Afc]|f<fo]|,Ì[ufy[[fW"Ô]†[]vf{f^f", ðfNfŠfbfN,µ,ĉ⁰,³,¢]B

′□ -- ftf@fbfNfX,Ì^ê•",ðŠg'å,·,鎞,Í□A□ufY□|f€□vfJ□|f\f<,ðŽg,¢ ,Ü,·□BŠg'å,µ,½,¢□ê□Š,Éf{fbfNfX,ðfhf‰fbfO,µ,ÄŠg'å,µ,ĉº,³,¢□B,»,Ì•"•ª,ª"K"-,È'å,«,³,É,È,é,Ü,ÅfY□|f€,ðŒJ,è•Ô,µ,ĉº,³,¢□B

## Windows,ÌfAfvfŠfP[|fVf‡f",©,ç,Ìftf@fbfNfX'— []M

f[][]|fhfvf[]fZfbfT[]|,âfXfvfŒfbfhfV[]|fg,È,Ç[]A^ó[]ü<@"\,Ì, ,éWindows,ÌfAfvfŠfP[]| fVf‡f",©,çftf@fbfNfX,ð'—,é,±,Æ,ª,Å,«,Ü,·[]B

Windows,  $\hat{f} f_{fv} \tilde{f}_{p} = f_{v} \otimes c_{ax} \otimes \hat{f}_{fv} \tilde{f}_{p} = f_{bv} \otimes f_{p} = f_{v} \otimes c_{ax} \otimes \hat{f}_{v} = f_{v} \otimes \hat{f}_{p} \otimes f_{p} = f_{v} \otimes \hat{f}_{p} \otimes \hat{f}_{p} \otimes \hat{$ 

1. Windows,  $fAfvfSfP[fVf+f", Aftf@fbfNfX, \mu, \frac{1}{2}, \diamond \P[0], \delta fI[fVf", \mu, \ddot{A}‰^{\varrho}, 3, c]B$ 

2.  $fAfvfŠfP[]fVf\pmf", \hat{l}uftf@fCf<[vf]fjf...[], ©, c[u^{o}]ü[Y'e]vf]fjf...[], ð'l'ð, \mu, ĉ^{2}, 3, c[B]$ 

3. "K"-,ÈFaxWorks,ÌfvfŠf"f^[]fhf‰fCfo[],ð'l'ð,µ,ĉ<sup>Q</sup>,<sup>3</sup>,¢[]B

FaxWorks,ªŒ»□Ý,ÌfvfŠf"f^□[,Ü,½,ÍffftfHf‹fg,ÌfvfŠf"f^□|,Æ,μ,Ä□Ý'è,³,ê,Ä,¢ ,È,¢Žž,Í□AŒ»□Ý,ÌfvfŠf"f^□|□Ý'è,ðFaxWorks,É•Ï□X,μ,Ü,·□i□uFX-WORKS ,Í COMX□v□A,±,± ,ÅX,ĺf,fff€,ªŽg—p,μ,Ä,¢,é'Ê□Mf|□|fg,Å,·□j□B

 $4. fAfvf \check{S}fP [] fVf \ddagger f", \dot{l} uft f @ fCf < [] v f [] f jf ... [] , @, c [] u^o [] u [] v f [] f jf ... [] , \delta' l' \delta, \mu, \ddot{A} w^{\varrho}, {}^{3}, c [] B$ 

□uftf@fbfNfX'—□M□vf\_fCfAf□fOf{fbfNfX,ª•\ަ,³,ê,Ü,·□B

 $\label{eq:model} ``-_[M]æ,^a, U, ^3/a] \acute{Y}`e, ^3, ê, \ddot{A}, ¢, \grave{E}, ¢\check{Z}\check{z}, \acute{I}]A, \pm, \hat{e}, \varsigma, \grave{I}ftfB[]|f < fh, \acute{E}ff[]|f^, ð``u--\acute{I}, \mu, U, \cdot]B$ 

 $\begin{array}{l} 6. \Box u' & - \Box M \Box v f \{ f^f", \delta f N f \check{S} f b f N, \mu, \ddot{A} f t f @ f b f N f X, \delta' & - \Box M, \cdot, \acute{e}, @ \Box A \check{Z} \check{Y}, \dot{I} f I f v f V f \ddagger f", @, \varsigma' I' \delta, \mu, \ddot{A} \\ & & & & & \\ \%^{\varrho}, {}^{3}, \varphi \Box B \end{array}$ 

#### flfvfVf‡f" <u>'€</u>]ì

| '<br>]]M[]æ,ðŒ»[]Ý,Ì"d <sup>~</sup> b',<br>ɒljÁ,∙,é | □u'ljÁ□v,Ìf{f^f",ðfNfŠfbfN,μ,ĉº,³,¢□B                                                                                                    |
|-----------------------------------------------------|----------------------------------------------------------------------------------------------------|
| fJfo□ fV□ fg,ð•t,⁻,é                                | ^ê——,©,ç•t, <sup>-</sup> ,½,¢fJfo□ fV□ fg,ðʻl'ð,μ,Ü,·□BfJfo□ <br>fV□ <br>fg,Éf□f,,ð□ʻ,«,½,¢Žž,ĺ□A□uf□f,□vf{f^f",ðfNfŠfbfN,μ,<br>ĉº,³,¢□B                                                |
| '<br>]]MŽžŠÔ,ðfXfPfWf<br>]][f<,·,é                  | '¼,¿,É'—□M,·,鎞,ĺ□A□u'□‹},É□v,ð'l'ð,µ,Ä<br>‰º,³,¢□B"Á,ÉŽw'è,ð,µ,È,¯,ê,Î□Aftf@fbfNfX,ĺ'—□M<br>‰Â"É,È,莟'æ'—<br>□M,³,ê,Ü,·□B,Ü,½,ĺ□AŽžŠÔ,Æ"ú•t,¯,ÌftfB□ f‹fh,É'—<br>□MŽžŠÔ,ð"ü—ĺ,µ,ĉº,³,¢□B |

| '<br>□M'O,Éftf@fbfNfX,ÌŽ<br>Q□Æ□A•Ò□W□A•¶□',Ì<br>"Y•t,ð,∙,é | □u'—□M'OfIfvfVf‡f"□v,©,ç'l'ð,µ,ĉº,³,¢□B□Ú,µ,-<br>,Í□mPage No. □nfy□[fW,Ì□u'—<br>□M'OfIfvfVf‡f",ÌŽg,¢∙û□v,ðŽQ□Ӕ,µ,ĉº,³,¢□B |
|-------------------------------------------------------------|----------------------------------------------------------------------------------------------------|
| ‰ð'œ"x,ð∙Ï⊡X,∙,é                                            | '—□MŽžŠÔ,ª'·,,È,Á,Ä,à                                                                                                    |

,,e —\_\_MZZSO,≌ `,,E,A,A,a ‰æ'œ∙iŽ¿,ð[]Å[],,É,μ,½,¢Žž,Í[]A[]u[],[]v,ð'I'ð,μ,Ä ‰º,³,¢[]B‰æ'œ∙iŽ¿,Í—Ž,¿,Ä,à'ZŽžŠÔ,Å'— []M,μ,½,¢Žž,Í[]u∙W[]€[]v,ð'I'ð,μ,ĉº,³,¢[]B

### ŠÖ<sup>~</sup>AfgfsfbfNfX:

<u>[]u'—[]M'OfIfvfVf‡f"[]v,ðŽg,¤</u> <u>f]fo[][fV[][fg,ð•t,¯,Äftf@fbfNfX,ð'—[]M,·,é</u>

#### ŽQ∏Æ:

 $\label{eq:windows,lfAfvfSfP[][fVftf", ©, c, lftf@fbfNfX'-_]M \\ FaxWorks 3.0, ©, cftf@fbfNfX, \delta'-_]M, \cdot, \acute{e} \\ fNfCfbfNftf@fbfNfX, \delta'-_]M, \cdot, \acute{e} \\ \end{array}$ 

## □u'—□M'OfIfvfVf‡f"□v,ðŽg,¤

,±,ÌflfvfVf‡f",ðŽg,¤Žž,ĺ[]A'—[]M[]æ,Ì[]î•ñ,ð'S,Ä"ü—ĺ,μ,Ä,©,ç[]u'— []M'OflfvfVf‡f"[]v,Ì^ê,Â,ð'l'ð,μ[]A[]u'—[]M[]vf{f^f",ðfNfŠfbfN,μ,Ä ‰º,³,¢[]BFaxWorks,ª•¶[]',ðftf@fbfNfX,ɕϊ·,μ,Ä[]Af[]fCf"‰æ-Ê,É•\ަ,μ,Ü,·[]B

 $fvfŠfrf...[[]A[]', «[]Ž,Ý[]AfOf‰ftfBfbfN,Ì'ljÁ,<sup>a</sup>Š®—<sup>1</sup>, µ, <sup>1</sup>/<sub>2</sub>, ç[]AFaxWorks,Ìf[]fCf"fc[]|f<fo[],É, ,é[]mftf@fbfNfX'—[]M[]nf{f^f",ðfNfŠfbfN, µ, ĉ<sup>2</sup>, <sup>3</sup>, ¢]]Bftf@fbfNfX,<sup>a</sup>Žw'è,ÌŽžŠÔ,É'— ]M,<sup>3</sup>,ê,Ü,·]]B$ 

'□ -- □u'—□M'O□vflfvfVf‡f",ĺ□AFaxWorks 3.0 ,Å,ĺ,È,□AWindows,ÌfAfvfŠfP□| fVf‡f",Å^ó□ü,·,鎞,É,¾,⁻Žg—p,Å,«,Ü,·□B

### ŠÖ~AfgfsfbfNfX:

ftf@fbfNfX,ÌfvfŒfrf...[] <u>]ì‰æ</u> f<u>Of‰ftfBfbfN,Ì'Ç</u>

### ftf@fbfNfX,ÌfvfŒfrf...[[

 $1. `-\_M\_æ, lff\_|f^, \delta```u-I, \mu, A\_A\_ufvfŠfrf...\_[\_v, lf`fFfbfNf{fbfNfX, \delta'I`\delta, \mu, A```e^3, C_B and a ffbfNfX, b'I`d, \mu, A``e^3, C_B and a ffbfNfX, b'I`d, \mu, A``e^3, C_B and a ffbfNfX, b'I`d, \mu,$ 

2.  $[u'-M]vf{f^f',\delta fNf Sfb fN,\mu, A^{0}, 3, CBFaxWorks, \bullet \ ], \delta ftf@fb fN fX, E \bullet \ ]S \cdot, \mu, U, B = 0$ 

 $\label{eq:FaxWorks,} \end{tabular} FaxWorks, \end{tabular} If $$ FaxWorks, \end{tabular} for $$ FaxWorks, \end{tabular} for $$ FaxWorksf$$ FaxWorksf$$ FaxWorksf$$ fac $$ fac $$ 

3. ftf@fbfNfX,ÌfvfŠfrf...[[,ª[]I—<sup>1</sup>,µ,<sup>1</sup>/<sub>2</sub>,ç[]AFaxWorks,Ìf[]fCf"fc[]|f<fo[]|,É, ,é[]mftf@fbfNfX'— []M[]nf{f^f",ðfNfŠfbfN,µ,ĉ<sup>0</sup>,<sup>3</sup>,¢[]Bftf@fbfNfX,ÍŽw'è,ÌŽžŠÔ,É'—[]M,<sup>3</sup>,ê,Ü,·[]B

 $\begin{array}{l} ftf@fbfNfX, \delta fvfŠfrf...[[, \mu, \frac{1}{2}@ã, Åftf@fbfNfX, \delta' - \\ [M, \mu, E, ¢Žž, I]AFaxWorks, I]uftf@fCf<[vfvfvf, f_fEf"f]ff...[] \\ , ©, c]uftf@fbfNfXftf@fCf<, \delta \bullet A, ¶, é[]v, \delta' I' \delta, \mu, ĉ<sup>2</sup>, <sup>3</sup>, ¢]B \end{array}$ 

### ŠÖ<sup>~</sup>AfgfsfbfNfX:

<u>□ì‰æ</u> <u>fOf‰ftfBfbfN,Ì′Ç</u>

### **∐ì‰æ**

 $1. `-\_M\_@, iff\_|f^, \delta```u-i, \mu, A\_A\_u\_i``e_v, if`fFfbfNf{fbfNfX, \delta'1``\delta, \mu, A``e_{,3}, C\_B$ 

2.  $u' = M vf{f^{f}, \delta fNf SfbfN, \mu, A^{2}, c BFaxWorks, e^{1}, \delta c^{-}, \mu tf@fbfNfX, E^{1}, \mu, U, B$ 

ftf@fbfNfX,ªFaxWorks,Ìf[]fCf"‰æ-Ê,É•\ަ,³,ê,Ü,·[]BŽg,¢,½,¢[]',«[]ž,Ýfc[]|f‹[]i—á,¦,ÎftfŠ[] fnf"fh[]ì‰æ[]A[]ü[]A'ȉ~[]AŽlŠpŒ`[]AfefLfXfg[]j,ð[]u[]',«[]ž,Ý[]vfvf‹f\_fEf"f[]fjf...[] ,©,ç'l'ð,µ,Ü,·[]B

3. []',«[]Ž,Ý,<sup>a</sup>Š®—<sup>1</sup>,µ,<sup>1</sup>/<sub>2</sub>,ç]]AFaxWorks,Ìf[]fCf"fc[]|f<fo[]|,É, ,é[]mftf@fbfNfX'— []M[]nf{f^f",ðfNfŠfbfN,µ,ĉ<sup>0</sup>,<sup>3</sup>,¢[]Bftf@fbfNfX,<sup>a</sup>Žw'è,ÌŽžŠÔ,É'—[]M,<sup>3</sup>,ê,Ü,·[]B

### ŠÖ~AfgfsfbfNfX:

<u>ftf@fbfNfX,ÌfvfŒfrf...∏</u> <u>f0f‰ftfBfbfN,Ì'Ç</u>

### fOf‰ftfBfbfN,Ì'ljÁ

 $1. `- \Box M \Box @, iff \Box | f^, \delta```u - i, \mu, \ddot{A}, ©, c \Box u \Box i & @ vf`fFfbfNf{fbfNfX, \delta'1' \delta, \mu, \ddot{A} & ^{0}, ^{3}, c \Box B \\$ 

 $2. \ []u'--[]M[]vf{f^f'',\delta fNf \check{S} fb fN, \mu, \ddot{A} \ensuremath{\%}^{\varrho}, {}^{3}, \ensuremath{``} BFaxWorks, {}^{\underline{a}} \bullet \P[]', \\ \delta ftf@fb fNf X, \\ \acute{E} \bullet \ddot{I} \check{S} \cdot, \mu, \\ \ddot{U}, \cdot []BFaxWorks, {}^{\underline{a}} \bullet \P[]', \\ \delta ftf@fb fNf X, \\ \acute{E} \bullet \ddot{I} \check{S} \cdot, \mu, \\ \ddot{U}, \cdot []BFaxWorks, \\ \check{A} \bullet \Pi[]', \\ \delta ftf@fb fNf X, \\ \acute{E} \bullet \ddot{I} \check{S} \cdot, \mu, \\ \ddot{U}, \cdot []BFaxWorks, \\ \check{A} \bullet \Pi[]', \\ \delta ftf@fb fNf X, \\ \acute{E} \bullet \ddot{I} \check{S} \cdot, \mu, \\ \ddot{U}, \cdot []BFaxWorks, \\ \check{A} \bullet \Pi[]', \\ \delta ftf@fb fNf X, \\ \acute{E} \bullet \ddot{I} \check{S} \cdot, \mu, \\ \ddot{U}, \cdot []BFaxWorks, \\ \check{A} \bullet \Pi[]', \\ \delta ftf@fb fNf X, \\ \acute{E} \bullet \ddot{I} \check{S} \cdot, \mu, \\ \ddot{U}, \cdot []BFaxWorks, \\ \check{A} \bullet \Pi[]', \\ \delta ftf@fb fNf X, \\ \acute{E} \bullet \ddot{I} \check{S} \cdot, \mu, \\ \dot{U}, \cdot []BFaxWorks, \\ \dot{A} \bullet \Pi[]', \\ \delta ftf@fb fNf X, \\ \acute{E} \bullet \ddot{I} \check{S} \cdot, \mu, \\ \dot{A} \bullet \Pi[]', \\ \dot{A} \circ \Pi[]', \\ \dot{A} \circ \Pi[]', \\$ 

 $FaxWorks, \] f \] f Cf``` \& e - \hat{E}, \] f tf @fbfNfX, \]^\bullet \] \check{Z}_1, \]^\circ, \] e \] A \bullet \dot{O} \] Wf Ef Bf``fhfE, \] f CfAf \] f O \] f CfAf \] f O \] f CfAf \] f O \] f CfAf \] f O \] f CfAf \] f O \] f O \] f$ 

f{fbfNfX,ªfl□|fvf",μ,Ü,·□B□Ú,μ,,ĺ□mPage No. □nfy□[fW,Ì□u•Ò□WfEfBf"fhfE,ÌŽg,¢•û□v,ðŽQ□Æ,μ,ĉº,³,¢□B

O□W,ªŠ®—¹,µ,½,çFaxWorksf□fCf"fc□|f<fo□|,Ì□mftf@fbfNfX'—</li>
M□nf{f^f",ðfNfŠfbfN,µ,ĉ⁰,³,¢□Bftf@fbfNfX,ªŽw'è,ÌŽžŠÔ,É'—□M,³,ê,Ü,·□B

### ŠÖ~AfgfsfbfNfX:

<u>ftf@fbfNfX,ÌfvfŒfrf...∏[</u> <u>□ì‰æ</u>

## FaxWorks 3.0 , ©, çftf@fbfNfX,ð'—[]M, ·, é

2. fc[]|f<fo[]|, l]uftf@fbfNfX'—[]M[]vf{f^f",ðfNfŠfbfN,µ,ĉº,³,¢[]B[]uftf@fbfNfX'— []M[]vf\_fCfAf[]fOf{fbfNfX,ª•\Ž|,³,ê,Ü,·]]B

3. ftf@fbfNfX, $\mu$ , $\frac{1}{2}$ ,¢fy[[fW,Ì"Í^Í,ð'l'ð, $\mu$ ,Ä[]u —<sup>1</sup>‰ð []vf{f^f",ðfNfŠfbfN, $\mu$ ,ĉ<sup>Q</sup>,<sup>3</sup>,¢[]B

 $\Box uftf@fbfNfX'-\Box M \Box vf_fCfAf \Box fOf{fbfNfX, ^{2}}, Ž;, 3, ê, Ü, \Box B$ 

 $fLf...[|f][|fh<@"\,ðŽg,¤,©[]ufwf<fv[]vf{f^f",ðfNfŠfbfN,·,é,Æ]A,±, ]fCfAf[]fOf{fbfNfX,}flfvfVf‡f",ÉŠÖ,·,é[]à-¾,<math>^{3}$ •\ަ,³,ê,Ü,·]B

 $4. fhf \_fbfvf_fEf``\_u-\frac{1}{4}`O\_v, \ddot{U}, \frac{1}{2}, \dot{I}\_u\check{Z}D-\frac{1}{4}\_v^{\hat{e}}---f{fbfNfX, @, c`-\_M\_æ, \delta`I`\delta, \mu, \ddot{A}^{0}, a, c\_B}$ 

'—[]M[]æ,ª,Ü,¾[]Ý'è,³,ê,Ä,¢,È,¢Žž,ĺ[]A,±,ê,ç,ÌftfB[]|f<fh,Éff[]|f^,ð"ü—ĺ,μ,ĉº,³,¢[]B

5.  $[u'-]M[vf{f^f",\deltafNfSfbfN,\mu,Äftf@fbfNfX,\delta'-]M,\cdot,é,C]AŽŸ,ÌfIfvfVf‡f",C,c,¢, ,;ê,C,\delta'I'\delta,\mu,ĉ^2,³,¢]B$ 

| <u>flfvfVf‡f"</u>                                | <u>'€□ì</u>                                                                                                    |
|--------------------------------------------------|----------------------------------------------------------------------------------------------------|
| '<br>□M□æ,ðŒ»□Ý,Ì"d <sup>~</sup> b'<br>,ɒljÁ,∙,é | □u'ljÁ□v,Ìf{f^f",ðfNfŠfbfN,μ,ĉº,³,¢□B                                                                                                    |
| fJfo□ fV□ fg,ð•t,⁻,é                             | ^ê——,©,ç•t,¯,½,¢f]fo□ fV□ fg,ð'l'ð,μ,Ü,·□Bf]fo□ fV□<br>fg,É•¶□ĺ,ð□',Žž,ĺ□A□uf□f,□vf{f^f",ðfNfŠfbfN,μ,Ä<br>‰º,³,¢□B□Ú,μ,,ĺ[Page No.□nfy□[fW,Ì□uf]fo□ fV□ <br>fg,ð•t,¯,Ä,Ìftf@fbfNfX'—□M□v,ðŽQ□Æ,μ,ĉº,³,¢□B |
| '<br>□MŽžŠÔ,ðfXfPfWf…<br>□[f<,∙,é                | '¼,¿,É'—囗M,ᆞ,鎞,ĺ囗A囗u'囗‹},É囗v,ð'l'ð,µ,Ä<br>‰º,³,¢❑B"Á,ÉŽw'è,ð,µ,È,¢Žž,ĺ❑Aftf@fbfNfX,ĺ'—囗M<br>‰Â"É,È,莟'æ'—<br>囗M,³,ê,Ü,·❑B,Ü,½,ĺ❑AŽžŠÔ,Æ"ú•t,⁻,ÌftfB❑ f‹fh,É'—<br>❑MŽžŠÔ,ð"ü—ĺ,µ,ĉº,³,¢❑B                   |
| ‰ð'œ"x,ð∙Ï∏X,∙,é                                 | '—□MŽžŠÔ,ª'·,,È,Á,Ä,à<br>‰æ'œ∙iŽ¿,ð□Å□,,É,μ,½,¢Žž,Í□A□u□,□v,ð'l'ð,μ,Ä<br>‰º,³,¢□B‰æ'œ∙iŽ¿,Í—Ž,¿,Ä,à'ZŽžŠÔ,Å'—<br>□M,μ,½,¢Žž,Í□u∙W□€□v,ð'l'ð,μ,ĉº,³,¢□B                                                    |

### ŠÖ<sup>~</sup>AfgfsfbfNfX:

<u>fJfo□|fV□|fg,ð•t,<sup>-</sup>,Äftf@fbfNfX,ð'—□M,·,é</u>

ŽQ∏Æ:

 $\frac{Windows, \hat{I}fAfvf\check{S}fP[]|fVf\sharpf", ©, c, \hat{I}ftf@fbfNfX'-]M}{fNfCfbfNftf@fbfNfX, \delta'-]M, \cdot, \acute{e}}$ 

## fNfCfbfNftf@fbfNfX,ð'—□M,∙,é

fNfCfbfNftf@fbfNfX,Í□AFaxWorks,Ìfvf□fOf‰f€,Ì'†,©,ç,Ì,Ý□ì□¬,·,é,±,Æ,ª,Å,«,é□Af□f,,Ì•t,¢ ,½,Pfy□[fW,Ìftf@fbfNfX,Å,·□B

1. \_ufR\_|f<fZf"f^\_|\_v‰æ-

Ê,ÂŪu,»,Ìʻ¼Ūv,Ìf{ƒ´ſ",ðfNfŠfbfN,µ,Ä□A□u,»,Ì'¼□v,Ìf\_fCfAf□fOf{fbfNfX,ÉfAfNfZfX,µ,Ä ‰º,³,¢□BŽŸ,É□A□mQuick Fax□nf{f^f",ðfNfŠfbfN,·,é,©□AFaxWorksf□fCf"‰æ– Ê,Ì□mFax□nf{f^f",ðfNfŠfbfN,µ,ĉº,³,¢□B

[]ufNfCfbfNftf@fbfNfX[]v,Ìf\_fCfAf[]fOf{fbfNfX,ª•\ަ,³,ê,Ü,·[]B

 $fLf...[|fJ]|fh,lflfvfVftf",ðŽg—p,Å,«,È,¢,æ,¤,É,µ,Ä,¢,鎞,Í[]ASHIFTfL[],ð‰Ÿ,µ,ÄfJ[]|f\f<br/>f<,ðf{f^f",Ü,½,lf[]fj...[],É^Ú" ®,·,é,Æ[]AŠÈ'P,È[]à-¾,²•\ަ,³,ê,Ü,·[]B$ 

'□ -- □ufwf‹fv□vf{f^f",ðfNfŠfbfN,·,é,Æ□A□ufNfCfbfNftf@fbfNfX□vf\_fCfAf□fOf{fbfNfX,ÌŠeftfB□| f‹fh□Af{f^f"□AfIfvfVf‡f",ÉŠÖ,·,é□à-¾,ª•\ަ,³,ê,Ü,·□B

2. fhf□fbfvf\_fEf",Ì□u-¼'O□v,Ü,½,Í□uŽĐ-¼□v^ê——f{fbfNfX,©,ç'—□M□æ,ð'l'ð,μ,Ä ‰º,³,¢□B

'—[]M[]æ,ª,Ü,¾[]Ý'è,³,ê,Ä,¢,È,¢Žž,ĺ[]A,±,ê,ç,ÌftfB[]|f<fh,Éff[]|f^,ð"ü—ĺ,μ,ĉº,³,¢[]B

3. []ufJfo[]|fV[]|fg[]v^ê——,©,ς[]AfNfCfbfNftf@fbfNfX,ÉŽg—p,μ,½,¢fJfo[]|fV[]|fg,ð'l'ð,μ,Ä ‰º,³,¢[]B

□Ú,μ,,ĺ□mPage No.□nfy□[fW,Ì□ufJfo□|fV□|fg,ð•t,<sup>-</sup>,Ä,Ìftf@fbfNfX'—□M□v,ðŽQ□Æ,μ,Ä ‰º,³,¢□B

□ufJfo□|fV□|fgf□f,□v,Ìf\_fCfAf□fOf{fbfNfX,ª•\ަ,³,ê,Ü,·□B

5. fNfCfbfNftf@fbfNfX,É[',«,½,¢f[]f,,ðf^fCfv,µ]A[]u—<sup>1</sup>‰ð []vf{f^f",ðfNfŠfbfN,µ,Ä ‰<sup>0</sup>,³,¢]B

| <u>flfvfVf‡f"</u>                    | <u>'€∏ì</u>                                                      |
|--------------------------------------|------------------------------------------------------------------|
| '<br>□M□æ,ðŒ»□Ý,Ì"<br>d˜b' ,ɒljÁ,∙,é | □u'ljÁ□v,Ìf{f^f",ðfNfŠfbfN,μ,ĉº,³,¢□B                            |
| fJfo□ fV□                            | ^ê——,©,ç•t, <sup>~</sup> ,½,¢fJfo□ fV□ fg,ðʻl'ð,μ,Ü,·□BfJfo□ fV□ |
| fg,ð•t,⁻,é                           | fg,É•¶□ĺ,ð□ʻ,Žž,ĺ□A□uf□f,□vf{f^f",ðfNfŠfbfN,μ,ĉº,³,¢□B           |
| '                                    | '¼,¿,É'—□M,੶,鎞,ĺ□A□u'□‹},É□v,ð'l'ð,µ,Ä                           |
| □MŽžŠÔ,ðfXfPf                        | ‰º,³,¢□B"Á,ÉŽw'è,ð,µ,È,¢Žž,ĺ□Aftf@fbfNfX,ĺ'—□M‰Â"\               |
| Wf□[f<,∙,é                           | ,É,È,莟'æ'—□M,³,ê,Ü,·□B,Ü,½,ĺ□AŽžŠÔ,Æ"ú∙t,⁻,ÌftfB□                |

f<fh,É'—□MŽžŠÔ,ð"ü—ĺ,μ,ĉ⁰,³,¢□B

| fNfŒfWfbfgfJ□        | _u'—_]M'OflfvfVf‡f"]v,©,ç'l'ð,μ,ĉº,³,¢]B]Ú,μ,,ĺ[Page                                                                                                  |
|----------------------|----------------------------------------------------------------------------------------------------|
| fhŒû□À,É□¿<□,∙,      | No.]nfy][fW,Ì]u'—]M'OflfvfVf‡f",ÌŽg,¢•û[]v,ðŽQ[Æ,μ,Ä                                                                                                  |
| é                    | ‰º,³,¢]B                                                                                                    |
| ‰ð'œ"x,ð∙Ï⊡X,<br>∙,é | '—□MŽžŠÔ,ª'·,,È,Á,Ä,à<br>‰æ'œ•iŽ¿,ð□Å□,,É,μ,½,¢Žž,ĺ□A□u□,□v,ð'l'ð,μ,ĉº,³,¢□B<br>‰æ'œ•iŽ¿,ĺ—Ž,¿,Ä,à'ZŽžŠÔ,Å'—<br>□M,μ,½,¢Žž,ĺ□u•W□€□v,ð'l'ð,μ,ĉº,³,¢□B |

### ŠÖ<sup>~</sup>AfgfsfbfNfX:

<u>fJfo□|fV□|fg,ð•t,<sup>-</sup>,Äftf@fbfNfX,ð'—□M,·,é</u>

#### ŽQ∏Æ:

 $\label{eq:windows} \\ \underline{Windows, lfAfvfŠfP[]|fVftf", ©, c, lftf@fbfNfX'-[]M} \\ \underline{FaxWorks \ 3.0 \ , @, cftf@fbfNfX, \delta'-[]M, \cdot, e} \\ \end{array}$ 

# fJfo□|fV□|fg,ð•t,<sup>-</sup>,Äftf@fbfNfX,ð'—□M,·,é

fJfo[|fV[|fg,É,Í[A"[]MŽÒ,Æ'—[]M[]æ,Ìff[]|f^[]Aftf@fbfNfX'—[]M"úŽž,È,Ç,ª<L[]Ú,³,ê,Ä,¢,Ü,·[]B

 $fJfo[[fV_{d}, \acute{E}, \acute{I}_{d}, \acute{E}, \acute{E}, \acute{A}, \acute{A}, «, \ddot{U}, BfOf<_{d}, \acute{E}, \acute{E}, \acute{A}, \acute{A}, «, \ddot{U}, \dot{B}fOf<_{d}, \acute{E}, \acute{E}, \acute{E}, \acute{A}, \acute{A}, «, \ddot{U}, \dot{B}fOf<_{d}, \acute{E}, \acute{E}$ 

\_\_\_M,·,ĕŽŽ,Ĭ\_AŠeŒÂ□I^¶,Ä,É•Ê□X,Ìf□f,,ð∐`□¬,μ,½;è□A'O,É□ì□¬,μ,½f□f,,ðŽg,Á,½;è□AfOf<□| fv'S^õ,É"⁻,¶f□f,,ð'—,é,±,Æ,à,Å,«,Ü,·□B□Ú,μ,,í□mPage No.□nfy□[fW,Ì□ufOf<□|fvf□f"fo□| ,Ö,Ìf□f,,Ì′ljÁ□v,ðŽQ□Æ,μ,ĉº,³,¢□B

**ŠÖ<sup>~</sup>AfgfsfbfNfX:** <u>fJfo□JfV□Jfg.Éf□f..ð•t.<sup>-</sup>.é</u>

# fJfo□|fV□|fg,Éf□f,,ð•t,⁻,é

$$\begin{split} & \mathbb{C}\hat{A}[], \ddot{U}, \frac{1}{2}, \hat{I}fOf < [] | fv, \ddot{O}ftf@fbfNfX, \eth^{\circ} & - [M, \cdot, \acute{e}[] \hat{U}, \acute{e}[]AfJfo[] | fv_[] fg, \acute{e}f_[] f, , \eth^{\circ}[, \pm , \mathcal{A}, a, \ddot{U}, \cdot ] BfOf < [] | fv, \acute{e}' & - , \acute{e}ftf@fbfNfX, \dot{I}\check{Z}\check{z}, \dot{I}[]A^{*-}, \Pf_[] f, , \eth^{\circ}(S^{\circ})\check{e}[]A\check{S}e_[], \acute{e}\hat{e}[]X, \dot{I}f_{]}f, , \eth^{\circ}[A^{\circ}O] \\ & & \tilde{n}, \dot{I}f_{]}f, , \eth^{\circ}Se_{]}I, \acute{e} & - p, ¢, \acute{e}, \pm, \mathcal{A}, \overset{a}{a}, \mathring{A}, <, \ddot{U}, \cdot ] B \end{split}$$

$$\label{eq:linear_state} \begin{split} & \Box_{f} = \int_{\mathcal{F}} \int_{\mathcal{F}} \int$$

'□ -- □ufwf<fv□vf{f^f",ðfNfŠfbfN,·,é,Æ□A□ufJfo□|fV□|fgf□f,□vf\_fCfAf□fOf{fbfNfX,ÌŠeftfB□| f<fh□Af{f^f"□AflfvfVf‡f",ÉŠÖ,·,é□à-¾,ª•\ަ,³,ê,Ü,·□B

ŠÖ~AfgfsfbfNfX:

<u>fOf<□|f∨,Ìf□f"fo□|,Öf□f,,ð□',</u>

### fOf<[]|fv,Ìf[]f"fo[],Öf[]f,,ð[]',

1. 
$$\label{eq:linear_state} \begin{split} &1. \label{eq:linear_state} 1. \label{eq:linear_state} 1. \label{eq:linear_state} 1. \label{eq:linear_state} \\ &1. \label{eq:linear_state} 1. \label{eq:linear_state} 0. \label{eq:linear_state} 1. \label{eq:linear_state} 0. \label{eq:linear_state} 1. \label{eq:linear_state} 0. \label{eq:linear_state} 1. \label{eq:linear_state} 0. \label{eq:linear_state} 1. \label{eq:linear_state} 0. \label{eq:linear_state} 1. \label{eq:linear_state} 0. \label{eq:linear_state} 1. \label{eq:linear_state} 0. \label{eq:linear_state} 1. \label{eq:linear_state} 0. \label{eq:linear_state} 1. \label{eq:linear_state} 0. \label{eq:linear_state} 1. \label{eq:linear_state} 0. \label{eq:linear_state} 1. \label{eq:linear_state} 1. \label{eq$$

2. f□f,,ð□',¢,ĉ⁰,³,¢□B

3.  $[]u'C_{\infty}A_v,if{f^f",\deltafNfSfbfN,\mu,A_v^2,3,c]Bf[]f,,^{a'l'}\delta,\mu,^{1/2}fOf<[]fvf[]f"fo[],Ö,if]fo[]fV[] fg,E'C_{\infty}A,^{3},e[]A^{"-}Žž,Ef[]f,fS[],E+U'¶,^{3},e,U,\cdot]B$ 

4. fXfefbfv 1 ,ðŒJ,è•Ô,·,© $\square$ A $\square$ u —<sup>1</sup>‰ð  $\square$ vf{f^f",ðfNfŠfbfN,µ,Ä $\square$ uftf@fbfNfX'—  $\square$ M $\square$ vf\_fCfAf $\square$ fOf{fbfNfX,É-ß,Á,ĉ<sup>Q</sup>,<sup>3</sup>,¢ $\square$ B

### ŠÖ~AfgfsfbfNfX:

 $\frac{fOf_{\neg}[fv,]f_{\neg}(f_{\neg}),O'O,E_{\neg}]_{\neg},\mu,\frac{1}{2}f_{\neg}f_{,,\delta}'C_{\infty}(A,\cdot,e')}{fOf_{\neg}[fvf_{\neg}f_{\neg}](S^{\circ},Ef_{\neg}f_{,,\delta})'.}$ 

#### fJfo□|fV□|fg,Ì'I'ð

 $\label{eq:log_log_linear} \begin{array}{l} \|uftf@fbfNfX'--\|M\|vf_fCfAf\|fOf{fbfNfX,} \label{eq:log_linear} \label{eq:log_linear} \\ \|fV\|\|fg\|v, \delta'l'\delta, \mu\|A\|uftf@fbfNfXfJfo\| \\ fV\| \\ \end{array}$ 

fg□v^ê——f{fbfNfX,©,çfJfo□|fV□|fg,ð'l'ð,µ,ĉº,³,¢□B,»,ÌfJfo□|fV□|fg,Ìf~fjfrf...□|,ª•\ ަ,³,ê,Ü,·□BfY□|f€fJ□|f\f<,ðŽg,Á,Ä□AfJfo□|fV□|fg,Ì^ê•",ð'l'ð,µŠg'å,·,é,± ,Æ,à,Å,«,Ü,·□B□uŠK′²•\ަ□v,ðfNfŠfbfN,·,é,Æ□A‰æ'œ,Ì•\ަ,ª,æ,è'N-¾,É,È,è,Ü,·□B

### fOf<□|fv,Ìf□f"fo□|,Ö'O,É□ì□¬,μ,½f□f,,ð'ljÁ,·,é

 $\label{eq:linear} 1.[]uf]fo[]|fV[]|fgf[]f,[]vf_fCfAf[]fOf{fbfNfX,}]u-\frac{1}{4}O[]v,]fRf"frfl[]|fVf‡f"f{fbfNfX,}©,cfOf<[] fvf[]f"fo[],]-\frac{1}{4}O,\delta'I'\delta,\mu,A\%^{2},^{3},c]B$ 

2.□u'O,Ìf□f,,ð'ljÁ,·,é□vf{f^f",ðfNfŠfbfN,µ,ĉº,³,¢□B□i□u'Ç ‰Á□vf{f^f",ðfNfŠfbfN,µ,Ä□j□ÅŒã,Éf□f,fŠ□|,É"ü,ê,½f□f,,º□uf□f,□vf{fbfNfX,É•\ަ,³,ê,Ü,·□B

3. fXfefbfv 1 ,ðŒJ,è•Ô,·,© []A[]u —<sup>1</sup>‰ð[]v f{f^f",ðfNfŠfbfN,µ,Ä[]uftf@fbfNfX'— []M[]vf\_fCfAf[]fOf{fbfNfX,É-ß,Á,ĉ<sup>Q</sup>,<sup>3</sup>,¢ []B

ŠÖ<sup>~</sup>AfgfsfbfNfX:

 $\underline{fOf}_{|fvf|}f"fo||'S^{\tilde{o}}, \underline{\acute{E}f}_{,\underline{\delta}'},$
# fOf<□|fvf□f"fo□|'S^õ,Éf□f,,ð□',

 $\label{eq:linear} 1.[]uf]fo[]|fV[]|fgf[]f,[]vf_fCfAf[]fOf{fbfNfX,}]u-\frac{1}{4}O[]v,]fRf"frfl[]|fVf‡f"f{fbfNfX,}©,cfOf<[] fvf[]f"fo[],]-\frac{1}{4}O,\delta'I'\delta,\mu,A\%^{2},^{3},c]B$ 

 $2.f [] f_{,,} \delta []^{,} c_{,} A [] A [] u' C \% A [] v f { f^f', \delta f N f S f b f N, \mu, A \%^{\varrho}, {}^{3}, c [] B$ 

3.[]u'S^õ,É'ljÁ[]vf{f^f",ðfNfŠfbfN,µ,ĉº,³,¢[]B[]i[]u'Ç ‰Á[]vf{f^f",ðfNfŠfbfN,µ,Ä[]j[]ÅŒã,Éf[]f,fŠ[],É"ü,ê,½f[]f,,²fOf<[][fvf[]f"fo[]|'S^õ,Ö,ÌfJfo[][fV[]] fg,É'ljÁ,³,ê,Ü,·[]B

4. ]u —<sup>1</sup>‰ð]v f{f^f",ðfNfŠfbfN,µ,Ä ]uftf@fbfNfX'— ]M ]vf\_fCfAf]fOf{fbfNfX,É-ß,Á,Ä ‰<sup>0</sup>,<sup>3</sup>,¢ ]B

#### ŠÖ~AfgfsfbfNfX:

<u>fOf<[|fv,Ìf[]f"fo[],Ö'O,É[]`[]¬,µ,½f[]f,,ð'ljÁ,·,é</u>

# ftf@fbfNfX,ÌŽó]M

ftf@fbfNfX,ðŽó,<sup>-</sup>Žæ,é,É,Í□AFaxWorks,Æf,fff€,ª<N" ®,³,ê,Ä,¢ ,È,<sup>-</sup>,ê,Î,È,è,Ü,¹,ñ□Bftf@fbfNfXŽó□M,É,Â,¢,Ä,ÌflfvfVf‡f",Í□AFaxWorks,ðfCf"fXfg□| f<,μ,½Žž,É□Ý'è,³,ê,Ä,¢,Ü,·□B,±,Ì□Ý'è,Í□A□uftf@fbfNfX□vf□fjf...□| ,Ì□uftf@fbfNfX□Ý'è□v,Å•Ï□X,·,é,±,Æ,ª,Å,«,Ü,·□B□Ú,μ,,I[Page No. ]fy□[fW,Ì□uftf@fbfNfX□Ý'è□v,ðŽQ□Æ,μ,ĉ<sup>9</sup>,³,¢□B

Windows,Å[]\< $\mathcal{E}'$ +,ÉŽ©"®"I,Éftf@fbfNfX,ðŽó,¯Žæ,é,± ,Æ,à,Å,«[]Aftf@fbfNfX,ðŽè"®,ÅŽó,¯Žæ,é,±,Æ,à,Å,«,Ü,·[]Bftf@fbfNfX,ª"d~b,Ɖñ[]ü,ð<¤— L,µ,Ä,¢,é[]ê[]‡,Í[]Aftf@fbfNfX,ðŽè"®,ÅŽó[]M,·,é,±,Æ,ð,¨Š©,ß,µ,Ü,·[]B[]Ú,µ,,Í[]A[Page No.]fy[][fW,Ì]]uftf@fbfNfX,ÌŽè"®Žó[]M[]v,ðŽQ[]Æ,µ,ĉ<sup>9</sup>,³,¢[]B

#### ftf@fbfNfX,ÌŽó]M

 FaxWorks,ª,Ü,¾<N"®,µ,Ä,¢,È,¢Žž,Í□AWindows,Ìfvf□fOf‰f€f}fl□|fWff□| ,©,çFaxWorks,ÌfAfCfRf"[Call Center],ðf\_fuf<fNfŠfbfN,µ,Ä□AFaxWorks,ð<N"®,µ,Ä ‰º,³,¢□B□uFaxWorks,ªf,fff€,Ì□‰Šú‰»,ð,·,é,±,Æ,ª□o—^,Ü,¹,ñ,Å,µ,½□v,Æ,¢,¤fGf‰□| f□fbfZ□|fW,ª•\ަ,³,ê,½Žž,Í□Aftf@fbfNfXf,fff€,ªfCf"fXfg□|f<,³,ê□A<N"®,³,ê,Ä,¢ ,é,©f`fFfbfN,µ,ĉº,³,¢□B

2. 'N,©,Éftf@fbfNfX,ð'—[]Μ,μ,Ä,à,ç,Á,ĉº,³,¢[]B

| <u>,à,µ</u>                                          | ,»,I <u></u> ]ê <u>]</u> ‡                                                                                                    |
|------------------------------------------------------|----------------------------------------------------------------------------------------------------|
| f}f‹f`f□□ <br>f‹f{fbfNfX,Æ,μ<br>,Ä□Ý'è,μ,Ä,¢<br>,鎞   | , ,È,½,Ìf□□ f‹f{fbfNfXID"Ô□†,ð'l'ð,µ,Ä□AŒÂ□ ,Ì—<br><sup>-</sup> Žç"Ô"d <sup>~</sup> bf□fbfZ□[fW,ª•·,±,¦,Ä,¢<br>,éŠÔ,É□Aftf@fbfNfX,ÌfXf^□[fg,Ü,½,Í'—□Mf{f^f",ð<br>‰Ÿ,µ,Äftf@fbfNfX,ð, ,È,½,Ìf□□ f‹f{fbfNfX,É'—<br>□M,µ,Ä,à,ç,Á,ĉº,³,¢□B"□MŽÒ,ªf□□ <br>f‹f{fbfNfXID"Ô□†,ðŽw'è,µ,È,¢<br>,Æ□Aftf@fbfNfX,ÍŽó□M,³,ê,Ü,·,ªŽóŽæ□l,É,Í'Ê'm,³,ê,Ü,¹,ñ□B |
|                                                      | '□ŠÇ—□ŽÒ,ĺ"Á'è,Ìf□□ <br>f‹f{fbfNfX,É"z□M,³,ê,È,¢ftf@fbfNfX,ð'S,Ä"]'—,μ,Ü,·□Bf□□ <br>f‹f{fbfNfX,ðfl□ fvf",·,é,É,ĺ□A□ufR□ f‹fZf"f^□ □v‰æ-<br>Ê,Ì□uf□□ f‹f{fbfNfX,ðfl□ fvf"□vf{f^f",ðfNfŠfbfN,μ,Ä<br>‰º,³,¢□B                                                                                                    |
|                                                      | □uf□□ f‹f{fbfNfX′l'ð□v,Ìf_fCfAf□fOf{fbfNfX,ª•\<br>ަ,³,ê,Ü,·□BfRf"fsf□ f^□ ,ªŽó□M,µ,Ä,Ü,¾"z□M,³,ê,Ä,¢<br>,È,¢ftf@fbfNfX,Ì□",É′Š"-,·,é□"Žš,ª□AŠÇ—<br>□ŽÒ,Ì□uftf@fbfNfX□v,Ì—",É•\ަ,³,ê,Ü,·□BŠÇ—□ŽÒ,¾,¯,ª,±<br>,ê,ç,Ìftf@fbfNfX,ðŒ©,é,±,Æ,ª,Å,«□A,±<br>,ê,ð□³,µ,¢ŽóŽæ□l,É"z□M,µ,Ü,·□B                                                             |
| fVf"fOf‹f□□ <br>f‹f{fbfNfX,Æ,μ<br>,Ä□Ý'è,μ,Ä,¢<br>,鎞 | 'S,Ä,Ìftf@fbfNfX,Í'¼□Úf□fO,ÉŽó□M,³,ê,Ü,·□B                                                                                                    |

$$\label{eq:FaxWorks,alpha} \begin{split} & FaxWorks,alpha,alpha,a$$

□uftf@fbfNfX□Ý'è□v,ÌŽž,É□uftf@fbfNfX,Ì□ó'Ô,ð•\ަ,·,é□v,ð'l'ð,μ,Ä,¢ ,é,Æ□Aftf@fbfNfX,ðŽó□M'†,Éftf@fbfNfX,Ì□ó'Ô,ðf,fjf^□|,·,é,±,Æ,ª,Å,«,Ü,·□B

 $[]ufXfgfbfv[]vfAfCfRf", \delta fNf ŠfbfN, \cdot, \hat{e}, \hat{l} ‰ \frac{1}{2} \check{Z} \check{z}, \mathring{A}, a \check{Z} \acute{o}[]M, \delta fXfgfbfv, \cdot, \acute{e}, \pm, \mathcal{E}, a, \mathring{A}, «, \ddot{U}, \cdot []B$ 

$$\begin{split} &\check{Z} \circ [M, {}^{a}\check{S} \otimes -^{1}, \cdot, \acute{e}, \mathcal{E}[] Aftf @fbf NfX, \delta \check{Z} \circ [M, \mu, \frac{1}{2}, \pm, \mathcal{E}, \delta \check{Z} |, \cdotf[] fbf Z[] | fW, {}^{a} & \stackrel{1}{\otimes} {}^{2}, A \bullet \cdot, \pm \\ , |, \acute{e}, \mathcal{E}^{*-}\check{Z} \check{z}, \acute{E} & \stackrel{\bullet}{\otimes} a - \hat{E}, \acute{E}, a \bullet \setminus \check{Z} |, {}^{3}, \acute{e}, U, \cdot [] B[] uf[] [] | f \cdot f \{ fbf NfX ' | ' \delta [] v, i f _f Cf Af[] f Of \{ fbf NfX, {}^{a} \bullet \setminus \check{Z} |, {}^{3}, \acute{e} ] A, \\ , \dot{E}, \frac{1}{2}, i f[] [] | f \cdot f \{ fbf NfX, {}^{a}fnfCf & fCfg, {}^{3}, \acute{e}, U, \cdot [] B - X \bullet O, i `` u, \acute{A}, \frac{1}{2} f[] [] [f \cdot f \{ fbf NfX [graphic], {}^{a}\check{S} ], ¢ \\ , \frac{1}{2} [] \circ ( \circ O, A \bullet \setminus \check{Z} |, {}^{3}, \acute{e}, U, \cdot [] B \end{split}$$

#### ŠÖ<sup>~</sup>AfgfsfbfNfX:

<u>ftf@fbfNfX,ÌŽ©"®Žó∏M</u> <u>ftf@fbfNfX,ÌŽ©"®Žó∏M</u>

# ftf@fbfNfX,ÌŽ©"®Žó]M

□uftf@fbfNfXŽó□M□Ý'è□v,ðŽg,Á,ÄFaxWorks,ªŽ©"®"I,Éftf@fbfNfX,ðŽó□M,·,é,æ,¤ ,É□Ý'è,μ□Aftf@fbfNfXŽó□MŽž,̉æ-Ê•\ަ,à□Ý'è,μ,ĉº,³,¢□Bftf@fbfNfX□ê—p ‰ñ□ü,ð,²Žg—p,Ì□ê□‡,Í□AFaxWorks,ð□uŽ©"®Žó□M□v,É□Ý'è,·,é,æ,¤,¨Š©,ß,μ,Ü,·□B

#### ŠÖ<sup>~</sup>AfgfsfbfNfX:

<u>ftf@fbfNfX,ÌŽ©"®Žó∏M</u>

# ftf@fbfNfX,ÌŽè"®Žó[M

′□ -- □uftf@fbfNfX□Ý′è□vf\_fCfAf□fOf{fbfNfX,Ì□uŽó□M□v□Ý′èfOf<□\fv,Å□A□uŽ©"®Žó□M□v<@″\,ð ‰ð□œ,·,é,±,Æ,ð,¨-Y,ê,È,□B□Ú,μ,,Í□A[Page No.] fy□[fW,Ì□uftf@fbfNfX□Ý′è□v,ðŽQ□Æ,μ,Ä ‰º,³,¢□B

1. "d<sup>°</sup>b,ð,Æ,Á,Äfs[],Æ,¢,¤'å,«,È[M]†‰<sup>1</sup>,ª•·,±,¦,½Žž,Í $[Aftf@fbfNfX'Ê^b,Å,·]B$ 

2. Windows, Ìfvf[]fOf‰f€f}fl[]fWff[],Å[]ufR[]|f<fZf"f^[][]v,ÌfAfCfRf"[Call Center], ðfNfŠfbfN,µ,ÄFaxWorks,ð<N"  $^{\mbox{\scriptsize $\mathbb{R}$}}$ ,µ,ĉ<sup>2</sup>,³, ¢]B

3. <code>]uftf@fbfNfX[]v,lf]fjf...[],ðfvf<f\_fEf",μ,Ä[]uŽè"®Žó[]M[]v,ð'l'ð,μ,ĉ⁰,³,¢[]B</code>

4. FaxWorks,<sup>a</sup>ftf@fbfNfX,ðŽó∏M,μ,Ü,·∏B

#### ŠÖ<sup>~</sup>AfgfsfbfNfX:

<u>ftf@fbfNfX,ÌŽ©"®Žó∏M</u> <u>ftf@fbfNfX∏Ý'è</u>

# FaxWorks"d<sup>~</sup>b',ÌŽg,¢•û

ftf@fbfNfX,ð'—□M,·,鎞,ĺ□A"d~b',ðfl□|fvf",μ,Ä,»,Ì'†,©,ç'—□M□æ,ð'l'ð,μ,Ü,·□B-¼'Ο,Ü,½,ĺŽĐ-¼,ÅŒŸ□õ,à,Å,«,Ü,·□B

"d<sup>°</sup>b',ð]ì[]¬,·,é,É,Í[]A[]u"d<sup>°</sup>b' []vf\_fCfAf[]fOf{fbfNfX,ÉfAfNfZfX,μ,Ä[]A—á,¦,Î[]Afxf"f\_[][,Æ,¢ ,Á,½•ª,©,è,â,·,¢"d<sup>°</sup>b',Ì-¼'O,ð"ü—Í,μ[]A[]u'ljÁ[]vf{f<sup>f</sup>",ðfNfŠfbfN,μ,Ü,·[]B,±,ê,Å"d<sup>°</sup>b',ª ]ì[]¬,³,ê[]AŽg—p‰Â"\,È"d<sup>°</sup>b',Ì<sup>°</sup>ê——,É'ljÁ,³,ê,Ü,·[]B

"d<sup>°</sup>b',Ì□",É□§ŒÀ,Í, ,è,Ü,¹,ñ□BŠe□X,Ì"d<sup>°</sup>b',É,Í□Å□,10,000□€-Ú,Ü,Å"ü—Í,·,é,± ,Æ,ª,Å,«,Ü,·□B

#### ŠÖ<sup>~</sup>AfgfsfbfNfX:

 $\underline{\square u"d"b" \underline{\neg vf_fCfAf \underline{\neg fOf}{fbfNfX, \acute{E}fAfNfZfX, \cdot, \acute{e}}}$ 

# □u"d<sup>~</sup>b' □vf\_fCfAf□fOf{fbfNfX,ÉfAfNfZfX,·,é

"d~b' , $\delta fl[]|fvf",\mu,\ddot{a}]$ ',&, $\delta,\cdot,\acute{e},\acute{E},\acute{l}A]u"d~b' []vf{f^f",}\delta fNfŠfbfN,\cdot,\acute{e},©]AFaxWorks,<math display="inline">\dot{l}uftf@fC f<[]vf[]fjf...]|,©,c]u"d~b' ,\delta fl[]|fvf",·,ć]v,\delta'l'\delta,\mu,\ddot{a}^{0},3,c]B]u"d~b' []vf_fCfAf]fOf{fbfNfX,}^{a} (\chi_{1,3}^{2},\acute{e},\ddot{U},\cdot]B]u"d~b' []vf_fCfAf]fOf{fbfNfX,}^{a} (\chi_{1,3}^{2},\acute{e},\ddot{U},\cdot]B]u'' []vf_fCfAf]fOf{fbfNfX,}^{a} (\chi_{1,3}^{2},\acute{e},\dot{U},\cdot]B]u'' []vf_fCfAf]fOf{fbfNfX,}^{a} (\chi_{1,3}^{2},\acute{e},\dot{U},\cdot]B]u'' []vf_fCfAf]fOf{fbfNfX,}^{a} (\chi_{1,3}^{2},\acute{e},\dot{U},\cdot]B]u'' []vf_fCfAf]fOf{fbfNfX,}^{a} (\chi_{1,3}^{2},\acute{e},\dot{U},\cdot]B]u'' []vf_fCfAf]fOf{fbfNfX,}^{a} (\chi_{1,3}^{2},\acute{e},\dot{U},\cdot]B]u'' []vf_fCfAf]fOf{fbfNfX,}^{a} (\chi_{1,3}^{2},\acute{e},\dot{U},\cdot]B]u'' []vf_fCfAf]fOf{fbfNfX,}^{a} (\chi_{1,3}^{2},\acute{e},\dot{U},\cdot]B]u'' []vf_fCfAf]fOf{fbfNfX,}^{a} (\chi_{1,3}^{2},\acute{e},\dot{U},\cdot]B]u'' []vf_fCfAf]fOf{fbfNfX,}^{a} (\chi_{1,3}^{2},\acute{e},\dot{U},\cdot]B]u'' []vf_fCfAf]fOf{fbfNfX,}^{a} (\chi_{1,3}^{2},\acute{e},\dot{U},\cdot]B]u'' []vf_fCfAf]fOf{fbfNfX,}^{a} (\chi_{1,3}^{2},\acute{e},\dot{U},\cdot]B]u'' []vf_fCfAf]fOf{fbfNfX,}^{a} (\chi_{1,3}^{2},\acute{e},\dot{U},\cdot]B]u'' []vf_fCfAf]fOf{fbfNfX,}^{a} (\chi_{1$ 

#### ŠÖ<sup>~</sup>AfgfsfbfNfX:

 $\begin{array}{l} \underline{\ \ } \underline{\ \ \ } \underline{\ \ \ } \underline{\ \ \ } \underline{\ \ \ \ } \underline{\ \ \ \ \ } \underline{\ \ \ \ \ \ } \underline{\ \ \ \ \ \ \ \ \ \ \ \ \ \ \$ 

# "d~b' "ü—ĺft□|fefBfŠfefB□|

□u-¼'O□v,Ü,½,Í□uŽĐ-¼□v,Ì,ðfNfŠfbfN,μ,Ä□Aftf@fbfNfX'—□M□æ,ðŒ»□Ý,Ì"d~b',©,猟□õ ,μ'l'ð,μ,ĉº,³,¢□B"d~b',Ìె€-Ú,Í′ljÁ□A•Ï□X□A□í□œ,ª,Å,«,Ü,·□B

### ŠÖ~AfgfsfbfNfX:

<u>"d<sup>~</sup>b',É</u>[€–Ú,ð'ljÁ,·,é <u>"d<sup>~</sup>b',Ì</u>[€–Ú,ð•Ï[]X,·,é "d<sup>~</sup>b',Ì]€–Ú,ð[í[]œ,·,é

# "d<sup>~</sup>b' ,É<u></u>]€-Ú,ð'ljÁ,∙,é

1. []€–Ú,ð'ljÁ,µ,½,¢"d~b',ð[]A[]u"d~b' –¼[]v[scroll button],ðfNfŠfbfN,µ,Ä'l'ð,µ,Ä ‰⁰,³,¢[]B

2. ftfB[]|f<fh,Éftf@fbfNfX'-[M]æ,Ì[]î•ñ,ðf^fCfv,µ,ĉ⁰,³,¢[]B

 $\label{eq:constraint} \square \And \ \ \square \acute{U}, \mu, i [Page No.] fy \square [fW, i \square uf_fCf, f<, i Žd \bullet \acute{u} \square v, \delta ŽQ \square \&, \mu, \ddot{A} \end{tabular}^{2}, \ast, \& \square B$ 

# ŠÖ~AfgfsfbfNfX:

<u>"d<sup>~</sup>b',Ì</u>]€–Ú,ð•Ï]X,·,é "d<sup>~</sup>b',Ì]€–Ú,ð]í]œ,·,é

### "d<sup>~</sup>b',Ì<u>□</u>€-Ú,ð•Ï<u>□</u>X,·,é

1. •Ï□X,μ,½,¢"d<sup>~</sup>b′,Æ,»,Ì□€−Ú,ð'I'ð,μ,ĉ⁰,³,¢⊡B

2. ftfB[]|f<fh,É•Ï[]X,·,é"à—e,ðf^fCfv,µ, $\ddot{A}$ ‰<sup>o</sup>,<sup>3</sup>,¢[]B

 $3. \ []u \bullet \ddot{I}[]X[]vf{f^f",\delta fNf Sfb fN, \mu, \ddot{A} \ensuremath{\%}^{\circ}, ], \ensuremath{\$}, ]B, \pm, \hat{e}, \dot{A}[]V, \mu, \ensuremath{\$}, ]\tilde{I} \bullet \tilde{n}, ]^{a} \\ \textcircled{E} \ensuremath{\$} \square \dot{V}, \dot{I} \ensuremath{``d} \ensuremath{``b'}, \dot{E} \bullet \hat{U} \ensuremath{``q}, ]\tilde{I}, \ensuremath{\bullet} \square \dot{I}, \ensuremath{``d} \square \dot{I}, \ensuremath{``d} \square \dot{I}, \\ensuremath{``d} \square \dot{I}, \ensuremath{``d} \square \dot{I}, \ensuremath{`'d} \square \dot{I}, \ensuremath{``d} \square \dot{I}, \ensuremath{``d} \square \dot{I}, \ensuremath{``d} \square \dot{I}, \ensuremath{`'d} \square \dot{I}, \ensuremath{``d} \square \dot{I}, \ensuremath{`'d} \square \dot{I}, \ensuremath{``d} \square \dot{I}, \ensuremath{`'d} \square \dot{I}, \ensuremath{`'d} \square \dot{I}, \ensuremath{`$ 

#### ŠÖ<sup>~</sup>AfgfsfbfNfX:

<u>"d<sup>°</sup>b',É</u>[€–Ú,ð'ljÁ,·,é <u>"d<sup>°</sup>b',Ì</u>]€–Ú,ð]í[œ,·,é

### "d<sup>~</sup>b',Ì**]€-Ú,ð**]í]œ,∙,é

1. "d<sup>~</sup>b′,ð'l'ð,μ□A□í⊡œ,μ,½,¢⊡€−Ú,ð'l'ð,μ,ĉ⁰,³,¢⊡B

2. □u□í□œ□vf{f^f",ðfNfŠfbfN,µ,ĉº,³,¢□B□u□í□œŠm"F□vf\_fCfAf□fOf{fbfNfX,ª•\ ަ,³,ê,Ü,·⊡BŒ»□Ý,Ì"d˜b′,©,ç,»,Ì⊡€–Ú,ð‰i<v,É□í□œ,·,鎞,Í□A□u,Í,¢□vf{f^f",ðfNfŠfbfN,µ,Ä ‰º,³,¢□B

**ŠÖ<sup>~</sup>AfgfsfbfNfX:** <u>"d<sup>~</sup>b',É</u>]€–Ú,ð'ljÁ,·,é <u>"d<sup>~</sup>b',Ì</u>]€–Ú,ð•Ï[]X,·,é

"d<sup>~</sup>b' ft [[fefBfŠfefB][  $\frac{\text{"d^b'}, \delta \check{Z}_{g,\underline{m}}}{\text{"d^b'}, \delta \check{C}_{\infty} \acute{A}, \cdot, \acute{e}}$  $\frac{\text{"d^b'}, \delta \check{C}_{\infty} \acute{A}, \cdot, \acute{e}}{\text{"d^b'}, \delta \check{C}_{\infty} \acute{A}, \cdot, \acute{e}}$ 

### "d<sup>~</sup>b' ,ðŽg,¤

"d<sup>°</sup>b',ð[]ì[]¬,∙,鎞,Í[]AFaxWorks[]uftf@fCf‹[]vf[]fjf...[]|,©,ç[]u"d<sup>°</sup>b',ðfl[]|fvf"[]v,ð'l'ð,μ,Ä ‰º,³,¢[]B

### ŠÖ~AfgfsfbfNfX:

### "d<sup>~</sup>b' ,ð'ljÁ,∙,é

1.  $[u"d"b' -\frac{1}{4}v,\hat{f}tfB]|f < fh, \acute{E}"d"b', \dot{h}-\frac{1}{4}O, \delta f^{f}Cfv, \mu, \ddot{A}w^{\varrho}, ^{3}, \dot{c}]B$ 

2. □u'ljÁ□v,ðfNfŠfbfN,μ,ĉº,³,¢□B,±,ê,Å"d~b',ª□ì□¬,³,ê□A"d~b',Ì□€-Ú,ð"ü— Í,Å,«,é,æ,¤,É,È,è,Ü,·□B

#### ŠÖ<sup>~</sup>AfgfsfbfNfX:

<u>"d<sup>~</sup>b',ðŽg,¤</u> <u>"d<sup>~</sup>b'-¼,ð∏V,μ,∏i•Ï∏X∏j,∙,é</u> <u>"d<sup>~</sup>b',ð∏í⊡œ,∙,é</u>

# "d<sup>~</sup>b' -¼,ð□V,μ,□i•Ï□X□j,∙,é

1. "d~b' ,Ì<code>[]V,µ,¢-½'O,ðf^fCfv,µ,ĉ⁰,³,¢</code><code>[]B</code>

 $2. \ []u \bullet \ddot{I}[]X[]vf{f^f",\delta fNf \check{S} fb fN, \mu, \ddot{A} \ensuremath{\%}^{\varrho}, {}^3, \ensuremath{\oplus} [B, \pm, \hat{e}, \mathring{A} - \frac{1}{4} `O, {}^{\underline{a}} \bullet \ddot{I}[]X, {}^3, \ensuremath{\hat{e}}, \ddot{U}, \ensuremath{\oplus} ]B$ 

#### ŠÖ<sup>~</sup>AfgfsfbfNfX:

<u>"d<sup>~</sup>b' ,ðŽg,¤</u> <u>"d<sup>~</sup>b' ,ð'ljÁ,∙,é</u> <u>"d<sup>~</sup>b' ,ð∏í∏œ,∙,é</u>

#### "d<sup>~</sup>b',ð∏í<u></u>]œ,∙,é

1. ^ê——,©,ç"d<sup>~</sup>b',ð'l'ð,μ,ĉ⁰,³,¢∏B

2.  $u = \int u = \int u d u = \int u d u = \int$ 

3. []u,ĺ,¢[]vf{f^f",ðfNfŠfbfN,μ,ĉ⁰,³,¢[]B,±,ê,Å"d~b',ª[]í[]œ,³,ê[]A,»,Ì'†,Ì[]€– Ú,à"⁻Žž,É[]í[]œ,³,ê,Ü,·[]B

#### ŠÖ<sup>~</sup>AfgfsfbfNfX:

<u>"d<sup>~</sup>b',ðŽg,¤</u> <u>"d<sup>~</sup>b',ð'ljÁ,∙,é</u> <u>"d<sup>~</sup>b' –¼,ð∏V,µ,∏i∙Ï∏X∏j,∙,é</u>

# fOf<□|fv'—□M<@"\,ðŽg,¤

 $ftf@fbfNfX,\delta''^ZŽ,É\bullet_i[0'',l]l,E'---DM,\cdot,é,E,l[DA]ufOf<[]fv[v<@''\,\deltaŽg,Á,Ä'---DM]æ^ê------,\delta]l]u^-,\mu,ĉ^{2},3,CDB,Ç,l]uftf@fbfNfX'---DM]vf_fCfAf]fOf{fbfNfX,©,Ç,Å,afOf<[] fvftf@fbfNfX,\delta'---DM,\cdot,é,±,Æ,ª,Å,«,Ü,.DBfOf<[]fvf]f''fo]|,\delta'I'\delta,.,é,ÆDA]ufOf<[] fvftf@fbfNfX[v,ª]uftf@fbfNfX'---DM]v,l]u-¼'ODv,l]ftfB]f<fh,É•\Ž,,³,ê,Ü,.DB$ 

#### **\_ufOf**<**\_**|fv**\_**vf\_fCfAf**\_**fOf{fbfNfX,Ö,ÌfAfNfZfX

 $[ufOf < []fv[vf_fCfAf[]fOf {fbfNfX, ÉfAfNfZfX, · , é, É, Í]A[]uftf@fbfNfX' -$  $[M[]vf_fCfAf[]fOf {fbfNfX, l]ufOf < []fv[]vf {f^f", ðfNfŠfbfN, <math>\mu$ , Ü, · []B[]ufOf < [] fv[]vf\_fCfAf[]fOf {fbfNfX,  $^{3} \cdot \langle Z \rangle$ ,  $^{3}$ , ê, Ü, · []B

### fOf<[|fv,ð[]ì[]¬,∙,é

1.  $\Box$ uftf@fbfNfX'— $\Box$ M $\Box$ vf\_fCfAf $\Box$ fOf{fbfNfX,l $\Box$ ufOf< $\Box$ |fv $\Box$ vf{f^f",ðfNfŠfbfN,µ,Ü,· $\Box$ B $\Box$ ufOf< $\Box$ | fv $\Box$ vf\_fCfAf $\Box$ fOf{fbfNfX,ª•\ަ,³,ê,Ü,· $\Box$ B

'□ -- □ufwf<fv□vf{f^f",ðfNfŠfbfN,·,é,Æ□A□ufOf<□|fv□vf\_fCfAf□fOf{fbfNfX,ÌŠeftfB□| f<fh□Af{f^f"□AflfvfVf‡f",ÉŠÖ,·,é□à-¾,ª•\ަ,³,ê,Ü,·□B

fOf<□|fv,ð□ì,é-¼'O,ð'I,Ñ□o,·"d<sup>°</sup>b',ð'l'ð,µ,ĉ<sup>Q</sup>,³,¢□B,»,Ì"d<sup>°</sup>b',É□Ú,Á,Ä,¢,é'S,Ä,Ì-¼'O,<sup>Q</sup>□A□uf\□|fX"à—e□v,ÌftfB□|f<fh,É•\ަ,³,ê,Ü,·□B</li>

3.  $[uf\]/L$   $A^{*0}, A^{*0}, A^{*0},$ 

4. u'C‰Á $vf{f^f, \delta fNfŠfbfN, \mu, \ddot{A}$ ‰°, 3,¢ $B-\frac{1}{4}$ 'O,ÍufRfs[[]æ"à—ev,ÌftfB $|f fh, É \cdot \dot{Z}$ , 3,ê,Ü,·B

 $[] \tilde{a} < L 1, @, c 3, U, Å, If X fef bf v, \delta C J, e \cdot \hat{O}, \mu, A [] A f O f < [] [f v, É'' U, e, e - \frac{1}{4} 'O, \delta 'S, A 'C & A, \mu, U, U ] B \\ [] \tilde{a} < L 1, @, c 3, U, Å, If X fef bf v, \delta C J, e \cdot \hat{O}, \mu, A [] A f O f < [] [f v, É'' U, e, e - \frac{1}{4} 'O, \delta 'S, A 'C & A, \mu, U, U ] \\ [] \tilde{a} < L 1, @, c 3, U, A, If X fef bf v, \delta C J, e \cdot \hat{O}, \mu, A [] A f O f < [] [f v, É'' U, e, e - \frac{1}{4} 'O, \delta 'S, A 'C & A, \mu, U, U ] \\ [] \tilde{a} < L 1, @, c 3, U, A, If X fef bf v, \delta C & J, e \cdot \hat{O}, \mu, A [] A f O f < [] [f v, E'' U, e, e - \frac{1}{4} 'O, \delta 'S, A 'C & A, \mu, U, U ] \\ [] \tilde{a} < L 1, @, c 3, U ] A f O f < [] f v, f (U, e) = 0 \\ [] \tilde{a} < L 1, @, c 3, U ] A f O f < [] f v, f (U, e) = 0 \\ [] \tilde{a} < L 1, @, c 3, U ] A f O f < [] f v, f (U, e) = 0 \\ [] \tilde{a} < L 1, @, c 3, U ] A f O f < [] f v, f (U, e) = 0 \\ [] \tilde{a} < L 1, @, c 3, U ] A f O f < [] f v, f (U, e) = 0 \\ [] \tilde{a} < L 1, @, c 3, U ] A f O f < [] f v, f (U, e) = 0 \\ [] \tilde{a} < L 1, @, c 3, U ] A f O f < [] f v, f (U, e) = 0 \\ [] \tilde{a} < L 1, @, c 3, U ] A f O f < [] f v, f (U, e) = 0 \\ [] \tilde{a} < L 1, @, c 3, U ] A f O f < [] f v, f (U, e) = 0 \\ [] \tilde{b} < L 1, @, c 3, U ] A f O f < [] f v, f (U, e) = 0 \\ [] \tilde{b} < L 1, @, c 3, U ] A f O$ 

5.,±,ÌfOf<[]|fv,ð[]V,½,É"d~b',Æ,μ,ĕۑ¶,·,鎞,Í[]A[]ufRfs[][]æ"d~b' []v,ÌftfB[] f<fh,É[]V,μ,¢"d~b',Ì-¼'O,ð"ü—ĺ,μ,Ä[]A[]u•Û'¶[]vf{f^f",ðfNfŠfbfN,μ,ĉº,³,¢[]B

′[] -- 'Ι'ð,μ,½"d<sup>~</sup>b' '†,Ì–¼'O,ð'S,Ä,Ü,½,Í,Ù,Æ,ñ,ÇŽg,¤[lê[]‡,Í[]A[]u'S,Ä[]v,Ìf{f^f",ðfN,ŠfbfN,µ,Ä ‰<sup>2</sup>,³,¢[]B,»,Ì"d<sup>~</sup>b' ,Ì–¼'O,ª'S,Ä[]ufRfs[][]æ"à—e[]v,ÌftfB[][f<fh,É•\ަ,³,ê,Ü,·[]B'S•",Å,Í,È,-,Ä,à,Ù,Æ,ñ,Ç,Ì–¼'O,ðŽg—p,·,é,Ì,Å, ,ê,Î[]AfOf<[][fv,É"ü,ê,È,¢–¼'O,ð[]í[]œ,·,é,©[]A,»,ÌfOf<[] fv,ð"d<sup>~</sup>b' ,Æ,µ,ĕۑ¶,µ,Ü,·[]B

#### ŠÖ<sup>~</sup>AfgfsfbfNfX:

<u>fOf<∏|fv,©,ç-¼'O,ð∏í∏œ,∙,é</u> <u>fOf<∏|fv,ð"d<sup>~</sup>b' ,Æ,µ,ĕۑ¶,∙,é</u> <u>ftf@fbfNfX∏X∏V<@″\,ðŽg,¤</u>

# fOf<∏|fv,©,ç-¼'O,ð∏í∏œ,∙,é

 $1.[]ufRfs[][]æ"à-e[]v,ÌftfB[]]f<fh, ©, c[]í[]œ, \mu, \frac{1}{2}, c-\frac{1}{4}'O, \delta'I'\delta, \mu, \ddot{A} m^{0}, ^{3}, c[]B$ 

 $2.[]u[](]@[]vf{f^f",\delta fNf Šfb fN,\mu, \ddot{A} \ensuremath{\%}^{\varrho},{}^{3}, \ensuremath{\complement} [B, \ensuremath{\gg}, \dot{I}-\frac{1}{4}`O, {}^{\underline{a}}fOf \ensuremath{\checkmark} []fv, \ensuremath{\complement}, \ensuremath{\varsigma} [](]@e^{-3}, \ensuremath{\hat{e}}, \ensuremath{\square}, \ensuremath{\square} ]]$ 

 $,\pm, \hat{I}fXfefbfv, \delta \times J, \hat{e} \bullet \hat{O}, \mu, \ddot{A} \square A - \frac{1}{4} \bullet O, \delta \bullet S, \ddot{A} \square i \square \mathfrak{C}, \mu, \ddot{A} \ggg^{\varrho}, {}^{3}, \varphi \square B$ 

#### ŠÖ~AfgfsfbfNfX:

<u>fOf<∏|fv,ð∏\□¬,·,é</u> <u>fOf<∏|fv,ð"d<sup>~</sup>b' ,Æ,µ,ĕۑ¶,·,é</u> <u>ftf@fbfNfX∏X□V<@″\,ðŽg,¤</u>

# fOf<**□|fv,ð"d<sup>°</sup>b'**,Æ,μ,Ä∙Û'¶,∙,é

 $fOf{-}[[fv,\delta]\ddot{A}"x-~-p,\mu,\frac{1}{2}, ¢\check{Z}\check{z},\acute{I}]A"d~b', \mathcal{A},\mu,\ddot{A}•\hat{U}`\P,\mu,\ddot{A}m^{0}, ^{3}, ¢]B$ 

- 1. []ufRfs[][]æ"d<sup>~</sup>b' []v,ð'l'ð,μ,ĉ<sup>o</sup>,³,¢[]B
- 2. –¼'O,ðfOf<[]|fv,É'ljÁ,µ,ĉ⁰,³,¢[]B
- $3. \ []u \bullet \hat{U}^{*} \P[]vf{f^{f}, \delta fNf \check{S} fb fN, \mu, \ddot{A} \ensuremath{\%}^{\varrho}, {}^{3}, \& []B, \pm, \grave{I} fO f \ensuremath{,} []fv, {}^{\underline{a}} \check{Z} w' \grave{e}, \mu, {}^{1}\!\!/_{2} "d \ensuremath{,} b' \ensuremath{,} \& \check{E}' \check{C} \ensuremath{,} \& \check{A}, {}^{3}, \& \check{e}, \ddot{U}, \ensuremath{,} []B, \pm, \grave{I} fO f \ensuremath{,} []fv, {}^{\underline{a}} \check{Z} w' \grave{e}, \mu, {}^{1}\!\!/_{2} "d \ensuremath{,} b' \ensuremath{,} \& \check{E}' \check{C} \ensuremath{,} \& \check{A}, {}^{3}, \& \check{e}, \ddot{U}, \ensuremath{,} []B, \pm, \grave{I} fO f \ensuremath{,} []fv, {}^{\underline{a}} \check{Z} w' \grave{e}, \mu, {}^{1}\!\!/_{2} "d \ensuremath{,} b' \ensuremath{,} \& \check{A}, {}^{3}, \& \check{E}, \ddot{U}, \ensuremath{,} \Box b \ensuremath{,} \& \check{A}, {}^{3}, \& \check{E}, \ddot{U}, \ensuremath{,} \Box b \ensuremath{,} \& \check{A}, {}^{3}, \& \check{A}, {}^{3}, \& \check{A}, \check{A}, \check{A$

#### ŠÖ<sup>~</sup>AfgfsfbfNfX:

<u>fOf<[]fv,ð[]]¬,·,é</u> <u>fOf<[]fv,©,ç-¼'O,ð[]í[]œ,·,é</u> <u>ftf@fbfNfX[]X[]V<@"\,ðŽg,¤</u>

# ftf@fbfNfX[]X[]V<@"\,ðŽg,¤

□uftf@fbfNfX□X□V□v<@"\,ðŽg,Á,ÄfOf<□|fvf□f"fo□|,Ìftf@fbfNfX"Ô□†,ð‰¼,É•Ï□X,·,é,± ,Æ,ª,Å,«,Ü,·□B

 $1. \ []ufOf < []fv []v, \hat{l} []uftf @fbfNfX []v, \hat{l}ftf B [] f < fh, \acute{E} []V, \mu, \acute{e}ftf @fbfNfX " \hat{O} [] \dagger, \check{o}f^{f}Cfv, \mu, \ddot{A} \%^{\varrho}, {}^{3}, \acute{e} [] B \ []f < fh, \acute{e} [] V, \mu, \acute{e}ftf @fbfNfX " \hat{O} [] \dagger, \check{o}f^{f}Cfv, \mu, \ddot{A} \%^{\varrho}, {}^{3}, \acute{e} [] B \ []f < fh, \acute{e} [] V, \mu, \acute{e}ftf @fbfNfX " \hat{O} [] \dagger, \check{o}f^{f}Cfv, \mu, \ddot{A} \%^{\varrho}, {}^{3}, \acute{e} [] B \ []f < fh, \acute{e} [] V, \mu, \acute{e}ftf @fbfNfX " \hat{O} [] \dagger, \acute{o}f^{f}Cfv, \mu, \ddot{A} \%^{\varrho}, {}^{3}, \acute{e} [] B \ []f < fh, \acute{e} [] V, \mu, \acute{e} ftf @fbfNfX " \hat{O} [] \dagger, \acute{o}f^{f}Cfv, \mu, \ddot{A} \%^{\varrho}, {}^{3}, \acute{e} [] B \ []f < fh, \acute{e} [] V, \mu, \acute{e} ftf @fbfNfX " \hat{O} [] \dagger, \acute{o}f^{f}Cfv, \mu, \ddot{A} \%^{\varrho}, {}^{3}, \acute{e} [] B \ []f < fh, \acute{e} [] V, \mu, \acute{e} ftf @fbfNfX " \hat{O} [] \dagger, \acute{o}f^{f}Cfv, \mu, \ddot{A} \%^{\varrho}, {}^{3}, \acute{e} [] B \ []f < fh, \acute{e} [] V, \mu, \acute{e} ftf @fbfNfX " \hat{O} [] \dagger, \acute{o}f^{f}Cfv, \mu, \ddot{A} \%^{\varrho}, {}^{3}, \acute{e} [] B \ []f < fh, \acute{e} [] V, \mu, \acute{e} []f < fh, \acute{e} []f < fh, \acute$ 

 $\label{eq:constraint} \square @ [] \acute{U}, \mu, , \acute{I} \square A [Page No.] fy [] [f W, \grave{I} \square uf_f C f, f <, \grave{I} \check{Z} d \bullet \hat{u} \square v, \eth \check{Z} Q \square \&, \mu, \ddot{A} \%^{\varrho}, {}^{3}, \& \square B \label{eq:constraint}$ 

□uftf@fbfNfX□X□V□vf{f^f",ðfNfŠfbfN,µ,Ä

‰<sup>2</sup>,³,¢□Bftf@fbfNfX,Ĭ□V,½,Éf^fCfv,μ,½"Ô□t,É'—□M,³,ê,Ü,·,ª□A"d~b',Ì"Ô□t,Í•Ï□X,³,ê,Ü,¹,ñ □B

#### ŠÖ~AfgfsfbfNfX:

 $\frac{fOf < []fv, \delta[] [] \neg, \cdot, \acute{e}}{fOf < []fv, ©, c - \frac{1}{4}'O, \delta[] ([] œ, \cdot, \acute{e}]}{fOf < []fv, \delta"d"b', Æ, \mu, Ä • Û' ¶, \cdot, \acute{e}}$ 

### fNf□□[fY ^È'O,Ìf\_fCfAf□fO,É,à,Ç,é,Æ,«□A,±,Ìf{f^f",ðfNfŠfbfN,μ,Ü,·□B

# fpfXf[][[fh,ÌŠÇ—[]

f}f‹f`f□□[f‹f{fbfNfXft□[fU□[fVfXfef€,ÌfpfXf□□|fh,ð□Ý'è,à,μ,,Í•Ï□X,μ,½,¢Žž,ĺ,±,Ì‹@"\,ðŽg p,μ,Ü,·□B

2. FaxWorks,ª□A□V,μ,,SŒ...,ÌfpfXf□□|fh,ð"ü—ĺ,·,é,æ,¤Žwަ,ð,μ,Ü,·□B

3. FaxWorks,ª□A,»,Ì□V,μ,¢fpfXf□□|fh,ð,à,¤^ê"x"ü—ĺ,μ,ÄŠm"F,·,é,æ,¤Žwަ,ð,μ,Ü,·□B ′□□F Šm"F,Ì,½,ß,É"ü—ĺ,μ,½fpfXf□□|

fh,ª"⁻,¶,Å,È,¢Žž,ĺ□AFaxWorks,ĺ•ï□X,l'€□ì,ðŽæ,è□Á,μ,Ü,·□B

 $4. fpfXf = |fh, iSm"F, a, A, w, e, E = AFaxWorks, af = |f < f fbfNfX, ifpfXf = |fh, \delta \bullet i = X, \mu, U, \dots = B$ 

#### ŽQ∏Æ:

<u>fpfXf□□|fh,Ì•ï□X</u>

# ftf@fbfNfXf\_f0,Æf\_fbfZ\_|fWf\_f0

 $ftf@fbfNfXf[]fO<y, \tilde{N}\%^1]^{o}f[]fO, \ddot{O}, \dot{I}fAfNfZfX$ 

$$\label{eq:linearconductor} \begin{split} & \ensuremath{\mathbb{N}}^{1} \ensuremath{\mathbb{P}}^{1} \ensuremath{\mathbb{D}}^{1} \ensuremath{\mathbb{P}}^{1} \ensuremath{\mathbb{D}}^{1} \ensuremath{\mathbb{D}}^{1} \ensuremath$$

### ŠÖ<sup>~</sup>AfgfsfbfNfX:

<u>'—,ç,ê,é—\'è,Ìftf@fbfNfX,Æ'—,ç,ê,½ftf@fbfNfX</u> <u>]V,µ,¢ftf@fbfNfX,Æ<Œftf@fbfNfX</u>

#### ŽQ∏Æ:

<u>‰¹⊡⁰f⊡fO</u>

### '—,ç,ê,é—\'è,Ìftf@fbfNfX,Æ'—,ç,ê,½ftf@fbfNfX

ftf@fbfNfX,Ì[]ó'Ô,â—š—ð,É,Â,¢,Ä,Ì[]î•ñ,ðŽQ[]Æ,µ,½,è[]Aftf@fbfNfX,ð•\ަ,·,鎞,Í[]u'—,ç,ê,é —\'è,Ìftf@fbfNfX[]v,Ü,½,Í[]u'—,ç,ê,½ftf@fbfNfX[]v,Ìf‰fxf<,ðfNfŠfbfN,µ,ĉº,³,¢[]B

ftf@fbfNfX,Ì^ê•",¾,⁻,ðŠgʻå,µ,Ä"Ç,Ý,½,¢Žž,Í□Af~fjfrf...□|,Ü,½,ÍfY□|f€<@"\,ðŽg,¢ ,Ü,·□BŠK′²•\ަ,ðŽg,Á,ĉæ'œ,ÌŽ¿,ð□,,ß,é,±,Æ,à,Å,«,Ü,·□Bf~fjfrf...□| ,Åftf@fbfNfX,ðŽQ□Æ'†,Í□A□uŽŸ•Å□v□A□u'O•Å□vf{f^f",ðŽg,Á,Äfy□[fW,ð,ß,,è,Ü,·□B

 $ftf@fbfNfX, lfy[[fW'S'l, \delta t c c , \frac{1}{2}, ¢ Z z, f A, », lftf@fbfNfX, \delta f_fuf < fNf SfbfN, \mu, A w^2, 3, ¢ Bftf@fbfNfX, lfy[[fW'S'l, a A Fa x Works, lf]fCf"‰æ-Ê, f + \Z, 3, ê, Ü, · B b a start of the second second se$ 

#### ŠÖ<sup>~</sup>AfgfsfbfNfX:

#### 

 $\label{eq:constraint} $$ , \hat{A}, \hat{A}_{A}, \hat{A}_{A}, \hat$ 

 $[\square -- \square A' -- \square M, Ü, \frac{1}{2}, \hat{\square} A f X f P f W f ... \square [f <, \hat{\square} A^{\hat{e}} "x, \hat{E}^{\hat{e}}, \hat{A}, \hat{I} f t f @ f b f N f X, \mu, @ \check{Z} A \square s, \hat{A}, «, Ü, ^1, \tilde{n} \square B ]$ 

#### <u>f^fXfN</u> <u>'€⊡ì</u>

$$\label{eq:linear_states} \begin{split} & []u[] \ddot{A}fXfPfWf...][f < []vf{f^f", \delta}fNf \check{S}fbfN, \mu, \ddot{A} \\ & \ensuremath{\%^{\circ}}, ^{3}, \ensuremath{\varphi}]B[]u[] \ddot{A}fXfPfWf...][f < []vf_fCfAf[]fOf{fbfNfX, ^{2} \cdot \ensuremath{\check{Z}}, ^{3}, \ensuremath{\hat{C}}, \ddot{U}, \cdot]]B \end{split}$$

 $\label{eq:linear_linear_line$ 

ŠÖ<sup>~</sup>AfgfsfbfNfX:

<u>ftf@fbfNfX,Ì—\-ñ</u>

#### ftf@fbfNfX,Ì—\-ñ

1. '----MŽžŠÔ[A'----M]æ]A'----M]æ,Ìftf@fbfNfX"Ô[]†,ð•Ï[]X,·,é,±,Æ,ª,Å,«,Ü,·:]B

′□--ftf@fbfNfX″Ô□†,Ì'O,ÉŠO□ü,Ì″Ô□†,ðf\_fCf"f<,μ,È,<sup>-</sup>,ê,Î,È,ç,È,¢Žž,Í□A'— □M□æ,Ì″Ô□†,ðf\_fCf"f<,∙,é'O,ÉfAfNfZfX″Ô□†,ð"ü,ê,é,Ì,ð-Y,ê,È,¢,'nº,³,¢□B

2.  $[-1^{\infty}\delta]f{f^{f}, \delta fNf SfbfN, \mu, A^{0}, a, c Bftf@fbfNfX, afXfPfWf...}$  $[[f_{,3}, \hat{e}]A Z w' \hat{e}, \mu, \frac{1}{2}Z \tilde{z} S \hat{O}, E' - M] \infty, E' - , c, \hat{e}, U, B$ 

#### ŠÖ<sup>~</sup>AfgfsfbfNfX:

ftf@fbfNfX,Ì□Ä'—□M<y,Ñ□ÄfXfPfWf...□[f<

### **ΟV,μ,¢ftf@fbfNfX,Æ<Œftf@fbfNfX**

'Ê'm∏Ý'è,É,©,©,í,ç,,□A∏V,µ,¢ftf@fbfNfX,ðŽó⊡M,µ,½Žž,É,Í'Ê'm,ª⊡s,È,í,ê,Ü,·⊡B

,à,μ... •\ަ

| fVf"fOf‹f□□ <br>f‹f{fbfNfX,Æ,µ,Ä□Ý'è,µ,Ä,<br>¢,é□ê□‡                                         | □ufR□ f <fzf"f^□ □v‰æ-ê,ª•\<br>ަ,³,ê,Ü,·□BFaxWorks,ĺ□V,µ,¢ftf@fbfNfX,Ì□",ð□í,ÉŠo,¦,<br/>Ä,¢,Ä□A,±,Ì□",ð□uftf@fbfNfX□v‰æ-Ê,ÌfEfBf"fhfE,É•\<br/>ަ,µ,Ü,·□B</fzf"f^□ □v‰æ-ê,ª•\<br>                                                   |
|----------------------------------------------------------------------------------------------|----------------------------------------------------------------------------------------------------|
| f}f <f`f□□ <br>f<f{fbfnfx,æ,μ,ä□ý'è,μ,ä,<br>¢,é□ê□‡</f{fbfnfx,æ,μ,ä□ý'è,μ,ä,<br></f`f□□ <br> | □uf□□ f <f{fbfnfx,ðʻl'ð□vf_fcfaf□fof{fbfnfx,ª•\<br>ަ,³,ê,Ü,·□B□V,μ,¢ftf@fbfNfX,ª, ,鎞,Í□AfAfCfRf",ª•\<br/>ަ,³,ê,Ü,·□B□uftf@fbfNfX□v—",É□V,μ,¢ftf@fbfNfX,ª,¢<br/>,,Â, ,é,©,ð•\ަ,μ,Ü,·□B</f{fbfnfx,ðʻl'ð□vf_fcfaf□fof{fbfnfx,ª•\<br> |

ftf@fbfNfX,Ì□óʻÔ,â—š—ð,É,Â,¢,Ä,Ì□î•ñ,ðŽQ□Æ,µ,½,è□Aftf@fbfNfX,ð•\ ަ,∙,鎞,Í□u□V,µ,¢ftf@fbfNfX□v,Ü,½,Í□u‹Œftf@fbfNfX□v,Ìf‰fxf<,ðfNfŠfbfN,µ,ĉº,³,¢□B

ftf@fbfNfX,Ì^ê•",¾,⁻,ðŠgʻå,µ,Ä"Ç,Ý,½,¢Žž,Í□Af~fjfrf...□|,Ü,½,ÍfY□|f€‹@"\,ðŽg,¢ ,Ü,·□BŠK′²•\ަ,ðŽg,Á,ĉæ'œ,ÌŽ¿,ð□,,ß,é,±,Æ,à,Å,«,Ü,·□Bf~fjfrf...□| ,Åftf@fbfNfX,ðŽQ□Æ'†,Í□A□uŽŸ•Å□v□A□u'O•Å□vf{f^f",ðŽg,Á,Äfy□[fW,ð,ß,,è,Ü,·□B

ftf@fbfNfX,Ìfy[[fW'S'Ì,ðŒ©,½,¢Žž,ĺ[A,»,Ìftf@fbfNfX,ðf\_fuf‹fNfŠfbfN,µ,Ä ‰º,³,¢[]Bftf@fbfNfX,Ìfy[[fW'S'Ì,ª[]AFaxWorks,Ìf[]fCf"fXfNfŠ[]|f"[]ã,É•\ަ,³,ê,Ü,·[]B

#### ŠÖ<sup>~</sup>AfgfsfbfNfX:

<u>'—,ç,ê,é—\'è,Ìftf@fbfNfX,Æ'—,ç,ê,½ftf@fbfNfX</u>

ŽQ∏Æ:

<u>‰¹∏⁰f∏fO</u>

# ‰¹<u></u>]⁰**f**]**fO**

 $ftf@fbfNfXf[]fO<y, \tilde{N}\%^1[]^{\varrho}f[]fO, \ddot{O}, \dot{I}fAfNfZfX$ 

 $\begin{array}{l} f \Box f b f Z \Box | f W, \delta \bullet \cdot, \varphi, \frac{1}{2}, \grave{e} \Box A f \Box f b f Z \Box | f W, \grave{i}" (\bullet \bullet t, \overline{\ \Box} A \check{Z} \check{Z} \check{S} \widehat{O} \Box A" \Box M \check{Z} \grave{O} /" \widehat{O} \Box \dagger \Box A f \Box f b f Z \Box | f W, \grave{i}' \cdot, 3, \grave{e}, \varsigma, \grave{i} \Box \bullet \tilde{n}, \delta \check{Z} Q \Box \mathcal{A}, \mu, \frac{1}{2}, \varphi \check{Z} \check{Z}, \underline{i} \Box A \Box u f \Box f O \Box v & \mathfrak{B} - \hat{e}, \grave{i} \Box u \Box V, \mu, \varphi f \Box f b f Z \Box | f W \Box v, \ddot{U}, \frac{1}{2}, \underline{i} \Box u (\Box V, \Box u, \dot{U}, \dot{U}) \\ f W \Box v, \ddot{U}, \frac{1}{2}, \underline{i} \Box u (\Box V, \Box u, \dot{U}) \\ f W \Box v, \ddot{U}, \frac{1}{2}, \underline{i} \Box u (\Box V, \Box u, \dot{U}) \\ \end{array}$ 

#### ŠÖ<sup>~</sup>AfgfsfbfNfX:

 $\underline{\Box V, \mu, \varphi f \Box f b f Z \Box [f W, \pounds \langle \textcircled{C} f \Box f b f Z \Box ] f W}$ 

### $[V,\mu, \notin f] fbfZ[[fW, \mathcal{A} < \mathbb{C} f] fbfZ[] fW$

•\ަ

#### <u>,à,µ...</u>

| fVf"fOf‹f[]] <br>f‹f{fbfNfX,Æ,µ,Ä[]<br>Ý'è,µ,Ä,¢,é[]ê[]‡                                                                               | □ufR□ f‹fZf"f^□ □v,̉æ–Ê,ª•\<br>ަ,³,ê,Ü,·□BFaxWorks,ĺ□V,μ,¢‰¹□ºf□fbfZ□ <br>fW,Ì□",ð□í,ÉŠo,¦,Ä,¢,Ä□A,±,Ì□",ð□uf□fbfZ□ fW□v<br>‰æ–Ê,ÌfEfBf"fhfE,É•\ަ,μ,Ü,·□B |
|----------------------------------------------------------------------------------------------------|----------------------------------------------------------------------------------------------------|
| f}f <f`f□□ < th=""><th>□uf□□ f<f{fbfnfx,ðʻl'ð□vf_fcfaf□fof{fbfnfx,ª•\< th=""></f{fbfnfx,ðʻl'ð□vf_fcfaf□fof{fbfnfx,ª•\<></th></f`f□□ <> | □uf□□ f <f{fbfnfx,ðʻl'ð□vf_fcfaf□fof{fbfnfx,ª•\< th=""></f{fbfnfx,ðʻl'ð□vf_fcfaf□fof{fbfnfx,ª•\<>                                                         |
| f <f{fbfnfx,æ,μ,ä□< td=""><td>ަ,³,ê,Ü,·□B□V,μ,¢ftf@fbfNfX,ª, ,鎞,Í□AfAfCfRf",ª•\</td></f{fbfnfx,æ,μ,ä□<>                                | ަ,³,ê,Ü,·□B□V,μ,¢ftf@fbfNfX,ª, ,鎞,Í□AfAfCfRf",ª•\                                                                                                    |
| Ý'è,μ,Ä,¢,é□ê□‡                                                                                                    | ަ,³,ê,Ü,·□B□uftf@fbfNfX□v—",É□V,μ,¢ftf@fbfNfX,ª,                                                                                                    |

ʦ,³,ê,Ü,·□B□uftf@fbfNfX□v—",Ê□V,µ,¢ftf@fbfNfX,ª,¢ ,,Â, ,é,©,ð•\ަ,µ,Ü,·□B

ŠÖ<sup>~</sup>AfgfsfbfNfX: <u>ftf@fbfNfXf∏fO</u>

# ftf@fbfNfX,ðfAfZf"fuf<,•,é

•¡□",Ìftf@fbfNfX,ð"<sup>-</sup>Žž,É'—□M,μ,½,¢Žž,Í□Aftf@fbfNfX,ð'Ç ‰Á,μ,½,è•¡□",Ìftf@fbfNfX,ðfAfZf"fuf<,μ,Ä^ê,Â,Ìftf@fbfNfX,Æ,μ,Ä'—□M,·,é,±,Æ,ª,Å,«,Ü,·□B

#### ]ufAfZf"fuf<]vf\_fCfAf]]fOf{fbfNfX,Ö,ÌfAfNfZfX

ʻl'ð,μ,½ftf@fbfNfX,ª□AFaxWorks,Ìf□fCf"‰æ–Ê,É'Sfy□[fWfTfCfY,Å•\ ަ,³,ê,Ü,·□B□u"z'u□vfvf<f\_fEf"f□fjf…□|,©,ç□u"z'u□v,ð'l'ð,μ,Ä ‰º,³,¢□B□ufAfZf"fuf<□vf\_fCfAf□fOf{fbfNfX,ª•\ަ,³,ê,Ü,·□B

# ftf@fbfNfXf[]fO,©,çfAfZf"fuf<,·,é

 $\label{eq:linear_states} \begin{array}{l} 1. \ \label{eq:linear_states} 1. \ \label{eq:linear_states} 1. \$ 

 fAfZf"fuf<,μ,½,¢ftf@fbfNfX,<sup>a</sup>"ü,Á,Ä,¢,é□uftf@fbfNfXf□fO□v,Ìf‰fxf<,ðfNfŠfbfN,μ,Ä ‰<sup>2</sup>,<sup>3</sup>,¢□B

 $fAfZf"fuf<,\mu,\frac{1}{2}, \varphiftf@fbfNfX, \deltaf_fuf<fNfŠfbfN,\mu, \ddot{A}^{0}, 3, \\ \varphi \squareBf_fCfAf \square fOf{fbfNfX, }^{a} \\ ,\dot{E}'l'\delta,\mu,\frac{1}{2}ftf@fbfNfX, \\ ^{a} \\ \dot{Z}_{1}, 3, \\ \hat{E}, \\ \ddot{U}, \\ \square B$ 

′□ -- ftf@fbfNfX,Ì^ê•",ðŠg'å,·,é[]ê[]‡,Í[]A[]ufY[]|f€[]vfJ[]|f\f<,ðŽg,¢ ,Ü,·[]BŠg'å,µ,½,¢[]ê[]Š,Éf{fbfNfX,ðfhf‰fbfO,µ,ÄŠg'å,µ,ĉº,³,¢[]B,»,Ì•"•ª,ª"K"-,È'å,«,³,É,È,é,Ü,ÅfY[]|f€,ðŒJ,è•Ô,µ,ĉº,³,¢[]B

 $\check{Z}Q[] \not\Subset \& \& e^{\hat{E}}, \delta \not\Subset e^{3}, \dot{l}[] \acute{Y}' \grave{e}, \acute{E}- \pounds, \dot{Z}\check{z}, \acute{l}[] Af \} fEfX, \dot{l} \& Ef \{f^{f''}, \delta \check{Z}g - p, \mu, \ddot{A} \& e^{3}, \notin [] B$ 

 $ftf@fbfNfXf[]fO, @, \varsigma \bullet_i[]", \hat{f}tf@fbfNfX, \delta' \varsigma & \hat{A}, \cdot, \acute{Z}\check{z}, \hat{I}[]A, \pm, \hat{I}fXfefbfv, \delta \\ \hline C, \mu, \ddot{A} & \circ^2, \cdot, c \\ \hline C & \hat{A}, \cdot, \dot{A} & \hat{A} & \hat{A} & \hat{A} \\ \hline C & \hat{A}, \cdot, \dot{A} & \hat{A} & \hat{A} & \hat{A} & \hat{A} & \hat{A} & \hat{A} & \hat{A} \\ \hline C & \hat{A}, \cdot, \dot{A} & \hat{A} & \hat{A}$ 

3. ftf@fbfNfX,ÌfAfZf"fuf<,ªŠ®—¹,µ,½,ç ]A ]ufAfZf"fuf<]vf\_fCfAf ]fOf{fbfNfX,Ì]u—¹ %  $\delta$ ]vf{f^f",}ffNfŠfbfN,µ,Ä% ,¢ ,¢ftf@fbfNfX,É'Ç% Á,³,ê,Ü,·]B

 $4. \ [Fax]f{f^f",\delta fNf Sfb fN, \mu, A \square A \square i fA fZ f" fuf <, \mu, \frac{1}{2} ft f @ fb fN fX, \delta' - \square M, \mu, A \%^{2}, * \square B has a start of the start of the start of th$ 

#### ŠÖ<sup>~</sup>AfgfsfbfNfX:

 $\label{eq:linear_linear_line$ 

# \_uftf@fbfNfX,ðfl\_|fvf"\_vftf@fCf<,©,cfAfZf"fuf<,·,é</pre>

2. Šó–],Ìfhf‰fCfu,©,çŠó–],Ìftf@fCf<[]ifOf<[]fv,R,Ü,½,ÍfOf<[] fv,STIF[]APCX[]ADCXftf@fCf<[]j,ð'l'ð,µ,ĉ<sup>2</sup>,<sup>3</sup>,¢[]B

3. ftf@fCf<,ð'l'ð,µ,Ä[]u—<sup>1</sup>‰ð[]vf{f^f",ðfNfŠfbfN,µ,Ä ‰<sup>°</sup>,³,¢[]B[]ufAfZf"fuf<[]vf\_fCfAf[]fOf{fbfNfX,<sup>ª</sup>[]Ä,Ñ•\ަ,³,ê[]A'l'ð,µ,½ftf@fbfNfX,<sup>ª</sup>•\ ަ,³,ê,Ü,·[]B

•¡□",Ìftf@fCf<,ðfAfZf"fuf<,∙,鎞,ĺfXfefbfv,Q,ðŒJ,è•Ô,μ,ĉ⁰,³,¢□B

4. ftf@fbfNfX,ÌfAfZf"fuf<,ªŠ®—¹,µ,½,ç $\Box$ A $\Box$ ufAfZf"fuf< $\Box$ vf\_fCfAf $\Box$ fOf{fbfNfX,Ì $\Box$ u—¹ ‰ð $\Box$ vf{f^f",ðfNfŠfbfN,µ,ĉ⁰,³,¢ $\Box$ BfAfZf"fuf<,µ,½ftf@fbfNfX,ª $\Box$ A•\ަ,³,ê,Ä,¢ ,éftf@fbfNfX,É'ljÁ,³,ê,Ü,· $\Box$ B

#### ŠÖ<sup>~</sup>AfgfsfbfNfX:

 $\begin{array}{l} \underline{ftf@fbfNfXf[]fO, @, cfAfZf"fuf<, \cdot, \acute{e}} \\ \underline{\neg uftf@fbfNfX, \deltafl[]}fvf"[]vftf@fCf<, @, cfAfZf"fuf<, \cdot, \acute{e}} \\ \underline{fAfZf"fuf<, \mu, \frac{1}{2}ftf@fbfNfX, @, cfy[]fW, \delta[]Á<\check{Z}, \cdot, \acute{e}} \end{array}$ 

# \_uftf@fbfNfX,ðfl\_|fvf"\_vftf@fCf<,©,cfAfZf"fuf<,·,é</pre>

2. Šó–],Ìfhf‰fCfu,©,çŠó–],Ìftf@fCf<[]ifOf<[]fv,R,Ü,½,ÍfOf<[] fv,STIF[]APCX[]ADCXftf@fCf<[]j,ð'l'ð,µ,ĉ<sup>2</sup>,<sup>3</sup>,¢[]B

3. ftf@fCf<,ð'l'ð,µ,Ä[]u—<sup>1</sup>‰ð[]vf{f^f",ðfNfŠfbfN,µ,Ä ‰<sup>°</sup>,³,¢[]B[]ufAfZf"fuf<[]vf\_fCfAf[]fOf{fbfNfX,<sup>ª</sup>[]Ä,Ñ•\ަ,³,ê[]A'l'ð,µ,½ftf@fbfNfX,<sup>ª</sup>•\ ަ,³,ê,Ü,·[]B

•¡□",Ìftf@fCf<,ðfAfZf"fuf<,∙,鎞,ĺfXfefbfv,Q,ðŒJ,è•Ô,μ,ĉ⁰,³,¢□B

4. ftf@fbfNfX,ÌfAfZf"fuf<,ªŠ®—¹,µ,½,ç $\Box$ A $\Box$ ufAfZf"fuf< $\Box$ vf\_fCfAf $\Box$ fOf{fbfNfX,Ì $\Box$ u—¹ ‰ð $\Box$ vf{f^f",ðfNfŠfbfN,µ,ĉ⁰,³,¢ $\Box$ BfAfZf"fuf<,µ,½ftf@fbfNfX,ª $\Box$ A•\ަ,³,ê,Ä,¢ ,éftf@fbfNfX,É'ljÁ,³,ê,Ü,· $\Box$ B

#### ŠÖ<sup>~</sup>AfgfsfbfNfX:

 $\begin{array}{l} \underline{ftf@fbfNfXf[]fO, @, cfAfZf"fuf<, \cdot, \acute{e}} \\ \underline{\neg uftf@fbfNfX, \deltafl[]}fvf"[]vftf@fCf<, @, cfAfZf"fuf<, \cdot, \acute{e}} \\ \underline{fAfZf"fuf<, \mu, \frac{1}{2}ftf@fbfNfX, @, cfy[]fW, \delta[]Á<\check{Z}, \cdot, \acute{e}} \end{array}$ 

# fAfZf"fuf<,µ,½ftf@fbfNfX,©,çfy[[fW,ð]Á<Ž,•,é

 $1. []ufAfZf"fuf{[}v,\delta'l'\delta,\mu,\ddot{A}^{0,2},^{3}, \car{B}[]ufAfZf"fuf{[}vf_fCfAf[]fOf{fbfNfX,}^{a}\bullet(\check{Z}_{1}^{\prime},\hat{e},\ddot{U},\cdot]]B$ 

2.  $[u \bullet \P[]' [vf{fbfNfX, ©, cfy][fW, \delta'l'\delta, \mu, \ddot{A}, w^{0}, 3, c]B$ 

#### ŠÖ<sup>~</sup>AfgfsfbfNfX:

 $\begin{array}{l} \underbrace{ftf@fbfNfXf[]fO, ©, cfAfZf''fuf<, \cdot, \acute{e}} \\ \underline{]uftf@fbfNfX, \deltafl[][fvf'']vftf@fCf<, ©, cfAfZf''fuf<, \cdot, \acute{e}} \\ \underline{]uftf@fbfNfX, \deltafl[][fvf'']vftf@fCf<, ©, cfAfZf''fuf<, \cdot, \acute{e}} \end{array} \end{array}$ 

# ftf@fbfNfX,Ì•Ò□W

 $\label{eq:FaxWorks, A, I_Aftf@fbfNfX, E_', & \] \Label{FaxWorks, A, I_Aftf@fbfNfX, E_I, \Label{FaxWorks, A, I_Aftf@fbfNfX, E_I}} FaxWorks, A, I_Aftf@fbfNfX, E_I, \Label{FaxWorks, A, I} \Label{FaxWorks, A, I} \Label{FaxWorks, I} \Label{FaxWorks, I} \Label{Fax$ 

#### ŠÖ~AfgfsfbfNfX:

<u>□',«□ž,Ýfc□|f<,ÌŽg,¢•û</u> <u>•Ò□WfEfBf"fhfE,Ö,ÌfAfNfZfX</u>

# □',«□ž,Ýfc□|f<,ÌŽg,¢•û

fefLfXfg,Ü,½,Í[]}Œ`,ðftf@fbfNfX,É[',«[]ž,Þ,±,Æ,ª,Å,«,Ü,·[]B[',«[]ž,ñ,¾,à,Ì,Í[]Ô,Å•\ ަ,³,ê,Ü,·[]B,±,Ì•ï[]X,ð•Û'¶,·,é,Æ[]F,ª[]•,É•ï,í,è,Ü,·[]B[',«[]ž,Ý,ð,µ,½Œã,Å,Ù,©,Ìf[]fjf...[],âfc[] f<fo[],ÌflfvfVf‡f",ð'I'ð,·,é,Æ[]AFaxWorks,ª,»,Ì•ï[]X,ð•Û'¶,·,é,æ,¤ ,ÉŽwަ,µ,Ü,·[]B[',«[]ž,ñ,¾,à,Ì,ð•Û'¶,·,鎞,Í[]A[]u,Í,¢[]vf{f^f",ðfNfŠfbfN,µ,ĉº,³,¢[]B

 $\begin{array}{l} & \hat{U} = \hat{U} = \hat{U} \\ \hat{U} = \hat{U} \\ \hat{U} \\$ 

[]',«[]ž,Ýfc[]|f<,ðŽg,¤Žž,ĺ[]Af[]fjf…[]|,Ü,½,ĺfc[]|f<fo[]|,©,ç'l'ð,μ,ĉº,³,¢[]B'l'ð,μ,½fc[]|f<,É ‰ž,¶,ÄfJ[]|f\f<,ª•Ï,í,è,Ü,·[]B

#### ŠÖ<sup>~</sup>AfgfsfbfNfX:

•Ò<u></u>]WfEfBf"fhfE,Ö,ÌfAfNfZfX
# •Ò\_WfEfBf"fhfE,Ö,ÌfAfNfZfX

$$\begin{split} & \mathbb{E}^{\frac{1}{2},\frac{3}{2},\frac{3}{2},\frac{3}{2},\frac{6}{2},\frac{6}{2},\frac$$

□u•Ò□W□vfEfBf"fhfE,ÉfAfNfZfX,·,é,É,Í□A□u•Ò□W□vf□fjf...□| ,©,ç□u•Ò□WfEfBf"fhfE□v,ð'l'ð,·,é,Æ□A□u•Ò□W□vfEfBf"fhfE,ª•\ަ,³,ê,Ü,·□B

□u•Ò□W□vfEfBf"fhfE,É,Í□ufY□|f€□v,Æ□u'l'ð□v,Æ,¢,¤"ñ,Â,Ìf‰fWflf{f^f",ª, ,è,Ü,·□B•\ ަ,³,ê,Ä,¢,éftf@fCf<,Ì^ê•",ðŠg'å,·,鎞,ĺfY□|f€,ðŽg,¢,Ü,·□BWindows,ÌfNfŠfbfvf{□|fh,ÉfRfs□| ,μ,½,¢Žž,Í□A□u'l'ð□v,ðŽg,Á,Äftf@fCf<,ÌfRfs□[,μ,½,¢•"•ª,ð'l'ð,μ,ĉº,³,¢□B

 $fEfBf"fhfE, \dot{} \ensuremath{\%}^{\texttt{o}}, \dot{E}fpfX \square ADOSftf@fCf < -\frac{1}{4} \square Afy \square [fW" \hat{O} \square \dagger, \dot{E}, \ensuremath{\complement} \square ftf@fCf < , \dot{I} \square \hat{i} \bullet \tilde{n}, \overset{\texttt{o}}{=} \bullet \Bar{Z} \Bar{Z}$ 

#### **□***u*•Ò**□***WfEfBf"fhfE***□***v*,ðŽg,¤

1. fOf‰ftfBfbfN,ð"\,è•t,<sup>-</sup>,½,¢ftf@fbfNfX,ð []A[]ufl[] fvf"[]vf\_fCfAf[]fOf{fbfNfX,© []uftf@fbfNfXf[]fO[]v‰æ–Ê,©,çFaxWorks,Ìf[]fCf"‰æ–Ê,Éfl[] fvf",µ,ĉ<sup></sup><sup>9,3</sup>,¢]B

ftf@fbfNfX,ªFaxWorks,Ìf□fCf"‰æ–Ê,É•\ަ,³,ê,Ü,·□B

2.  $[u \bullet \dot{O}]W[vfvf < f_fEf"f[]fjf...]|, ©, c[u \bullet \dot{O}]WfEfBf"fhfE, \dot{I}]vf[]fjf...]|[€-Ú,ð'l'ð, µ, ĉ<sup>Q</sup>, ³, ¢]B$ 

□u•Ò□WfEfBf"fhfE□vf\_fCfAf□fOf{fbfNfX,ª•\ަ,³,ê,Ü,·□B

3. ,±,Ìftf@fbfNfX,ðŠgʻå,μ,ÄŒ©,½,¢Žž,ĺ□A□ufY□|f€□vf‰fWflf{f^f",ðʻI'ð,·,é,ÆfJ□|f\ f<,ª′ŽŠá<¾,É•Ï,í,è,Ü,·□B□uŽŸ•Å□v<y,Ñ□uʻO•Å□vf{f^f",ðŽg,Á,Ä□Aftf@fbfNfX•¶□',ðfXfNf□□| f<,μ,Ü,·□B

Šó-],Ì'å,«,³,ɉæ'œ,ðŠg'å,·,鎞,ĺfY□|f€,ðŽg,¢,Ü,·□B□u'I'ð□vf
Myflf{f^f",ðfNfŠfbfN,·,é,ÆfJ□|f\f<,ªfnfTf~,É•Ï,í,è,Ü,·□Bf}fEfX,ðŽg,Á,ÄfRfs□|</li>
,μ,½,¢•"•ª,ðf{fbfNfX,Å^ĺ,Á,ĉ<sup>Q</sup>,³,¢□B

5. fRfs[]|f{f^f",ðfNfŠfbfN,µ,ĉ<sup>Q</sup>,³,¢[]BŽw'è,µ,½‰æ'œ,ªWindows,ÌfNfŠfbfvf{[]|fh,ÉfRfs[]|,³,ê,Ü,·[]B[]u•Ò[]WfEfBf"fhfE[]v,ð[]|—¹,µ,Ä[]A,±,̉æ'œ,ð"\,è•t,<sup>-</sup>,½,¢fy[[fW,Æ^Ê'u,ð•\ަ,µ,ĉ<sup>Q</sup>,³,¢[]B

6. [u•Ò[]W[]vf[]fjf...[]|,Ìfvf<f\_fEf"f[]fjf...[]|,©,ç[]u"\,è•t,¯[]vf[]fjf...[]|,ð'l'ð,μ,ĉº,³,¢[]B[]æ'ö,Ì ‰æ'œ,ª‰æ–Ê,̉E‰º,É•\ަ,³,ê,Ü,·[]B

7. ‰æ'œ,ð"\,è∙t,⁻,½,¢^Ê'u,Ü,Åfhf‰fbfO,μ□A,»,Ì'l'ðf{fbfNfX,ÌŠO'¤□¶,ðfNfŠfbfN,μ,Ä ‰º,³,¢□B□ufOf‰ftfBfbfN,ð'ljÁ□vf\_fCfAf□fOf{fbfNfX,ª•\ަ,³,ê,Ü,·□B

- <u>'l'ð</u> <u><@"</u>\
- ,**Í,¢** ,»,̉æ'œ,ðftf@fbfNfX,Ì'†,É"\,è∙t,<sup>-</sup>,Ü,·□B□u•Ê,Ì-¼'O,ŕۑ¶□vf\_fCfAf□fOf{fbfNfX,ª•\ ަ,³,ê,Ü,·□BFaxWorks,É,Í□Aftf@fbfNfX,ÌŒ ´•¶,ð,»,Ì,Ü,ܕۑ¶,·,é,æ,¤,É□A□j□`□¬,μ,½ftf@fbfNfX,ð•Ê,Ì-

- **,¢,¢,¦** FaxWorks,ª,»,̉æ'œ,ð•¶□',É"\,è•t,<sup>-</sup>,é,Ì,ð'†Ž~,μ,Ü,·□B
- **Žæ,è**[|**Á**,μ ,»,̉æ'œ,ð∙¶[]',©,ç[|Á<Ž,μ,Ü,·[]B

ŠÖ<sup>~</sup>AfgfsfbfNfX:

<u>□',«□ž,Ýfc□|f<,ÌŽg,¢•û</u>

# fXfe[[f^fX[Efo[[

 $fXfe[[f^fX]Efo[[, lftf@fbfNfX]] \acute{Y}`e, l'+, l\check{Z}g-p'+, l<@"\, a`l'ð, ³, e, Ä, ¢, eflfvfVftf", É, æ, Á, Ä•Ï, i, e, Ü, ·]B$ 

ftf@fbfNfX,ðŒ©,Ä,Ä,¢,鎞□AfXfe□[f^fX□Efo□[,ªftf@fCf<– ¼□A"ú•t□AŽž□□,»,µ,Äftf@fbfNfXf□fbfZ□[fWŽó□M□ó<µ,ð•\ަ,µ,Ü,·□B,±,Ì,½,ß,É,ĺf,fff€ ,Ì□Ý'è,ª□³,µ,□s,í,ê,Ä,¢,È,⁻,ê,Î,È,è,Ü,¹,ñ□B

# FaxWorks Viewer,Ì"ñ,Â,Ì<@"\

 $\label{eq:FaxWorks 3.0,} $$ FaxWorks 3.0, h]f_fCf^{*} & \ensuremath{\mathbb{Z}}^{a} \\ $$ FaxWorks 3.0, h]f_fCf^{*} & \ensuremath{\mathbb{Z}}^{a} \\ $$ exp(\mu, \frac{1}{2}, e]_A' \\ $$ C_{M, \mu, \frac{1}{2}, e]_A' \\ $$ exp(\mu, \frac{1}{2}, e]_A' \\ $$ exp(\mu, \frac{1}{2}$ 

### ŠÖ~AfgfsfbfNfX:

<u>FaxWorks Viewerfc[[f<[Efo][</u> 'Sfy\_[fW]Efc][f<[Efo][

# FaxWorks Viewer f [] fjf... [[ fo [] [

FaxWorks 3.0f□fCf"f□fjf…□[fo□[,É,İftf@fbfNfX,ÉŠÖ,·,éfRf}f"fh,âflf"□Ef‰fCf"□Efwf‹fvfVfXfef€ ,ÉfAfNfZfX,·,é,½,ß,ÌfRf}f"fh,ªŠÜ,Ü,ê,Ä,¢,Ü,·□B,Ü,½fNfCfbfN□Eftf@fbfNfX,ð'— ,Á,½,è□Aftf@fbfNfX□Ý'è,ð,µ,½,è□Aftf@fbfNfX,ðfAfZf"fuf‹□Af}□[fNfAfbfv,µ,½,è,·,é,± ,Æ,à,Å,«,Ü,·□B

 $f{f^f",\delta fNf Šfb fN,\cdot,é, \mathcal{E}f|fb fv fA fb fv []a-3/4, \delta \mathbb{C} ©, é, \pm, \mathcal{E}, a, A, «, Ü, \cdot []B, a, a^{e"}x fNf Šfb fN, \cdot, é, \mathcal{E}f|fb fv fA fb fv []a-3/4, a []A, |, Ü, \cdot []B$ 

ファイル(E) 編集(E) ファックス(X) 音声(Q) 表示(V) ページ(P) 書き込み(<u>M</u>) 配置(<u>A</u>) ヘルプ(<u>H</u>)

### ŠÖ~AfgfsfbfNfX:

FaxWorks Viewerfc[[f<[Efo]][

ŽQ∏Æ:

<u>Žn,ß,é'O,É--fR□[f<fZf"f^□[‰æ-Ê</u>

# FaxWorks Viewerfc [[f< ]Efo [[

f{f^f",ðfNfŠfbfN,∙,é,Æf|fbfvfAfbfv∏à-¾,ðŒ©,é,±,Æ,ª,Å,«,Ü,∙∏B,à,¤^ê"xfNfŠfbfN,∙,é,Æf| fbfvfAfbfv∏à-¾,ª∏Á,¦,Ü,∙∏B

'□□FfLf...□[□EfJ□[fh□EfIfvfVf‡f",ðŽg—p,·,é,Æ,½,¢,Ä,¢,Ìf{f^f",âf□fjf...□[□€–Ú,É,Â,¢ ,Ä,Ì'¦Žž□î•ñ,ð"¾,é,±,Æ,ª,Å,«,Ü,·□BfLf...□[□EfJ□[fh flfvfVf‡f",ªflft,É,È,Á,Ä,¢ ,鎞,ÍfVftfg□EfL□[,ð‰Ÿ,µ,È,ª,çf}fEfX,Å□î•ñ,ð"¾,½,¢f{f^f",âftfB□[f<fh,ðfNfŠfbfN,µ,Ä ‰º,³,¢□B

### ŠÖ~AfgfsfbfNfX:

<u>Žn,ß,é'O,É--fR□[f<fZf"f^□[‰æ-Ê</u>

#### ŽQ∏Æ:

FaxWorks Viewer f[]fjf...[[fo]][ 'Sfy[[fW]]Efc][[f<]]Efo][

# 'Sfy[[fW]Efc][f<]Efo][

 $\label{eq:stylest} $$ fy_{f^{*}, \delta_{h}, \delta_{h}, \delta_$ 

f{f^f",ðfNfŠfbfN,∙,é,Æf|fbfvfAfbfv□à-¾,ðŒ©,é,±,Æ,ª,Å,«,Ü,·□B,à,¤^ê"xfNfŠfbfN,∙,é,Æf| fbfvfAfbfv□à-¾,ª□Á,¦,Ü,·□B

'□□FfLf...□[□Ef]□[fh□EfIfvfVf‡f",ðŽg—p,·,é,Æ,½,¢,Ä,¢,Ìf{f^f",âf□fjf...□[□€–Ú,É,Â,¢ ,Ä,Ì′¦Žž□î•ñ,ð"¾,é,±,Æ,ª,Å,«,Ü,·□BfLf...□[□Ef]□[fh fIfvfVf‡f",ªfIft,É,È,Á,Ä,¢,鎞,ĺfVftfg□EfL□[,ð ‰Ÿ,μ,È,ª,çf}fEfX,Å□î•ñ,ð"¾,½,¢f{f^f",âftfB□[f<fh,ðfNfŠfbfN,μ,ĉº,³,¢□BŠÖ~AfgfsfbfNfX:

### ŠÖ~AfgfsfbfNfX:

FaxWorks Viewerfc[[f<[Efo][

#### ŽQ∏Æ:

<u>FaxWorks Viewer f∏fjf…∏[fo∏[</u> Žn,ß,é'O,É--fR∏[f<fZf"f^∏[‰æ-Ê <u>File</u> Fa<u>x</u> V<u>o</u>ice <u>H</u>elp

| <u>F</u> ile  |                      |
|---------------|----------------------|
| <u>О</u> ре   | n Fax File           |
| Оре           | n <u>S</u> ound File |
| Оре           | n <u>L</u> ogs       |
| Ope           | n Phone <u>b</u> ook |
| Log           | ou <u>t</u>          |
| E <u>×</u> it | 1                    |

| Fa <u>x</u>            |   |
|------------------------|---|
| <u>Q</u> uick Fax      |   |
| Fax <u>S</u> etup      |   |
| <u>B</u> anner Setup   |   |
| <u>M</u> anual Receive | , |

| - ヘルプ(田)                       |
|--------------------------------|
| ヘルプインデックス( <u>1</u> )          |
| メニューコマンド(M)                    |
| 用語集( <u>G</u> )                |
| ヘルプの使い方(U)                     |
| キューカードを表示する(E)                 |
| FaxWorks3.0バージョン情報( <u>B</u> ) |

| ファイル(E)                   |
|---------------------------|
| ファックスファイルをオープン(0)         |
| サウンドファイルをオープン( <u>S</u> ) |
| ログをオープン(L)                |
| 電話帳をオープン( <u>B</u> )      |
| ログイン( <u>G</u> )          |
| 画面表示設定( <u>R</u> )        |
| 別の名前で保存( <u>A</u> )       |
| このファックスを削除( <u>D</u> )    |
| 印刷(P)                     |
| ビューアーを閉じる( <u>C</u> )     |
| コールセンターをオープン( <u>N</u> )  |
| FaxWorksを終了( <u>X</u> )   |

| 編集(E)          |
|----------------|
| 取り消す(U)        |
| やり直す(R)        |
| 消去( <u>A</u> ) |
| 編集ウィンドウ(E)     |
| 選択( <u>S</u> ) |
| 貼り付け(P)        |

| ファックス(X)              |
|-----------------------|
| クイックファックス( <u>Q</u> ) |
| ファックス送信(E)            |
| ファックス設定( <u>S</u> )   |
| ヘッダー設定( <u>B</u> )    |
| 手動受信(∐)               |

| 表示(⊻)                |
|----------------------|
| ✓画面の幅に合わせて表示(S)      |
| 1ページ( <u>P</u> )     |
| 2ページ( <u>D</u> )     |
| 全ページ( <u>l</u> )     |
| 20度回転する              |
| 180度回転する             |
| <u>2</u> 70度回転する     |
| ✓当初の設定(0)            |
| 階調表示(G)              |
| ズームをリセット( <u>R</u> ) |

| ページ(P)             |
|--------------------|
| 次ページへ( <u>N</u> )  |
| 前ページへ(P)           |
| ページへ( <u>G</u> )   |
| 文書の最初へ( <u>B</u> ) |
| 文書の最後へ( <u>E</u> ) |

| 配置( <u>A</u> )    |
|-------------------|
| アセンブル( <u>A</u> ) |
| ✔指示カーソル(P)        |
| 入れ換え( <u>S</u> )  |
| 挿入( <u>I</u> )    |
| 削除( <u>D</u> )    |

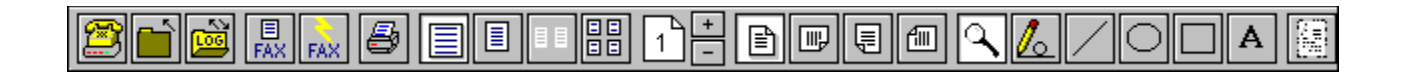

|  | ₿▤▣▦₽♪÷ |  |  |
|--|---------|--|--|
|--|---------|--|--|

### V<u>o</u>ice

<u>C</u>all Center...

Message <u>L</u>og... L<u>e</u>ave Message for Mailbox...

<u>F</u>ax on Demand... Priva<u>t</u>e Fax on Demand... <u>M</u>essage Retrieval... <u>D</u>ocument Retrieval...

<u>G</u>reetings...

Mail<u>b</u>ox Setup...

Change Admin <u>P</u>assword... <u>V</u>oice Setup...

| 書き込み( <u>M</u> ) |
|------------------|
| ズーム( <u>Z</u> )  |
| フリーハンド作画(出)      |
| 線(L)             |
| ✔楕円(E)           |
| 四角(R)            |
| テキスト(I)          |
| フォント(E)          |

| 🛱 Open File 📓 Open Logs 🛼 Quick Fax 🛇 Phonebook 🚮 Fax Setup 🗿 | 🚰 Call Center |
|---------------------------------------------------------------|---------------|
|---------------------------------------------------------------|---------------|

| l 🖩 🗧                       |
|-----------------------------|
| スピーカーホン                     |
| コールセンダー<br>音声メモ             |
| メールボックスをオーブンする<br>ログをオーブンする |
| <u> </u>                    |
| 手動受信                        |
| ヘルブ<br>バージョン情報              |

# Šg'å

Œ»□Ý∙\ަ,³,ê,Ä,¢,éftf@fbfNfX,Ì□ו",ðŠg'å,µ,Ü,·□B,±,ÌflfvfVf‡f",ðŽg—p,∙,é,ÆfJ□[f\ f‹,ªŠg'勾,ÌŒ`,É•Ï,í,è,Ü,·□BŠg'å,µ,½,¢•"•ª,ðŽlŠp,Å^Í,Ý,±,ÌflfvfVf‡f",ðŽg—p,µ,Ä,,¾,³,¢□B

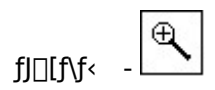

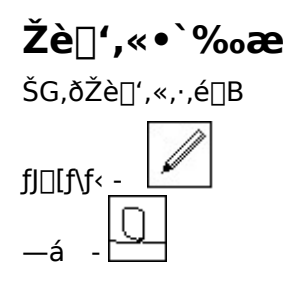

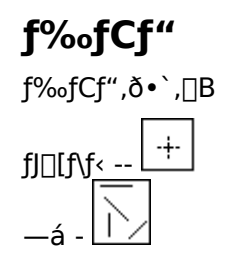

## ′••ûŒ`

'†"²,«,Ì'∙•ûŒ`,ð•`,<u>□</u>B

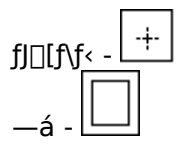

### 'ȉ~

# fefLfXfg

fefLfXfg,ð"ü—ĺ,∙,é<u>□</u>B

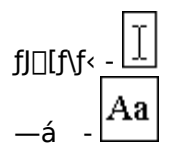

### 'Sfy[fW

ftf@fbfNfX,ÉŠÜ,Ü,ê,é,∙,×,Ä,Ìfy□[fW,ð•\ަ,µ,Ü,·□B

## fAfZf"fuf<

Œ»[]Ý•\ަ,³,ê,Ä,¢,éftf@fbfNfX,É'¼,Ìftf@fbfNfX,ð'ljÁ,∙,é,Æ,«,É,±,Ìf{f^f",à,µ,,ĺf[]fjf… [[,ð'l,ñ,Å,,¾,³,4,³,¢]B

### ŽQ∏Æ:

ftf@fbfNfX,ðfAfZf"fuf<,·,é

### fy□[fW□í□œ

$$\begin{split} & \mathbb{E} \otimes [] \acute{Y} \bullet (\check{Z}_{+}^{3}, \hat{e}, \ddot{A}, \varphi, \acute{e}ftf@fbfNfX, @, \varsigma'\acute{A}' e, \grave{I}fy [[fW, \delta [] ([] œ, \cdot, \acute{e}\check{Z}\check{z}, \acute{E}, \pm, \grave{I}f \{f^{f''}, \grave{a}, \mu,, \acute{I}f [] fjf... [[, \delta' I, \tilde{n}, \mathring{A}, -, \mathring{A}, ] A, ] f = 0 \end{split}$$

### ŽQ∏Æ:

<u>flfCf"fg</u>

# f|fCf"fg

 $,\pm, \mathsf{i} \mathsf{f} \{\mathsf{f}^{\mathsf{f}''}, \ddot{U}, \tfrac{1}{2}, \mathsf{i} \mathsf{f} \Box \mathsf{f} \mathsf{j} \mathsf{f} \dots \Box [\Box \in -\acute{U}, \mathsf{i}^{\mathsf{c}} \mathsf{E}^{0}, \mathsf{i}, \mathsf{c}, \mathtt{a}, \mathsf{e}, \mathbb{c}, \mathsf{i}^{\mathsf{c}}, \mathsf{a}, \mathsf{a}, \mu, \ddot{U}, \cdot \Box \mathsf{B} \}$ 

· fRf"fgf□□[f<□EfL□[,ð‰Ÿ,μ,È,ª,çŒã,É'±,fy□[fW,ðfNfŠfbfN,·,é,Æ•¡□"fy□[fW,ð'l'ð,·,é,± ,Æ,ª,Å,«,Ü,·□B

 $\cdot \quad , Q \% \tilde{n} f N f \check{S} f b f N, \cdot, \acute{e}, \mathcal{E} f y [[f W, {}^{a}f X f N f \check{S} [[f", \dot{l} \bullet [], \acute{E} [] \ddagger, i, {}^{1}, \ddot{A} \bullet \backslash \check{Z} \mid, {}^{3}, \hat{e}, \ddot{U}, \cdot [] B$ 

· f□fjf…[[,Ì[ı́[]œ[]€–Ú,©[ı́[]œf{f^f",ðŽg—p,μŒ»[]Ý•\ަ,³,ê,Ä,¢ ,éftf@fbfNfX,©,ç"Á'è,Ìfy[[fW,ð[]í[]œ,μ,Ü,·[]B

## "üŠ∙,¦

'¼,Ìfy□[fW,ð"®,©,³,,□A"ñ,Â,Ìfy□[fW,¾,¯,ð"ü,ê'Ö,¦,½,¢,Æ,«,É,±,Ìf{f^f",à,μ,,ĺf□fjf…□[,ð'l,ñ,Å,-,¾,³,¢□B^ê,Â,Ìfy□[fW,ðfhf‰fbfO,μ,Ä,à,¤^ê,Â,Ìfy□[fW,Ì□ã,É,à,Á,Ä,,é,Æ"ü,ê'ã,í,è,Ü,·□B

## fy□[fW^Ú"®

 $\texttt{``A'`e,lfy}[fW, \eth \bullet \P[]\texttt{```a, A^U`` ``B, \mu, ½, ¢Žž, É, ±, lf{f^f``, a, \mu, , lf]}f]...[[, \eth'l, \tilde{n}, A, , ¾, 3, ¢]B$ 

# •Û'¶

 $\textcircled{E} = [Y,] ftf@fbfNfX, \delta, c, n, r,] ftf@fCf <-\frac{1}{4}, A \bullet \hat{U} (\P, \cdot, \acute{e}, \mathcal{E}, \ll [A, \pm, ]f \{f^f ", \delta fNf SfbfN, \mu, \ddot{A}, , \frac{3}{4}, 3, \notin [B]$
#### ftf@fbfNfX'—[]M

 $( E \otimes [ \acute{Y} \bullet \acute{Z} ], \overset{\circ}{}, \acute{e}, \ddot{A}, \ensuremath{\varsigma}, \acute{e} ftf @ fbfNfX, \\ \eth` ( - [ M, \cdot, \acute{e}, \mathcal{E}, \ast, \acute{E}, \pm, ] f \{ f^{f'}, \eth` ( i^{\circ} , \mu, \ddot{A} \low ^{\varrho}, \overset{\circ}{}, \ensuremath{\varsigma}, \ensuremath{\Box}, \ensuremath{\varsigma}, \ensuremath{\varsigma}$ 

#### ŽQ∏Æ:

FaxWorks 3.0 ,©, cftf@fbfNfX, ð'—□M, ·, é

# Œ»[]݉æ-Ê,É[]o,Ä,¢,éfy[[fW

•\ަ,<sup>3</sup>,ê,Ä,¢,éfy□[fW,ð^ȉ⁰,Ì,æ,¤,É'€□Ì,µ,½,¢,Æ,«,Í,±,Ìf{f^f",ð'l,ñ,Å,,¾,³,¢□B □{f{f^f"}A□|f{f^f",ðfNfŠfbfN,·,é,±,Æ,É,æ,è'O,Ìfy□[fW,âŒã,Ìfy□[fW,É^Ú,é fy□[fW•\ަf{f^f",ðfNfŠfbfN,µ□Afy□[fW"Ô□†,ð"ü—Í,µ,»,Ìfy□[fW,Ü,ÅfWfff"fv,·,é fy□[fW•\ަf{f^f",ðfNfŠfbfN,µ□A‰æ-Êf□□[f<fAfbfv/f\_fEf"□Efo□[,ðŽg—p,µ□AŠó-] ,Ìfy□[fW,Ü,Å^Ú"®,µ,Ü,·

#### fNfCfbfNftf@fbfNfX

 $fNfCfbfNftf@fbfNfX,\delta[]i_{\Box}\neg,\mu[]A'--[]M,\cdot,\acute{e},\mathcal{E},\ast[]A,\pm,]f\{f^{f''},\delta fNf\check{S}fbfN,\mu,\ddot{A},,{}^{3}_{4},{}^{3}, \ c_{\Box}B$ 

ŽQ∏Æ:

<u>fNfCfbfNftf@fbfNfX,ð'—□M,·,é</u>

# ftf@fbfNfXf[]fO

ftf@fbfNfXf□fO,ð•\ަ,µ,Ü,·□B

# ftf@fCf<,Ìfl[[fvf"

ftf@fCf<,Ìfl[[fvf"f\_fCfAf[]fO,ð•\ަ,·,é,Æ,«[A,±,Ìf[]fjf...[[,ð'l'ð,µ,Ü,·[]B

#### "d~b'

"d<sup>~</sup>b' <u>f\_fCfAf</u>□fO,ð•\ަ,μ,Ü,·□B **ŽQ**□**Æ:** 

<u>FaxWorks"d~b',ÌŽg,¢•û</u>

### fLf...[[fJ][fh

fLf...[[f][[fhflfvfVf‡f",ð[]Ý'è,µ,Ü,·[]B

#### []**í**[]œ

 $ftf@fbfNfX, \bigcirc, \varsigma fy [[fW, \delta[]([]\infty, \mu, \ddot{U}, \cdot ]B[]([]\infty, \cdot, \acute{e}'O, \acute{e}ftf@fbfNfX, \delta'I'\delta, \mu, \ddot{A}, \ddot{}, \bullet K - v, \overset{a}{_{}}, \dot{e}, \ddot{U}, \cdot ]B ] = 0$ 

# ŽŸfy[[fW,É^Ú,é

ŽŸ,Ìfy□[fW,É^Ú,è,Ü,∙□B

## 'Ofy[[fW,É-ß,é

'O,Ìfy[[fW,É-ß,è,Ü,·[]B

# "Á'è,Ìfy□[fW,ÉfWfff"fv,∙,é

 $fy [[fW"\hat{O}]^{\dagger}, \delta \check{Z}w'\hat{e}, \mu, \ddot{U}, \cdot ]B, \dot{C}, \dot{I}fy [[fW, \acute{E}fWfff"fv, \mu, \frac{1}{2}, ¢, ©, \delta f \{fbfNfX, \acute{E}"\ddot{u} - \acute{I}, \mu, \ddot{A} \low ^{2}, ^{3}, ¢ ]B \\ (fbfNfX, \acute{E}"\ddot{u} - \acute{I}, \mu, \ddot{A} \low ^{2}, \dot{A}, \dot{C}) ] = 0$ 

# □‰,ß,Ìfy□[fW

□‰,ß,Ìfy□[fW,ÉfWfff"fv,μ,Ü,·□B

# **□ÅŒã,Ìfy**□[fW

□ÅŒã,Ìfy□[fW,ÉfWfff"fv,μ,Ü,·□B

# ‰æ-ÊfTfCfY'Љž•\ަ

 $" \ddot{u} = \dot{I}, \overset{3}{,} \hat{e}, \overset{1}{2} fCf = [fW, \overset{a}{=} & & e-\hat{E}, \dot{I} \bullet = , \dot{E} = \dot{I}, \dot{I} \bullet = , \dot{I}, \overset{1}{=} , \dot{I}, \overset{1}{=} , \dot{I},$ 

### fy□[fW∙\ަ

,»,Ìfy[[fW'S'Ì,ª∙\ަ,³,ê,Ü,·[]B

## ,Qfy[fW∙∖ަ

,Qfy□[fW,Ìftf@fbfNfX,ª^ê"x,ɉæ-Ê,É•\ަ,³,ê,Ü,·□B

# ,∙,×,Ä,Ìfy[fW∙∖ަ

ftf@fbfNfX,Ì,·,×,Ä,Ìfy[[fW,ª[k[¬,³,ê,ĉæ–Ê,É•\ަ,³,ê,Ü,·[Bfy[[fW"ü'Ö,¦,â^Ú"®,ð,²Šó–],É, ,í,¹, Ä[]s,¤,±,Æ,ª,Å,«,Ü,·[]B[í[]œf{f^f",ðŽg—p,µfy[[fW[lí[]œ,à,Å,«,Ü,·[]B

### ‰E,É,X,O<u></u>[<‰ñ"]

fy[[fW,ð‰E,É,X,O[∣<‰ñ"]

#### ‰E,É,P,W,O<u></u>[<‰ñ"]

fy□[fW,ð‰E,É,P,W,O□<‰ñ"]

# []¶,É,X,O[<‰ñ"]

fy[[fW,ð[]¶,É,X,O[]<‰ñ"]

# flfŠfWfif<∏Ý'è

fy□[fW,ð‰ñ"],∙,é'O,ÌfIfŠfWfif<□Ý'è,É-ß,μ,Ü,·□B

### ŠK′²∙∖ަ

ſAf"f`fGfCfŠfAfVf"fO,Ì•û-@,ð—p,¢,Ä•\ަ,³,ê,Ä,¢,鉿'œ,ÌŽ¿,ð[],,ß,é[]B

### fY[[f€‰ð̃]œ

Šg'åfCf□□[fW,©,ç•W□€fTfCfY,É-ß,è,Ü,·□Bf}fEfX,̉Ef{f^f",ðfNfŠfbfN,μ,Ä,àfY□[f€ ‰ð□œ,ª,Å,«,Ü,·□B

# •\ަ'†,Ìftf@fbfNfX,Ì'—□M

 $\mathbb{E}$ »[]Ý•\ަ'†,Ìftf@fbfNfX,ð'—[]M,µ,Ü,·[]B

### Žæ,è∏Á,µ

$$\label{eq:constraint} \begin{split} & [] ^A \tilde{\mathbb{C}} \tilde{a}, \dot{E} ] s, i, \dot{e}, \frac{1}{2} [] ^- & [], \delta \check{Z} &, \dot{e} [] \acute{A}, \mu [] A \tilde{\mathbb{C}}^3, \dot{I} ] ] \delta' \hat{O}, \dot{E} - & B, \mu, \ddot{U}, \cdot ] B \check{Z} &, \dot{e} [] \acute{A}, \mu, \delta' \pm, \overline{\phantom{a}}, \ddot{A} \check{Z} ; \dot{e} ] \delta' \hat{O}, \ddot{U}, \dot{A} - & B, \dot{e}, \dot{a}, \dot{A}, \langle \ddot{U}, \cdot ] B \end{split}$$

### Žæ,è∏Á,µ,Ì"P‰ñ

Žæ,è□Á,µfRf}f"fh,ð"P‰ñ,µ,Ü,·□B,±,ÌfRf}f"fh,àŽæ,è□Á,µfRf}f"fh,Æ"<sup>−</sup>—l□A'±,<sup>−</sup>,ÄŽg—p,·,é,± ,Æ,ª,Å,«,Ü,·□B

### **f}**[[fN

,v,‰,Ž,,,,□,—,",ÌfNfŠfbfNf{□[fh,É'£,è•t,¯,é,½,ß,Ì—Ì^æ,ðŽw'è,µ,Ä,,¾,³,¢□B

### fy[[fXfg

,v,‰,Ž,",□,—,",ÌfNfŠfbfNf{□[fh,©,ç□AŒ»□Ý,Ìftf@fbfNfX,Éfy□[fXfg,µ,Ü,·□B**,»,Ì,Æ,«'£ ,è•t,⁻,é^Ê'u,ðŽw'è,·,é,±,Æ,ª,Å,«,Ü,·**□B

## Šg'å

**Œ»**□**Ý•\ަ'†,Ìftf@fbfNfX,ðŠg'å•\ަ,μ,Ü,·**□B,±,ÌflfvfVf‡f",ĺŠg'勾,ÌfJ□[f\f‹,ðŽg—p,μ□AŠg'å•\ ަ,·,é—Ì^æ,ð" Œ^,Å^ĺ,Þ,±,Æ,É,æ,Á,Ä□A,±,ÌflfvfVf‡f",ðŽg—p,μ,Ü,·□B

### ftfHf"fg

ftfHf"fg,ÌfTfCfY,âfXf^fCf<,ð•Ï□X,µ,Ü,·□B

#### ftf@fbfNfX"à—e•\ަ,ð□I—¹

#### ŽQ∏Æ:

<u>Žn,ß,é'O,É--fR□[f‹fZf"f^□[‰æ-Ê</u>

### •Û'¶

,c,n,r,Ìftf@fCf<-¼,ÅŒ»∏Ý,Ìftf@fbfNfX,ð∙Û'¶,μ,Ü,·∏B

# •Ê,Ì-¼'O,ŕۑ¶

Œ»∏Ý,Ìftf@fbfNfX,ð∙Ê,Ì-¼'O,ŕۑ¶,µ,Ü,·∏B

# ftf@fbfNfX,Ì∏í]œ

Œ»□Ý•\ަ′†,Ìftf@fbfNfX,ð□í□œ,µ,Ü,·□B

#### ^ó<u>∏</u>ü

 $\mathbb{E}$ »[]Ý•\ަ'†,Ìftf@fbfNfX,ð^ó[]ü,µ,Ü,·]B

# fwf<fvf□fjf...□[

flf"f‰fCf"fwf‹fv,ð•\ަ,·,é,Æ,«□Afwf‹fvf□fjf…□[,ðŽg—p,µ,Ü,·□B
### fwf<fv∏õ^ø

 $\textcircled{CU}_{\mbox{$^1$}}, \hat{f}_{\mbox{$^1$}}, \hat{f}_{\mbox{$^1$}}, \hat{f}_{\mbox{$^1$}}, \hat{f}_{\mbox{$^3$}}, \hat{f}_{\mbox{$^3$}}, \hat{f$ 

## f□fjf...□[□EfRf}f"fh

FaxWorks f□fjf...□[□EfRf}f"fh,É,Â,¢,Ä,Ì□î•ñ,ð•\ަ,µ,½,¢Žž,É,±,Ìf□fjf...□[□€-Ú,ð'I,ñ,Å,,¾,³,¢□B

—pŒê∏à-¾

 $FaxWorks - p \textcircled{E}\hat{e}, \hat{l} & & \\ & & \\$ 

# fwf<fv,ðŽg,¤

 $fwf < fv < @``\, l\check{Z}g, \pounds \cdot \hat{u}, \acute{E}, \hat{A}, \pounds, \ddot{A}, l\Box \hat{i} \cdot \tilde{n}, \eth \cdot \backslash \check{Z}_{i}, \mu, \frac{1}{2}, \pounds \check{Z}\check{Z}, \acute{E}, \pm, l\dot{f}\Box fj f...\Box [\Box \in -\acute{U}, \eth'I, \tilde{n}, \mathring{A}, ,\frac{3}{4}, ^{3}, \pounds \Box B$ 

### fLf...[[Ef][fh flf"[^flft

fLf...□[□EfJ□[fh flf"□^flft flfvfVf‡f",Å,·□BfLf... □[□EfJ□[fh,ĺ,Ù,Æ,ñ,Ç'S•",Ìf{f^f"□AftfB□[f<fh□Af□fjf...□[□€–Ú,É,Â,¢,Ä,Ì'¦Žž□î•ñ,ð•\ަ,µ,Ü,·□BfLf... □[□EfJ□[fh flfvfVf‡f",ªflft,É,È,Á,Ä,¢,鎞,ĺfVftfg□EfL□[,ð ‰Ÿ,µ,È,ª,çf}fEfX,Å□î•ñ,ð"¾,½,¢f{f^f",âftfB□[f<fh,ðfNfŠfbfN,µ,ĉ<sup>♀</sup>,³,¢□B

#### FaxWorks 3.0 Voice, É, Â, ¢, Ä

 $\label{eq:FaxWorks 3.0 Voice, É, Â, ¢, Ä, ÌfRfs[][ \textcircled{}, afo[][fWf\ddaggerf", É, Â, ¢, Ä•\Ž\, \mu, Ü, \cdot ]]B$ 

# f{fCfXftf@fCf<,Ìfl[[fvf"

f{fCfXftf@fCf<□i.VMF□j,ð□Ä□¶,∙,é,Æ,«□A,±,Ìf{f^f",ðfNfŠfbfN,μ,Ü,·□B

#### Œ»□݉æ-Ê,É□o,Ä,¢,éft□[fU□[,Æ,μ,ÄfVfXfef€ ,É"ü,é,Æ,«,É,±,Ìf□fjf...□[□€-Ú,ð'l'ð,μ,Ü,·

,±,ê,É,æ,èŠeŒÂ□l,Ìftf@fbfNfX□E‰¹□ºf□fbfZ□[fW,ÉfAfNfZfX,·,é,±,Æ,ª,Å,«,Ü,·□B ,Ü,½f□□[f<f{fbfNfX,ðŽg—pŒã□AfVfXfef€,©,ç□o,½,¢□ê□‡,É,à,±,Ìf□fjf...□[□€-Ú,ð'l'ð,µ,Ü,·□B ŽQ□Æ:

<u>‰¹□⁰f□fbfZ□[fW<y,Ñftf@fbfNfX,Ì"]'</u>

### ftf@fbfNfX\_E‰¹\_ºf\_fbfZ\_[fW f\_f0,ðŠJ,

ŽQ∏Æ:

<u>ftf@fbfNfXf∏fO</u> <u>‰¹∏ºf∏fO</u>

#### "d<sup>~</sup>b' ,ðŠJ,

•p"É,Éftf@fbfNfX,ð'—,é□l,ÌfŠfXfg,ð□ì□¬,μ□AŠe□l,Ì•K—v,È□î•ñ,ð•Û'¶,μ,Ü,·□B

#### []**|\_**1

FaxWorks 3.0 Voicefvf□fOf‰f€,ð□l—¹,·,鎞,É,±,Ìf□fjf...□[□€-Ú,ð'l'ð,μ,ĉ⁰,³,¢□B

# ftf@fCf<,ðŠJ,

## fNfCfbfN[]Eftf@fbfNfX'---]M

 $fNfCfbfN\_Eftf@fbfNfX,\delta\_i\_\neg,\mu\_A'-,é\_B$ 

ŽQ∏Æ:

<u>fNfCfbfNftf@fbfNfX,ð'—□M,·,é</u>

# ftf@fbfNfX∏Ý'è

f,fff€[]AŽó[]M[]A'—[]M,Ì[]Ý'è,ð[]s,¢,Ü,·[]B

ŽQ∏Æ:

<u>ftf@fbfNfX□Ý'è</u>

# ftf@fbfNfXfwfbf\_[[[]Ý'è

ftf@fbfNfX,Ì□ã•",ÉŒ»,ê,é'—□MŽÒ,Ì□î•ñ,ð□Ý'è,μ,Ü,· '□□F,±,ÌflfvfVf‡f",ÍfNf‰fX,P/fNf‰fX,Qf,fff€,ðŽg—p,μ,Ä,¢,鎞,É,Ì,ÝŽg—p,Å,«,Ü,·□B **ŽQ**□**Æ**:

<u>ftf@fbfNfXfwfbf\_□[□Ý'è</u>

### Žè"®Žó∏M

ftf@fbfNfX,ÌŽ©"®Žó∏M‹@"\,ðflft,É,μ,½Žž,Ì,Ý,±,Ìf⊡fjf…□[□€-Ú,ð'l'ð,μ,Ä,,¾,³,¢□B

### f\_fbfZ\_[fWf\_f0

 $f \Box f b f Z \Box [f W \Box i \Box V \Box E \langle \mathbf{C}, \mathbf{A}; \mathbf{\hat{a}} \Box j, \mathbf{\hat{o}} \Box \mathbf{\hat{A}} \Box \P, \mathbf{\ddot{U}}, \mathbf{\dot{1}}_{2}, \mathbf{\dot{I}} \Box \mathbf{\hat{\Omega}} \Box \mathbf{\hat{O}} \Box \mathbf{\hat{A}} \bullet \mathbf{\dot{U}} \cdot \P \Box \mathbf{A} \bullet \mathbf{\hat{U}} \cdot \P \Box \mathbf{A} \bullet \mathbf{\hat{U}} \cdot \P \Box \mathbf{A} \bullet \mathbf{\hat{U}} \cdot \P \Box \mathbf{A} \bullet \mathbf{\hat{I}} + \mathbf{\hat{I}}_{2}, \mathbf{\hat{I}}_{2} = \mathbf{\hat{I}}_{2}, \mathbf{\hat{I}}_{2} = \mathbf{\hat{I}}_{2} = \mathbf{\hat{I}}_{2}$ 

#### ŽQ∏Æ:

<u>‰¹⊡⁰f⊡fO</u>

# f\_\_[f<f{fbfNfX,Ìf\_fbfZ\_[fW

$$\begin{split} & \textcircled{C}\hat{A}_{[]}, \hat{I}_{[]}[f < f {fbfNfX, \hat{I}_{[]}fbfZ_{[}[fW, \delta_{[}] \cap , \mu, \frac{1}{2}, \hat{e} \bullet \tilde{I}_{[}X, \mu, \frac{1}{2}, \hat{e}, \mu, \frac{1}{2}, e\check{Z}\check{z}, \acute{E}, \pm, \hat{I}_{[}]fjf...\\ & \Box [fIfvfVf \pm f", \delta'I'\delta, \mu, \ddot{A} & \stackrel{\circ}{\sim}^{3}, e_{[}B \end{split}$$

#### ŽQ∏Æ:

 $\underline{f \square [f < f {f b f N f X f t \square [f U \square [, ] \square \neg , \mathcal{E} \bullet ] \square X}$ 

## ftf@fbfNfX\_EfIf"\_Efff}f"fh

$$\begin{split} & \check{S}O\bullet`', \dot{l}\Box I^\P, \dot{i}\bullet\P\Box', \eth, \pm, \pm, \acute{E}\bullet\hat{U}'\P, \mu\Box A\check{S}O\bullet'', ©, \varsigma\Box v'\neg\Box E\check{S}\dot{E}'P, \acute{E}fAfNfZfX, \AA, «, æ, ¤, \acute{E}, \cdot, \acute{e}f\Box fjf... \\ & \Box [fIfvfVf\ddagger f'', \AA, \cdot\Box B \end{split}$$

#### ŽQ∏Æ:

ftf@fbfNfX\_Eflf"\_Efff}f"fh<@"\</pre>

# f□fbfZ□[fWŒÄ,Ñ□o,μ

#### ŽQ∏Æ:

<u>f\_fbfZ\_[fWŽó\_M<@"\</u>

### •¶[]'ŒÄ,Ñ[]o,µ

ŠO•",©,ç"d~b,ð,©,¯,Ä,«,½□l,É•¶□',É'Î,·,éfAfNfZfX,ðŽ□,½,¹,½,¢□ê□‡,É,±,Ìf□fjf... □[□EfIfvfVf‡f",ð'l'ð,μ,Ä,,¾,³,¢□B•¶□',É,Í,SŒ... ,ÌIDfif"fo□[,ÆfpfXf□□[fh,ª□Ý'è,³,ê□A"d~b,ð,©,¯,Ä,«,½□l,Í,»,ê,ç,ð"ü—Í,μ,È,,Ä,Í,È,è,Ü,¹,ñ□B

#### ŽQ∏Æ:

<u>•¶□'Žó⊡M<@"∖</u>

# ^¥ŽAf[]fbfZ[][fW

#### ŽQ∏Æ:

 $\underline{f \square [f < f {f b f N f X f t \square [f U \square [, ] \square \neg , \mathcal{A} \bullet ] \square X}$ 

# f[][[f<f{fbfNfX[]Ý'è

#### ŽQ∏Æ:

 $\frac{f\check{S}f, [[fg'\hat{E}'m, \hat{l}]]\dot{Y}'\hat{e}}{fvf‰fCfx[[fg]]Eftf@fbfNfX[]Eflf"[]Efff}f"fh<@"]}$ 

# —⁻Žç"Ô"d˜bf□fbfZ□[fW□Ý'è

#### ‰¹<u>□</u>⁰□Ý'è

 $[D,\acute{Y},\acute{E}]\pm,i,^{1},\ddot{A}\%^{1}]^{Q}f]fbfZ[[fW,\delta]\acute{Y}`\grave{e},\mu,\frac{1}{2}, ¢\check{Z}\check{z},\acute{E},\pm,\grave{I}f]fjf...[][] \in -\acute{U},\delta`I`\delta,\mu,\ddot{A},,\frac{3}{4},^{3}, ¢]B$ 

#### ŽQ∏Æ:

<u>‰¹□ºf□fbfZ□[fW□Ä□¶,Ì□Ý'è</u>

# ftf@fbfNfX[EfIf"[Efff}f"fh,É"o~^

 $\begin{array}{l} & \mathbb{C}^{*} \\ & \mathbb{C}^{*} \\ & \mathbb{C}^{*}, \\ & \mathbb{C}^{*}, \\ & \mathbb{C}^{*}$ 

#### ŽQ∏Æ:

ftf@fbfNfX\_Eflf"\_Efff}f"fh<@"\

## •Ò🛛WfEfBf"fhfE

,±,ÌfEfBf"fhfE,Ì'†,Åftf@fbfNfXftf@fCf‹,âPCX□A DCX□A ,Ü,½,Í TIFftf@fCf‹,ðŠJ,,ÆŒ»□݉æ– Ê,É□o,Ä,¢,éftf@fbfNfX,É,»,ê,ç,Ì"à—e,ðfRfs□[,μ,½,è□A"\,è,Â,¯,½,è,·,鎞,É,±,Ìf□fjf…□[□€– Ú,ð'l'ð,μ,ĉº,³,¢□B

#### ŽQ∏Æ:

•Ò<u></u>WfEfBf"fhfE,Ö,ÌfAfNfZfX

### ftf@fbfNfX"à—e•\ަ,ð□I—¹

#### ŽQ∏Æ:

<u>Žn,ß,é'O,É--fR□[f‹fZf"f^□[‰æ-Ê</u>

## •Ê,Ì-¼'O,ŕۑ¶

Œ»□݉æ–Ê,É□o,Ä,¢,éftf@fbfNfX,ð□V,µ,¢DOS–¼□AfpfX– ¼,Ü,½,ĺftfH□[f}fbfg,Å•Û′¶,µ,½,¢Žž,É,±,Ìf□fjf…□[□€–Ú,ð'líð,µ,ĉº,³,¢□B

# Œ»∏Ý,Ìftf@fbfNfX,ð∏í∏œ

$$\begin{split} & (E) = \hat{Y} & (E) = \hat{E}, \\ & (E) = \hat{E}, \\ & (E) = \hat{E},$$

### ^ó<u>∏</u>ü

Œ»□݉æ-Ê,É□o,Ä,¢,éftf@fbfNfX,ð^ó□ü,µ,½,¢Žž,É,±,Ìf□fjf…□[□€–Ú,ð'l'ð,µ,ĉº,³,¢□B

## ∏Á∢Ž

,·,×,Ä,Ì•`‰æ□s^×,ªfLfff"fZf<,³,ê□Aftf@fCf<,ðŒÄ,Ñ□o,μ,½Žž,Ì□ó′Ô,É–ß,è,½,¢Žž,É,±,Ìf□fjf… □[□€–Ú,ð'l'ð,μ,ĉº,³,¢□B

#### ʻlʻð

Windows,ÌfNfŠfbfvf{□[fh,Éftf@fbfNfX,Ì^ê•"•ª,ðfRfs□[,·,鎞,É,±,Ìf□fjf...□[□€-Ú,ð'l'ð,µ,Ä ‰º,³,¢□B

### "\•t,⁻

Windows,ÌfNfŠfbfvf{□[fh,©,çfCf□□[fW,ðftf@fbfNfX,ÉfRfs□[,μ,½,¢Žž,É,±,Ìf□fjf...□[□€–Ú,ð'l'ð,μ,Ä ‰º,³,¢□B

## ftf@fbfNfX^ó□ü

## Žg—p∙s‰Â

 $,\pm, lf_fCfAf[]fO[]Ef{fbfNfX,a,\mu,, lfXfNfS[][f", Å, l, \pm, lf{f^f", lŽg-p, Å, «, Ü, ¹, ñ]B}$
## ″]MŽÒ-¼

"[]MŒ³,Ì-¼'O,ð"ü—Í,µ,Ä,,¾,³,¢[]B‰EŠñ,¹[]A[]¶Šñ,¹[]A'†‰>,ð'I,Ô,±,Æ,ª,Å,«,Ü,·[]B

#### ″]MŽĐ-¼

 $" \square M \times^3, \\ \dot{} \% \ddot{Z} D - \frac{1}{4}, \\ \dot{} " \ddot{u} - \acute{I}, \\ \mu, \\ \ddot{A}, , \\ \overset{3}{4}, \\ \overset{3}{4}, \\$ 

# "**□**MŒ³ftf@fbfNfX

#### ″∐MŒ³"d<sup>~</sup>b

 $" \square M \times^3, \\ \dot{} ``d~`b'' \hat{O} \square \dagger, \\ \dot{} ``u - \acute{I}, \\ \mu, \\ \ddot{A}, \\ , \\ ^34, \\ ^3, \\ \\ \Box B \\ \& E \\ \check{S} \\ \tilde{n}, \\ ^1 \square A \square \P \\ \check{S} \\ \tilde{n}, \\ ^1 \square A' \\ \dagger \\ \& \\ , \\ \dot{} \\ \dot{} \\ \dot{} \\ \dot{} \\ \dot{} \\ \dot{} \\ \dot{} \\ \dot{} \\ \dot{} \\ \dot{} \\ \dot{} \\ \dot{} \\ \dot{} \\ \dot{} \\ \dot{} \\ \dot{} \\ \dot{} \\ \dot{} \\ \dot{} \\ \dot{} \\ \dot{} \\ \dot{} \\ \dot{} \\ \dot{ \\ } \\ \dot{ \\ } \\ \dot{ \\$ 

# Žó[]MŽÒ-¼

Žó[]MŒ³,Ì-¼'O,ð"ü—ĺ,µ,Ä,,¾,³,¢[]B,±,Ì[]î•ñ,ĺ"d~b',©,玩"®"I,É,¤,ß,±,Ü,ê[]A ‰E'µ,¦[]A[]¶'µ,¦[]A'†'µ,¦,ð'I,Ô,±,Æ,ª,Å,«,Ü,·[]B

# Žó]MŽĐ-¼

Žó[]MŒ³,̉ïŽÐ-¼,ð"ü—ĺ,µ,Ä,,¾,³,¢[]B,±,Ì[]î•ñ,ĺ"d~b',©,玩"®"I,É,¤,ß,±,Ü,ê[]A ‰EŠñ,¹[]A[]¶Šñ,¹[]A′†‰>,ð'I,Ô,±,Æ,ª,Å,«,Ü,·[]B

# fy□[fW"Ô□t

 $ftf@fbfNfX,\dot{l},\dot{A},\bar{},\acute{e}fy\_[fW"\hat{O}\_\uparrow,\dot{l}\check{Z}w'\dot{e},\dot{A},\cdot\_B\%E\check{S}\tilde{n},^1\_A\_\P\check{S}\tilde{n},^1\_A'\uparrow\%>,\check{\sigma}`l,\dot{O},\pm,\not{\mathcal{E}},\overset{a}{=},\dot{A},\ll,\ddot{U},\cdot\_B$ 

#### "úŽž

ftf@fbfNfX,ª'—,ç,ê,½"úŽž,Å,·□B,±,Ì□î•ñ,ĺ,o,b,ÌŽžŒv‹@"\,©,玩"®"I,É,¤,ß,±,Ü,ê□A ‰E'µ,¦□A□¶'µ,¦□A'†'µ,¦,ð'I,Ô,±,Æ,ª,Å,«,Ü,·□B

## [¶'μ,¦

### **'†'μ,**¦

#### ‰**Ε'μ,**¦

 $, \circledast, \hat{e}, \frac{1}{4}, \hat{e}, \hat{l}ftf@fbfNfX, \acute{E}, \varkappa, \&, \pm, \flat fefLfXfg, \delta \% E' \varkappa, \acute{E}, \circledast, \ddot{e}, \mid, \acute{e}, \mathcal{E}, \ll \Box A, \pm, \hat{l}f\{f^{f''}, \delta' I, \tilde{N}, \ddot{U}, \cdot \Box B \}$ 

# fefLfXfg,È,µ

 $,\pm, \hat{e}, {}^{\underline{a}}\check{Z}w'\dot{e}, \mu, \ddot{A}, \ , \acute{e}ftf@fbfNfX, \dot{l}fy [[fW, \acute{E}, \acute{I}]AfefLfXfg, \acute{I} \bullet \ \dot{Z} \ , {}^{3}, \hat{e}, \ddot{U}, {}^{1}, \ddot{n} ]B$ 

#### \_¹‰ð̃

ftf@fbfNfX,Ì•Ï[]X"à—e,ð•Û'¶[]I—¹,µ[]A^È'O,̉æ-Ê,É,à,Ç,è,Ü,·[]B

# Žæ∏Á,µ

 $ftf@fbfNfX, \hat{i} \cdot \ddot{i} \Box X``a - e, \delta \cdot \hat{U}`\P, 1, , \dot{E} \Box I - 1, \mu \Box A^{\hat{E}}O, \hat{i} & e - \hat{E}, \dot{E}, \dot{a}, \dot{C}, \dot{e}, \ddot{U}, \cdot \Box B$ 

# fwf<fv

 $flf"f\%fCf"fwf< fv, \eth \bullet \backslash \check{Z} |, \cdot, \acute{e}, \not E, \ll \Box A, \pm, if \{ f^f", \eth \bullet \backslash \check{Z} |, \mu, \ddot{A}, , {}^{3}_{4}, {}^{3}, \notin \Box B$ 

# f\_fCf"f<fg□[f",ÌŒŸ□o

f\_fCf"f‹,·,é'O,É□Af\_fCf"f‹fg□[f",ðŒŸ□o,·,é,±,Æ,ðŽwަ,μ,Ü,·□B **ffftfHf‹fg'l**□F flf"

# ftf@fbfNfXfXfe[[f^fX,Ì•\ަ

,±,ê,ĺ□AFaxWorks,ð□Å□‰»,μ,Ä□A,Ù,©,ÌfAfvfŠfP□[fVf‡f",ð‰Ò"®,μŽè,¢,é,Æ,«,Å,à□A'… □M,¨,æ,Ñ"□Mftf@fbfNfX,Ì"`'─□ó'Ô,ð•\ަ,³,¹,é,æ,¤Žwަ,μ,Ü,·□B

# fg[[f"

,±,ê,ĺ□A, ,È,½,Ì,¨Žg,¢,É,È,é"d˜b□ü,ª□Afg□[f"f\_fCf"f<□ifvfVf...fzf""d<sup>~</sup>b,Å, ,é,±,Æ,ª'½,¢□j,Å, ,é,± ,Æ,ðŽwަ,μ,Ü,·□B

#### Pulse

,±,ê,ĺ□A, ,È,½,Ì,¨Žg,¢,É,È,é"d~b□ü,ª□Afpf‹fXf\_fCf"f‹□i‰ñ"]Ž®"d~b,Å, ,é,±,Æ,ª'½,¢□j,Å, ,é,± ,Æ,ðŽwަ,μ,Ü,·□B

### ftf□□[□§Œä

,±,ê,ĺ□A, ,È,½,Ì,o,b,Æf,fff€,ÌŠÔ,Ìftf□□[□§Œä,Ì•û-@,ðŽwަ,μ,Ü,·□B,wflf"□^,wflft,Ü,½,ĺ,b,s,r,Å,·□B **ffftfHf<fg'l**□F ,wflf"□^,wflft

#### ,wflf"**□**^,wflft

,wflf"□^,wflft,ª□Ý'è,³,ê,é,Æ□Af,fff€,ª□^—□,·,鎞ŠÔ,ª□X,É∙K v,È,Æ,«,ÉŽó□Mff□[f^,ð^ꎞ‹xŽ~,·,é,½,ß□AfAfXfL□[fR□[fh□F,wflf",ð'— ,è,Ü,·□BfAfXfL□[fR□[fh□F,wflft

 $, \text{\r{A}}, \text{\r{U}}, \text{\r{A}} \text{\r{Z}} \delta \square M ff \square [f^, ] \square^- \square, \text{\r{A}}, \text{\r{A}}, \text{\r$ 

#### CTS

,b,s,r,ĺfn□[fhfEfFfA□[,É,æ,é□§Œä,Ì,μ,©,½,Å,·□Bff□[f^,ðŽó,⁻Žæ,é⊡€"õ,ÌŽwަ,ĺ□A"d‹C"IfVfOfif‹,ð Žg—p,μ,Ä□s,í,ê,Ü,·□B

# fXfe[[fVf‡f",h,c

Žó⊡M'¤,Ìftf@fbfNfX,É□A, ,È,½,Ìf,fff€,Å, ,é,±,Æ,ðŽwަ,µ,Ü,·□B **ffftfHf<fg'l**□F f†□[fU□[Žw'è

[**‰Šú‰»fXfgfŠf"fO** ƒ,ƒƒƒ€ŒÅ—L,Ì"Á∙Ê,È□‰Šú‰»ƒXƒgƒŠƒ"ƒO,ð□Ý'è,μ,Ü,·□B ,à,μfn□[fhfEfFfA□[ftf□□[□§Œä,ðŽg—p,·,é,È,ς□A□u□•,j,S□v,ª•K—v,É,È,é,Å,μ,å,¤□B□Ú,μ,-,Í□Af,fff€,Ìft□[fU□[fYfKfCfh,ðŽQ□Æ,μ,Ä,,¾,3,¢□B

**ffftfHf<fg'l**\_F ft\_[fU\_[Žw'è

#### **□I**—¹fXfgfŠf"fO

,±,ê,Í∏AFaxWorks,ð□I—¹,·,é,Æ,«,Éf,fff€ ,Ì□Ý'è,ðffftfHf<fg'I,Ü,½,Íf†□[fU□[Žw'è,Ì□Ý'è,É,à,Ç,·,½,ß,É'—,ç,ê,éfRf}f"fh,Å,·□B ,à,μ'¼,Ì'Ê□Mf\ftfg,ð,¨Žg,¢,É,È,é□ê□‡,É,Í□A,±,±,Ì□Ý'è,ª∙K—v,É,È,é,©,à,µ,ê,Ü,¹,ñ□B

**ffftfHf<fg'l**\_F ft\_[fU\_[Žw'è

# fXfs[[f][[

fXfs[[f][[,É,æ,é'Ê[]M[]ó<μ,Ìf,fjf^[][,ðflf"[]Aflft[]A,Ü,½ftf@fbfNfX'Ê[]M,Ì,Æ,«[]Ú'± ,·,é,Ü,Åflf",ÆŽw'è,Å,«,Ü,·[]B **ffftfHf<fg'l**[]F []Ú'±,·,é,Ü,Åflf"

#### ‰¹—Ê

f,fff€,ª□Ý'è‰Â"\,È,ç,Î□AfXfs□[fJ□[,̉¹—Ê,ð□A'á□A'†□A□,,Æ□Ý'è,·,é,±,Æ,ª,Å,«,Ü,·□B **ffftfHf、fg'l**□F flf"□A'†

# **□Ú'±'Ò,**¿ŽžŠÔ

'ŠŽè,ÌŽó□Mftf@fbfNfX,©,ç,Ì□Ú'±fVfOfif<,ð'Ò,Â□§ŒÀŽžŠÔ,Å,·□B **ffftfHf<fg'I**□F,S,T•b

# Žó**∏M'Ê'**m

ftf@fbfNfX,ðŽó∏M,μ,½,Æ,«∏A'Ê'm,∙,é‹@"∖,ðŽw'è,μ,Ü,·∏B **ffftfHf ⟨fg'l**∏F flf"

# Žó]M^ó<u></u>]ü

ftf@fbfNfX,ðŽó[]M,µ,½,Æ,«[]A^ó[]ü,·,é‹@"\,ðŽw'è,µ,Ü,·[]B **ffftfHf<fg'l**[]F f†[][fU[][Žw'è

## Ž©"®Žó]M

ftf@fbfNfX,ðŽ©"®"l,ÉŽó□M,∙,é,±,Æ,ðŽwަ,µ,Ü,·□B,à,µ□Aftf@fbfNfX□ê—p,ɉñ□ü,ð,¨Žg,¢ ,È,ç□A,±,ê,ðŽw'è,µ,Ä,,¾,³,¢□B

### ΀**□o‰¹,̉ñ**□"

,±,ê,Í FaxWorks ,ª‰ž"š,∙,é,Ü,Å,ÌfŠf"fO,Ì□",Å,·□B ,à,μ□AŽ©"®Žó□M,ð□Ý'è,μ,Ä,¢,é,È,ç,Î□A,±,ÌftfB□[f<fh,É□",ð"ü—ĺ,μ,Ä,,¾,³,¢□B **ffftfHf<fg'I**□F ‰ž"š,Ü,ÅfŠf"fO,Q‰ñ

# **□Äf\_fCf"f**<,̉ñ**□**"

# **□Äf\_fCf"f**<ŠÔŠu

f\_fCf"f<ŽŽ□s,ÌŠÔŠu,ð∙b′P^Ê,ÅŽw'è,μ,Ü,·□B **ffftfHf<fg'l**□F ,U,O∙b

## ,²Ž©•ª,ÌŽsŠO‹Ç″Ô

,Ç,±,©,çftf@fbfNfX,ð'—□M,·,é,Ì,©□A,»,Ì'nˆæ,ÌŽsŠO‹Ç"Ô,ðŽw'è,µ,Ü,·□B FaxWorks,Í□A,²Ž©•ª,ÌŽsŠO‹Ç"Ô,ð,Ý,Ä□AŽs"à'Ê<sup>~</sup>b,©□AŽsŠO'Ê<sup>~</sup>b,©,ð"»'f,µ,Ü,·□B ,à,µ□AŽs"à'Ê<sup>~</sup>b,È,ç□Aftf@fbfNfX,ð'—,é,Æ,«,É□AŽ©"®"I,ÉŽsŠO‹Ç"Ô,ð,Í,Ô,«,Ü,·□B ŽsŠO'Ê<sup>~</sup>b,È,ç□AŽsŠO‹Ç"Ô,ðŠÜ,ß,Ü,·□B

**ffftfHf<fg'l**DF ftD[fU][Žw'è

#### **□Å**□,'—**□**M'¬"x

,±,ê,ĺ□Aftf@fbfNfX′Ê□M,Ì,½,ß,Ì□Å□,'—□M'¬"x,ðަ,μ,Ü,·□B,±,Ì'I,ĺ□Af,ƒfff€,Ì"\—ĺ,É,æ,è,Ü,·□B **ffftfHf<fg'I**□F ƒ,ƒff€□f′ffvf□fOf‰f€,ª□Ý'è
#### **□Å'á'—□**M'¬"x

,±,ê,ĺ□Aftf@fbfNfX′Ê□M,Ì,½,ß,Ì□Å′á'—□M'¬"x,ðަ,μ,Ü,·□B,±,Ì′I,ĺ□Af,ƒfff€,Ì"\—ĺ,É,æ,è,Ü,·□B **ffftfHf<fg'I**□F ,Q,S,O,O,,,□,"

## Žs"à'Ê~bfAfNfZfX"Ô∏†

ŠO[]ü,ð—~—p,·,é[]Û,É•K—v,È"Ô[]†(—á,¦,Î"9",â"7"),ð"ü—ĺ,μ,Ü,·[]B,±,±,É,ĺŽs"à‹Ç"Ô,ĺ"ü—ĺ,μ,È,¢ ,'nº,³,¢[]B

"Ô[]†,Ì, ,Æ,É,̓Rƒ"ƒ},ð"ü—Í,μ,ĉ⁰,³,¢[]BƒRƒ"ƒ},̓|[][ƒY,ð^Ó-¡,μ[]A"d~bƒVƒXƒeƒ€,ªŠO[]ü,Å, ,é,±,Æ,ð —[‰ð,μ,Ü,·]]B

**ffftfHf<fg'l**[F ft][fU[[Žw'è

## ŽsŠO'Ê<sup>~</sup>bfAfNfZfX"Ô]†

ŠO□ü,ð—~—p,·,é□Û,É•K—v,È"Ô□†(—á,¦,Î"9",â"0"),ð"ü—ĺ,µ,Ü,·□B,±,±,É,ĺŽsŠO<Ç"Ô,ĺ"ü—ĺ,µ,È,¢ ,'nº,³,¢□B

"Ô[]†,Ì, ,Æ,É,̓Rƒ"ƒ},ð"ü—Í,μ,ĉ⁰,³,¢[]BƒRƒ"ƒ},̓|[][ƒY,ð^Ó-¡,μ[]A"d~bƒVƒXƒeƒ€,ªŠO[]ü,Å, ,é,±,Æ,ð —[‰ð,μ,Ü,·]]B

**ffftfHf<fg'l**[F ft][fU[[Žw'è

#### **□Å**□'-□,□üŽžŠÔ

,±,ê,ĺ□Aftf@fbfNfXff□[f<sup>^</sup>,Ì,Pf‰fCf",ð'—,é,½,ß,É•K—v,È□Å□-ŽžŠÔ,Å,·□B'I,ĺ□A,O,©,ç,S,Of~fŠ•b,Å,·□B "`'—,ª"ï,µ,¢"Á•Ê,Èftf@fbfNfX,É,½,¢,µ,Ä,Ì,Ý□A,±,ÌftfB□[f<fh,ð□Ý'è,µ,Ä,,¾,³,¢□B **'**□□F □Å□'-□, □*üŽžŠÔ,Í*□AfCf"fXfg□[f‰□[,âf,fff€□f'ffvf□fOf‰f€,Å,Í□Ý'è,³,ê,Ü,¹,ñ□B **ffftfHf**<**fg'I**□F ,Of~fŠ•b

#### \_¹‰ð̃

 $\bullet \ddot{I} \Box X, \\ \delta \bullet \dot{U} `\P, \mu \Box A `\dot{E} `O, \dot{I} \underline{f} \underline{f} \underline{C} f A \underline{f} \Box \underline{f} O, \\ \dot{E}, \\ \dot{a}, \\ \dot{C}, \\ \dot{e}, \\ \mathcal{E}, \\ \mathbf{A}, \\ \pm, \\ \dot{I} \underbrace{f} \underbrace{f \uparrow f'', } \delta \underline{f} N \underline{f} \underline{S} \underline{f} b \underline{f} N, \\ \mu, \\ \ddot{A}, \\ 3^{\mathcal{A}}, \\ 3^{\mathcal{A}}, \\$ 

## Žæ,è∏Á,µ

 $\bullet \ddot{I} \Box X, \\ \delta \bullet \dot{U} `\P, 1, \_, \\ E \Box A ` E `O, \\ \dot{I} \_ f C f A f \Box f O, \\ E, \\ \dot{A}, \\ C, \\ \dot{A}, \\ \mathcal{A}, \\ \dot{A}, \\ \dot{A},$ 

#### fwf<fv

flf"f‰fCf"□Efwf‹fv,ð•\ަ,·,é,Æ,«□A,±,Ìf{f^f",ð'l'ð,µ,Ü,·□B

### fNfŒfWfbfgfJ[[fh

 $fNf \textcircled{E}fWfbfgf][[fh, afef \textcircled{E}fzf"f][[fh, aftf@fbfNfX, \delta'-, e, e, w_x]Y'e, \cdot, e, \pounds, w_A, \pm, hf{f^f", \deltafNfSfbfN, \mu, A, , , 4, 3, dB}$ 

#### ŽQ∏Æ

<u>fNfŒfWfbfgfJ□[fh□Ý'è</u>

## ftf@fbfNfXfwfbf\_[[

ftf@fbfNfXfwfbf\_□[,Æ,ĺ□AŽ□-¼□Aftf@fbfNfX"Ô□†□AŽĐ-¼□AŽž□□□A"ú•t,È,Ç□Aftf@fbfNfX,ÌŠefy□[fW,Ì^ê"Ô□ã,É^ó□ü,³,ê,é□î•ñ,ðŽw,µ,Ü,·□B

#### ŽQ∏Æ

<u>ftf@fbfNfXfwfbf\_[[</u>[∬Ý'è

## f\ftfgfEfFfA[[fpfffBf"fO

f\ftfgfEfFfA□[fpfffBf"fO,ĺ□A□\•ª,È'-□,□üŽžŠÔ,Ü,Å•â□[,Å,«,È,¢fNf‰fX,Qftf@fbfNfXf,fff€,É,½,¢ ,μ,Ä□AŽó□M'¤,Ìftf@fbfNfX,ª□³,μ,'-□,□ü,ð□^—□,Å,«,é,æ,¤•⊮,∙,é,½,ß,Ì,à,Ì,Å,·□B

#### **ffftfHf<fg'l**□F flft

 $\label{eq:constraint} $$ O, $$ O,$ 

,ª,P,T•b^È□ãfe□[f^fXfo□[,É•\ަ,³,ê,é,æ,¤,È,Æ,«□A,Ü,½,ĺŽó□M'¤,Ìftf@fbfNfX,Ìff□[f^,ª□c,â‰ ¡,É□k,Þ□ê□‡,É•K—v,Å,µ,å,¤□B

## fTfufAfhfŒfX"]'—

,±,ê,ð□Ý'è,·,é,Æ'¼,ÌfTfufAfhfŒfX,ð□Ý'è,µ,½ftf@fbfNfX,Æff□[f^"]'—,·,é,±,Æ,ª,Å,«,Ü,·□B '□□F fTfufAfhfŒfX"]'—,Í,¢,,Â,©,ÌfNf‰fX,Pftf@fbfNfXf,fff€,É,½,¢,µ,Ä,Ì,ÝŽg—p,Å,«,Ü,·□B

### □'□Û"d<sup>~</sup>bfAfNfZfX"Ô□†

[]'[]Û"d<sup>°</sup>b,ð,©,<sup>-</sup>,鎞,É•K—v,È"Ô[]†[]BŠO[]ü"d<sup>°</sup>bfAfNfZfX"Ô[]†,ª•K v,È[]ê[]‡,Í,»,ê,ðŠÜ,ñ,¾Œ`,Å"o<sup>°</sup>^,³,ê[]AfRf"f},Å<æ[]Ø,ç,ê,Ä,¢ ,È,<sup>-</sup>,ê,Î,È,è,Ü,¹,ñ[]B,½,Æ,¦,Î[]A"0,001",È,Ç[]B

#### **□'"Ô**□†

,±,ê,Í<code>[</code>A, ,È,½,ª,Ç,Ì<code>[</code>',©,ç"d<sup>~</sup>b,ð,©,<sup>-</sup>,é,©<code>[</code>A,ð"»'f,·,é,½,ß,Ì<code>[</mark>'"Ô<code>[</code>†,Å,·<code>[</code>B **ffftfHf**<**fg'I**<code>[</code>F f†<code>[</code>[f<code>U</code><code>[</code>[Žw'è</code>

### fNfŒfWfbfgfJ[[[fhfAfNfZfX"Ô[]†

ŠO□ü,ð—<sup>~</sup>—p,·,é□Û,É•K—v,È"Ô□†(—á,¦,Î"9,1",â"7,1"),ð"ü—Í,µ,Ü,·□B "Ô□†,Ì, ,Æ,É,ÍfRf"f},ð"ü—Í,µ,ĉº,³,¢□BfRf"f},Íf|□[fY,ð^Ó-¡,µ□A"d<sup>~</sup>bfVfXfef€,ªŠO□ü,Å, ,é,±,Æ,ð —□‰ð,µ,Ü,·□B

## fAfNfZfX"Ô□†□F

 $\check{Z}s\check{S}O\langle \zeta''\hat{O}, \acute{E}[]\acute{U}'\pm, \cdot, \acute{e}, \frac{1}{2}, \acute{B}, \acute{E}\bullet K-v, \grave{E}[]AfAfNfZfX''\hat{O}[]\dagger, \eth'' \ddot{u}-\acute{I}, \mu, \ddot{A}, , \frac{3}{4}, ^{3}, \& []B$ 

#### ″**□**M‰¹,Ìf`fFfbfN

f\_fCf"f<fg□[f",ð•·,¢,½Œã,Å□AfAfNfZfX"Ô□†,ð"ü—ĺ,μ,½,¢,Æ,«□A,±,Ìf{f^f",ðfNfŠfbfN,μ,Ä,-,¾,³,¢□B

# f\_fCf"f<΋,Ì'x‰"

f`fffCf€,Ì,æ,¤,ȉ¹‹¿fVfOfif‹,ð∙·,¢,½Œã,Å□AfAfNfZfX"Ô□†,ð"ü—ĺ,μ,½,¢,Æ,«□A,± ,Ìf{f^f",ðfNfŠfbfN,μ,Ä,,¾,³,¢□B

#### ′x‰"[i∙b[]j

, ,È,½,ÌfAfNfZfX"Ô[]†,É[]A‰ž"Š,·,é,½,ß,É•K—v,È'x‰,,ŽžŠÔ,ð•b,Å"ü—ĺ,µ,Ä,,¾,³,¢[]B

## f\_fCf,,,f<΋,Ì"[]M‰¹,Ìf`fFfbfN

 $f_fCf_{,,f}(fg[[f'', \delta \bullet \cdot, c, \frac{1}{2}@a, A[]Aftf@fbfNfX"O[]+, \delta"ü-(i, \mu, \frac{1}{2}, c, \mathcal{A}, \infty)]A, \pm, ]f{f^f'', \delta fNfSfbfN, \mu, A, -, \frac{3}{4}, \frac{3}{4}, \frac{3}{4}, \frac{3}{4}, \frac{1}{2}B$ 

### ftf@fbfNfX"Ô[]tf\_fCf"f<Œã,Ì'x‰"

f`fffCf€,Ì,æ,¤,ȉ¹‹¿fVfOfif‹,ð∙·,¢,½Œã,Å□Aftf@fbfNfX"Ô□†,ð"ü—ĺ,μ,½,¢,Æ,«□A,± ,Ìf{f^f",ðfNfŠfbfN,μ,Ä,,¾,³,¢□B

#### ′x‰"[i∙b[]j

, ,È,½,Ìftf@fbfNfX″Ô[]†,É]A‰ž"š,·,é,½,ß,É•K—v,È'x‰,,ŽžŠÔ,ð•b,Å"ü—ĺ,µ,Ä,,¾,³,¢]B

## fNfŒfWfbfgfJ[[fh"Ô[]†

, ,È,½,ÌfNfŒfWfbfgfJ[[[fh"Ô[]†,Ü,½,ÍfefŒfzf"fJ[][fh"Ô[]†,ð"ü—Í,µ,Ä,,¾,³,¢[]B

## fNfŒfWfbfgfJ[[[fhŽs"à'Ê~b

fNfŒfWfbfgfJ[[[fh,âfefŒfzf"f][][fh,ÅŽs"à'Ê~b,ðŠó-],·,é,Æ,«[A,±,Ìf{f^f",ðfNfŠfbfN,µ,Ä,,¾,³,¢[]B '[]]F,,È,½,ÌflftfBfX,©,ç—£,ê,Ä[]A—á,¦,Îfzfef<,Ì"d~b‰ñ[]ü,ðŽg—p,·,é[]ê[]‡[]A,,È,½,Ì[]Ý'è,µ,½ ‰ñ[]ü,ðŽg—p,·,é,æ,è,àfzfef<,Ì"d~b‰ñ[]ü,ðŽg—p,µ,½,Ù,¤,ª,æ,è Â,¢,©,à,µ,ê,Ü,¹,ñ[]B

## fNfŒfWfbfgfJ[[fhŽsŠO'Ê~b

# $fAfNfZfX"\hat{O} \Box \dagger \Box A"d~b"\hat{O} \Box \dagger \Box AfNf \textcircled{C}fWfbfgfJ \Box [fh"\hat{O} \Box \dagger \Box AfNf \textcircled{C}fWfbfgfJ \Box [fh"\hat{O} \Box \dagger \Box AfNf \textcircled{C}fWfbfgfJ \Box [fh"]$

 $fNf \textcircled{E}fWfbfgfJ[[fh'Ê^b,É,æ,éf_fCf,,f<,l]+"Ô,l[AfAfNfZfX"Ô]+[A"d^b"Ô]+[AfNf \textcircled{E}fWfbfgfJ][[fh"Ô]+,Å,\cdot]B$ 

# fAfNfZfX"Ô[]t[]AfNfŒfWfbfgfJ[][fh"Ô[]t[]A"d~b"Ô[]t

 $fNf \textcircled{E}fWfbfgfJ[[fh'Ê^b,É,æ,éf_fCf,,f<,l]+"Ô,l[AfAfNfZfX"Ô]+]AfNf \textcircled{E}fWfbfgfJ[[fh"Ô]+]A"d^b"Ô]+, A, H = 0.5 \label{eq:started} for the started started sta$ 

#### -¼**'O**

Žó∏MŽÒ,Ì-¼'O,Å,·∏B

#### ‰ïŽÐ-¼

Žó∏M,à,Æ,̉ïŽÐ-¼,Å,·∏B

## **fAfNfZfX"Ô**□†

ftf@fbfNfX[]Ý'è,Ìf\_fCfAf[]f0[]Ef{fbfNfX,Ì'†,Ì'—[]M[]Ý'è,à,µ,-,ĺfAfNfZfX"Ô[]†[]Ý'èf\_fCfAf[]f0[]Ef{fbfNfX,ÅŽwަ,³,ê,Ä,¢,ê,Î[]A"ü ĺ,³,ê,½"Ô[]†,ª[]AŽs"à"d~b,©ŽsŠO"d~b,©[]A,Ü,½,ĺ[]'[]Û"d~b,©,ðFaxWorks,ª"»'f,µ,Ü,·[]B

 $\check{Z} \square - \overset{1}{4}, \grave{a}, \mu, , \acute{I} \And \ddot{Z} D - \overset{1}{4}, \mathring{A} \square \hat{i} \bullet \tilde{n}, \eth E \ddot{A}, \tilde{N} \square o, \cdot, E \check{Z} \square " \mathbb{B} " I, \acute{E} \bullet K - v, \grave{E} f A f N f Z f X " \hat{O} \square \dagger, \overset{a}{=} \bullet t, «, \ddot{U}, \cdot \square B$ 

#### ŠÖ~AfgfsfbfNfX:

 $\frac{fAfNfZfX"\hat{O}\_\uparrow,\dot{I}\bullet\ddot{I}\_X}{ftf@fbfNfX\_\dot{Y}\dot{e}}$ 

#### ŽQ∏Æ:

<u>f\_fCf,,f<•û–@,ÌŠT—v</u> <u>'··——£"d<sup>~</sup>b‹y,Ñ⊡'⊡Û"d<sup>~</sup>b,Ì—áŠO,É,Â,¢,Ä</u>

## ftf@fbfNfX"Ô[]†

Žó∏M,à,Æ,Ìftf@fbfNfX"Ô∏†,Å,·∏B

#### ‰¹<u>□</u>⁰

Žó∏MŽÒ,Ì"d<sup>~</sup>b"Ô∏†,Å,·∏B

#### **□Z□Š**,P

Žó∏MŽÒ,Ì∏Z∏Š,Ì^ê∏s–Ú,Å,·□B

### **□Z**□Š,Q

Žó∏MŽÒ,Ì∏Z∏Š,Ì"ñ∏s–Ú,Å,·∏B

# Žs

Žó∏MŽÒ,Ì∏Z∏Š,Ì"sŽs-¼,Å,·∏B

#### Τ

Žó⊡MŽÒ,Ì□Z□Š,ÌŒ§-¼,Å,·□B

# —X∙Ö″Ô[†

Žó⊡MŽÒ,Ì—X∙Ö"Ô□†,Å,·□B
## fRf⊡f"fg

Œ»□Ý,ÌŽó□MŽÒ,ÉʻÎ,∙,éfRf□f"fg,ð"ü—ĺ,µ,Ä,,¾,³,¢□B ′□□F fRf□f"fg,Í FaxWorks,Ì"d~b',É,Ì,Ý•\ަ,³,ê,Ü,·□B

## "d<sup>~</sup>b' ,Ì<u></u>]€-Ú,Ì∙Ï<sub>□</sub>X

 $( E \otimes [ \acute{Y} \bullet \acute{Z} ], \overset{3}{}, \acute{e}, \ddot{A}, \pounds, \acute{e}' d \widetilde{b}', \dot{I} ] \in -\acute{U}, \dot{I} \bullet \ddot{I} [ X, \eth \bullet \acute{U} ` \P, \cdot, \acute{e}, \mathcal{A}, \ast [ A, \pm, \dot{I} f \{ f^{f}', \eth f N f \check{S} f b f N, \mu, \ddot{A}, , \overset{3}{}_{4}, \overset{3}{}, \pounds [ B ] \in \mathcal{A}, \dot{I} \in \mathcal{A}, \dot{I}$ 

# "d<sup>~</sup>b',Ì<u>]</u>€-Ú,Ì<u>]</u>í<u>]</u>œ

Œ»∏ç,«,Ì"d<sup>°</sup>b',©,ç•\ަ,³,ê,Ä,¢,é"d<sup>°</sup>b',Ì∏€-Ú,ð∏í∏œ,∙,é,Æ,«∏A,±,Ìf{f<sup>f</sup>",ðfNfŠfbfN,µ,Ä,-,¾,³,¢∏B

## fNfŠfA

Œ»□Ý,Ì"d<sup>°</sup>b′,Ì□Å□‰,Ì□€-Ú,©,猟□õ,ð,Í,¶,ß,½,¢,Æ,«□A,±,Ìf{f^f",ðfNfŠfbfN,µ,Ä,,¾,³,¢□B

### fOf<[[fv

ŽQ∏Æ:

<u>fOf<∏|fv'—∏M<@"∖,ðŽg,¤</u>

## "d<sup>~</sup>b' ,Ì'ljÁ

 $[]V,\mu,"d~b',\delta'C,\&A,\cdot,\acute{e},\&[A,\pm,\grave{f}_{f}^{*},\delta_{f}Nf\check{S}fbfN,\mu,\ddot{A},,\overset{3}{,}_{4},\overset{3}{,},\&[]B$ 

## "d<sup>~</sup>b' ,Ì∙Ϊ□Χ

 $\texttt{``d``b'`,l-1/4`O,\delta\bullet"I```DX,\cdot,\acute{e},\textit{\&}:A,\pm,lf{f^f",\deltafNfŠfbfN,\mu,Ä,,3/4,3,}C``DB}$ 

#### "d<sup>~</sup>b',Ì∏í∏œ

"d~b',ð[]í[]œ,∙,é,Æ,«[]A,±,Ìf{f^f",ðfNfŠfbfN,μ,Ä,,¾,³,¢[]B,±,ê,Í[]AŠÜ,Ü,ê,é,∙,×,Ä,Ì[]€– Ú,à[]í[]œ,μ,Ü,·[]B

#### "d<sup>~</sup>b' -¼

"d~b',Ì-¼'O,Å,·⊟B

## •¡ŽÊŒ³,Ì"d~b'

"d~b',Ì□€-Ú,ð•¡ŽÊ,·,é,½,ß,ÌŒ³,É,È,é"d~b',Å,·□B

#### •¡ŽÊŒ³,Ì"à—e

•*¡ŽÊŒ³,Ì"d~b′*,©,ç,·,×,Ä,Ì□€–Ú,ÌfŠfXfg,ð•\ަ,μ,Ü,·□B "d~b′,Ì□€–Ú,ðf\_fuf‹fNfŠfbfN,·,é,©□A•*;ŽÊ*□æ,*Ìff*□[ƒ^,ÌfŠfXfgf{fbfNfX,Ì□€–Ú,Ì′Ç ‰Áf{f^f",ðfNfŠfbfN,μ,Ä,,¾,³,¢□B

'S•"f{f^f",ðfNfŠfbfN,·,é,Æ□A,·,×,Ä,Ì□€-Ú,ð-Ú"I,Ì"d~b',É'ljÁ,Å,«,Ü,·□B

#### ′ljÁ

•*¡ŽÊ*□æ,*Ìff*□[ƒ^,ÌfŠfXfgf{fbfNfX,É"d~b',Ì□€–Ú,ð'ljÁ,∙,é,Æ,«□A,±,Ìf{f^f",ðfNfŠfbfN,μ,Ä,-,¾,³,¢□B

#### []í[]œ

•*jŽÊ*□æ,*Ìff*□[ƒ^,ÌfŠfXfgf{fbfNfX,©,ç"d~b',Ì□€-Ú,ð□í□œ,·,é,Æ,«□A,±,Ìf{f^f",ðfNfŠfbfN,μ,Ä,-,¾,³,¢□B

#### 'S•"

•*;ŽÊ*□æ,*Ìff*□[ƒ^,ÌfŠfXfgf{fbfNfX,É"d~b',Ì,⋅,×,Ä,Ì□€–Ú,ð'ljÁ,⋅,é,Æ,«□A,± ,Ìf{ƒ^f",ðfNfŠfbfN,μ,Ä,,¾,³,¢□B

## fNfŠfA

•*¡ŽÊ*□æ,*Ìff*□[ƒ^,ÌfŠfXfgf{fbfNfX,©,ç,·,×,Ä,Ì□€−Ú,ð□í□œ,·,é,Æ,«□A,±,Ìf{ƒ^f",ðfNfŠfbfN,μ,Ä,-,¾,³,¢□B

## •¡ŽÊ□æ,Ì"d~b'

fOf<[[fv,ð[]]¬,·,é,½,ß,Ì"d~b',Å,·[]B '[]]F Œ»[]Ý, ,éfOf<[[fv,â"d~b',Ì'†,ÉfOf<[[fv,ð'u,,±,Æ,ª,Å,«,Ü,·[]B,Ü,½[]V,½,É"d~b',ð[]]¬,·,é,± ,Æ,à,Å,«,Ü,·[]B

## •¡ŽÊ□æ,Ì"à—e

,·,×,Ä,Ì"d<sup>~</sup>b′,©,ç∏€–Ú,ÌfŠfXfg,ð•\ަ,µ,Ü,·□B □€–Ú,ð□í□œ,·,é,É,Í□A□€–Ú,ð'I,ñ,Å□í□œf{f^f",ðfNfŠfbfN,µ,Ä,,¾,³,¢□B,·,×,Ä,Ì□€– Ú,ð□í□œ,·,é,É,Í□AfNfŠfAf{f^f",ðfNfŠfbfN,µ,Ä,,¾,³,¢□B

#### ,e,`,w

$$\begin{split} & [] \in -\acute{U}" \hat{O}_{\Box}^{a'} | `\acute{d}, "^{a}, \acute{e}, \mathcal{A}_{\Box} A, ", \acute{e}, !_{4}, \acute{e}, if Of < [[fv, iftf@fbfNfX" \hat{O}_{\Box}^{+}, "^{a} \cdot \lambdaZ_{+}, "^{a}, \acute{e}, U, \cdot \Box B \\ ` \Box_{\Box} F , e, `, w_{\Box} X_{\Box} Vf {f^{f}, ', `dfNfŠfbfN, \cdot, \acute{e}, \pm, \mathcal{A}, A_{\Box} AfOf < [[fv, iftf@fbfNfX" \hat{O}_{\Box}^{+}, "^{a} \cdot A^{-} A, ", U, \cdot \Box B \\ \mathcal{A}, "^{a}, A, ", U, \cdot \Box B \end{split}$$

#### **\_¹‰ð**

–Ú"I,Ì"d~b',É⊡€–Ú,ð•Û'¶,μ,Ä□AfOf<□[fvf{f^f",ðfNfŠfbfN,μ,½,à,Æ,Ìf\_fCfAf□fO,É,à,Ç,é,Æ,«□A,± ,Ìf{f^f",ðfNfŠfbfN,μ,Ü,·□B

## Žæ∏Á,µ

 $fOf < [[fv, \delta [] `` [\neg, `, `, É^` E'O, `` f_fCfAf [] fO, É, ``a, Ç, `e, `` #, `` fA, ±, `` f { f^` f``, `` afNfŠfbfN, \mu, Ü, `` ] B$ 

#### •Û'¶

–Ú"I,Ì"d~b',É⊡€–Ú,ð∙Û'¶,∙,é,Æ,«□A,±,Ìf{f^f",ðfNfŠfbfN,μ,Ü,·□B—¹ ‰ðf{f^f",ðfNfŠfbfN,μ,Ä□A'€□ì,ð'±,⁻,Ä,,,¾,³,¢□B

## ,e,`,w□X□V

 $\hat{Z} \check{Z} I, \acute{E} fOf \subseteq [fv, i] tf @fbfNfX" O_{1}, \delta \bullet I_{X,\mu}, U, U = B$ 

## f^fCfgf<

Žg—p‰Â"∖,È"d<sup>~</sup>b',Ì^ê——,Å,·∏B

#### '—∏MŽž,̉ð'œ"x

ftf@fbfNfXfCf[][[fW,̉ð'œ"x,Å,·]B

•W□€‰ð'œ"x,ðŽw'è,·,ê,Î□A,æ,è'□,ftf@fbfNfX,ð'—,ê,Ü,·,ª□AfCf□□[fW,Í,«,ê,¢,Å,È,,È,è,Ü,·□B

## "d<sup>~</sup>b' **]€-Ú,Ì'lj**Á

Œ»□Ý,Ì"d<sup>°</sup>b′,É•\ަ,³,ê,Ä,¢,é⊡€−Ú,ð'ljÁ,∙,é,Æ,«□A,±,Ìf{f^f",ðfNfŠfbfN,μ,Ü,·□B

#### •Ê-¼•Û'¶

 $\label{eq:constraint} \textbf{'}\_\_F, a, \mu, \cdot, A, E, \ , eftf@fCf<, d```u—I, \mu, \frac{1}{2}\_e=1\_A, A, \neg, fffvfVftf", d`I, O, \pm, \mathcal{A}, a, A, «, Ü, \cdot\_B$ 

- · ftf@fbfNfX,ð∏ã∏',«,∙,é∏B
- · ,·,Å,É, ,éftf@fbfNfX,ÌŒã,É'ljÁ,·,é∏B

## ftf@fbfNfX,Ì•\ކ

ftf@fbfNfX,ÉfJfo[|fV[|fg,ð,Â,<sup>-</sup>,Ü,·[]B

#### ŽQ∏Æ

fJfo[][fV[][fg,ð•t,<sup>-</sup>,Äftf@fbfNfX,ð'—[]M,·,é

## •∖ކf⊡f,

 $ftf@fbfNfX, \hat{l}fJfo[[fV[[fg, \acute{E}f]f,, \eth"\ddot{u}-\acute{h}, \cdot, \acute{e}, \pounds, \bullet]A, \pm, \hat{l}f{f^{r}, \eth fNf}fbfN, \mu, \ddot{U}, \cdot]B$ 

# ŽŠ∢}

 $\check{Z}\check{S}^{}, \acute{E}ftf@fbfNfX, \check{\sigma}^{'}-, \acute{e}, \varkappa, \varkappa fXfPfWf...[[f^{,},\mu,\ddot{U}, \cdot]]B$ 

## ŽžŠÔ

ftf@fbfNfX,ð'—,鎞ŠÔ,ðŽw'è,µ,Ü,∙∏B

#### "ú∙t

ftf@fbfNfX,ð'—,é"ú∙t,ðŽw'è,µ,Ü,∙∏B

### fvfŒfrf....[[

 $ftf@fNfX,\delta'-,e'O,Eftf@fbfNfXfrf...[[fA][,ÅfCf]][fW,\delta\bullet\Z|,^3,^1,ÄŠm"F,\cdot,e,Æ,«]A,±, hf{f^f",\deltafNfŠfbfN,\mu,Ü,·]BŠm"F,\mu,½@ã,l]A'-]M,·,e,l,Efc][f<fo][,lftf@fbfNfX'-]Mf{f^f",\deltafNfŠfbfN,\mu,Ä,,¾,3,¢]B$ 

#### []',«[]ž,Ý

#### ŽQ∏Æ

<u>□',«□ž,Ýfc□|f<,ÌŽg,¢•û</u>

## fOf‰ftfBfbfN,Ì'ljÁ

#### ŽQ∏Æ

<u>□',«□ž,Ýfc□|f<,ÌŽg,¢•û</u>

#### fy□[fW,Ì"Y•t

#### '—□M
#### fwf<f∨

flf"f‰fCf"fwf<f∨,ð∙\ަ,μ,Ü,·∏B

## Žæ,è∏Á,µ

## f~fjfrf...□[

fŠfXfg,©,çʻl,ñ,¾ftf@fbfNfX,Ì∙\ކ,ð□¬,³,ȉæ–Ê,ÅŠm"F,Å,«,Ü,·□BŠgʻ勾fJ□[f\f‹,Å— Ì^æ,ðŽw'è,·,ê,Î□A,»,Ì•"•ª,ÌfCf□□[fW,ðŠgʻå•\ަ,·,é,±,Æ,ª,Å,«,Ü,·□B

## ff□[f^

Žó∏MŽÒ,Ìftf@fbfNfXff□[f^,Å,·□B

## ŠK′²∙∖ަ

<u>fAf"f`fGfCfŠfAfVf"fO</u>,ÅfCf□□[fW,ðŠg'**£•**\ަ,µ,Ü,·□B

# f~fjfrf...□[

 $\begin{array}{l} ftf@fbfNfX, \delta fvf @ frf... [[, \cdot, é, l, Éf~fj frf... [][, \delta Žg — p, \cdot, é, \pm , \mathcal{A}, a, v, U, \cdot ] B Ž Y fy ] [fW [A' Ofy ] [fWf { f^f ", \delta fNf S fbfN, \mu, Ä • ¶ ] ', lfy ] [fW, \delta 'O, l, Ä, ..., A, a, v, C] B \\ \tilde{S}g' a^{3}_{4}fJ ] [f f < , A - l^ æ, \delta Žw' e, \cdot, e, l] A, », l • " • a, lfCf ] [fW, \delta Šg' a • \Ž l, ·, é, ± , \mathcal{A}, a, v, U, ... B, U, ..., A, b, for [f, A, a, b, c] B \\ \mathcal{A}, a, A, a, U, ... B, U, ..., A, b, for [f, A, a, b, c] B \\ \mathcal{A}, a, A, a, U, ... B, U, ..., A, a, A, a, U, ... B \\ \end{array}$ 

#### ftf@fCf<-¼

 $(\textcircled{E} \ ) [ \texttt{Y}, \texttt{h}ftf@fbfNfX, \texttt{h}, \texttt{c}, \texttt{n}, \texttt{r}ftf@fCf < -\frac{1}{4}, \texttt{A}, \cdot [] \texttt{B} [] \texttt{U}, \mu, \texttt{,} \texttt{I} [] \texttt{A} - \frac{1}{4} (\texttt{O}, \texttt{h} < \texttt{+} - \tilde{\texttt{n}}, \texttt{\delta} \texttt{Z} \texttt{Q} [] \texttt{E}, \mu, \texttt{A}, \texttt{,} \texttt{^3}_4, \texttt{^3}, \texttt{C} [] \texttt{B} [] \texttt{U}, \mu, \texttt{A} (\texttt{A}, \texttt{A}, \texttt{$ 

#### "ú∙t

 $ftf@fbfNfXftf@fCf{,}^{a}]`[]\neg,^{3}, \hat{e}, \frac{1}{2}\check{Z}\check{Z}\check{S}\hat{O}, \not E``\acute{u}\bullet t, \mathring{A}, \cdot ]]B$ 

## fy□[fW"Ô□†

ftf@fbfNfX,Ìfy[[fW"Ô[]†,Å,·[]B

## '—Žó[]Mftf@fbfNfX,Ì•\ަ

 $ftf@fbfNfXf[]fO, @, c`I, \tilde{n}, \frac{3}{4}ftf@fbfNfX, \delta \bullet \ \check{Z}, \cdot, \acute{e}, \pounds, \langle \Box A, \pm, \dot{I} \bullet \ \check{Z}, f\{f^{f''}, \delta \check{Z}g - p, \mu, \ddot{A}, , \frac{3}{4}, 3, \xi \Box B = 0$ 

## fNf[][[fY

^È'O,Ìf\_fCfAf∏fO,̉æ−Ê,É,à,Ç,è,Ü,·∏B

# **□ÄfXfPfWf...**□[f<

'—□Mf□fO,©,çftf@fbfNfX,ð□Ä'—□M,·,é,æ,¤—\'è,ð'g,Ý,Ü,·□B

#### []**í**]œ

ftf@fbfNfXfCf[][[fW,ð[]í[]œ,µ,Ü,·[]B

# ftf@fbfNfX,Ì^ó□ü

 $\textcircled{E} = [] \acute{Y}, i f v f \check{S} f f f ] [, \acute{E} f t f @ f b f N f X, \delta^{o} [] u, \mu, U, \cdot ] B$ 

## f⊡fO,Ì^ó[ü

Œ»□Ý,ÌfvfŠf"f^□[,Éftf@fbfNfX,Ìf□fO,ð^ó□ü,µ,Ü,·□B

# ŽŸfy[f₩

 $f \sim f j f r f \dots \Box [, \acute{E} \bullet \ \check{Z} |, \mu, \ddot{A}, , \acute{e} f C f \Box \Box [ f W, \grave{I} \check{Z} \ddot{Y} f y \Box [ f W, \eth \bullet \ \check{Z} |, \mu, \ddot{U}, \cdot \Box B$ 

#### 'Ofy[fW

f~fjfrf...□[,É•\ަ,µ,Ä, ,éfCf□□[fW,Ì'Ofy□[fW,ð•\ަ,µ,Ü,·□B

## ftf@fbfNfX**∏î**∙ñ

Œ»[lÝ,Ìftf@fbfNfX,̉ð'œ"x[]Aftf@fCf<f^fCfv[]AfTfCfY,È,Ç,ÌŽd—l,Å,·[]B

# fAfvfŠfP□[fVf‡f"

 $\textcircled{E} = [Y,] ftf@fbfNfX, \delta[]] = \neg, \cdot, \acute{e}, \frac{1}{2}, \beta, \acute{EZg} = p, \frac{3}{2}, \hat{e}, \frac{1}{2}fAfvf\check{S}fP[[fVf\ddaggerf", Å, \cdot]]B$ 

#### ^¶[]æ[]^'—[]MŒ³

^¶ $\ensuremath{\mathbb{D}}$ æ,Ü,½,Í'— $\ensuremath{\mathbb{D}}$ M,à,Æ,Ì,h,c, ,é,¢,Íftf@fbfNfX"Ô $\ensuremath{\mathbb{D}}$ †,Å,· $\ensuremath{\mathbb{D}}$ B

#### ftf@fbfNfX

Žó∏MŒ³,Ìftf@fbfNfX″Ô∏†,Å,∙∏B

## '—□M,·,éftf@fbfNfX

'—□M,·,é,æ,¤,É—\'è,³,ê,½ftf@fbfNfX,Å,·□B

## '—[]M,³,ê,½ftf@fbfNfX

'—[]M[]Ï,Ý,Ìftf@fbfNfX,Å,·[]B

## **□V,μ,¢ftf@fbfNfX**

□V,½,ÉŽó□M,μ,½,Ü,¾Šm"F,μ,Ä,¢,È,¢ftf@fbfNfX,Å,·□B

## <Œftf@fbfNfX

Šm"F□Ï,Ýftf@fbfNfX,Å,·□B

## **∏ó'Ô**

| <b>□V,μ,¢ftf@fbfNfX</b> | Š®—¹ | ftf@fbfNfX,ðŽx[]á,È,Žó[]M[]B |
|-------------------------|------|------------------------------|
| <Œftf@fbfNfX            | Š®−¹ | ftf@fbfNfX,ðŽx∏á,È,'—∏M∏B    |

#### "ú∙t

ftf@fbfNfX,ªŽÀ□Û,ÉŽó□M,³,ê,½"ú•t,Å,·□B

#### "ú∙t

 $ftf@fbfNfX, {}^{\underline{a}'}-\Box M, {}^{3}, \hat{e}, \acute{e}, \varkappa, \varkappa - \backslash \dot{e}, {}^{3}, \hat{e}, \ddot{A}, {}^{1}\!\!\!/_{2} ``\acute{u} \bullet t, \mathring{A}, \cdot \Box B$ 

#### '—∏MŽÒ

ftf@fbfNfX,Ì'—□MŽÒ,Å,·□B

#### '—[]**MŒ**³

ftf@fbfNfX,Ì'—∏MŒ³,Å,·∏B

#### ^¶[]æ

ftf@fbfNfX,ÌŽó∏MŒ³,Å,∙∏B

#### Duration

The duration of the fax transmission.

# **∏ó'Ô**

| '—□M,³,ê,éftf@fbfNfX | 'Ò<@                | '—∏M,∙,é<br>—\'è,ÌŽžŠÔ,Ü,őҋ@,µ,Ä,¢,Ü,∙∏B         |
|----------------------|---------------------|--------------------------------------------------|
| '—□M,³,ê,½ftf@fbfNfX | Š®—¹                | ftf@fbfNfX,ªŽx∏á,È,'—<br>∏M,³,ê,Ü,µ,½ <u>□</u> B |
|                      | 'Ê <sup>~</sup> b'† | □Äf_fCf"f<,μ,Ü,μ,½,ª□AŽó□MŽÒ,ª′Ê<br>~b′†,Å,·□B   |

# ŽžŠÔ

ftf@fbfNfX,<sup>a</sup>'— $\Box$ M,<sup>3</sup>,ê,é—\'è,ÌŽžŠÔ,Å,· $\Box$ B

# ŽžŠÔ

ftf@fbfNfX,ªŽó[]M,³,ê,½ŽžŠÔ,Å,·[]B

## FaxWorks,ÌffftfHf<fgfvfŠf"f^[[fhf‰fCfo][

 $\label{eq:FaxWorks,} \delta ffftfHf < fg, l fvf \check{S}f''f^[, \mathcal{A}, \mu, \ddot{A}] \acute{Y} \acute{e}, \cdot, \acute{e}, @, Ç, ¤, @ \pounds^{,} B, \ddot{U}, \cdot] B$ 

· ,à,µ $\Box$ A,½,,³,ñ,Ìftf@fbfNfX,ð'—,é•K—v,Ì, ,é•û,Í $\Box$ A $\Box$ u,Í,¢ $\Box$ v,ð'l'ð,µ,Ü,· $\Box$ B,±,Ì $\Box$ Ý'è,É,æ,èfvfŠf"fgfRf}f"fh,ðfTf| $\Box$ [fg,µ,Ä,¢,éfAfvfŠfP $\Box$ [fVf‡f",ÍŽ©"®"I,É FaxWorks ,ðŒ» $\Box$ Ý,ÌfvfŠf"f $^{\Box}$ [,Æ,µ,Ä $\Box$ Ý'è,³,ê,Ü,· $\Box$ B

· ,à,µ $\Box$ A‰½‰ñ,àfvfŠf"f^ $\Box$ [,ðŽg—p,·,鎞,ĺ $\Box$ A $\Box$ u,¢,¢,¦ $\Box$ v,ð'l'ð,µ,Ü,· $\Box$ B,±,Ì,Æ,«ftf@fbfNfX,ð'— ,é,½,ß,É,Í $\Box$ AfvfŠf"fgfZfbfgfAfbfvfRf}f"fh,ðŽg— p,µ,Ä $\Box$ AFaxWorks,ðffftfHf<fgfvfŠf"f^ $\Box$ [,É $\Box$ Ý'è,·,é•K—v,ª, ,è,Ü,· $\Box$ B

### f\_\_[f<f{fbfNfX

,²Ž© •ª,Ìf□□[f<f{fbfNfX,Ì•Ï□X,âfŠf,□[fg'Ê'm,Ì•Ï□X□A,³,ç,É—<sup>-</sup>Žç"Ô"d<sup>~</sup>bf□fbfZ□[fW□Afvf ‰fCfx□[fg•¶□'Žó□M□Aftf@fbfNfX□Eflf"□Efff}f"fh,Ì•Ï□X,ð,·,é,Æ,«□A,²Ž©•ª,Ìf□□[f<f{fbfNfX,ð'I'ð, μ,Ä,,¾,³,¢□B

 $\textbf{'} \square \textbf{F} \quad \textbf{\check{S}} \textbf{C} - \square \textbf{\check{Z}} \textbf{\check{O}} - \textbf{p} \textbf{f} \square \square \textbf{[} f < \textbf{f} \textbf{f} \textbf{b} \textbf{f} \textbf{N} \textbf{f} \textbf{X}, \square \square \textbf{G} - \square \textbf{A} \square (\square \varpi, \overset{a}{\textbf{a}}, \mathring{\textbf{A}}, «, \H, \cdot \square \textbf{B} \textbf{A})$ 

#### ŠÖ~AfgfsfbfNfX:

 $\underline{f \square [f < f {f b f N f X f + [f U ] [, ]]} (\square @$ 

## f\_\_[f<f{fbfNfX-¼

 $,\pm, \hat{l}ftfB[[f < fh, \acute{E}, \acute{I}]A'I'\check{\sigma}, ^{3}, \hat{e}, \frac{1}{2}f[][[f < f { fbfNfX, \dot{l}-\frac{1}{4}'O, ^{a}\bullet \backslash \check{Z} ], ^{3}, \hat{e}, \ddot{U}, \cdot]]B$
# f\_\_[[f<f{fbfNfX"Ô\_†

 $,\pm, \hat{l}ftfB[[f < fh, \acute{E}, \acute{I}]A'I' \eth, ^{3}, \hat{e}, \frac{1}{2}f][[f < f {fbfNfX}, \grave{I}'' \grave{O}] \dagger, ^{\underline{a}} \bullet \backslash \check{Z} ], ^{3}, \hat{e}, \ddot{U}, \cdot]]B$ 

#### □Å'·~^‰¹ŽžŠÔ□i•b□j

,±,ÌftfB□[f‹fh,É,Í□A'l'ð,³,ê,½f□□[f‹f{fbfNfX,Å□Ý'è,³,ê,½f□fbfZ□[fW,Ì□Å'·~^‰¹ŽžŠÔ,ª•\ ަ,³,ê,Ü,·□B

**ffftfHf<fg'l**□**F** ,R,O•b

# **□Å'å˜^‰¹fXfy□[fX□i,lfofCfg□**j

,±,ÌftfB□[f‹fh,É,Í□A'l'ð,³,ê,½f□□[f‹f{fbfNfX,Å□Ý'è,³,ê,½f□fbfZ□[fW,Ì□Å'å'·~^ ‰¹fTfCfY□iMByte□j,ª•\ަ,³,ê,Ü,·□B

**ffftfHf<fg'I**□**F** ,T MBytes

## ftf@fbfNfX"]'—

 $,\pm, \mathbf{\hat{h}ftfB}[[f < fh, \acute{E}, \acute{I}]Aftf@fbfNfX"]' - < @" \, \mathbf{\hat{e}} \otimes ['Y]' \mathbf{\hat{e}}, \mathbf{\hat{s}}, \acute{e}, \acute{e}, \acute{e}, \mathbf{\hat{c}}, \mathbf{\hat{c}}, \mathbf{\hat{x}}, \mathbf{\hat{c}}, \mathbf{\hat{z}}, \mathbf{\hat{z}}, \mathbf{\hat{c}}, \mathbf{\hat{U}}, \mathbf{\hat{U}}B$ 

#### ŠÖ<sup>~</sup>AfgfsfbfNfX:

<u>fŠf,□[fg'Ê'm,Ì</u>□Ý'è

## ftf@fbfNfX'Ê'm

 $,\pm, \mathbf{\hat{l}ftfB}[[f < fh, \acute{E}, \acute{I}]Af \check{S}f, [[fg' \hat{E}'m < @''], \mathbf{\hat{e}} \oplus ]Ý[]Ý' \mathbf{\hat{e}}, \mathbf{\hat{s}}, \acute{e}, \ddot{a}, \mathbf{\hat{e}}, \acute{e}, \mathbf{\hat{c}}, \mathbf{\hat{c}}, \mathbf{\hat{s}}, \mathbf{\hat{c}}, \mathbf{\hat{d}}, \mathbf{\hat{c}}, \mathbf{\hat{c},$ 

## ŠÖ<sup>~</sup>AfgfsfbfNfX:

<u>fŠf,□[fg'Ê'm,Ì</u>□Ý'è

# f|fPfbfgfxf<'Ê'm

 $,\pm, \hat{l}ftfB[[f < fh, \acute{E}, \acute{I}]Af|fPfbfgfxf <'\hat{E}'m, \hat{l} < @'' \ ^{\underline{a}} \times [\acute{Y}] \acute{Y}'\acute{e}, {}^{3}, \acute{e}, \ddot{A}, \ \ c, \acute{e}, \ \ C, \ \ x, \ \ C, \ \ a, \ \ c, \ \ c, \ c, \ \ c, \ c, \ \ c, \ \ c, \ \ c, \ \ c, \ \ c, \ \ c, \ \ c, \ \ c, \ \ c, \ \ c, \ c, \ \ c, \ \ c, \ \ c, \ c, \ \ c, \ c, \ c, \ \ c, \ c, \ \ c, \ c, \ c, \ \ c, \ \ c, \ c, \ c, \ \ c, \ c, \ c, \ c, \ c, \ c, \ c, \ c, \ c, \ c, \ c, \ c, \ c, \ c, \ c, \ c, \ c, \ c, \ c, \ c, \ c, \ c, \ c, \ c, \ c, \ c, \ c, \ c, \ c, \ c, \ c, \ c, \ c, \ c, \ c, \ c, \ c, \ c, \ c, \ c, \ c, \ c, \ c, \ c, \ c, \ c, \ c, \ c, \ c, \ c, \ c, \ c, \ c, \ c$ 

#### **ŠÖ<sup>~</sup>AfgfsfbfNfX:** <u>fŠf,□[fg'Ê'm,Ì□Ý'è</u>

## fNf[][[fY

f□□[f‹f{fbfNfX,Ì□Ý'è,ð□I—¹,μ□A^È'O,Ì•\ަ,É-ß,é,Æ,«,É□A,±,Ìf{f^f",ð'I'ð,μ,Ü,·□B

#### **□V**<K

 $\| V, \frac{1}{2}, \hat{E}_{f}^{\dagger} \| \| f \leq f \leq h \leq n, \pm, \hat{e}_{a}, \pm, \hat{e}_{a}, \pm, \hat{e},$ 

# •ï□X

ʻl'ð,³,ê,½f□□[f‹f{fbfNfX,Ì□Ý'è•Ï□X,ð,·,é,Æ,«□A,±,Ìf{f^f",ðʻl'ð,μ,Ü,·□B,Â,¬,Ì□Ý'è,ð•Ï□X,·,é,± ,Æ,ª,Å,«,Ü,·□B

- $\cdot \quad f \square [f < f {fbfNfX}^{-1/4} \quad \cdot \quad f \square [f < f {fbfNfX"\hat{O}}]^{+}$
- · fpfXf□□[fh · □Å'·~^‰¹ŽžŠÔ□i•b□j
- · □Å'å~^‰¹fXfy□[fX□i,lfofCfg□j

#### []**í**[]œ

ʻl'ð,μ,½f□□[f‹f{fbfNfX,Æ,Æ,à,É□A,·,ê,ÉŠÜ,Ü,ê,éf□fbfZ□[fW,¨,æ,Ñftf@fbfNfX□î•ñ,ð□Á‹Ž,·,é,Æ,«, É□A,±,Ìf{f^f",ðʻl'ð,μ,Ü,·□B

 $' \square F \quad \check{S} C - \square \check{Z} O - pf \square [f < f {fbfNfX, } \odot, c, \dot{l}, \acute{Y} \square Af \square [f < f {fbfNfX, \dot{l}} \square \neg \square A \square \acute{I} \square ∞, \overset{a}{_{,}} \mathring{A}, «, \ddot{U}, · \square B$ 

## fvf‰fCfx[[fg•¶[]'Žó[]M

 $\label{eq:formalised} fvf‰fCfx[[fg]Eftf@fbfNfX]Eflf"]Efff}f"fh<@"\,\delta[]Ý'è,\cdot,é,Æ,«]A,±,lf{f^f",\delta'l'ð,\mu,Ü,·]B \\fpfXf][][fh,ðŽw'è,\cdot,é,±,Æ,É,æ,Á,Ä]AŠef][][f<f{fbfNfX,Ö,lfAfNfZfX,ª]§ŒÀ,³,ê,é,½,ß]Afvf \\%fCfx[[fg]Eftf@fbfNfX]Eflf"]Efff}f"fh<@"\,ðŽg-p,\cdot,é,Æ]A'A'è,lfOf<[[fv,É,l,Ý]A[]î•ñ,ð'ñ<Ÿ,·,é,±,Æ,ª,Å,«,Ü,·]B \\$ 

#### ŠÖ<sup>~</sup>AfgfsfbfNfX:

fvf‰fCfx[[fg]Eftf@fbfNfX]Eflf"]Efff}f"fh<@"\</pre>

## ′Ê'm

"Á'è,ÌfŠf,□[fg'Ê'm<@"\,Ì□Ý'è,ð,·,é,Æ,«□A,±,Ìf{f^f",ð'l'ð,μ,Ü,·□B

# ŠÖ<sup>~</sup>AfgfsfbfNfX: <u>fŠf,∏[fg'Ê'm,Ì∏Ý'è</u>

## —⁻Žç"Ô"d˜bf⊡fbfZ□[fW

'Ι'ð,³,ê,½f□□[f‹f{fbfNfX,Ì—<sup>−</sup>Žç"Ô"d<sup>~</sup>bf□fbfZ□[fW,ð<sup>~</sup>^‰¹,Ü,½,Í∙Ï□X,·,é,Æ,«□A,± ,Ìf{f^f",ð'Ι'ð,μ,Ü,·□B

,à,µ□Af□fCf",Ì—<sup>-</sup>Žç"Ô"d<sup>~</sup>bf□fbfZ□[fW,ð,²Ž© •ª,Å<sup>~</sup>^‰¹,³,ê,é,Æ,«,Í□A,·,×,Ä,Ìf□fCf",Ì— <sup>-</sup>Žç"Ô"d<sup>~</sup>bf□fbfZ□[fW,ð<sup>~</sup>^‰¹,µ'¼,·•K—v,ª, ,è,Ü,·□B

#### ŠÖ<sup>~</sup>AfgfsfbfNfX:

 $\underline{\mathbb{CA}}_{l,y,\tilde{N}_{f}} \underline{f}_{f} \underline{f}_{f}^{*}, \underline{h}_{\tilde{T}}^{-} \underline{Z}_{\tilde{T}}^{*} \underline{O}^{*} \underline{d}^{-} \underline{b}_{f} \underline{f}_{f} \underline{b}_{f} \underline{Z}_{f} \underline{f}_{f}^{*}, \underline{h}_{\tilde{T}}^{*} \underline{v}_{\tilde{T}}^{*} \underline{v}_{\tilde{T$ 

# ‰¹<u>∏</u>º˜^‰¹‰¹Ž¿

Œ»□Ý,Ìf□□[f‹f{fbfNfX,É,½,¢,∙,鉹□º<sup>~</sup>^‰¹,̉¹Ž¿,ðŽw'è,µ,Ü,·□B

## •Ï[]X[]A[]V<Kf\_fCfAf[]fO

′□□F □V<Kf\_fCfAf□fO,à•Ï□Xf\_fCfAf□fO,à"<sup>-</sup>,¶,æ,¤,Èf\_fCfAf□fO,ª•\ަ,³,ê□A□^—□,³,ê,Ü,·□B

· "K"−,È<u>□</u>î∙ñ,ð"ü—ĺ,μ,Ä,,¾,³,¢⊡B

## f\_\_[f<f{fbfNfX-¼

f□□[f<f{fbfNfX,ÌŽg—pŽÒ,ð"ü—ĺ,µ,Ä,,¾,³,¢[]B

# $f = [f < f {fbfNfX"\hat{O}}]$

 $, U, O, O, O, @, \varsigma, U, X, X, X, \ddot{U}, \mathring{A}, \grave{l} \square Af \square [f < f f bf Nf X" \hat{O} \square \dagger, \eth" \ddot{u} - \acute{l}, \mu, \ddot{A}, , \overset{3}{4}, \overset{3}{4}, \textcircled{C} \square B$ 

~b,µŽè,ª□uŽž,ÉfAfNfZfX,Å,«,é,æ,¤,P,©,ç,T,Ü,Å,Ì″Ô□†,ð□Ý′è,µ,Ä,,¾,³,¢□B á,¦,Î□Af□□[f<f{fbfNfX,P,ð□A□′□ÛfZ□[f<fX,Ì,æ,¤,É<ï'Ì"I,ÈfZ□[f<fX'ã•\,É□Ý′è,µ,Ä,,¾,³,¢□B

## fpfXf[][[fh

$$\begin{split} f&= [f < f { fbfNfXŽd} - IŽO - p, É, SE..., ] fpfXf = [fh, \delta"ü - I, \mu, Ä, , ]4, ], c = B \\ '&= F, \pm, ] ftfB = [f < fh, É, I] "ŽŠ, \mu, © "ü - I, Å, «, Ü, ], n = B \\ '&= F ` E = I (DAŽg - pZO, IfpfXf = [fh, \delta] Y'e, \mu, Ü, ]B \end{split}$$

#### □Å'·˜^‰¹ŽžŠÔ

 $\textbf{'}\_\_\textbf{F}, \textbf{\&}, e``^{m_1}\check{Z}\check{z}\check{S}\hat{O}, I\_A, \textbf{\&}, e``^{J_2}, i)fffBfXfN < \acute{o}\check{S}\hat{O}, \eth \bullet K - v, \textbf{\&}, \mu, \ddot{U}, \cdot\_B$ 

#### □Å'·~^‰¹ŽžŠÔ□i•b□j

,±,ÌftfB□[f<fh,É,Í□AfŠf,□[fgf□fbfZ□[fW,Ì□Å'·~^‰¹ŽžŠÔ,ð"ü—Í,µ,Ä,,¾,³,¢□B ffftfHf<fg'I□F ,R,O•b

 $\textbf{'}\_\_\textbf{F} , \textbf{a}, e^{\prime}, \epsilon^{^} \%^{1} \check{Z} \check{Z} \check{S} \hat{O}, \acute{I}\_A, \textbf{a}, e^{\prime} \overset{\prime}{}_{2,,} ifff Bf Xf N < \acute{O} \check{S} \hat{O}, \eth \bullet K - v, \mathcal{A}, \mu, \ddot{U}, \cdot \_B$ 

# □Å'å˜^‰¹fXfy□[fX□i,lfofCfg□j

f□fbfZ□[fW,Ì<sup>~</sup>^‰¹,Ì,½,ß,ÉfffBfXfNfXfy□[fX,ðŽg,¢,·,¬,È,¢,æ,¤□A, ,ç,©,¶,ß'□— Ê,ð□Ý'è,·,é,Æ,«□A,±,ÌftfB□[f‹fh,ðŽg—p,μ,Ü,·□B

 ${}^{\prime}\Box\Box F, \dot{a}, \mu^{\sim} ^{\infty} {}^{1}\!fXfy\Box[fX, {}^{a}\Box \mathring{A}' \mathring{a}^{\sim} ^{\infty} {}^{1}\!fXfy\Box[fX, \eth \% z, \downarrow, \acute{e}, \mathcal{E}\Box A\check{Z} © `` ® ``I, \acute{E} ^{\sim} \% {}^{1}, {}^{a}, \mathring{A}, «, \grave{E}, , \grave{E}, \grave{e}, \ddot{U}, \Box B$ 

#### ¿Ž¹‰

, ,È,½,Ìf□□[f<f{fbfNfX,É,«,½□A<sup>~</sup>^‰<sup>1</sup>,<sup>3</sup>,ê,éf□fbfZ□[fW,̉<sup>1</sup>Ž¿,ð□Ý'è,·,é,±,Æ,ª,Å,«,Ü,·□B '□□F f□fbfZ□[fW,Ì□,‰<sup>1</sup>Ž¿<sup>~</sup>^‰<sup>1</sup>,ð'I'ð,·,é,Æ'á‰<sup>1</sup>Ž¿,É″ä,×,Ä,Q″{fffBfXfNfXfy□[fX,ª•K−v,É,È,è,Ü,·□B

#### ′Ê'm

, ,È,½,ª‰Æ,âflftfBfX,ð—£,ê□AfŠf,□[fg'Ê'm‹@"\,ð□Ý'è,·,é,Æ,«,ĺ□A,± ,Ì'Ê'mf{f^f",ðfNfŠfbfN,μ,Ä,,¾,³,¢□B

## ŽQ∏Æ:

<u>fŠf,□[fg'Ê'm,Ì□Ý'è</u>

# ,Ù,©,Ìf□□[f‹f{fbfNfX□Š—LŽÒ, ,Ä,É ‰¹□ºf□f,,ðŽc,੶

fVfXfef€,ðf}f‹f`f□□[f‹f{fbfNfX,Æ,µ,Ä□Ý'è,µ,Ä,¢,鎞,Í□AŽŸ,Ì,Q,Â,Ì•û-@,Å□AfVfXfef€"à,Ì,Ç,Ìf□□[f‹f{fbfNfX,É,à'¼□ÚfAfNfZfX,¹,,,ɉ¹□ºf□fbfZ□[fW,ðŽc,·,± ,Æ,ª,Å,«,Ü,·□B

ŠÖ<sup>~</sup>AfgfsfbfNfX:

<u>‰¹⊡⁰f⊡fO</u>

## •Û'¶

 $`l'\delta,\mu,\frac{1}{2}f]\Box[f < f {fbfNfXŽg-pŽÒ, \acute{E}f\Box fbfZ\Box[fW,\delta'-,\acute{e},\mathcal{A}, *\BoxA, \pm, i]f {f^f'', \delta fNfŠfbfN, \mu, A, , , , , , , , }]B$ 

# □Ä□¶

### []í[]œ

#### Caller

Enter your name in this field

# f⊡f,

 $,\pm,\pm,\acute{E},\acute{I}\square A,\pm,\acute{I}f\square fbfZ\square [fW,\acute{I}`\hat{I},\cdot,\acute{e}`Z, \ensuremath{ c}f\square f,, \ensuremath{\delta}"\ddot{u}-\acute{I},\mu,\ddot{A},, \ensuremath{{}^{3}_{4},{}^{3}}, \ensuremath{ c}\square B$ 

#### "]'—

 $`l'\delta,\mu,\frac{1}{2}f \Box f b f Z \Box [f W,\delta'\frac{1}{4}, \hat{l} f \Box \Box [f < f {f b f N f X, \acute{E}"}]' - , \cdot, \acute{e}, \mathcal{A}, \ast \Box A, \pm, \hat{l} f {f^{f}}, \delta f N f \check{S} f b f N, \mu, \ddot{U}, \cdot \Box B$ 

#### ŠÖ<sup>~</sup>AfgfsfbfNfX:

f\_fbfZ\_[fW,Æftf@fbfNfX,Ì"]'—

## fvf‰fCfx[[fg]Eftf@fbfNfX]Eflf"]Efff}f"fh

#### ŠÖ<sup>~</sup>AfgfsfbfNfX:

<u>fvf‰fCfx[[fg]Eftf@fbfNfX]Eflf"]Efff}f"fh<@"\</u>

# fpfXf[][[fh,Ì•Ï[]X

Œ»□Ý,ÌfpfXf□□[fh,ð•Ï□X,μ,½,¢Žž,É,±,Ìf□fjf...□[□€−Ú,ð'I'ð,μ,Ä,,¾,³,¢□B

ŽQ∏Æ:

<u>fpfXf□□|fh,Ì∙ï□X</u>

#### Playback

~^‰¹'•'u

$$\begin{split} f & [fbfZ][fW, \delta^{^{\sim}} \%^{1}, \cdot, \acute{e}, \frac{1}{2}, \beta, \mathring{i} \bullet `u, \delta \check{Z}w' \grave{e}, \mu, \ddot{A}, , \frac{3}{4}, \overset{3}{}, \varphi ] B \\ fnf"fhfZfbfg ] F & fnf"fhfZfbfg, ©, cf][fbfZ][fW, \delta^{^{\sim}} \%^{1}, \cdot, \acute{e}, \mathcal{E}, «, \acute{E}\check{Z}w' \grave{e}, \mu, \ddot{A}, , \frac{3}{4}, \overset{3}{}, \varphi ] B \\ f fCfN ] F & f fCfN, ©, cf][fbfZ][fW, \delta^{^{\sim}} \%^{1}, \cdot, \acute{e}, \mathcal{E}, «, \acute{E}\check{Z}w' \grave{e}, \mu, \ddot{A}, , \frac{3}{4}, \overset{3}{}, \varphi ] B \end{split}$$

# ‰¹—Ê**f**Œfxf<

f[]fbfZ[][fW,Ì[]Ä[]¶Žž,̉¹—Ê,ð'2]®,·,é,½,ß,É[]AŽg—p,µ,Ä,,¾,³,¢[]B

#### ¿Ž¹‰

f[]fbfZ[][fW<sup>~</sup>^‰<sup>1</sup>Žž,̉<sup>1</sup>Žį,ð'<sup>2</sup>]®,·,é,<sup>1</sup>⁄<sub>2</sub>,ß,É]A,±,̉<sup>1</sup>ŽįfXf‰fCf\_[[,ðŽg p,µ,Ü,·]BfNfŠfbfv,µ,Äfo[[,ɉ<sup>^</sup>,Á,Ä<sup>^</sup>Ú"®,·,é,±,Æ,É,æ,Á,ĉ<sup>1</sup>Žį,<sup>ª</sup>Žw'è,Å,«,Ü,·]B ,æ,è[],‰<sup>1</sup>Žį,ÌŽw'è,Í[]A[]Ä[]¶Žž,̉<sup>1</sup>Žį,ð—Ç,,µ,Ü,·,ª]A,æ,è'<sup>1</sup>⁄<sub>2</sub>,,ÌfffBfXfN]EfXfy[[fX,ð•K v,Æ,µ,Ü,·]B
# f\_fCf"f<∙û-@,ÌŠT—v

 $\label{eq:linear} \square \mathfrak{C} = \mathbb{C}^{\hat{Y}} (\hat{Z} \times S \circ \mathcal{C}^{\hat{Y}}) \quad \square \mathfrak{C} \times \hat{Z} \times \hat{Z} \times \hat{$ 

 $] œ []' [] \hat{U}'' d^bfAfNfZfX'' \hat{O} ] †$ 

 $\begin{array}{l} \label{eq:linear_states} & []u^{*}d^{*}b^{\prime} \ []vf_{f}CfAf_{f}ffof_{f}bfNfX, \cite{v}, \cite{v},$ 

′□ -- ftf@fbfNfX″Ô□†,ð"ü—ĺ,·,鎞,ÉŽsŠO<Ç″Ô,â□'″Ô□†,ð"ü—ĺ,µ,È,¢ ,Æ□AFaxWroks,ĺ□A□uftf@fbfNfX□Ý'è□vf\_fCfAf□fOf{fbfNfX,Å'è<`,µ,½Œ»□Ý,ÌŽsŠO<Ç″Ô<y,Ñ□'″Ô□ †,ð,»,Ìftf@fbfNfX,É"K—p,µ,Ü,·□B

#### ŠÖ~AfgfsfbfNfX:

 $\underline{\overset{\prime \cdot \prime}{\mathbb{Z}} = \underline{f}^{\ast} d^{\ast} b_{\forall y}, \tilde{N} \underline{[}^{\dagger} \underline{[} \hat{U}^{\ast} d^{\ast} b_{,} \hat{I} \underline{]} = \underline{\delta} \delta_{y}, \tilde{N} \underline{[}^{\dagger} \underline{[} \hat{U}^{\ast} d^{\ast} b_{,} \hat{I} \underline{Z}^{-} \bullet \hat{E} }$ 

#### ŽQ∏Æ:

<u>ftf@fbfNfX□Ý'è</u>

# ŽsŠO'Ê<sup>~</sup>b<y,Ñ<u>□</u>'<u>□</u>Û"d<sup>~</sup>b,ÌŽ<sup>−</sup>•Ê

FaxWorks,ĺftf@fbfNfX′Ê~b,ªŽs"à'Ê~b,©∏AŽsŠO'Ê~b,©∏A∏'∏Û"d~b,È,Ì,©,ðŽŸ,Ì,æ,¤,ÈŠî∏€ ,ÅŽ<sup>-</sup>•Ê,µ,Ü,·∏B

′□ -- ftf@fbfNfX′—□M,ÉŽg,Á,Ä,¢,é"d~b,ÌfVfXfef€ ,É,æ,Á,Ä,Í□AŽs"à′Ê~b□AŽsŠO′Ê~b□A□′□Û"d~bfAfNfZfX″Ô□†,ð•Ï□X,µ,È,⁻,ê,Î,È,ç,È,¢,±,Æ,ª, ,è,Ü,· □B

2. f\_fCf,,f<,μ,Ä,¢,é"Ô□†,É,æ,Á,Ä"»′f,∙,é⊡B

FaxWorks,É,Í□AŒ»□Ý,ÌŽsŠO<Ç"Ô□A□'"Ô□†□AfAfNfZfX"Ô□†,ÌftfB□|f<fh,È,Ç□A'— □M□Ý'è,Ì^ꊇ•Ï□X<@"\,ª, ,è□Af†□|fU□|,ª,Ç,±,É,¢,Ä,à,±,ÌfVfXfef€,ð—~—p,Å,«,é,æ,¤ ,É,È,Á,Ä,¢,Ü,·□B,Å,·,©,ç□Af†□|fU□| ,ª,Ù,©,Ì'¬,â□',É^Ú"®,·,é,½,Ñ,ÉŒJ,è•Ô,µftf@fbfNfX"Ô□†,ð"ü—Í,µ,È,¨,·,±,Æ,È,-□Aftf@fbfNfX,ð'—,é,±,Æ,ª,Å,«,Ü,·□B"d~b',©, $c^{-1/4}$ 'O,ð'I'ð,·,é,¾,¯,Å□AFaxWorks,Í"K"-,ÈfAfNfZfX"Ô□†,ðŽg,¢ftf@fbfNfX,ð□³,µ,'—□M,µ,Ü,·□B

,Å,·,©,ç□AFaxWorks,ðf|□|f^fuf‹fRf"fsf...□|f^□| ,É"ü,ê,Ä□A'¬,©,ç'¬□A□',©,ç□',Ö^Ú"®,µ,Ä,à□A,Â,Ü,èŽsŠO‹Ç"Ô,â□'"Ô□†,ª,©,í,Á,Ä,à□A□uft f@fbfNfX□Ý'è□vf\_fCfAf□fOf{fbfNfX,Ì□u'—□M□Ý'è□vfOf‹□|fv,Å•K—v,È□€-Ú,ð•Ï□X,·,é,¾,⁻,Å,æ,¢,Ì,Å,·□B

"<sup>-</sup>—I,É□A,à,μ, ,È,½,ª□'"Ô□†,ª 1 ,ÌfAf⊡fŠfJ□‡□O□',©,ç□'•ÊfR□|fh,ª 46 ,ÌfXfG□| fff",É"]<Î,μ,½,Æ,μ,Ä,à□A□'"Ô□†,ÌftfB□|f<fh,ð 1 ,©,ç 46 ,É•Ï,¦,é,¾,⁻,Å,æ,¢ ,Ì,Å,·□B^È'OŽs"à'Ê~b,Ü,½,ÍŽsŠO'Ê~b,Å, ,Á,½'Ê~b,Í□'□Û"d~b,Æ,È,è□AFaxWorks,Í"d~b' ,©,ç'I ,ñ,¾"Ô□†,É□'□Û"d~bfAfNfZfX"Ô□†,ð•t,⁻,Ü,·□B

#### ŠÖ<sup>~</sup>AfgfsfbfNfX:

<u>f\_fCf,,f<•û–@,ÌŠT—v</u> <u>′·<——£"d<sup>~</sup>b<y,Ñ<u>□</u>′<u>□</u>Û"d<sup>~</sup>b,Ì—áŠO,É,Â,¢,Ä</u>

### '·<—\_£"d<sup>~</sup>b<y,Ñ□'□Û"d<sup>~</sup>b,Ì—áŠO,É,Â,¢,Ä

$$\begin{split} \check{Z}s\check{S}O\langle G, {}^{a}`, \P'n^{a}`, \Phi'n^{a}, U, \frac{1}{2}, \hat{I}`^{e} \oplus \mathbb{S}[]i[]B[]j``a, A\check{Z}s\check{S}O\langle G, {}^{a}`U, \dot{E}, \acute{e}'n^{a}\check{S}O, A'\cdot\langle ----\hat{E}'\hat{E}'b, \check{\sigma}, {}^{c}, \dot{E}, \dot{E},$$

"<sup>-</sup>^ꌧ□i□B□j"à,Å,Ì'·<——£'Ê<sup>~</sup>b,Ì,©,<sup>-</sup>•û

| ,©,⁻,æ,¤,Æ,∙,é'·‹——<br>£'Ê <sup>~</sup> b,ª∏A" <sup>-</sup> ^êŽsŠO‹Ç"Ô,Å | ,»,ÌŽž,Í        |
|--------------------------------------------------------------------------|-----------------|
| ŽsŠO‹Ç"Ô,ª∙K—v,ÈŽž                                                       | -1-222-222-2222 |
| ŽsŠO‹Ç"Ô,ª∙K—v,È,¢Žž                                                     | -1-222-2222     |

<u>,©,<sup>-</sup>,æ,¤,Æ,·,é'·<——</u> <u>£'Ê<sup>~</sup>b,ª∏AŽsŠO<Ç"Ô,Ì^Ù,È,é'n^æŠÔ,Å...</u>

ŽsŠO‹Ç"Ô,ª∙K—v,È,¢Žž

-1-222-2222

.».ÌŽž.ĺ...

FaxWorks,Í -□if\_fbfVf…□j,ðŽŸ,Ì—I,ɉðŽß,µ,Ü,·□F

1.  $'\cdot - \mathbf{f}'\hat{E}b\langle y, \tilde{N} | | | \hat{U}'\hat{E}b, \hat{I}fAfNfZfX''\hat{O} | +, \delta - \tilde{Z}\langle , \mu, \ddot{U}, \cdot | B$ 

2. Žs"àfAfNfZfX"Ô□†,ª□Ý'è,³,ê,Ä,¢,鎞,ĺ□A,±,ê,ð-□if\_fbfVf...□j,ÌŒã,É•t,⁻,Ü,·□B

#### []'[]Û"d<sup>~</sup>b,Ì,©,<sup>-</sup>•û

□'□Û"d˜b,Ì"Ô□†,ðf\_fCf"f<,∙,鎞,Í... ,»,ÌŽž,Í...

**ŽŸ,ÌftfH**[]**f}fbfg,ð—p,¢,ĉ⁰,³,¢**[]**B** +11(1)11-111

+[]'"Ô[]†[]iŽsŠO‹Ç"Ô[]j"d~b"Ô[]†

 $\label{eq:FaxWorks,i+[]ifvf‰fX[]j,ðŽŸ,Ì--I,ɉðŽß,\mu,Ü,·[]B,©,⁻,½,¢"Ô[]†,í[]'[]Û"d~b,Å, ,è[]A[]uftf@fbf NfX[]Ý'è[]vf_fCfAf[]fOf{fbfNfX,Å[]Ý'è,\mu,½[]'[]Û"d~bfAfNfZfX"Ô[]†,ð--p,¢,Ü,·[]B$ 

#### ŠÖ<sup>~</sup>AfgfsfbfNfX:

<u>f\_fCf,,f<∙û-@,ÌŠT—v</u> <u>ŽsŠO′Ê⁻b<y,Ñ⊡'⊡Û"d⁻b,ÌŽ⁻∙Ê</u>

#### ŽQ∏Æ:

<u>ftf@fbfNfX□Ý'è</u>

# ŠT—v

# ŠÖ<sup>~</sup>AfgfsfbfNfX:

<u>FaxWorks DDE ,Ì∏Ý'è</u> fTf|[][fg,³,ê,Ä,¢,é DDE fRf}f"fh

## FaxWorks DDE ,Ì□Ý'è

FaxWorks DDE ,Ì□Ý'è,ÉŠÖ,µ,Ä,Í Windows fffBfŒfNfgfŠ,É, ,é FAXWORKS.INI,Ì'†,Ì"ñ,Â,ÌfZfNfVf‡f",É<L□q,³,ê,Ä,¢,Ü,·□B^ȉº,É□A"à—e,É,Â,¢,ÄŠÈ'P,É□à-¾,µ,Ü,·□B

#### WINDOWS\FAXWORKS.INI

#### [SEND]

| DDE=0                             | ,±,Ì□s,Í•Ï□X,μ,È,¢,'nº,³,¢                                                                                                    |
|-----------------------------------|----------------------------------------------------------------------------------------------------|
| Resolution=1                      | ′á‰ð'œ"x∏A1=∏,‰ð'œ"x                                                                                                    |
| Current Phonebook<br>=Phonebook 1 | FaxWorks ,Ì'†,ÅŽg,¦,é"d~b' ,Ì-¼'O                                                                                                    |
| [DDE]                             |                                                                                                    |
| Current Sheet=Page<br>Letterhead= | $\label{eq:constraint} \begin{split} \check{Z}g, &  , \acute{e}``d``b' , \dot{l}-\frac{1}{4}`O \\ \check{Z}g, &  , \acute{e}f \pounds f^{[]}, &  , &   &   &   &   &   &   &   &   &$ |

### ŠÖ<sup>~</sup>AfgfsfbfNfX:

<u>fTf|□|fg,³,ê,Ä,¢,é DDE fRf}f"fh</u>

# fTf|[]|fg,³,ê,Ä,¢,é DDE fRf}f"fh

 $\label{eq:FaxWorks_linear} FaxWorks_, I FaxWorks_, O, I = \% Sum_{, A} = M, A = M, A$ 

### ŠÖ<sup>~</sup>AfgfsfbfNfX:

DDEInitiate DDEPoke DDETerminate

#### ŽQ∏Æ:

FaxWorks DDE ,Ì□Ý'è

#### DDEInitiate

 $,\pm, ljRf \} f"fh, l DDE fZfVf \sharp f", \delta Šm - \S, \mu \Box A, U, ©, l DDE fRf \} f"fh, Å Žg, i, ê, ef`fff l f<" O \Box t, \delta \bullet O, \mu, U, \cdot \Box B$ 

ChanNum=DDEInitiate("FAXWORKS","SEND")

ŠÖ<sup>~</sup>AfgfsfbfNfX: <u>DDEPoke</u> DDETerminate

#### **DDEPoke**

,±,ÌfRf}f"fh,ĺfAfvfŠfP[|fVf‡f",Æ FaxWorks ,ÌŠÔ,ÌfRf~f...fjfP[|fVf‡f",ð[]s,¢,Ü,·[]BDDEPoke fRf}f"fh,Í DDEInitiate fRf}f"fh,É,æ,Á,Äf`ffflf<"Ô[]†,ðŽó,¯Žæ,é,Ü,ÅŽg,¦,Ü,¹,ñ[]B,±,ÌfRf}f"fh,ĺftf@fbfNfX,Ì,,Ä]@[]•ñ,ð'ñ<Ÿ,µ,Ü,·[]B•K—v,Èfpf‰f[][]|f^[] ,ĺftf@fbfNfX"d~b"Ô[]†,¾,¯,Å,·[]B

 $- \acute{a}, P \Box F \Box @^ \grave{E} & ^{0}, i f R f \} f"fh, i \check{Z} w' \grave{e}, ^{3}, \grave{e}, \frac{1}{2}" O \Box \dagger, \acute{E}' \frac{1}{4} \Box \acute{U} f t f @fb f N f X, \eth' - , \grave{e}, \ddot{U}, \Box B$ 

DDEPoke(ChanNum, "SEND", "011-92-528-2814")

,±,±,Å[]A-¼'O,ĺ'å•¶Žš[]A[]¬•¶Žš,Ì<æ•Ê,ª, ,é,±,Æ,É'[]^Ó,μ,Ä,,¾,³,¢[]B

faxname\$ = Selection\$()

DDEPoke(ChanNum, "SEND", faxname\$)

faxnumber\$ = Selection\$()

DDEPoke(ChanNum, "SEND", faxnumber\$)

ŠÖ<sup>~</sup>AfgfsfbfNfX:

DDEInitiate DDETerminate

#### DDETerminate

 $-\acute{a}:\,,\pm,\grave{l}fRf\}f``fh,\acute{l}fAfvf\check{S}fP[]|fVf\sharp f``,Æ \ FaxWorks \ ,\grave{b}```b,\delta[]|-^1,\mu,\ddot{U},\cdot]B$ 

DDETerminate(ChanNum)

ŠÖ<sup>~</sup>AfgfsfbfNfX: DDEInitiate DDEPoke

# ftf@fbfNfX"]'-[æ"Ô[]t

$$\begin{split} \check{Z} & \circ [Mf] fbfZ[[fW, \hat{a}\check{Z} \circ [Mftf@fbfNfX, \hat{l}'\hat{E}'m, \ddot{U}, \frac{1}{2}, (\check{Z} \circ [Mftf@fbfNfX, *, \hat{l}, \hat{a}, \hat{l}, \hat{\sigma}'']' - , \mu, \frac{1}{2}, \xi ftf@fbfNfX, \hat{l}[AfAfNfZfX'' \circ []+, \mathcal{E}ftf@fbfNfX'' \circ []+, \check{\sigma}'' \ddot{u} - (\hat{l}, \mu, \ddot{A}, , \frac{3}{4}, \frac{3}{4}, \mathbb{G}B \end{split}$$

# 'Ê'm∙p"x

# ftf@fbfNfX"]'—

□V,μ,Žó□M,μ,½,·,×,Ä,Ìftf@fbfNfX,ð•Ê,Ìftf@fbfNfX,ÖŽ-'O,Ì'Ê'm,È,μ,É"]'—,μ,½,¢,Æ,«□A,± ,Ìf`fFfbfNf{fbfNfX,ðfNfŠfbfN,μ,Ü,·□B

## **]**V,μ,¢ftf@fbfNfX,Ì'Ê'm

□V,μ,ftf@fbfNfX,ðŽó□M,μ,½,±,Æ,ð,Pfy□[fW,Ìftf@fbfNfX,Å'Ê'm,³,¹,é,Æ,«□A,± ,Ìf`fFfbfNf{fbfNfX,ðfNfŠfbfN,μ,Ü,·□B

**′**□□F ′Ê′m—p,Ìftf@fbfNfX"]'—□æ″Ô□†"ü—ĺ,μ,Ä,,¾,³,¢□B

′□□F Žó□M,µ,½ftf@fbfNfX,»,Ì,à,Ì,Ì"]'—,ðŠó-],∙,é,Æ,«,Í□Aftf@fbfNfX"]'— ,Ìf`fFfbfNf{fbfNfX,ðfNfŠfbfN,µ,Ä,,¾,³,¢□B

# □V,μ,¢f□fbfZ□[fW,Ì′Ê′m

$$\label{eq:linear_state} \begin{split} & [V,\mu,f]]fbfZ][fW,\delta\check{Z}\delta]M,\mu,{}^{1\!\!/}_2,\pm,& [\delta,Pfy][fW,lftf@fbfNfX,Å'Ê'm,{}^3,{}^1,é,&,& [A,\pm,lf]^{}ffbfNf{fbfNfX,\deltafNf\check{S}fbfN,\mu,U,\cdot]B \end{split}$$

'□□F 'Ê'm—p,Ìftf@fbfNfX"]'—□æ"Ô□†"ü—ĺ,µ,Ä,,¾,³,¢□B

# f|fPfbfgfxf<"Ô[]†[]F

,±,ÌftfB[[f<fh,É,Í]AfAfNfZfX"Ô]+,Æf|fPfbfgfxf<"Ô]+,ð"ü—Í,µ,Ä,,¾,3,¢]B ']]F,±,Ì<@"\,ð]Ý'è,·,é,½,ß,É,Í]Af| fPfbfgfxf<'Ê'mfuf]fbfN"à,Ìftf@fbfNfX,Ì'Ê'm]Af]fbfZ][fW,Ì'Ê'm,Ì,Ç,¿,Ç,©,Ü,½,Í—¼•û,Ìf`fFfbfNf{fbfNfX,ð'I'ð,µ,Ä,,¾,3,¢]B

# ‰ž"š'Ò,¿ŽžŠÔ[]i•b[]j[]F

, ,È,½,Ìf|fPfbfgfxf<,ª‰ž"š,∙,é,Ü,Å,Ì'Ò,¿ŽžŠÔ,ð∙b'P^Ê,Å∏Ý'è,μ,Ü,·∏B

# f|fPfbfgfxf<,Ìff[[[f^

 $[V,\mu, cf] fbfZ[[fW, ,é,c,lftf@fbfNfX, aŽó]M, 3, e, ½, ±, Æ, ð'm, c, 1, é, ½, ß, l]A, ,È, ½, a-[] ‰ \delta, Å, «, é" O] †, ð" u-l, \mu, Ä, ,<sup>3</sup>4, 3, c]B$ 

# 'Ê'm∙p"x

‰½Œ[],Ìftf@fbfNfX,©f[]fbfZ[][fW,ðŽó[]M,µ,½,çf|fPfbfgfxf‹'Ê'm,ðŽó,⁻,é,©[]A,»,ÌŒ[][",ð"ü— Í,µ,Ü,·[]B

# □V,μ,¢ftf@fbfNfX,Ì'Ê'm

$$\label{eq:constraint} \begin{split} & []V,\mu,ftf@fbfNfX,ðŽó]]M,\mu,\frac{1}{2},\pm,Æ,ðf|fPfbfgfxf<,Å'Ê'm,^3,^1,é,Æ,«]]A,\pm,]f`fFfbfNf{fbfNfX,ðfNfŠfbfN,\mu,Ü,·]]B \end{split}$$

# □V,μ,¢f□fbfZ□[fW,Ì′Ê′m

$$\label{eq:constraint} \begin{split} & []V,\mu,f] fbfZ] [fW,ðŽó] M,\mu,\frac{1}{2},\pm,Æ,ðf| fPfbfgfxf<,Å'Ê'm,^3,^1,é,Æ,«]A,\pm, fffbfNf{fbfNfX,ðfNfŠfbfN,\mu,Ü,·]B \end{split}$$

# fR[[f<]EfZf"f^[[

 $[V,\mu,cftf@fbfNfX,af]fbfZ[[fW,ª,c,,A""u,A,",v,"]{0}, f`fFfbfN,\mu,v,v,Zž,E,\pm,if{f^f",}dZg,c,U,.]B$ 

### ŽQ∏Æ:

<u>Žn,ß,é'O,É--fR[][f<fZf"f^[[‰æ-Ê</u>

### "d<sup>~</sup>b'

"d<sup>~</sup>b',â,»,Ì'†,Ì□€–Ú,ð‰Á,¦,½,è□A□í□œ□A•Ï□X,·,é,Æ,«,É□A,± ,Ìf{f^f",ð'l'ð,μ,Ü,·□B,Ü,½□A'¼fVfXfef€,Ì"d<sup>~</sup>b',©,ç,à,»,Ì□€–Ú,ð–",ß,±,Þ,±,Æ,ª,Å,«,Ü,·□B

### ŽQ∏Æ:

<u>FaxWorks"d~b'</u>,ÌŽg,¢•û

# ftf@fbfNfX□Ý'è

ftf@fbfNfXf,fff€,Ì□Ý'è□A,Ü,½,Í'—□M□AŽó□M,Ì□Ý'è,ð,·,é,Æ,«□A,± ,Ìf{f^f",ð'l'ð,μ,Ü,·□B,Ü,½□Aftf@fbfNfXfwfbf\_□[,Ì□Ý'è,à,·,é,±,Æ,ª,Å,«,Ü,·□B

### ŽQ∏Æ:

<u>ftf@fbfNfX[]Ý'è</u> <u>ftf@fbfNfXfwfbf\_[][[]Ý'è</u>

# **□Vftf@fbfNfX**

## ŠÖ<sup>~</sup>AfgfsfbfNfX:

<u>ftf@fbfNfXf∏fO</u>

# f⊡f,

# □Ä□¶□i□V□j

ŠÖ<sup>~</sup>AfgfsfbfNfX:

<u>‰¹⊡⁰f⊡fO</u>

### ′âŽ∼

,±,Ìf{f^f",Í□AŽŸ,Ì,æ,¤,È,Æ,«,É'I'ð,μ,Ü,·□B

f□fbfZ□[fW,Ì□Ä□¶,ðŽ~,ß,é,Æ,«□A

# Šª-ß,µ

 $f \Box f b f Z \Box [f W, \delta \Box ^{\mathbb{A}} \Box ^{\mathbb{A}}, \mathbb{C}, \varsigma \Box \overset{\mathbb{A}}{\exists} \P, \mu'^{\frac{1}{4}}, \cdot, \mathcal{A}, \mathbb{C}, \mathbb{A}, \pm, \hat{l} f \{ f^{f}', \delta' l' \delta, \mu, \ddot{U}, \cdot \Box B \}$ 

### ']'—,è

□Vf□fbfZ□[fW,ð□A□Ä□¶"r'†,Å‹Œf□fbfZ□[fW□iŠm"F□Ï,Ýf□fbfZ□[fW□j,É,·,é,Æ,«□A,± ,Ìf{f^f",ð'l′ð,μ,Ü,·□B

ŽQ∏Æ:

<u>‰¹⊡⁰f⊡fO</u>

## []**í**]œ

 $f [ fbfZ ] [fW, \delta ] A \langle \check{Z}, \cdot, \acute{e}, \mathcal{R}, \ll ] A, \pm, i f \{ f^{f}, \check{\sigma}' I' \check{\sigma}, \mu, \ddot{U}, \cdot ] B$ 

# fNf[][[fY

 $,\pm, \dot{l}f_fCfAf_f0, \delta, \hat{E}, \bar{\ } A^{\dot{E}'}O, \dot{l} \\ & \& e-\hat{E}, \dot{E}, \dot{a}, \dot{C}, \acute{e}, \mathcal{A}_{, *} \\ \dot{d}_{, \pm}, \dot{d}_{, \delta}fNf\check{S}fbfN, \mu, \ddot{U}, \bar{U}B$ 

# —⁻Žç"Ô"d˜bf⊡fbfZ□[fW

 $[V,\frac{1}{2},\acute{E}-\frac{1}{2}c''\hat{O}''d^b,\dot{I}^{\pm}\check{Z}A \bullet \P,ð^{\sim}\%^1,\cdot,\acute{e},\mathcal{E},\ll,\pm,\dot{I}f{f^{+},ðfNf}\check{S}fbfN,\mu,\ddot{U},\cdot]B \\ \check{Z}Q[]\mathcal{E}:$ 

 $\underline{\mathbb{CA}}_{l,v,\tilde{N}f} \underline{f}_{f,\tilde{l}}^{-} \underline{\tilde{Z}}_{v}^{0,d} \underline{h}_{f} \underline{f}_{f,\tilde{l}}^{-} \underline{\tilde{L}}_{v}^{v} \underline{\tilde{L}}_{v}^{v} \underline{\tilde{L}}_$ 

# **UVftf@fbfNfXfEfBf"fhfE**

 $,\pm, \grave{l}fEfBf''fhfE, \acute{l}\squareA, \ensuremath{,}, \ensuremath{\hat{A}}\squareV, \ensuremath{\mu}, \ensuremath{\xi} ftf@fbfNfX, \ensuremath{\delta}\check{Z} \acute{o}\squareM, \ensuremath{\mu}, \ensuremath{A}, \ensuremath{e}, \ensuremath{G}, \ensuremath{\mu}, \ensuremath{\mu}, \ensuremath{A}, \ensuremath{e}, \ensuremath{e}, \ensuremath{D}, \ensuremath{D} \ensuremath{B} \ensuremath{A}, \ensuremath{e}, \ensuremath{B}, \ensuremath{e}, \ensuremath{A}, \ensuremath{e}, \ensuremath{B}, \ensuremath{e}, \ensuremath{A}, \ensuremath{e}, \ensuremath{A}, \ensuremath{e}, \ensuremath{e}, \ensuremath{A}, \ensuremath{e}, \ensuremath{A}, \ensuremath{e}, \ensuremath{A}, \ensuremath{e}, \ensuremath{A}, \ensuremath{e}, \ensuremath{A}, \ensuremath{e}, \ensuremath{A}, \ensuremath{e}, \ensuremath{A}, \ensuremath{e}, \ensuremath{A}, \ensuremath{e}, \ensuremath{A}, \ensuremath{e}, \ensuremath{A}, \ensuremath{e}, \ensuremath{A}, \ensuremath{e}, \ensuremath{A}, \ensuremath{e}, \ensuremath{A}, \ensuremath{A}, \ensuremath{e}, \ensuremath{A}, \ensuremath{e}, \ensuremath{A}, \ensuremath{e}, \ensuremath{A}, \ensuremath{A}, \ensuremath{A}, \ensuremath{e}, \ensuremath{A}, \ensuremath{A}, \ensur$ 

ŽQ∏Æ:

<u>ftf@fbfNfXf∏fO</u>

## **UVf\_fbfZ\_[fWfEfBf"fhfE**

 $,\pm, \grave{} fEfBf"fhfE, \acute{} \squareA, \ensuremath{,}, \hat{A} \square V, \ensuremath{\mu}, \ensuremath{\xi} f \square fbfZ \square [fW, \eth\check{Z} \acute{} \square M, \ensuremath{\mu}, \ensuremath{a}, \ensuremath{e}, \ensuremath{a}, \ensuremath{a}, \ensurem$ 

ŽQ∏Æ:

<u>‰¹⊡⁰f⊡fO</u>

### -¼**'O**

ftf@fbfNfXŽó∏MŽÒ,Ì−¼'O,Å,·∏B
## ′∐Žß

′□Žß,ð"ü—ĺ,·,é,½,ß,Ì□ê□Š,Å,·□B

### ′ljÁ

□;,ÌfOf<□[fv"Ô□†,É'Î,·,éftf@fbfNfX•\ކ,Éf□f,,ð□',«‰Á,¦□A,Ü,½f□f,,ðf□f,fŠ□[□ã,É'u,,Æ,«□A,± ,Ìf{f^f",ðfNfŠfbfN,µ,Ü,·□B

## Žæ,è∏Á,µ

f□f,,ð,Â,¯, , ,Éftf@fbfNfX'—□Mf\_fCfAf□fO,É,à,Ç,è,Ü,·□B

#### \_¹‰ð̃

Žó⊡MŽÒ,É,í,©,è,â,·,¢,æ,¤,É□Aftf@fbfNfX,Ì•\ކ,Éf⊡f,,ð□',«‰Á,¦,Ü,·□B

### 'O‰ñ,Ì'ljÁ

ŽŸ,Ì,æ,¤,È,Æ,«□A,±,Ìf{f^f",ðfNfŠfbfN,µ,Ä,,¾,³,¢□B \* f□f,fŠ□[□ã,Ìf□f,,ð•t,<sup>-</sup>‰Á,¦,é,Æ,«□A \* ,¢,Ü,ÌfOf<□[fv"Ô□†,Éf□f,,ð•t,<sup>-</sup>‰Á,¦,é,Æ,«□A

### 'S,Ä,É'ljÁI

,·,×,Ä,ÌfOf<□[fvf□f"fo□[,Éf□f,fŠ□[□ã,Ì,¢,Ü,Ìf□f,,ð•t,¯‰Á,¦,é,Æ,«□A,±,Ìf{f^f",ðfNfŠfbfN,μ,Ü,·□B ′□□F ,±,Ìf{f^f",ÍfOf<□[fvftf@fbfNfX,Ì,Æ,«,Ì,Ý□A—LŒø,Å,·□B

## fR[[f<]EfZf"f^[[

 $fR[[f<BfZf"f^0[, \acute{E}fAfNfZfX, \cdot, \acute{e}\check{Z}\check{z}, \acute{E}'I, \widetilde{n}, \mathring{A}^{0}, \overset{\circ}{a}, \dot{c}B[V, \mu, \dot{c}ftf@fbfNfX, \hat{a}f]fbfZ[[fW, \overset{\circ}{a}, \dot{c}, -, \widehat{A}'\check{u}, \acute{A}, \ddot{A}, \overset{\circ}{a}, \overset{\circ}{2}, \overset{\circ}{a} - \acute{U}, \mathring{A}, \acute{I}, \overset{\circ}{a}, \dot{c}, \overset{\circ}{B}]$ 

#### ŽQ∏Æ:

<u>Žn,ß,é'O,É -- fR□[f‹fZf"f^□[‰æ–Ê</u>

## Šg'å<¾

•Ò□WfEfBf"fhfE,É•\ަ,³,ê,Ä,¢,é,Ì•"•ª,ðŠg'å•\ަ,·,é,Æ,«□A,±,Ìf‰fWfIf{f^f",ðfNfŠfbfN,μ,Ä,-,¾,³,¢□B

#### ʻlʻð

fEfBf"fhfEfY,ÌfNfŠfbfvf{[[[fh,ÉfRfs[][,·,é,½,β]A•Ò[]WfEfBf"fhfE,É•\ަ,³,ê,Ä,¢,éftf@fbfNfX,Ì— ̈æ,ð'l'ð,·,é,Æ,«[]A,±,Ìf‰fWflf{f^f",ðfNfŠfbfN,μ,Ä,,¾,³,¢]]B

### fNf[][[fY

• Ò [] WfEfBf"fhfE,ðfNf[] [] [fY,µ,Ä FaxWorks frf... [] [fA [] [,É,à,Ç,é,Æ,«[]A,±,Ìf{f^f",ðfNfŠfbfN,µ,Ü,·[]B

#### "\,è•t,<sup>-</sup>

 $fEfBf"fhfEfY, \hat{I}fNf\check{S}fbfvf{[][fh, @, cfCf]][[fW, ð, , È, ½, \hat{I}ftf@fbfNfX, É'£, è•t, ¯, é, Æ, «]A, ±, , \hat{I}{f^f}, ðfNf\check{S}fbfN, \mu, Ü, ]B$  $\hat{I}[]F fCf][][fW, ð'£, è•t, ¯, é'O, É]A"K"-, Èfy[[fW, É•I]X, \mu ftf@fbfNfX, \hat{I}• \Ž\, ðŠm"F, \mu, Ä, ,¾, ³, ¢]B$ 

## ftf@fbfNfX•\ަ—Ì^æ

ftf@fbfNfX•Ò□WfEfBf"fhfE,Ì•\ަ—Ì^æ,Å,·□B

### ‰¹—Ê-Ú□∙,è

 $f \Box f b f Z \Box [f W \Box \ddot{A} \Box \P \check{Z} \check{z}, \dot{W}^{1} - \hat{E}, \delta'^{2} \Box @, \cdot, \acute{e}, \mathcal{A} E, « \Box A, \pm, \dot{I} f X f \% f C f \Box [, \delta \check{Z} g - p, \mu, \ddot{U}, \cdot \Box B f X f \% f C f \_ [, \delta f N f \check{S} f b f v, \mu \Box A \%^{1} - \hat{E} f o \Box [, \acute{E}, \mu, \frac{1}{2}, \frac{a}{2}, \acute{A}, \ddot{A}^{-} \acute{U}'' @, \mu, \ddot{A}, , \frac{3}{4}, \frac{a}{3}, \dot{C} \Box B$ 

## □Ý'èf{f^f"

 $[]u[]\acute{Y}\acute{e}[vf_fCfAf]fO,\eth\bullet\backslash\check{Z}_{!},\cdot,\acute{e},\pounds, *[]A,\pm,\grave{I}f\{f^{f''},\eth'I\acute{\delta},\mu,\ddot{U},\cdot]B,\hat{A},\neg,\grave{I}]\acute{Y}\acute{e},\eth,\cdot,\acute{e},\pm,\pounds,\grave{a},\grave{A},*,\ddot{U},\cdot]B$ 

- f□fCf<f{fbfNfX□Ý'è</li>
- · ‰¹⊡⁰⊡Ý́'è
- ftf@fbfNfXfwfbf\_[[[]Ý'è
- · ftf@fbfNfX□Ý'è
- · fVfXfef€∏Ý'è

#### ŽQ∏Æ:

<u>□u□Ý'è□vf\_fCfAf□fOf{fbfNfX</u>

### □Ä□¶ŽžŠÔ-Ú□·,è

f{fCfXf□fbfZ□[fW,ð□Ä□¶,·,é,Æ□A□Ä□¶ŽžŠÔfo□[,Ì□ã,ðfXf‰fCf\_□[,ª"®,«,Ü,·□B,± ,ê,ðfNfŠfbfv,μ□A^Ú"®,·,é,±,Æ,É,æ,Á,Ä□A,Ç,Ì•"•ª,©,ç,Å,à□Ä□¶,ðŠJŽn,·,é,±,Æ,ª,Å,«,Ü,·□B

### Playback

f□fbfZ□[fW□Ä□¶‰¹—Ê,ð'2□®,·,é,Æ,«□A,±,ÌfXf‰fCf\_□[,ðŽg—p,μ,Ü,·□BfXf ‰fCf\_□[,ðfNfŠfbfv,μ□A‰¹—Êfo□[,É,μ,½,³,Á,Ä^Ú"®,μ,Ä,,¾,³,¢□B

## <sup>~</sup>^‰¹∏Ý'è

## f,fff€Žd—lŽž,Ì∏Á‰¹

FaxWorks,ªf,fff€,ðŽg—p'†□A'¼,̉¹Œ¹,ð^ꎞ"I,É□Á‰¹,³,¹,é,±,Æ,ð□Ý'è,∙,é,Æ,«□A,± ,ÌflfvfVf‡f",ðŽw'è,μ,Ü,·□B

#### 'S"ñ⊡d'Ê⊡M

"⁻Žž,É'—Žó□M,ª,Å,«,é,æ,¤,É□Ý'è,∙,é,Æ,«□A,±,Ìf{f^f",ðfNfŠfbfN,µ,Ä,,¾,³,¢□B,± ,ÌflfvfVf‡f",Í•W□€,Ì"d~b‹@□AŽó~bŠí,Ì,æ,¤,É",«,Ü,·□B

#### ŽQ∏Æ:

<u>″¼"ñ∏d'Ê∏M</u> <u>fŠfgfŒfCf"</u>

#### "¼"ñ]d'Ê]M

^ꎞ"\_,Å'—[]M,©Žó[]M,Ì,Ç,¿,ç,©,ª‰Â"\,È,æ,¤,É[]Ý'è,·,é,Æ,«[]A,±,Ìf{f^f",ðfNfŠfbfN,µ,Ä,-,¾,³,¢[]B

,±,ÌflfvfVf‡f",Í□A"½<¿‰¹,âŽG‰¹,Ì,½,ß,É~b,μŽè,Ì□º,ª•·,«,,,ç,¢,Æ,«□AŽg—p,μ,Ä,,¾,³,¢□B

#### ŽQ∏Æ:

Full Duplex

## fŠfgfŒfCf"

,à,μftf@fbfNfX′Ê□M,Ì, ,¢,¾,É□AfXfs□[f]□[,©,ç"½<¿‰¹,ðŽó,⁻,é,È,ç□A,±,Ìf{f^f",ðfNfŠfbfN,μ,Ä,-,¾,³,¢□BŽ©"®"I,ÉfXfs□[f]□[,Ì"½<¿‰¹,ð′²□®,μ,Ü,·□B

#### ŽQ∏Æ:

<u>'S"ñ∏d'Ê∏M</u>

## f~f...□[fg

 $fXfs[[f][[fzf", lf~f...[[fg<@"\, lf]f"[]EfIft, \delta]]Ø, e'Ö, !, é, \mathcal{E}, «[]A, ±, lf{f^f", \deltafNfŠfbfN, \mu, Ä, , ¾, ³, ¢[]B}$ 

## f~f...□[fg,ÌŽæ,è□Á,μ

ŽQ∏Æ:

<u>f~f...∏[fg</u>

### fXfs[[fJ[[‰¹-Ê

 $fXfs[[f][[,<math>\dot{h}^{1}$ - $\hat{E}, \dot{\delta}'^{2}]$  (B, , , é, Æ, «[]A, ±,  $\dot{h}$  (fXf‰fCf\_[][, ðŽg—p, µ, Ü, · []BfXf‰fCf\_[][, ðfNfŠfbfv, µ]A‰^1 - \hat{E}fo[[,É, µ, <sup>1</sup>/<sub>2</sub>, <sup>a</sup>, Á, Ä^Ú'' (B, µ, Ä, , <sup>3</sup>/<sub>4</sub>, <sup>a</sup>, ¢]]B

# fXfs[[fJ][fzf"fRf}f"fhf{f^f"

 $f{f^f",\delta fNf S fb fN, \cdot, \acute{e}, \mathcal{E} f| fb fv fA fb fv \square a - \frac{3}{4}, \delta \oplus \mathbb{C}, \acute{e}, \pm, \mathcal{E}, a, A, «, Ü, \cdot \square B, a, a^{\circ} \oplus `x fNf S fb fN, \cdot, \acute{e}, \mathcal{E} f| fb fv fA fb fv \square a - \frac{3}{4}, a^{\square} \square A, |, Ü, \cdot \square B$ 

| lme               |
|-------------------|
| スピーカーホン           |
| コールセンター<br>  音声メモ |
| マールボックスキャナニーゴンマナス |
| ログをオーブンする         |
| <u> </u>          |
| 手動受信              |
| ヘルブ               |
| バージョン情報           |

### fwf<f∨

 $,\pm, \hat{l}flfvfVf\sharp f'', \acute{E}, \hat{A}, \dot{e}, \ddot{A}, \dot{A}, \dot{A}, \dot{E}[]\acute{U}, \mu, \dot{e}[]\hat{i} \cdot \tilde{n}, \delta'm, \grave{e}, \frac{1}{2}, \dot{e}, \mathcal{A}, \mathbf{A}, \hat{l}f[]fjf...[[,\delta'l'\delta, \mu, \ddot{A}, ,\frac{3}{4}, ^{3}, \dot{e}]]B$ 

### fNf[][[fY

 $[]u[]\acute{Y}\acute{e}vf_fCfAf[]fO,\delta fNf][][fY,\mu]AfR[[f < fZf"f^][,\acute{E}-B,\acute{e},\emph{A}, \ast,\acute{E}]A, \pm,\grave{l}f\{f^{f}",\delta'l'\delta,\mu,\ddot{U},\cdot]B$ 

# "d<sup>~</sup>b' ,ðfCf"f|□|fg,∙,é

FaxWorks 2.5□AFAXit□AWinFax 2.0,Ì"d<sup>°</sup>b' □€-Ú,ĺfGfNfXf|□|fg, ,é•K v,ĺ, ,è,Ü,¹,ñ□B"d<sup>°</sup>b"Ô□†<sup>°</sup>ê——,Ì□€-Ú,ĺ□AŽŸ,Ì□‡"Ô,ÅftfH□|f}fbfg,³,ê,Ä,¢,È,<sup>-</sup>,ê,Î,È,è,Ü,¹,ñ□B

-¼'OฏAŽĐ-¼ฏAftf@fbfŊfX"Ôฏ†ฏA"d˜b"Ôฏ†ฏAff]|

 $f^{"O}_{I} = \frac{1}{4} = \frac{1}{4} = \frac$ 

1. –¼'O,ÌftfB∏|f<fh

2. ftf@fbfNfX"Ô[]†,ÌftfB[]|f<fh

Še[]X,Ì[]€–Ú,ÌŒã,É,ÍfRf"f}[]ifRf"f}<«ŠE[]j,ð•t,⁻,È,⁻,ê,Î,È,è,Ü,¹,ñ[]Bff[]|f^,Ì,È,¢ftfB[]| f<fh,ÍfRf"f},Å–",ß,ĉº,³,¢[]B

,Ü,½\_]AftfB[]|f<fh"à,Å,ĺfRf"f},ðŽg,í,È,¢,'nº,³,¢[]B

 $\begin{array}{ll} &-4\square A & -\frac{1}{4} \\ & -\frac{1}{4} \\ & O\square A \\ & O\square A$ 

1. fCf"f|[]|fg, $\mu$ ,½,¢-¼'O,Æ"Ô[†,ÌfefLfXfgftf@fCf<,ðfGfNfXf|[]|fg, $\mu$ ,Ä ‰º,³,¢[]BfefLfXfgftf@fCf<,²[]³, $\mu$ ,¢ftfH[]|f}fbfg,Å, ,é,±,Æ,ðŠm"F, $\mu$ ,ĉº,³,¢[]B

'□ -- FAXit□AWinFax 2.0□AFaxWorks 2.5,Ì"d<sup>~</sup>b' ,ĺfGfNfXf|□|fg,·,é•K—v,ĺ, ,è,Ü,¹,ñ□B

2. FaxWorks,Ì□uftf@fCf<□vf□fjf...□|,ðfvf<f\_fEf",μ,Ä□u"d<sup>~</sup>b',ðfl□|fvf"□vf{f<sup>f</sup>,ðfNfŠfbfN,μ,Ä ‰º,³,¢□B

3. "d<sup>°</sup>b' ,ð'l'ð,·,é,© $\Box$ A $\Box$ V,½,É"d<sup>°</sup>b' ,Ì-¼'O,ðf<sup>^</sup>fCfv,µ,ĉ⁰,³,¢ $\Box$ B

4.  $[ufCf"f|]|fg[vf{f^f",\deltafNfSfbfN,\mu,\ddot{A}^{0,3},c]B$ 

5.  $fCf''f|[]|fg,\mu,\frac{1}{2}, ftf@fCf<, \delta'l'\delta,\mu,\ddot{A}^0, \frac{9}{3}, Cf']B$ 

6. ftf@fCf<,ÌŽí—Þ,ðʻl'ð,µ,ĉ⁰,³,¢<code>[B</code>

□œ fefLfXfgftf@fCf<,ðfCf"f|□|fg,∙,鎞,Í□A.TXT,ð'l'ð,μ,ĉ⁰,³,¢□B

□œ FAXit,Ü,½,ÍFaxWorks 2.5,Ìftf@fCf<,ðfCf"f|□|fg,∙,鎞,Í□A.FXD,ð'I'ð,µ,ĉº,³,¢□B

 $\label{eq:constraint} \square \texttt{c} \mathsf{WinFax}, \mathsf{l} \mathsf{f} \mathsf{t} \mathsf{f} \texttt{o} \mathsf{f} \mathsf{C} \mathsf{f}' \mathsf{f} \mathsf{f} \square \mathsf{l} \mathsf{f} \mathsf{g}, \cdot, \mathsf{e} \mathsf{\check{Z}} \mathsf{\check{z}}, \mathsf{I} \square \mathsf{A}. \mathsf{PB}^*, \mathfrak{d}' \mathsf{I}' \mathfrak{d}, \mu, \mathsf{\ddot{A}} \overset{\mathrm{o}}{\sim}, \mathsf{s}, \mathsf{e} \square \mathsf{B}$ 

7. □u—¹‰ð□vf{f^f",ðfNfŠfbfN,μ,ĉ⁰,³,¢□B,±

,ê,ÅFaxWorks,ĺ,»,Ìfťf@fCf<,ðʻl′ð,µ,½"d~b',ÉfCf"f|□|fg,µ,Ü,·□B

#### ŠÖ<sup>~</sup>AfgfsfbfNfX:

<u>fCf"f|[[fg \*.FXD and PB\* "d~b'</u> <u>fefLfXfg (\*.TXT) fXf^fCf<,)"d~b' fGf"fgfŠ[[,ðfCf"f|[[fg,·,é</u>

### fCf"f|□[fg \*.FXD and PB\* "d<sup>~</sup>b'

- fGf"fgfŠ□[,ðfCf"f|□[fg,·,é,½,ß,É□V,µ,¢"d<sup>~</sup>b',ð'l,Ô,©□ì□¬,µ,Ü,·□B
- 3.  $fCf''f|\Box[fg\Box Ef{f^f'', \delta fNf SfbfN, \mu, Ü, \Box BfI\Box[fvf''\Box Ef_fCfAf\Box fO\Box Ef{fbfNfX, acce, e, Ü, \Box BfI\Box fvf'' \Box Ef_fCfAf\Box fO\Box Ef{fbfNfX, acce, e, Ü, \Box BfI\Box fvf'' \Box Ef_fCfAf\Box fod Ef{fbfNfX, acce, e, U, v}$
- 4.  $fCf''f|\Box[fg,\mu,\frac{1}{2}, c''d^b', h]fhf‰fCfu, ÆfffBfŒfNfgfŠ\Box[,ð'l'ð,\mu,Ü, \Box B$
- 5. fŠfXfgftf@fCf‹,Ìf^fCfv'g,Ý□‡,í,¹f{fbfNfX,©,ç"K"–,È"d<sup>~</sup>b' Šg'£Ž},ð'I,Ñ,Ü,·□B
- —<sup>1</sup>‰ðf{f^f",ðfNfŠfbfN,µ,Ü,·□BFaxWorks 2.5, FAXit, or Winfax
   2.0"d<sup>~</sup>b<sup>′</sup>, ð<sup>′</sup>l,ñ,¾□ê□‡□AFaxWorks ,<sup>a</sup>Œ»□ÝŠJ,©,ê,Ä,¢,é"d<sup>~</sup>b<sup>′</sup>,É<sup>′</sup>¼□ÚfGf"fgfŠ□[,ðfCf"f]
   □[fg,µ,Ü,·□B

#### ŠÖ<sup>~</sup>AfgfsfbfNfX:

fefLfXfg (\*.TXT) fXf^fCf<,)"d~b' fGf"fgfŠ□[,ðfCf"f|□[fg,·,é

### fefLfXfg (\*.TXT) fXf^fCf<,Ì"d<sup>~</sup>b' fGf"fgfŠ[[,ðfCf"f|[[fg,·,é

 $\label{eq:constraint} `O, E_q, \times, \frac{1}{2} fXf^fCf<, \\ \hat{f}tf@fCf<\hat{E}O, \\ \hat{f}Cf`, \\ \hat{h}"d"b', \\ \hat{\sigma} \bullet \\ \hat{U}"\P, \mu, \\ \hat{A}, \\ \hat{\sigma} \bullet \\ \hat{U}"\P, \mu, \\ \hat{A}, \\ \hat{\sigma} \bullet \\ \hat{U}"\P, \\ \hat{\sigma} \bullet \\ \hat{U}"\P, \\ \hat{\sigma} \bullet \\ \hat{U}"\P, \\ \hat{\sigma} \bullet \\ \hat{\sigma} \bullet \\ \hat{$ 

,é⊡ê□‡,Å,à□ĂfŠfXfg,ðfefLfXfgftf@fCf<,É,μ,ĕۑ¶,μ,½,è□A"d<sup>~</sup>b' ,ÌftfB□[f<fh,ðftfH□[f}fbfg,μ,½,è,·, é,±,Æ,ª,Å,«,Ü,·□BftfH□[f}fbfg,·,éftfB□[f<fh,ĺŽ□-¼□AŽĐ-¼□Aftf@fbfNfX□A

<sup>%</sup><sup>1</sup>□<sup>Ω</sup>□A□<sup>"</sup>'Iff□[f<sup>-</sup>□A□Z□Š□A"s<sup>"1</sup>•{Œ§□A−X•Ö"Ô□†□A,»,μ,ÄfRf□f"fg,ðŠÜ,ñ,Å,¢,Ü,·□B,± ,ê,ç,ªfŒfR□[fh,Æ,È,è,Ü,·□BfŒfR□[fh,Æ,Í"d<sup>-</sup>b' fGf"fgfŠ□[,ð,È,μ,Ä,¢,é"d<sup>-</sup>b' ftfB□[f<fh,Ì^ê,©,½,Ü, è,ðŽw,μ,Ü,·□B

"d<sup>°</sup>b' fŠfXfg,ðfCf"f|□[fg,·,鎞,Í□A,Ç,Ì"d<sup>°</sup>b' ftfB□[f<fh,ª•K—v,©,ðŽw'è,·,é,±,Æ,ª,Å,«,Ü,·□B—¹ ‰ðf{f^f",ðfNfŠfbfN,·,é,ÆfŠfXfg,ªŒ»□ÝŠJ,©,ê,Ä,¢,é"d<sup>°</sup>b' ,ÉfCf"f|□[fg,³,ê,Ü,·□B

1. "d~b' fŠfXfg,ðfefLfXfgftf@fCf<ftfH[[f}fbfg,Å•Û'¶, $\mu$ ,Ü,·[]B

2. "d<sup>°</sup>b',ÌfGf"fgfŠ[][,ð<sup>°</sup>ȉ<sup>Q</sup>,Ì,æ,¤,É•<sup>a</sup>Š",µ,Ü,·[]B

Žg,¢,½,¢ftfB[[f‹fh,ÌŒã,É,Í•K,\_ftfB[[f‹fh[EfZfpfŒ][f^[[,ª•K v,Å,·[]BftfB[][f‹fh,Ì,©,½,Ü,è,ªfŒfR[][fh,É,È,è,Ü,·[]B,»,ê,¼,ê,ÌfŒfR[][fh,ÌŒã,É,Í•K, \_fŒfR[][fh[]EfZf

fWf‡f" []EfXf~fX,SofNet,404-984-9956,404-948-8088,404-948-9926,380 fm [[fX ]]EfCf"f^ [[fXfe][fg]Efp [[fNfEfFfC,fXfC][fg 150,fAfgf‰f"f^,fWf‡][fWfA,30339,Don't forget to register for free technical support. ¿

f}fŠ□[□EfWf‡f"f\f",ftf@fbfNfX f]f"fpfj□[,404-999-9999,404-888-8888,404-777-7777,1305 -k ,fXfC□[fg 001,fAfgf ‰f"f^,fWf‡□[fWfA,30339,.¿

′□□F"d<sup>~</sup>b′ ,Æ, ¨,È,¶ftfB□[f<fh,ðŽg,í,È,,Ä,ĺ,È,è,Ü,¹,ñ□B,½,Æ,¦,Î□AftfB□[f<fh,Ì□€–Ú,ª^á,¤"d<sup>~</sup>b′ ,ĺfCf"f |□[fg,Å,«,Ü,¹,ñ□B

 $\label{eq:linear_constraint} \end{aligned} \end{aligned$ 

3.FaxWorks,Ìftf@fCf<□Ef□fjf...□[,ðfvf<□Ef\_fEf",µ"d<sup>°</sup>b',ðŠJ,,ðfNfŠfbfN,·,é□B

 $4.fCf"f|[[fg,\mu,\frac{1}{2}, \varphi fGf"fgfŠ[[,\delta Ž[, \hat{A}"d~b', \delta'l'\delta, \cdot, \acute{e}, ©[]`[\neg, \mu, Ü, \cdot ]B$ 

- 5. fCf"f|□[fg,ðfNfŠfbfN,μ,Ü,·□B"d<sup>~</sup>b' fCf"f|□[fg□Ef\_fCfAf□fO□Ef{fbfNfX,ªŒ»,ê,Ü,·□B
- $\begin{array}{l} 6.``d~b' ftfB[[f<fh]EfŠfXfg]Ef{fbfNfX, $\circs,cfCf''f]][fg, \cdot, e``d~b' , d`ftfB][f<fh, d`I, $\tilde{N}_{A}', $\circs, ff, $\tilde{N}_{A}', $\circs, ff, $\tilde{N}_{A}', $\tilde{N}_{A}',$

 $7.ftfB[[f < fh, af \oplus fR][fh, l < @[Ø, e, E'Š ‰ ž, µ, ½f‰fWfI]Ef {f^f", ð'I, N, Ü, ·]B$ 

- ,à,μ^á,¤‹æ□Ø,è,©,½,ð,μ,½□ê□‡,ĺ,»,Ì∙¶Žš□EfLfff‰fNf^□[,ð,à,¤^ê,Â,ÌftfB□[f‹fh,É"ü ĺ,μ,Ü,□B
- 8. —<sup>1</sup>‰ðf{f^f",ðfNfŠfbfN,µ,Ü,·□B"d~b',ÌftfB□[f<fh,ªFaxWorks"d~b',ɕϊ·,³,ê□AfCf"f] □[fg,³,ê,Ü,·□B

#### ŠÖ<sup>~</sup>AfgfsfbfNfX:

<u>fCf"f|□[fg \*.FXD and PB\* "d<sup>~</sup>b'</u>

# "d<sup>~</sup>b',ÌfGfLfXf|□[fg

FaxWorks"d<sup>~</sup>b',ð\*.TXTftfH□[f}fbfg,ÌfefLfXfg,ÉfGfLfXf|□[fg,Å,«,Ü,·□B

- 1. FaxWorksftf@fCf<,  $f_{0}=f_{f}=f_{0}=f_{f}=f_{0}=f_{f}=f_{0}=f_{f}=f_{0}=f_{f}=f_{0}=f_{f}=f_{0}=f_{f}=f_{0}=f_{f}=f_{0}=f_{f}=f_{0}=f_{f}=f_{0}=f_{f}=f_{0}=f_{f}=f_{0}=f_{f}=f_{0}=f_{f}=f_{0}=f_{f}=f_{0}=f_{f}=f_{0}=f_{f}=f_{0}=f_{0}=f$
- fGfLfXf|□[fg,·,é□€-Ú,Ì, ,é"d~b' ,ð'l'ð,·,é,©□A□V<K□ì□¬,µ,Ü,·□B</li>
- fGfLfXf|□[fg□Ef{f^f",ð'l,ñ,Å,,¾,³,¢□B"d~b' fGfLfXf| □[fg□Ef\_fCfAf□fO□Ef{fbfNfX,ªŒ»,ê,Ü,·□B
- $4. \quad \text{``K``-,} \dot{E}f & fWfl\_Ef{f^f`,} \dot{\delta}`I, \tilde{N}\_A``d~`b', \dot{I}ftfB\_[f{f}, \mathcal{E}f \\ \mathcal{E}f \\ R\_[fh, \delta \bullet^{\underline{a}}, \bar{}, \ddot{A}, , \overset{3}{4}, \overset{3}{4}, \overset$
- 5. •Ê,Ì-¼'O,ŕۑ¶f{f^f",ðfNfŠfbfN,µ,ĉ⁰,³,¢□B•Ê,Ì-¼'O,ŕۑ¶f\_fCfAf□fO□Ef{fbfNfX,ªŒ»,ê,Ü,·□BfGfLfXf|□[fg,µ,½,¢"d˜b',Ìfhf‰fCfu-¼□EfffBfŒfNfgfŠ□[-¼□Eftf@fCf<-¼,ð'I,ñ,Å,,¾,³,¢□B</p>

 $\label{eq:linear_constraint} \end{aligned} \end{aligned}$ 

7.  $-^{1}$   $\delta f \{ f^{f}, \delta f N f S f b f N, \mu, \ddot{A}, , {}^{3}_{4}, {}^{3}, \notin B^{d} b' , \dot{I} f t B [[f < f h, a *. TXTf t f @ f C f < , f • I S · , a , a f G f L f X f] [[f g, a , a , v] .$ 

#### ŠÖ<sup>~</sup>AfgfsfbfNfX:

<u>"d˜b',ðfCf"f|□|fg,∙,é</u>

### ŠÖ~A•t,⁻

FaxWorksŽd—l,Ì"d<sup>~</sup>b',ÌftfB□[f<fh,É,c,a,eftfB□[f<fh,ðŠÖ<sup>~</sup>A•t,<sup>-</sup>,Ü,·□B

### **]Ø,è−£,μ**

FaxWorksŽd—l,Ì"d<sup>~</sup>b',ÌftfB□[f<fh,©,ç,c,a,eftfB□[f<fh,ð□Ø,è—£,µ,Ü,·□B

## FaxWorksno,Ì"d<sup>~</sup>b' ftfB[[f<fh

 $FaxWorks, {}^{a}\check{Z}g - p, \cdot, \acute{e}ff [[f^fx [[fXftfB [[f < fh, Å, \cdot ]]B]] ] f < fh, \dot{A}, \cdot ] f \in [f, f]$ 

### fCf"f|[[fg

fCf"f|□[fg□^—□,ðŠJŽn,µ,Ü,·□B
## Žæ,è∏Á,µ

 $fCf"f|\Box[fgf_fCfAf\BoxfO, @, c"d"b' f_fCfAf\BoxfO, É"d"b', ]fCf"f|\Box[fg\Box^--\Box, \delta, 1, ], É, à, Ç, è, Ü, \cdot \Box B$ 

# ftfBf<f^[[,Ìfl[[[fvf"

 $,^{2}\check{Z} @ \bullet^{\underline{a}}, \mathring{A} \square i \square \neg, \mu, \frac{1}{2} ftf Bf < f^ \square [, \delta fl \square [fvf", \mu, \ddot{U}, \cdot \square B$ 

# ftfBf<f^[[,̕ۑ¶

#### fwf<f∨

flf"f‰fCf"fwf<f∨,ð∙\ަ,μ,Ü,·∏B

### "d<sup>~</sup>b' ftfB□[f‹fh

FaxWorksŽd—l,Ì"d<sup>~</sup>b' ftfB□[f<fh,Å,·□B

### ′ljÁ

 $fCf"f|\Box[fgftfB\Box[f<fhfŠfXfgf{fbfNfX,É"d~b' ftfB\Box[f<fh,ð'ljÁ,\mu,Ü,\cdot\BoxB]$ 

### []**í**[]œ

 $fCf"f|\Box[fgftfB\Box[f < fhfŠfXfgf{fbfNfX, $\circ$, $\circ$'d$ b' ftfB\Box[f < fh, $\circ$]($\circ$, $\mu$, $\circ$], $\circ$BfNfX, $\circ$, $\circ$'d$ b' ftfB\Box[f < fh, $\circ$]($\circ$, $\mu$, $\circ$], $\circ$BfNfX, $\circ$, $\circ$'d$ b' ftfB\Box[f < fh, $\circ$]($\circ$, $\mu$, $\circ$, $\circ$], $\circ$BfNfX, $\circ$, $\circ$'d$ b' ftfB\Box[f < fh, $\circ$]($\circ$, $\mu$, $\circ$, $\circ$], $\circ$BfNfX, $\circ$, $\circ$'d$ b' ftfB\Box[f < fh, $\circ$]($\circ$, $\mu$, $\circ$, $\circ$$ 

## 'S,Ä,Ì'ljÁI

fCf"f|□[fgftfB□[f<fhfŠfXfgf{fbfNfX,É,·,×,Ä,Ì"d<sup>~</sup>b′ ftfB□[f<fh,ð'ljÁ,μ,Ü,·□B

# fNfŠfA

 $fCf''f|\Box[fgftfB\Box[f < fhfŠfXfgf {fbfNfX, } @, c, \cdot, \times, \ddot{A}, \dot{I}''d^b'' ftfB\Box[f < fh, \delta\Box(\Box @, \mu, \ddot{U}, \cdot \Box B)]$ 

## fCf"f|[[fgftfB][f<fh

 $fCf"f|\Box[fg,\mu,\varpi,¤,Æ,\mu,\ddot{A},¢,\acute{f}tfB\Box[f<fh\Box\hat{i}\bullet\tilde{n},\mathring{A},\cdot\Box B$ 

#### fRf"f}

 $fRf''f\}, \hat{A}ftfB[[f < fh, \delta < @[]0, \acute{e}, \pm, \mathcal{E}, \delta \check{Z}w\check{Z} |, \mu, \ddot{U}, \cdot []B$ 

## f^fu

f^fu,ÅftfB□[f<fh,ð<æ□Ø,é,±,Æ,ðŽwަ,μ,Ü,·□B

#### '¼,Ì•¶Žš

'¼,Ì•¶Žš,ÅftfB□[f‹fh,ð‹æ□Ø,é,±,Æ,ðŽwަ,μ,Ü,·□B

#### 䟸s

‰ü□s,ÅfŒfR□[fh,ð<æ□Ø,é,±,Æ,ðŽwަ,µ,Ü,·□B

#### '¼,Ì•¶Žš

'¼,Ì•¶Žš,ÅfŒfR□[fh,ð<æ□Ø,é,±,Æ,ðŽwަ,µ,Ü,·□B

#### **\_¹‰ð**

, ,È,½,ª□Ý'è,μ,½ŠÖ~A∙t,⁻,Å□AfCf"f|□[fg□^—□,ðŠJŽn,μ,Ü,·□B

### Žæ,è∏Á,µ

E = [f,h] = [f,h]

#### fwf<f∨

flf"f‰fCf"fwf<f∨,ð∙\ަ,μ,Ü,·∏B

### "d<sup>~</sup>b' ftfB□[f‹fh

FaxWorksŽd—l,Ì"d<sup>~</sup>b' ftfB□[f<fh,Å,·□B

### ′ljÁ

### []**í**[]œ

 $fGfLfXf|\Box[fgftfB\Box[f < fhfŠfXfgf{fbfNfX, $\circs, c''d^b' ftfB\Box[f < fh, $\circs](\circs, \mu, \circ, \circs]B]}]$ 

### 'S,Ä'ljÁI

fGfLfXf|□[fgftfB□[f<fhfŠfXfgf{fbfNfX,Ö,·,×,Ä,Ì"d<sup>~</sup>b' ftfB□[f<fh,ð'ljÁ,μ,Ü,·□B

# fNfŠfA

 $fGfLfXf|[[fgftfB][f < fhfŠfXfgf{fbfNfX, @, c, \cdot, \times, \ddot{A}, \dot{l}"d"b" ftfB][f < fh, \delta][[m]e, \mu, \ddot{U}, \cdot]B]$ 

## fGfLfXf|[[fgftfB][f<fh

 $fGfLfXf|[[fgŽd-l,\mathcal{A},\mu,\ddot{A},c,\acute{e}ftfB[[f < fh[]\hat{\cdot} \tilde{n},\dot{A},\cdot]]B$ 

#### **\_¹‰ð**

, ,È,½,ª□Ý'è,μ,½ŠÖ~A∙t,⁻,Å□AfGfLfXf|□[fg□^—□,ðŠJŽn,μ,Ü,·□B

### Žæ,è∏Á,µ

 $\textcircled{E} = [Y, \hat{I}^{*}] = [f_{1}, \hat{I}, \hat{I}] = [f_{1}, \hat{I}, \hat{I}] = [f_{1}, \hat{I}, \hat{I}] = [f_{1}, \hat{I}, \hat{I}] = [f_{1}, \hat{I}, \hat{I}] = [f_{1}, \hat{I}] = [f_{1}, \hat{I}, \hat{I}] = [f_{1}, \hat{I}, \hat{I}] = [f_{1}, \hat{I}] = [f_{1}, \hat{$ 

#### fwf<f∨

flf"f‰fCf"fwf<f∨,ð∙\ަ,μ,Ü,·∏B

#### •Ê-¼•Û'¶

"K"–,Èfhf‰fCfu□AfffBfŒfNfgfŠ□[,ÉfefLfXfgftf@fCf‹Œ`Ž®,Å"d<sup>~</sup>b',ð•Û'¶,·,é,Æ,«□A,±,̕ʖ ¼•Û'¶f\_fCfAf□fO,ðfAfNfZfX,μ,Ä,,¾,³,¢□B

## f}fCfN

$$\label{eq:linearcond} \begin{split} & \ensuremath{\mathbb{M}}^1 \square \ensuremath{\mathbb{Q}}, \ensuremath{\mathbb{A}}^2, \ensuremath{\mathbb{A}}^2, \ensuremath{\mathbb{A}}, \ensuremath{\mathbb{A}}, \ensuremath{\mathbb{A}$$

### ,",a,[],",...ftfB[[[f<fh

fAfvfŠfP[[fVf‡f",Ì,c,a,eftfB[[f<fh,Å,·[]B

## fCf"f|[[fg

fefLfXfgftf@fCf<,ð"d˜b',Ì□€–Ú,Æ,µ,Ä–",ß,±,Þ,Æ,«□A,±,Ìf{f^f",ðfNfŠfbfN,µ,Ä,-,¾,³,¢□BŒÃ,¢fo□[fWf‡f",ÌFaxWorks,â□A'¼,Ìftf@fbfNfXfvf□fOf‰f€□A,Ü,½f□□[fvf□,Ì,æ,¤ ,ÈfAfvfŠfP□[fVf‡f",©,çff□[f^,ðŽ□,Á,Ä,,é,Æ,«□A,±,Ìf{f^f",ðŽg—p,µ,Ä,,¾,³,¢□B

#### ŽQ∏Æ

<u>fCf"f|□[fg \*.FXD and PB\* "d<sup>~</sup>b'</u> <u>fefLfXfg (\*.TXT) fXf<sup>^</sup>fCf<,Ì"d<sup>~</sup>b' fGf"fgfŠ□[,ðfCf"f|□[fg,·,é</u>

## fGfLfXf|[[fg

 $\label{eq:FaxWorksZd} FaxWorksZd\_l, l``d``b'', \delta fefLfXfg, l`E``[li*.TXT[]j, Å Z`æ, e][0, \cdot, Æ, «[]A, \pm, l`f{f^f", \delta fNf S`fbfN, \mu, Ä, -, 3^4, 3, e]]B$ 

#### ŽQ∏Æ

<u>"d<sup>~</sup>b',ÌfGfLfXf|□[fg</u>

# f⊡fO,ðŠJ,

 $ftf@fbfNfX\_Ef\_fbfZ\_[fWf\_fO, \acute{e}fAfNfZfX, \mu, \frac{1}{2}, ¢\check{Z}\check{z}, \acute{E}'I'\check{\sigma}, \mu, \ddot{A}‰^{\varrho}, {}^{3}, ¢\_B$ 

ŽQ∏Æ

<u>ftf@fbfNfXf∏fO</u> <u>‰¹∏⁰f∏fO</u>

### □Å□,Žó□M'¬"x

ftf@fbfNfX,ðŽó□M,·,é,Æ,«,Ì□Å□,"`'—'¬"x,Å,·□B,±,ê,Í□Af,fff€,Ì□«"\,É,æ,è,Ü,·□B

# fVfXfef€□Ý'è

ŽŸ,Ì,æ,¤,ÈfVfXfef€∏Ý'è,ÉŠÖ,∙,é'è<`,ð,∙,é,Æ,«,É∏A,±,Ìf{f^f",ð'l'ð,μ,Ü,·□B

- $fLf...[[f]][fh<@"\,ðŽg-p&Â,É,\cdot,é,©]AŽg-p•s&Â,É,\cdot,é,©]B$
- fR[[f<fZf"f^[[fRf}f"fhf{f^f" (),ðŽg—p‰Â,É,·,é,©[]AŽg—p•s‰Â,É,·,é,©[]B f|[[fg,ì<¤—L‰»[]AfAfCfhf<'Ê'm<@"\,ðŽg—p‰Â,É,·,é,©[]AŽg—p•s‰Â,É,·,é,©[]B

#### ŽQ∏Æ

<u>fLf....□[f]□[[fh□ifVfXfef€[]Ý'è)</u> <u>f][[fg.Ì<¤—L[]ifVfXfef€[]Ý'è)</u> <u>fRf}f"fhf{f^f"[]ifVfXfef€[]Ý'è[]</u>j

# fVfXfef€□Ý'è

ŽŸ,Ì,æ,¤,ÈfVfXfef€∏Ý'è,ÉŠÖ,∙,é'è<`,ð,∙,é,Æ,«,É∏A,±,Ìf{f^f",ð'l'ð,μ,Ü,·□B

- $fLf...[[f]][fh<@"\,ðŽg-p&Â,É,\cdot,é,©]AŽg-p•s&Â,É,\cdot,é,©]B$
- fR[[f<fZf"f^[[fRf}f"fhf{f^f" (),ðŽg—p‰Â,É,·,é,©[]AŽg—p•s‰Â,É,·,é,©[]B f|[[fg,ì<¤—L‰»[]AfAfCfhf<'Ê'm<@"\,ðŽg—p‰Â,É,·,é,©[]AŽg—p•s‰Â,É,·,é,©[]B

#### ŽQ∏Æ

<u>fLf....□[f]□[[fh□ifVfXfef€[]Ý'è)</u> <u>f][[fg.Ì<¤—L[]ifVfXfef€[]Ý'è)</u> <u>fRf}f"fhf{f^f"[]ifVfXfef€[]Ý'è[]</u>j
# fLf...□[fJ□[fh□ifVfXfef€□Ý'è□j

 $fLf...[[f][[fh,\delta]]\acute{Y}\acute{e},\cdot,\acute{e},\pounds, A,\pm,\grave{f}]A,\pm,\grave{f}\%fWfIf\{f^{f}``,\delta\check{Z}g-p,\mu,\ddot{U},\cdot]B$ 

,à,μ,à□AfLf...□[f]□[fh□EfIfvfVf‡f",ª□Ý'è,³,ê,Ä,¢,È,,Ä,à□A□ffVftfg□,,fL□[,ð ‰Ÿ,μ,Ä□Af}fEfX,Åf{f^f",âf□fjf...□[,ðf|fCf"fg,∙,ê,Î□A" <sup>-</sup>—I,Ì□à-¾,ª"¾,ç,ê,Ü,·□B

#### ŽQ∏Æ

<u>f|⊓[fg,Ì<¤—L∏ifVfXfef€∏Ý'è)</u> <u>fRf}f‴fhf{f^f"⊡ifVfXfef€∏Ý'è∏i</u>

### fRf}f"fhf{f^f"□ifVfXfef€□Ý'è□j

,Ç,ñ,ÈfAfNfefBfu,ÈfEfBf"fhfE<code>[Ef^fCfgf<fo][,</code> ,ç,Å,à<code>[v'¬,ÉfR</code>[[f<fZf"f^][AfXfs<code>[f][fzf",ÉfAfNfZfX,\mu,½,è]Af]</code>fO,ðfl<code>[fvf"]AfNfCfbfNftf@fbfNfX,ð'-\_]M</code>[Af{fCfXf],,ð<sup>\*</sup>^

‰¹□Aftf@fbfNfX,ðŽè"®Žó□M,·,é,Æ,«,É□AfR□[f‹fZf"f^□[□EfRf}f"fhf{f^f" IIII ,ðŽg p,μ,Ü,·□B

'\_\_\_F

#### ŽQ∏Æ

 $\frac{f|\Box[fg,\dot{k} = L\Box ifVfXfef \subseteq J'\dot{e})}{fLf...\Box[f]\Box[fh\Box ifVfXfef \in J'\dot{e})}$ 

# f|[[fg,Ì<¤—L[]ifVfXfef€[]Ý'è[]j

 $f|\Box[fg < x - L < @'' , \delta\Box Y' e, \cdot, eZ Z \Box A, \pm, ] "K" -, Ef % fW fIf {f^f", \delta'I' \delta, \mu, Ü, \cdot \Box B}$ 

· f|□[fg<¤—L‰»□F ^ꎞ"I,ÉCOMMf|□[fg,ÌŽg—p,ð'¼,Ìfvf□fOf</li>
‰f€□ifEfBf"fhfEfY,Ìf^□[f~fif<fvf□fOf‰f€,È,Ç□j,É□÷,é,½,ß,É,±,Ì<@"\</li>
,ð'I'ð,µ,Ü,·□B,»,Ìfvf□fOf‰f€,ªCOMMf|□[fg,ÌŽg—p,ð□I—
¹,µ,½Œã□A,Ü,½□ACOMMf|□[fg,ð□§Œä,µ,Í,¶,ß,Ü,·□B

· fAfCfhf<'Ê'm□F ,à,µ□ACOMMf|□[fg,ðŽg—p,µ,Ä,¢,é'¼,Ìfvf□fOf‰f€, ª□i,~□j•ª,ÌŠÔ□A,»,ê,ÉfAfNfZfX,µ,È,¢,È,ç,Î□A,±,Ì<@"\,ðŽw'è,µ,Ä,-,¾,³,¢□B□i,~□j•ª,Æ,Í□AFaxWorks,ª'¼,Ìfvf□fOf‰f€,ÌCOMMf|□[fgŽg p,ð<ÖŽ~,·,é'O,É□A'è<`,³,ê,½ŽžŠÔ□i•ª□j,ÌŽ-,Å,·□B</p>

#### ŽQ∏Æ

<u>fRf}f"fhf{f^f"□ifVfXfef€□Ý'è□i</u> fLf...□[f]□[fh□ifVfXfef€□Ý'è)

# -<sup>3</sup>‰<sup>1</sup>′Z□k<sup>~</sup>^‰<sup>1</sup>,Ì□Ý'è

 $f{f^f",\delta f N f \check{S} f b f N, \cdot, \acute{e}, \mathcal{E} f | f b f v f A f b f v \Box \grave{a} - \frac{3}{4}, \delta \mathbb{C} \ (e, \pm, \mathcal{E}, \overset{a}{=}, \mathring{A}, «, \ddot{U}, \cdot \Box B, \grave{a}, \varkappa^{\hat{e}} \mathbb{C} \acute{e}'' x f N f \check{S} f b f N, \cdot, \acute{e}, \mathcal{E} f | f b f v f A f b f v \Box \grave{a} - \frac{3}{4}, \overset{a}{=} \Box \acute{A}, |, \ddot{U}, \cdot \Box B$ 

| Advanced Voice Setup                                 |                  |
|------------------------------------------------------|------------------|
| Loop Break Disconnect                                | OK               |
| Silence Deletion<br>Silence Deletion Period (sec): 5 | Cancel           |
| Silence Sensitivity:                                 | <u>D</u> efaults |
| Medium Sensitivity 👱                                 | <u>H</u> elp     |

**ŠÖ<sup>~</sup>AfgfsfbfNfX:** <u>f□fbfZ□[fW□Ä□¶□Ý'è</u>

#### -<sup>3</sup>‰<sup>1</sup>′Z□k<sup>~</sup>^‰<sup>1</sup>

f□fbfZ□[fW'+,Ì-<sup>3</sup>‰<sup>1</sup><æŠÔ,ÌŒŸ□o<@"\,ð□Ý'è,·,é,Æ,«□A,±,ÌflfvfVf‡f",ðŽg—p,µ,Ä,,¾,³,¢□B Žw'è,<sup>3</sup>,ê,½ŽžŠÔ,Ì-<sup>3</sup>‰<sup>1</sup><æŠÔ,ªŒŸ□o,<sup>3</sup>,ê,é,Æ□A'Ê<sup>°</sup>b'ŠŽè,ªf□fbfZ□[fW,Ì<sup>°</sup> ^ ‰<sup>1</sup>,ð□l,¦,½,Æ"»'f,µ□Af□fbfZ□[fW,Ì<sup>°</sup> ^‰<sup>1</sup>,Í□I—<sup>1</sup>,³,ê,Ü,·□B

#### -³‰¹'Z□kŽžŠÔ□i•b□j

FaxWorks,É<sup>^</sup>,δŽ~,β□A"d<sup>°</sup>b,ð□Ø,è□Af,fff€,ðfŠfZfbfg,³,¹,é-³‰¹ŽžŠÔ,ð•b'P<sup>^</sup>Ê,Å"ü—ĺ,μ,Ü,·□B

#### -³‰¹ŒŸ∏oŠ´"x

-³‰¹,ðŒŸ□o,·,銴"x,ð□Ý'è,·,é,Æ,«□A,±,ÌflfvfVf‡f",ðŽw'è,μ,Ü,·□B□,ŒŸ□oŠ´"x,É,·,é,Æ,æ,è'½,-,ÌŽG‰¹,ð-³‰¹,Æ,μ,ĉðŽß,³,¹,é,±,Æ,ª,Å,«,Ü,·□B

—á,¦,Î□A'½,,Ì□l,Í□AŒy,, ,Ü,è'å,«,,È,¢□º,Å'Ê~b,μ,½,¢,ÆŽv,¤,Å,μ,å,¤□B,μ,©,μ□A, ,Ü,è□¬,³,È□º,ÍŽ G‰¹,ƉðŽß,³,ê~^‰¹,³,ê,È,¢,±,Æ,ª, ,é,©,à,μ,ê,Ü,¹,ñ□B

### ffftfHf<fg

 $-{}^{3}\%{}^{1}'Z \Box k^{\sim} ^{\infty1}, \dot{l} \Box \dot{Y}' \dot{e}, \delta f l f \check{S} f W f i f <, \dot{l} \Box \dot{Y}' \dot{e}, \dot{E}, \cdot, \acute{e}, \mathcal{E}, \\ \ll \Box A, \pm, \dot{l} f \{ f^{f}', \delta f N f \check{S} f b f N, \mu, \ddot{U}, \cdot \Box B \}$ 

#### -³‰¹′Z∏k˜^‰¹

 $-{}^3\%{}^1'Z[]k{}^{\sim}\%{}^1,\delta[]{}^{\acute{}}\dot{Y}\dot{e},\cdot,\acute{e},\mathcal{E},*[]A,\pm,\grave{I}f{f{}}^{f''},\delta fNf\check{S}fbfN,\mu,\ddot{U},\cdot[]B$ 

#### ŽQ∏Æ

<u>-³‰¹′Z□k~^‰¹,Ì</u>□Ý'è

# —pŒê,̉ð∏à

 $\begin{array}{l} fGfCfŠfAfVf"fO\\ fAf"f`fGfCfŠfAfVf"fO\\ fAfZf"fuf< \\ ftf@fbfNfXfwfbf_II\\ CTS\\ f_fCf_f(AfNfZfX"ÔIT\\ II-^1fXfgfŠf"fO\\ ftfIIIIISŒä\\ ŠK'^2 \cdot \Ž \\ I‰Šú‰»fXfgfŠf"fO\\ f~fifrf...II\\ fNfCfbfNftf@fbfNfX\\ fNfCfbfNftf@fbfNfX\\ fXfeIIfVf‡f"ID\\ \end{array}$ 

# fGfCfŠfAfVf"fO

frfbfgf}fbfv‰æ'œ,ª[]ì[]¬,³,ê,½Žž,É‹N,±,鎋ŠoŒø‰Ê[]B,±,ê,ªfRf"fsf...[]|f^[]|,̉æ-Ê,É•\ ަ,³,ê,é,Æ[]A‰æ'œ,Ì—ÖŠs,ªfMfUfMfU,ÉŒ©,¦,é[]B

# fAf"f`fGfCfŠfAfVf"fO

‰æ'œ,̉sŠp,ȉÓ[]Š,Ü,½,ĺŠp,ÉŠeŽí"Z'W,ÌŠD[]FfsfNfZf<,ð'}"ü,µ,Ä[]Afrfbfgf}fbfv ‰æ'œ,ÌfMfUfMfU,ðŽ<Šo"I,ÉŒ¸[],³,¹,é<Z[]p[]B

#### fAfZf"fuf<

ftf@fbfNfXftf@fCf<,â—LŒø,È TIF□APCX□ADCXftf@fCf<,ðŽæ,è□o,µ,Ä□A,±,ê,ðŒ»□Ý•\ ަ,µ,Ä,¢,éftf@fbfNfX,É-",ß,±,Ý,Ü,·□B

### ftf@fbfNfXfwfbf\_[[

ftf@fbfNfX,ÌŠefy[[fW[]ã'i,É^ó[]ü,³,ê,é"[]MŽÒ,Ì-¼'O[]Aftf@fbfNfX"Ô[]†[]AŽÐ-¼[]AŽžŠÔ[]A"ú•t,¯,È,Ç,Ì[]î•ñ[]B

#### CTS

fn□|fhfEfFfA,É,æ,éftf□□|□§Œä,Ì•û-@,Å□Aff□|f^,ðŽó□M,·,é□€"õ,ªŠ®—¹,µ,Ä,¢,é,± ,Æ,ðަ,·"d<C□M□†,ð—p,¢,é□B

# f\_fCf"f<fAfNfZfX"Ô[]†

ŠO∏ü,ðŒÄ,Ñ□o,·Žž,Éf\_fCf"f<,·,éfAfNfZfX"Ô□†□B

#### **□I**—¹fXfgfŠf"fO

FaxWorks,ð•Â,¶,鎞,É□A,Ù,Æ,ñ,Ç,Ìclass 1f,fff€,ðffftfHf<fg'l,à,μ,,ĺft□|fU□| Žw'è,Ì□Ý'è,ÉfŠfZfbfg,∙,é,æ,¤,É'—,ç,ê,é□A^ê,Â,Ü,½,Í•¡□",ÌfRf}f"fh□B

#### ftf[][][§Œä

"ñ,Â,Ìf,fff€ŠÔ,Ìff□|f^,Ì—¬,ê,ð□§Œä,·,é•û-@,Å□Af,fff€,ÍŽŸ,Ì,æ,¤,Èftf□□|□§Œä,ð—p,¢,é□B

□œ Xon/Xoff□|ff□|f^,ðŽó,<sup>-</sup>,é'¤,Ìf,fff€,ªŽó□Mff□|f^,Ì□^—□,É,à,Á,ÆŽžŠÔ,ª•K—v,ÈŽž□Aff□| f^'—□M,ð^ꎞ′âŽ~,³,¹,éASCIIfR□|fh,ð'—,é□B'—□M,ð□ÄŠJ,·,鎞,É,Í,Ü,½•Ê,ÌASCII,ð'—,é□B

[]œ CTS[]|fn[]|fhfEfFfA,É,æ,éftf[][]|[]§Œä,Ì•û-@,Å[]Aff[]|f^,ðŽó[]M,∙,é[]€"õ,ªŠ®—¹,μ,Ä,¢,é,± ,Æ,ðަ,∙"d<C[]M[]†,ð—p,¢,é[]B

# ŠK′²∙∖ަ

fAf"f`fGfCfŠfAfVf"fO,Ì•û-@,ð—p,¢,Ä•\ަ,³,ê,Ä,¢,鉿'œ,ÌŽ¿,ð[],,ß,é[]B

### **□‰Šú‰»fXfgfŠf"fO**

"Á'èf,fff€,Ì"ÁŽê□Ý'è,ð,∙,é□Bclass 1f,fff€,ðŽg—p,µ,Ä,¢,鎞,Í□A,±,ÌftfB□| f<fh,É'l,ð"ü,ê,È,⁻,ê,Î,È,ç,È,¢,±,Æ,ª, ,é□B

### f~fjfrf...□|

### fNfCfbfNftf@fbfNfX

 $FaxWorks @a, A@` @-, \cdot, ef ff, ., o \bullet t, -, .. ff fo [] fV [] fg, l, Y, lft fo fb fN fX' - M B B$ 

### fNfCfbfNf[][]|f<f{fbfNfX

 $f[fCf", \dot{l} - \ddot{Z}\varsigma" \hat{O}"d"bf[fbfZ[[fW, @, c]Af[]]|f<f{fbfNfX, \acute{I} \mathcal{b} \mathcal{b} \mathcal{c} \mathcal{b} \mathcal{b} \mathc$ 

#### fXfe□[fVf‡f"ID

ftf@fbfNfX,ð'—[]M,µ,Ä,¢ ,é'•'u,ðޝ•Ê,·,é,½,ß,ÌID[]BFaxWorks,Ì[]uftf@fbfNfX[]Ý'è[]vf\_fCfAf[]fOf{fbfNfX,ÅfXfe[[fVf‡f"I D,ð"ü—Í,·,é,Æ[]AFaxWorks,Íftf@fbfNfX,ð'—[]M,·,鎞,É,±,ÌID,à'—[]M,·,é[]B

 $\label{eq:linear} \check{Z} \circ [M'+, i] ftf@fbfNfX, \acute{E}fXfe[[fVf+f"ID, ^a], \acute{e}\check{Z} \check{z}, \acute{I} ] AFaxWorks, \acute{I}, \pm, iID, \delta"Ç, \acute{Y} \check{Z} \&, \grave{e} ] A \bullet \Label{eq:linear} \check{Z} \circ (A \bullet \check{Z}), \acute{e} ] B$ 

Thinkpad/Mwave 12/25/94(JPN)